# Πίνακας Περιεχομένων

| Ειδοποίηση για τη χρήση                                             | 3        |
|---------------------------------------------------------------------|----------|
| Πληροφορίες ασφαλείας                                               | 3        |
| Όρια εκπομπών κλάσης Β                                              | 3        |
| Σημαντικές οδηγίες ασφαλείας                                        | 3        |
| Ομάδα κινδύνου 2                                                    | 4        |
| Προφυλάξεις                                                         | 5        |
| Προειδοποιήσεις ασφαλείας για τα μάτια                              | 7        |
| Εισαγωγή                                                            |          |
| Χαρακτηριστικά προϊόντος                                            | 8        |
| Περιεχόμενα συσκευασίας                                             | 9        |
| Περιγραφή προϊόντος                                                 | 10       |
| Κύρια μονάδα                                                        |          |
| Πάνελ ελέγχου                                                       | 11       |
| Οπίσθια όψη                                                         |          |
| Τηλεχειριστήριο                                                     | 13       |
| Εγκατάσταση                                                         | 14       |
| Εγκατάσταση Σύνδεση του βιντεοπροβολέα                              | 14       |
| Σύνδεση με επιτραπέζιο / φορητό υπολογιστή                          |          |
| Σύνδεση σε πηγές βίντεο                                             | 15       |
| Τοποθέτηση ή αφαίρεση του προαιρετικού φακού                        | 16       |
| Αφαίρεση του τρέχοντος φακού από τον προβολέα                       | 16       |
| Τοποθέτηση του νέου φακού                                           | 17       |
| Ενεργοποίηση / Απενεργοποίηση του βιντεοπροβολέα                    | 18       |
| Ενεργοποίηση του βιντεοπροβολέα                                     |          |
| Απενεργοποιηση του βιντεοπροβολεα<br>Ένδα έτα πορα δοποίηση τ       | 20       |
| Every mar Toolar)                                                   | 20       |
| Γύθμιση Τμοραλλομενής Εικονάς                                       | 21<br>21 |
| Ρύθιματ της θέσης της πορβαλλόμενης εικόνας με το μετατόπματς φακού |          |
| Ρύθμιση της κάθετης θέσης της εικόνας                               |          |
| Ρύθμιση της οριζόντιας θέσης της εικόνας                            |          |
| Διάγραμμα Εύρους μετατόπισης φακού                                  |          |
| Ρύθμιση Ζουμ και Εστίασης                                           |          |
| Ρύθμιση Μεγέθους της Προβαλλόμενης Εικόνας (XGA)                    | 26       |
| Ρύθμιση Μεγέθους της Προβαλλόμενης Εικόνας (WUXGA)                  |          |
| Ρύθμιση Μεγέθους της Προβαλλόμενης Εικόνας (1080Ρ)                  |          |
| Χειριστήρια χρήστη                                                  |          |
| Πάνελ ελέγχου                                                       | 32       |
| Τηλεχειριστήριο                                                     | 33       |
| Μενού προβολής στην οθόνη (OSD)                                     | 35       |
| Τρόπος λειτουργίας                                                  | 35       |
| Δομή του μενού                                                      |          |
| Εικονα                                                              |          |
| Οθονη                                                               | 44       |
| Ρυθμισεισ                                                           | 47       |
| Επιλογεσ                                                            | 60       |
| LAN_RJ45                                                            | 69       |

1

# Πίνακας Περιεχομένων

# Ειδοποίηση για τη χρήση

### Πληροφορίες ασφαλείας

| <u> </u> | Ο κεραυνός με την κεφαλή βέλος, μέσα σε ένα ισόπλευρο τρίγωνο, είναι<br>για να προειδοποιεί τον χρήστη για την παροσσία « επικίνδυνης τάσης »<br>στο εσωτερικό του προϊόντος, η οποία μπορεί να είναι επαρκούς τάσης<br>για να αποτελεί κίνδυνο ηλεκτροπληξίας για ανθρώπους. |
|----------|----------------------------------------------------------------------------------------------------|
|          | Το θαυμαστικό μέσα σε ένα ισόπλευρο τρίγωνο είναι για να προειδοποιεί<br>τον χρήστη για την παρουσία σημαντικών οδηγιών λειτουργίας και<br>συντήρησης (επισκευής) του προϊόντος στα συνοδευτικά έγγραφα της<br>συσκευής.                                                      |

ΠΡΟΕΙΔΟΠΟΙΗΣΗ: ΓΙΑ ΝΑ ΜΕΙΩΣΕΤΕ ΤΟΝ ΚΙΝΔΥΝΟ ΠΥΡΚΑΓΙΑΣ Ή ΗΛΕΚΤΡΟΠΛΗΞΙΑΣ, ΜΗΝ ΕΚΘΕΤΕΤΕ ΤΟΝ ΒΙΝΤΕΟΠΡΟΒΟΛΕΑ ΣΕ ΒΡΟΧΗ Ή ΣΕ ΥΓΡΑΣΙΑ. ΥΠΑΡΧΕΙ ΕΠΙΚΙΝΔΥΝΗ ΥΨΗΛΗ ΤΑΣΗ ΣΤΟ ΕΣΩΤΕΡΙΚΟ ΤΗΣ ΣΥΣΚΕΥΗΣ. ΜΗΝ ΑΝΟΙΓΈΤΕ ΤΟ ΠΕΡΙΒΛΗΜΑ.

ΓΙΑ ΣΕΡΒΙΣ ΑΠΕΥΘΥΝΘΕΙΤΕ ΜΟΝΟ ΣΕ ΕΞΕΙΔΙΚΕΥΜΕΝΟ ΠΡΟΣΩΠΙΚΟ.

### Όρια εκπομπών κλάσης Β

Αυτή η ψηφιακή συσκευή κλάσης Β συμμορφώνεται με όλες τις απαιτήσεις των Καναδικών Κανονισμών για Εξοπλισμό που Προκαλεί Παρεμβολές.

### Σημαντικές οδηγίες ασφαλείας

- 1. Διαβάστε τις παρούσες οδηγίες πριν χρησιμοποιείσετε τον βιντεοπροβολέα.
- Φυλάξτε αυτές τις οδηγίες, πιθανόν να τις χρειαστείτε μελλοντικά.
- 3. Ακολουθήστε όλες τις οδηγίες.
- 4. Εγκαταστήστε σύμφωνα με τις οδηγίες του κατασκευαστή:
  - Α. Μην φράσσετε τα ανοίγματα εξαερισμού. Για να εξασφαλίσετε αξιόπιστη λειτουργία του προβολέα και να τον προφυλάξετε από υπερθέρμανση, τοποθετήστε τον σε σημείο και θέση που δεν εμποδίζουν τον εξαερισμό του. Για παράδειγμα, μην τοποθετείτε τον προβολέα πάνω σε κρεβάτια, καναπέδες, χαλιά ή παρόμοιες επιφάνειες που μπορούν να μποκάρουν τα ανοίγματα εξαερισμού. Μην τοποθετείτε τον προβολέα σε κλειστούς χώρους, όπως βιβλιοθήκες και ντουλάπια, που μπορούν να εμποδίσουν την κυκλοφορία του αέρα από τα ανοίγματα αερισμού του.
  - B. Μήν χρησιμοποιείτε τον προβολέα κοντά σε νερό ή υγρασία. Για να μειώσετε τον κίνδυνο πυρκαγιάς ή ηλεκτροπληξίας, μην εκθέτε τον προβολέα σε βροχή ή σε υγρασία.
  - C. Μην τοποθετείτε τη συσκευή κοντά σε πηγές θερμότητας, όπως καλοριφέρ, θερμάστρες, σόμπες ή άλλες συσκευές (συμπεριλαμβανομένων των ενισχυτών) που παράγουν θερμότητα.
- 5. Καθαρίστε τη συσκευή μόνο με στεγνό πανί.
- Να χρησιμοποιείτε μόνο εξαρτήματα/αξεσουάρ που καθορίζονται από τον κατασκευαστή.

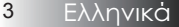

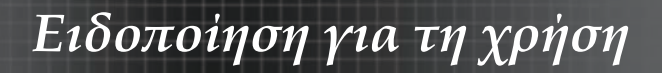

- Για σέρβις, απευθυνθείτε μόνο σε εξειδικευμένο τεχνικό προσωπικό. Επισκευή του προβολέα απαιτείται μόνο όταν έχει υποστεί οποιαδήποτε βλάβη, όπως:
- Εχει καταστραφεί το καλώδιο ή το φις τροφοδοσίας.
- Έχουν πέσει υγρά ή αντικείμενα μέσα στη συσκευή.
- Ο προβολέας έχει εκτεθεί σε βροχή ή σε υγρασία, δεν λειτουργεί κανονικά ή έχει πέσει κάτω.

Μην επιχειρήσετε να επισκευάσετε μόνοι σας τον προβολέα. Αν επιχειρήσετε να ανοίξετε ή να αφαιρέσετε τα καλύμματα, μπορεί να εκτεθείτε σε υψηλή τάση ή άλλες πηγές κινδύνου. Επικοινωνήστε με την Optoma για να σας υποδείξει το πλησιέστερο εξουσιοδοτημένο κέντρο επισκευών.

- 8. Μην αφήνετε να πέφτουν αντικείμενα ή υγρά στο εσωτερικό του προβολέα. Μπορεί να ακουμπήσουν σημεία με υψηλή τάση ή να βραχυκυκλώσουν εξαρτήματα, με αποτέλεσμα να προκληθεί πυρκαγιά ή ηλεκτροπληξ.
- 9. Δείτε τις σημάνσεις ασφαλείας στο περίβλημα του προβολέα.
- Ο προβολέας πρέπει να ρυθμίζεται ή να επισκευάζεται μόνο από εξειδικευμένο τεχνικό προσωπικό.

#### Ομάδα κινδύνου 2

Όπως και με κάθε φωτεινή πηγή, μην κοιτάζετε τη δέσμη, RG2 IEC/EN 62471-5:2015.

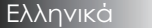

4

# Ειδοποίηση για τη χρήση

# Προφυλάξεις

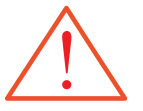

Ακολουθήστε όλες τις προειδοποιήσεις, τις προφυλάξεις και τις οδηγίες συντήρησης όπως περιγράφονται στο παρόν εγχειρίδιο χρήσης.

- Προειδοποίηση Μην κοιτάτε μέσα στον φακό του προβολέα όταν η λάμπα είναι αναμμένη. Το δυνατό φως ενδέχεται να προκαλέσει βλάβη στα μάτια σας.
   Προειδοποίηση Για να μειώσετε τον κίνδυνο πυρκαγιάς ή ηλεκτροπληξίας, μην εκθέτε τον προβολέα σε βροχή ή σε υγρασία.
   Προειδοποίηση Μην επιχειρήσετε να ανοίξετε ή να αποσυναρμολογήσετε τον προβολέα, καθώς κάτι τέτοιο μπορεί να προκαλέσει ηλεκτροπληξία.
  - Προειδοποίηση Όταν πρόκειται να αντικαταστήσετε τη λάμπα, αφήστε τη συσκευή να κρυώσει και ακολουθήστε όλες τις οδηγίες αντικατάστασης. Δείτε τη σελίδα 85.
  - Προειδοποίηση Ο προβολέας ανιχνεύει αυτόματα τη διάρκεια ζωής της λάμπας. Αντικαταστήστε τη λάμπα όταν εμφανιστούν τα σχετικά προειδοποιητικά μηνύματα.
  - Προειδοποίηση Χρησιμοποιήστε τη λειτουργία «Μηδενισμός Λάμπας » από την επιλογή «Επιλογές/Ρυθμ Λάμπας » του μενού προβολής στην οθόνη μετά την αντικατάσταση της λάμπας (δείτε τη σελίδα 67).
  - Προειδοποίηση Όταν σβήνετε τον προβολέα, βεβαιωθείτε ότι έχει ολοκληρωθεί η διαδικασία ψήξης του πριν τον αποσυνδέσετε από το ηλεκτρικό ρεύμα. Αφήστε τον προβολέα να κρυώσει για 90 δευτερόλεπτα.
  - Προειδοποίηση Μην χρησιμοποιείτε το κάλυμμα φακού όταν ο προβολέας βρίσκεται σε λειτουργία.
  - Προειδοποίηση Όταν η λάμπα πλησιάζει στο τέλος της ωφέλιμης ζωής της, εμφανίζεται στην οθόνη το μήνυμα « Η λάμπα φτάνει στο τέλος της ωφέλιμης ζωής της ». Επικοινωνήστε με το τοπικό κατάστημα πώλησης ή το κέντρο επισκευών για άμεση αντικατάσταση της λάμπας.

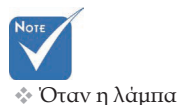

πλησιάζει στο

τέλος της ζωής

μέχρι να

της, ο προβολέας δεν θα ανάβει

αντικατασταθεί

η λάμπα. Για να

αντικαταστήσετε τη λάμπα,

ακολουθήστε τη

διαδικασία που

« Αντικατάσταση

της λάμπας » στις σελίδες 85.

περιγράφεται

στην ενότητα

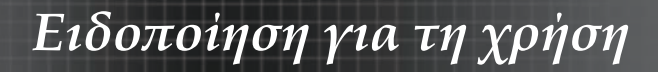

#### Τι να κάνετε:

- Να σβήνετε τη συσκευή πριν την καθαρίσετε.
- Να χρησιμοποείτε ένα στεγνό μαλακό πανί με ήπιο καθαριστικό για τον καθαρισμό της οθόνης.
- Να αποσυνδέετε το φις τροφοδοσίας από την πρίζα του ρεύματος αν πρόκειται να μην χρησιμοποιήσετε τη συσκευή για μεγάλο χρονικό διάστημα.

### Τι να μην κάνουν:

- Φράζετε τις σχισμές και τα ανοίγματα που υπάρχουν για τον εξαερισμό της μονάδας.
- Χρησιμοποιείτε λειαντικά καθαριστικά, κεριά ή διαλυτικά για τον καθαρισμό της μονάδας.
- \* Χρησιμοποιείτε τη συσκευή υπό τις ακόλουθες συνθήκες:
  - Σε υπερβολική ζέστη, κρύο ή υγρασία. Βεβαιωθείτε ότι η θερμοκρασία του δωματίου είναι μεταξύ 5-40 °C και η αντίστοιχη υγρασία 10-85% (το πολύ), με ελεύθερη εκροή.
  - Σε επιφάνειες με υπερβολική σκόνη ή χώμα.
  - Κοντά σε συσκευές που εκπέμουν ισχυρό μαγνητικό πεδίο.
  - Σε άμεση επαφή με το ηλιακό φως.

6

# Ειδοποίηση για τη χρήση

### Προειδοποιήσεις ασφαλείας για τα μάτια

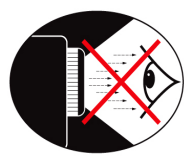

- Ποτέ μην κοιτάτε απευθείας τη δέσμη φωτός του προβολέα.
- Αποφεύγετε να στέκεστε απέναντι από τη δέσμη. Προσπαθήστε να στέκεστε με την πλάτη στη δέσμη όσο το δυνατόν περισσότερο.
- Συνιστάται η χρήση ράβδου ή δείκτη λέιζερ ώστε να μην χρειάζεται να στέκεται ο παρουσιαστής εντός της δέσμης.
- Βεβαιωθείτε ότι ο προβολέας είναι τοποθετημέμος εκτός της γραμμής οπτικής επαφής μεταξύ κοινού και οθόνης προβολής, ώστε να μην χρειάζεται ο παρουσιαστής να κοιτάει τη λάμπα του προβολέα όταν κοιτάει το κοινό. Ο καλύτερος τρόπος για να το πετύχετε είναι να αναρτήσετε τον προβολέα στην οροφή, και όχι να τον τοποθετήσετε στο δάπεδο ή πάνω σε τραπέζι.
- Όταν ο προβολέας χρησιμοποιείται σε τάξη, να επιβλέπετε τους μαθητές όταν τους ζητείται να δείξουν κάτι στην οθόνη.
- Για να ελαχιστοποιήσετε την απαιτούμενη ενέργεια της λάμπας, χρησιμοποιήστε τις κουρτίνες του δωματίου για να μειώσετε τα επίπεδα φωτισμού του περιβάλλοντα χώρου.

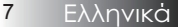

### Χαρακτηριστικά προϊόντος

Το παρόν προϊόν είναι ένας προτζέκτορας μονού επεξεργαστή διαγωνίου 0,7" της σειράς XGA, 0,67" της σειράς WUXGA και 1080Ρ τεχνολογίας DLP<sup>®</sup>. Διαθέτει τα ακόλουθα χαρακτηριστικά:

- Τεχνολογία Single-chip DLP<sup>®</sup> της Texas Instruments
- Συμβατότητα με υπολογιστή
  - Apple Macintosh, iMac, και Πρότυπα VESA: UXGA, SXGA+, SXGA, WXGA, XGA, SVGA, VGA
- Συμβατότητα με υπολογιστή
- NTSC, NTSC4.43
- PAL/PAL-M/PAL-N/SECAM
- Συμβατότητα με SDTV και EDTV
- Συμβατότητα με HDTV (720p, 1080i, 1080p)
- Αυτόματη ανίχνευση πηγής με ρυθμίσεις που καθορίζονται από τον χρήστη
- Πλήρεις δυνατότητες τηλεχειρισμού IR με ενσύρματο τηλεχειριστήριο
- Εύχρηστο μενού οθόνης με υποστήριξη πολλαπλών γλωσσών
- Εξελιγμένη ψηφιακή διόρθωση τραπεζοειδούς παραμόρφωσης και υψηλής ποιότητας αλλαγή κλίμακας της εικόνας σε προβολή πλήρους οθόνης
- Εύχρηστο πάνελ ελέγχου
- Συμβατότητα με Macintosh και PC
- HDMI compatible
- Εξοπλισμένο με Close Caption
- Συμβατή Θύρα Οθόνης (DisplayPort)
- Υποστηρίζεται Πλήρες 3Δ
- Οικον. Σίγαση ΑV
- Υποστηρίζεται το ασύρματο dongle (μέσω θύρας VGA)
- Φορτιστής USB

8

Εισαγωγή

### Περιεχόμενα συσκευασίας

Ο βιντεοπροβολέας συνοδεύται από όλα τα αντικείμενα που απεικονίζονται παρακάτω. Ελέγξτε για να βεβαιωθείτε πως υπάρχουν όλα στη συσκευασία. Επικοινωνήστε με το κατάστημα που αγοράσατε το προϊόν αν λείπει κάτι.

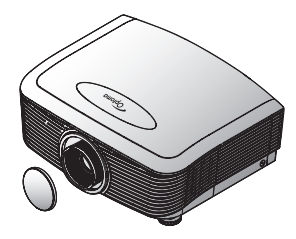

Προτζέκτορας με καπάκι φακού

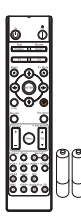

Τηλεχειριστήριο υπερύθρων (με δύο μπαταρίες ΑΑΑ)

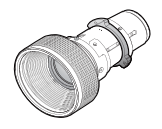

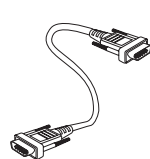

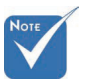

Λόγω των διαφορετικών δυνατών χρήσεων για κάθε χώρα, μερικές περιοχές ενδέχεται να έχουν διαφορετικά παρελκόμενα. Για πληροφορίες σχετικά με την ευρωπαϊκή εγγύηση μπορείτε να επισκεφθείτε τη διεύθυνση www. optomaeurope. com

Επιλογές φακών (Τυπικός φακός, φακός μεγάλης εμβέλειας, Νέος φακός κοντινής εμβέλειας, Φακός ημι-κοντινής εμβέλειας, Φακός Super μακρινής εμβέλειας)

#### Καλώδιο Τροφοδοσίας 1,8μ

Καλώδιο VGA 1,8μ

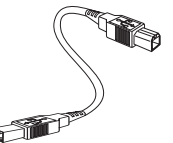

Καλώδιο USB (Α προς Β) 1,8 μέτρα (προαιρετικό)

#### Τεκμηρίωση:

- Εγχειρίδιο χρήσης
- 🗹 Κάρτα εγγύησης
- Κάρατα γρήγορης έναρξης
- 🗹 Κάρτα WEEE

9

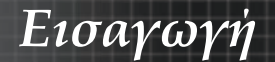

### Περιγραφή προϊόντος Κύρια μονάδα

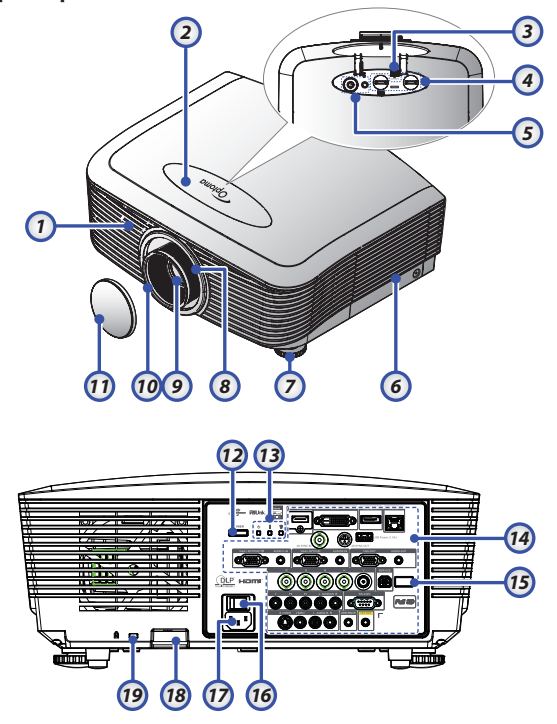

- 1. Εμπρόσθιος δέκτης περύθρων
- 2. Επάνω κάλυμμα
- 3. Πλήκτρο απελευθέρωσης φακού
- 4. Κάθετος και Οριζόντιος Φακός
  - Χειριστήρια προσαρμογής μετατόπισης
- 5. Πίνακας Ελέγχου
- 6. Καπάκι λάμπας
- 7. Πόδια ρύθμισης κλίσης
- 8. Ζουμ
- 9. Φακός

- 10. Εστίαση
- 11. ΚΑΛΥΜΜΑ φακού
- 12. Κουμπί ενεργοποίησης
- 13. Ενδείξεις λυχνιών LED
- 14. Συνδέσεις εισόδου / εξόδου
- 15. Πίσω Δέκτης Υπέρυθρων
- 16. Κύριος διακόπτης λειτουργίας
- 17. Υποδοχή καλωδίου τροφοδοσίας
- 18. Πλάκα ασφαλείας
- 19. Κλειδαριά τύπου Kensington™

# Εισαγωγή

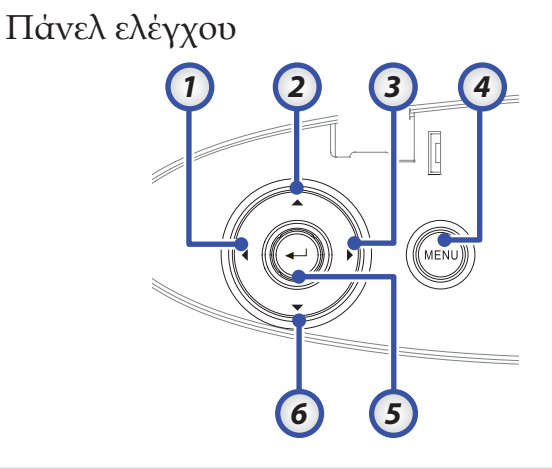

- 1. Source (Пηγή) / ◀
- 2. Keystone + / ▲
- 3. Re-Sync (Επανασυγχρονισμός) / ►
- 4. Menu (Μενού)
- 5. Enter
- 6. Keystone / ▼

Note

AUDIO2-IN:
 Κοινή χρήση

με την είσοδο

ήχου των DVI

& BNC.

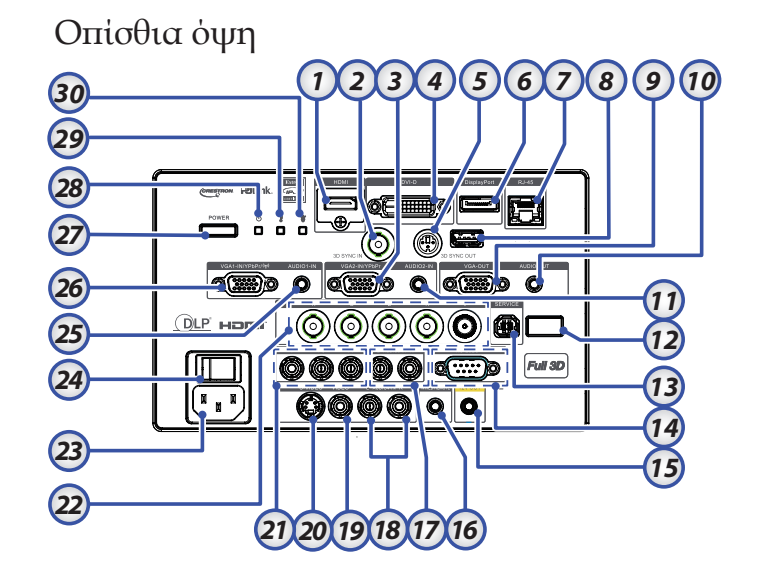

- 1. Θύρα σύνδεσης HDMI
- 2. Είσοδος 3D SYNC IN
- 3. Θύρα σύνδεσης εισόδου VGA 2/ YPbPr
- 4. Συνδετήρας DVI-D
- 5. 3D SYNC OUT
- 6. Θύρα Οθόνης (DisplayPort)
- 7. Θύρα σύνδεσης εισόδου RJ-45
- 8. Τροφοδοσία μέσω USB
- 9. ΕΞΟΔΟΣ VGA
- 10. Υποδοχή 3,5mm ΕΞΟΔΟΥ ΗΧΟΥ
- 11. Θύρες σύνδεσης ΕΙΣΟΔΟΥ ΗΧΟΥ 2 (VGA2)
- 12. Πίσω Δέκτης Υπέρυθρων
- 13. ΣΕΡΒΙΣ
- 14. Σύνδεση RS-232
- 15. Συνδετήρας 12V OUT A/B

- 16. ΕΝΣΥΡΜΑΤΟ ΤΗΛΕΧΕΙΡΙΣΤΗΡΙΟ (υποδοχή 3,5 mm)
- 17. Συνδετήρες RCA αριστερής/δεξιάς ΕΙΣΟΔΟΥ ΗΧΟΥ (YPbPr)
- 18. Συνδετήρες RCA αριστερής/δεξιάς ΕΙΣΟΔΟΥ ΗΧΟΥ (Video/S-Video)
- 19. Θύρα σύνδεσης ΒΙΝΤΕΟ
- 20. Συνδετήρας S-VIDEO
- 21. Θύρες σύνδεσης εισόδου YPbPr
- 22. Θύρες σύνδεσης εισόδου BNC
- 23. Υποδοχή καλωδίου τροφοδοσίας
- 24. Κύριος διακόπτης λειτουργίας
- 25. Θύρες σύνδεσης ΕΙΣΟΔΟΥ ΗΧΟΥ (VGA1)
- 26. Θύρα σύνδεσης εισόδου VGA 1/ SCART/ YPbPr
- 27. Κουμπί ενεργοποίησης
- 28. Λυχνία LED τροφοδοσίας
- 29. Λυχνία LED Θερμοκρασίας
- 30. Λυχνία LED Λάμπας

Εισαγωγή

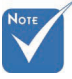

- Λόγω των διαφορετικών δυνατών χρήσεων για κάθε χώρα, μερικές περιοχές ενδέχεται να έχουν διαφορετικά παρελκόμενα.
- \* Λόγω του γενικού τηλεχειριστηρίου, η λειτουργία εξαρτάται από το μοντέλο.

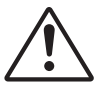

#### Προσοχή Η χρήση χειριστηρίων, ρυθμίσεων ή απόδοση διαδικασιών διαφορετική από αυτές που καθορίζονται στο παρόν ενδέχεται να προκαλέσει έκθεση σε επικίνδυνη ακτινοβολία λέιζερ. Συμμορφώνεται με τα πρότυπα επιδόσεων της FDA που αφορούν προϊόντα λέιζερ, εκτός από τις αποκλίσεις σύμφωνα με την Ειδοποίηση λέιζερ

υπ' αριθμ. 50 της 24ης Ιουνίου 2007.

### Τηλεχειριστήριο

- 1. Ενεργοποίηση
- Μοτίβο Ελέγχου
   Λειτουργία 1
  - (Μεταβιβάσιμη) Είδος Ευρόσσιο (
- Είδος Εικόνας / Αριστερό πλήκτρο ποντικιού
- Τέσσερα κουμπιά επιλογής κατεύθυνσης
- 6. Enter
- 7. Πίνακας πληροφοριών
- 8. Πηγή
- 9. Ένταση +/-
- 10. Μορφή (Αναλογία)
- 11. Ζουμ
- VGA1/1 (Αριθμητικό κουμπί για την εισαγωγή του κωδικού πρόσβασης)
- 13. VGA2/4
- 14. BNC/7
- 15. S-Video/2
- 16. Video/5
- 17. YPbPr/8
- 18. Απενεργοποίηση
- 19. Εναλλαγή ποντικιού
- Λειτουργία 2 (Μεταβιβάσιμη)
- 21. Σιγή AV / Δεξί πλήκτρο ποντικιού
- Λέιζερ (ΜΗΝ ΤΟ ΣΤΡΕΦΕΤΕ ΠΡΟΣ ΤΑ ΜΑΤΙΑ.)
- 23. Επανασυγχρονισμός
- 24. Κάθετο Keystone +/-
- 25. Μενού
- Κωδικός Τηλεχειρισμού Όλων
- 27. HDMI2
- 28. HDMI1/3
- 29. Τρεις διαστάσεις/0
- 30. DVI/6
- 31. DisplayPort/9
- Κωδικός Τηλεχειρισμού 01~99

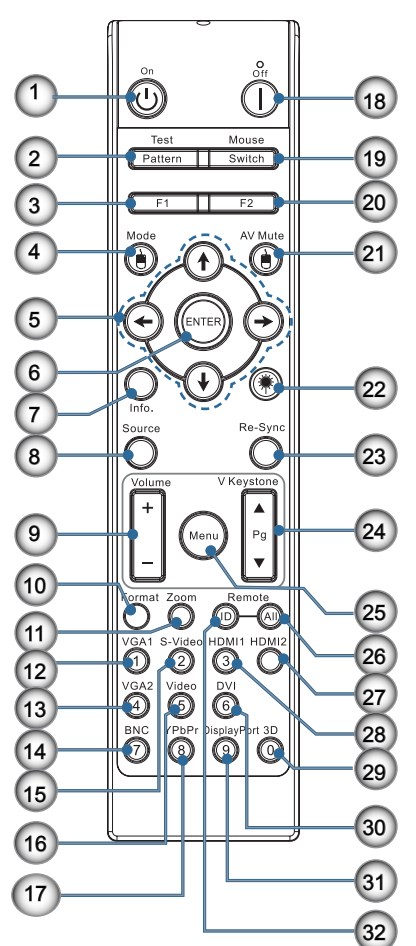

Εγκατάσταση Σύνδεση του βιντεοπροβολέα Σύνδεση με επιτραπέζιο / φορητό υπολογιστή

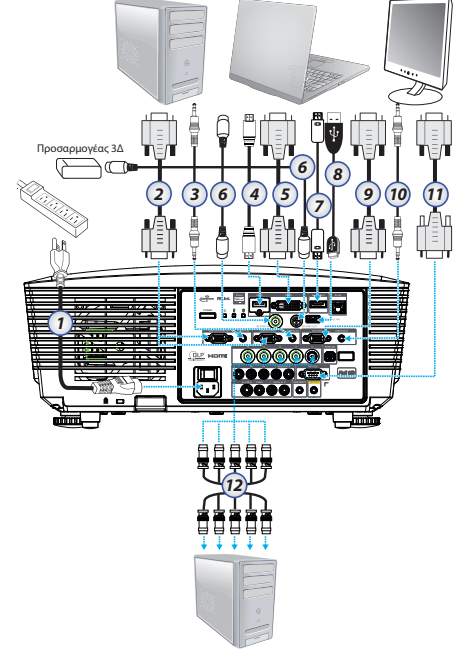

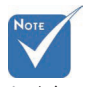

Αόγω των διαφορετικών δυνατών χρήσεων για κάθε χώρα, μερικές περιοχές ενδέχεται να έχουν διαφορετικά παρελκόμενα.

\* AUDIO2-IN: Κοινή χρήση με την είσοδο ήχου των DVI & BNC.

Σύνδεση 3D Sync Eio: Συνδέστε ένα καλώδιο 3D-sync από έναν υπολογιστή ή μια ενεργοποιημένη συσκευή. Έξ: Συνδέστε τον δέκτη γυαλιών υπερύθρων 3D.

- 1. Καλώδιο τροφοδοσίας
- 2. Καλώδιο VGA
- 3. Καλώδιο Εισόδου Ήχου\*
- 4. Καλώδιο HDMI\*
- 5. Καλώδιο DVI-D\*
- 6. Καλώδιο\* Συγχρον. 3Δ\*
- 7. Καλώδιο Θύρας Οθόνης\*
- 8. Φορτιστής ρεύματος USB \*
- 9. Καλώδιο εξόδου VGA (Διατίθεται για βρόγχο σήματος VGA1 VGA)
- 10. Έξοδος ήχου (Προαιρετικό καλώδιο RCA σε υποδοχή 3,5mm)
- 11. Καλώδιο RS-232 \*
- 12. Καλώδιο BNC\*
- \*(Προαιρετικό αξεσουάρ)

Ελληνικά 14

### Σύνδεση σε πηγές βίντεο

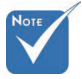

Λόγω των διαφορετικών δυνατών χρήσεων για κάθε χώρα, μερικές περιοχές ενδέχεται να έχουν διαφορετικά παρελκόμενα.

\* AUDIO2-IN: Κοινή χρήση με την είσοδο ήχου των DVI & BNC.

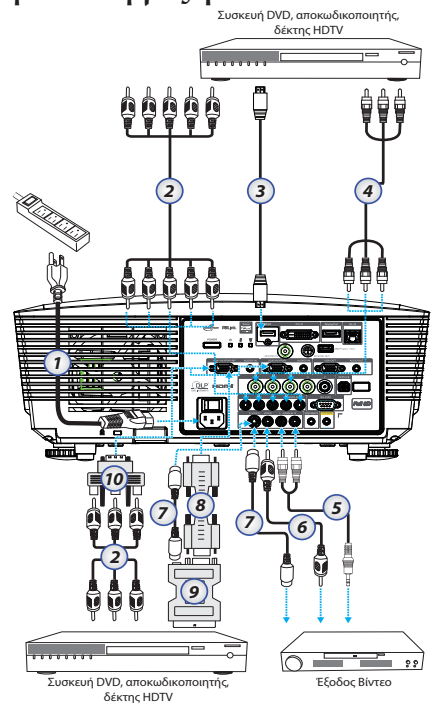

- 1 Καλώδιο τροφοδοσίας
- 2 Καλώδιο Component (Προαιρετικό) \*
- 3 Καλώδιο HDMI\*
- 4 Καλώδιο BNC \*
- 5 Καλώδιο Εισόδου Ήχου \*
- 6 Καλώδιο Video \*
- 7 Καλωδιο S-Video \*
- 8 Καλώδιο VGA
- 9 Μετατροπέας SCART σε RGB και S-Video \*
- 10 Μετρατροπέας RGB σε Component \*
- \*(Προαιρετικό αξεσουάρ)

### Τοποθέτηση ή αφαίρεση του προαιρετικού φακού

## Προσοχή

- Μην ανακινείτε ή ασκείτε υπερβολική πίεση στον προβολέα ή στα εξαρτήματα του φακού γιατί περιλαμβάνουν εξαρτήματα ακριβείας.
- Πριν αφαιρέσετε ή εγκαταστήσετε το φακό, σιγουρευτείτε ότι έχετε απενεργοποιήσει τον προβολέα, περιμένετε εσωσότου να σταματήσει ο ανεμιστήρας ψύξης και κλείστε τον κύριο διακόπτη λειτουργίας.
- Μην αγγίζετε την επιφάνεια του φακού όταν αφαιρείτε ή τοποθετείτε το φακό.
- Μην αφήνετε να παραμένουν στην επιφάνεια του φακού δακτυλικά αποτυπώματα, σκόνη ή λάδια. Μην γρατζουνάτε την επιφάνεια του φακού.
- Εκτελείτε τις εργασίες σε μια επίπεδη επιφάνεια με ένα απαλό πανί από κάτω ώστε να αποφύγετε τις γρατζουνιές.
- Αν αφαιρέσετε και αποθηκεύσετε το φακό, τοποθετήστε το κάλυμμα του φακού για να διατηρούνται μακριά σκόνη και ρύποι.

Αφαίρεση του τρέχοντος φακού από τον προβολέα

- Για το άνοιγμα πιέστε προς τα κάτω και απελευθερώστε το άνω κάλυμμα.
- Πατήστε το κουμπί ΑΦΑΙΡΕΣΗ ΦΑΚΟΥ στη θέση απασφάλισης.
- 3. Πιάστε το φακό.
- Περιστρέψτε το φακό αριστερόστροφα.
   Ο φακός θα απελευθερωθεί.

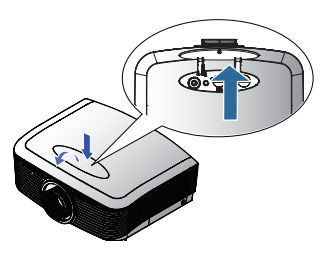

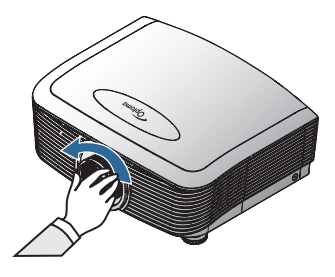

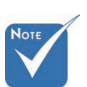

Απομάκρυνση του πλαστικού καλύμματος προστασίας πριν από την εισαγωγή ενός φακού για πρώτη φορά.

 Τραβήξτε αργά προς τα έξω τον τρέχοντα φακό.

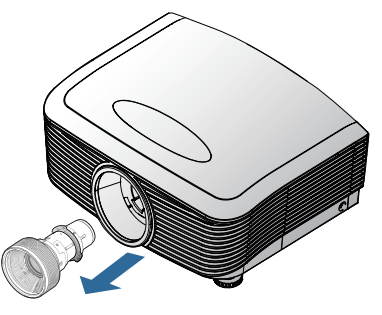

#### Τοποθέτηση του νέου φακού

Αφαιρέστε και τα δύο τερματικά καπάκια από τους φακούς.

 Ευθυγραμμίστε τη φλάντζα και τοποθετήστε την σωστά στη θέση 11:00 όπως φαίνεται στην εικόνα.

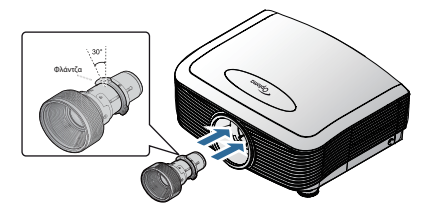

 Περιστρέψτε το φακό δεξιόστροφα εωσότου να ασφαλίσει στη θέση του.

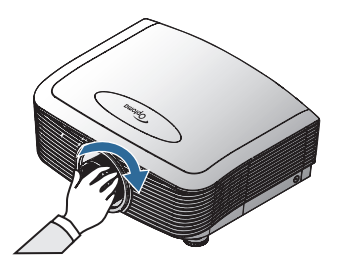

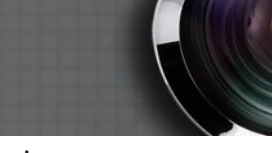

### Ενεργοποίηση / Απενεργοποίηση του βιντεοπροβολέα

#### Ενεργοποίηση του βιντεοπροβολέα

- 1. Απομακρύνατε το κάλυμμα φακού.
- 2. Συνδέστε το καλώδιο τροφοδοσίας στον προτζέκτορα.
- 3. Ενεργοποιήστε τις συνδεδεμένες συσκευές.
- Βεβαιωθείτε ότι η ενδεικτική λυχνία λειτουργίας γίνεται κόκκινη και στη συνέχεια πατήστε το κουμπί λειτουργίας για να ενεργοποιήσετε τον προβολέα.

Το LED Τροφοδοσίας θα αναβοσβήνει τώρα μπλε.

Note

Πρώτα ενεργοποιήστε τον προβολέα και μετά επιλέξτε τις πηγές σήματος. Η αρχική οθόνη θα εμφανιστεί σε περίπου 30 δευτερόλεπτα. Την πρώτη φορά που θα χρησιμοποιήσετε τον προβολέα, μπορείτε να επιλέξετε τη γλώσσα της επιλογής σας και τη ρύθμιση Τύπου λειτουρ. μετά την εμφάνιση της οθόνης εκκίνησης.

|                    | Ŏ          |        |         | 8            |  |  |  |  |  |  |  |
|--------------------|------------|--------|---------|--------------|--|--|--|--|--|--|--|
| EIKONA             | OOONH      | PY     | ομισεισ | επιλογές     |  |  |  |  |  |  |  |
| ΡΥΘΜΙΣΕΙΣ / Γλώσσα |            |        |         |              |  |  |  |  |  |  |  |
| 😚 Γλώσσα           |            |        |         | λληνικά 🕨    |  |  |  |  |  |  |  |
| 📑 Έξοδος           |            |        |         |              |  |  |  |  |  |  |  |
| English            | Deut       | sch    |         | Français     |  |  |  |  |  |  |  |
| Italiano           | Espa       | ñol    |         | Português    |  |  |  |  |  |  |  |
| Polski             | Nede       | rlands |         | Svenska      |  |  |  |  |  |  |  |
| Norsk/Dans         | k Suon     | ni     |         | Ελληνικά     |  |  |  |  |  |  |  |
| 繁體中文               | 简体         | 中文     |         | 日本語          |  |  |  |  |  |  |  |
| 한국어                | Русс       | кий    |         | Magyar       |  |  |  |  |  |  |  |
| Čeština            | عربي       |        |         | ไทย          |  |  |  |  |  |  |  |
| Türkçe             | ارسى       |        |         | Tiếng Việt   |  |  |  |  |  |  |  |
| Romanian           | Indon      | esian  |         |              |  |  |  |  |  |  |  |
| 🔶 Πάνω κάτω        | ι 🛃 Επιλ   | ογή    | Menu Ma | νού Ανενεργό |  |  |  |  |  |  |  |
|                    |            |        |         |              |  |  |  |  |  |  |  |
| Τύπος λειτουρ.(Σ   | ε αναμονή) |        |         | Οικονομία    |  |  |  |  |  |  |  |

Εάν η συνδεδεμένη συσκευή είναι ένα PC, βεβαιωθείτε ότι η οθόνη έχει ρυθμιστεί στην έξοδο του προβολέα μέσω της σύνδεσης εξόδου. (Ελέγξτε το εγχειρίδιο χρήστη του υπολογιστή για να καθορίσετε τον κατάλληλο συνδυασμό πλήκτρων Fn ώστε να αλλάξετε τη διάταξη οθόνης.) DLP PROJECTION SYSTEM

5. Εάν είναι συνδεδεμένες περισσότερες από μία συσκευές εισόδου, πατήστε το κουμπί « Πηγή » διαδοχικά για εναλλαγή ανάμεσα στις συσκευές.

Για άμεση επιλογή κάποιας πηγής, δείτε τη σελίδα 33.

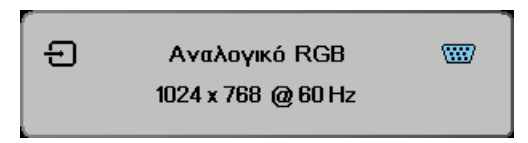

Δείτε Ρύθμιση ασφαλείας στη σελίδα 50, εάν είναι ενεργοποιημένο το κλείδωμα ασφαλείας.

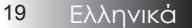

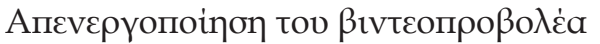

 Πιέστε το κουμπί με την ένδειξη ΤΡΟΦΟΔΟΣΙΑ για να απενεργοποιήσετε τη λάμπα του προβολέα. Θα εμφανιστεί ένα μήνυμα στην οθόνη του προβολέα.

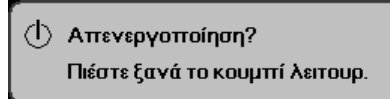

- Πιέστε το ΤΡΟΦΟΔΟΣΙΑ πάλι για επιβεβαίωση, διαφορετικά το μήνυμα θα εξαφανιστεί από την οθόνη μετά 15 δευτερόλεπτα.
- 3. Οι ανεμιστήρες ψύξης συνεχίζουν τη λειτουργία τους για περίπου 180 δευτερόλεπτα ώστε να εκτελεστεί ο κύκλος ψύξης και μετά το λαμπάκι LED τροφοδοσίας θα γίνει μπλε. Όταν η φωτεινή ένδειξη είναι σταθερά κόκκινη, ο προτζέκτορας έχει εισέλθει σε κατάσταση αναμονής.

(Αν θέλετε να ενεργοποιήσετε πάλι τον προβολέα, πρέπει να περιμένετε να ολοκληρωθεί η διαδικασία ψήξης του και να μπει σε κατάσταση αναμονής. Μόλις περάσει σε κατάσταση αναμονής, απλά πιέστε το κουμπί με την ένδειξη **ΤΡΟΦΟΔΟΣΙΑ** για να επανακινήσετε τον προβολέα.)

- Κλείστε τον κύριο διακόπτη ρεύματος. Αποσυνδέστε το καλώδιο τροφοδοσίας από την πρίζα και από τον ακροδέκτη του προβολέα.
- Μην ενεργοποιείτε πάλι τον προβολέα αμέσως μόλις τον σβήσετε.

### Ένδειξη προειδοποίησης

- Όταν η ένδειξη LED της ΛΥΧΝΙΑΣ φωτιστεί κόκκινη, ο προτζέκτορας θα σβήσει αυτομάτως. Παρακαλούμε επικοινωνήστε με το τοπικό κατάστημα πώλησης ή το κέντρο επισκευών. Δείτε τις σελίδες 83.
- Όταν η ΛΥΧΝΙΑ LED ΥΠΕΡΘΕΡΜΑΝΣΗΣ είναι συνεχώς κόκκινος (δεν αναβοσβήνει), ο προτζέκτορας θα σβήσει μόνος του αυτόματα. Υπό κανονικές συνθήκες, μπορείτε να ενεργοποιήσετε πάλι τον προβολέα μόλις κρυώσει. Εάν εξακολουθεί να υπάρχει πρόβλημα, επικοινωνήστε με το τοπικό κατάστημα πώλησης ή το κέντρο επισκευών. Δείτε τις σελίδες 83.
- Όταν η ένδειξη ΛΥΧΝΙΑ LED ΥΠΕΡΘΕΡΜΑΝΣΗΣ αναβοσβήνει κόκκινη, δηλώνει πως έχει υποστεί βλάβη ο ανεμιστήρας. Παρακαλούμε επικοινωνήστε με το τοπικό κατάστημα πώλησης ή το κέντρο επισκευών. Δείτε τις σελίδες 83.

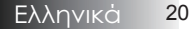

### Ρύθμιση της Προβαλλόμενης Εικόνας Ρύθμιση Ύψους του Προβολέα

Ο προβολέας είναι εξοπλισμένος με ένα πόδι ανύψωσης για τη ρύθμιση του ύψους της εικόνας.

#### Για να σηκώσετε την εικόνα:

Χρησιμοποιήστε τη βίδα στο πόδι **Ο** για να ανυψώσετε την εικόνα στο ύψος που επιθυμείτε και να κάνετε μικρο-ρύθμιση της γωνίας προβολής.

#### Για να χαμηλώσετε την εικόνα:

Χρησιμοποιήστε τη βίδα στο πόδι **Ο** για να χαμηλώσετε την εικόνα στο ύψος που επιθυμείτε και να κάνετε μικρο-ρύθμιση της γωνίας προβολής.

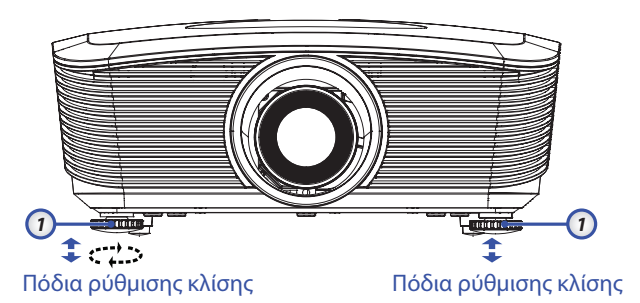

# Ρύθμιση της θέσης της προβαλλόμενης εικόνας με το μετατόπισης φακού

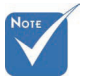

Συστήνεται να χαλαρώσετε τη βίδα πριν από τη ρύθμιση μετατόπισης φακού και να την σφίξετε αφού ολοκληρώσετε τη ρύθμιση.

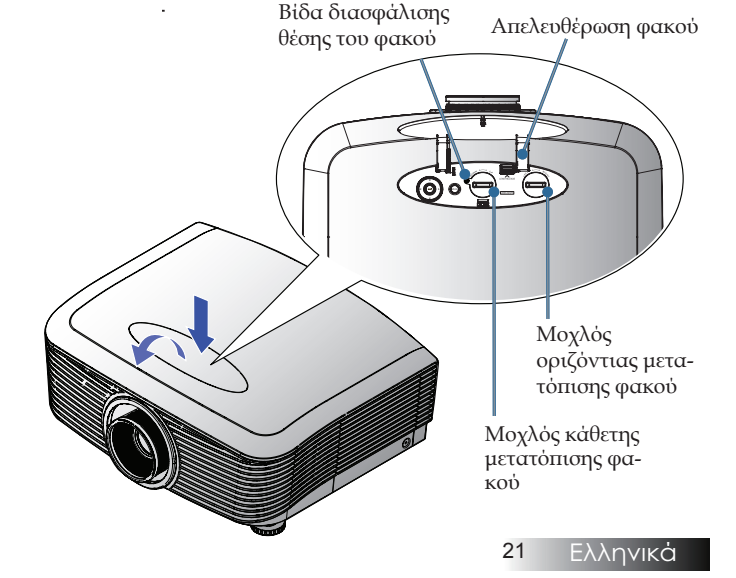

Η λειτουργία μετατόπισης φακού μπορεί να χρησιμοποιηθεί για ρύθμιση της θέσης της προβαλλόμενης εικόνας είτε οριζόντια είτε κάθετα μέσα στο εύρος που αναλύεται παρακάτω.

#### Ρύθμιση της κάθετης θέσης της εικόνας

Το κατακόρυφο ύψος εικόνας μπορεί να ρυθμιστεί μεταξύ 50% και -10% για XGA, 55% και -15% για WUXGA, 60% και -20% για 1080P της απόκλισης θέσης. Παρακαλούμε συμβουλευτείτε το διάγραμμα εύρους μετατόπισης φακού παρακάτω για περισσότερες διευκρινήσεις.

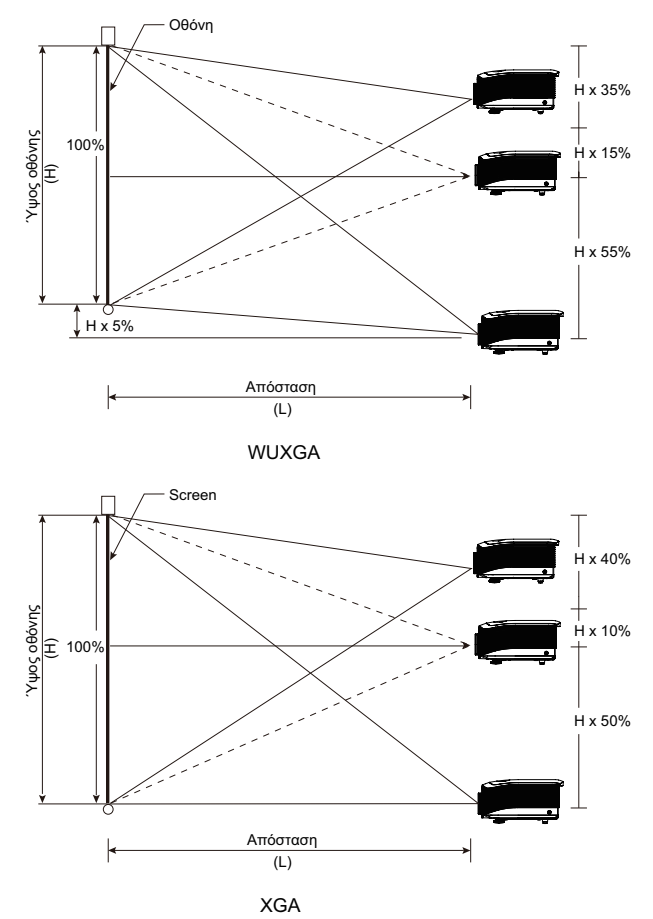

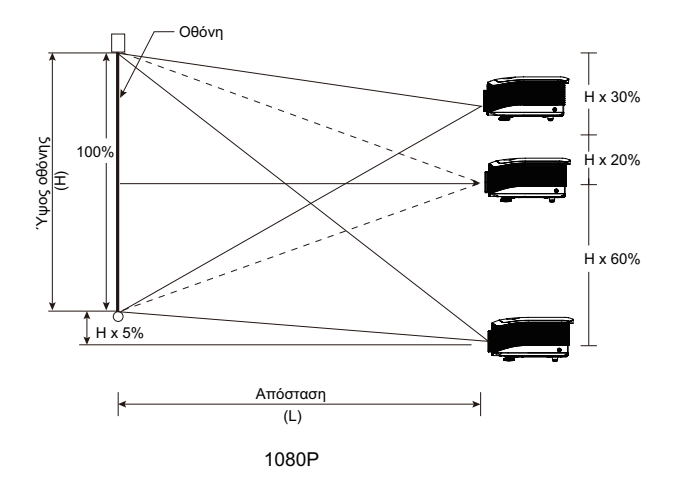

### Ρύθμιση της οριζόντιας θέσης της εικόνας

Με το φακό στην κεντρική θέση μπορείτε να ρυθμίσετε την οριζόντια θέση της εικόνας προς τα αριστερά ή προς τα δεξιά έως 5% του πλάτους της εικόνας. Παρακαλούμε συμβουλευτείτε το διάγραμμα εύρους PureShift παρακάτω για περισσότερες διευκρινήσεις.

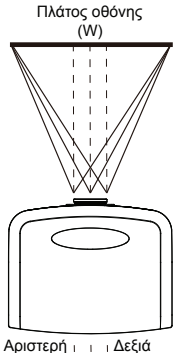

Αριστερή ι ι Δεξιά πλευρά Η πλευρά (W/2) x 10% (W/2) x 10%

#### Διάγραμμα Εύρους μετατόπισης φακού

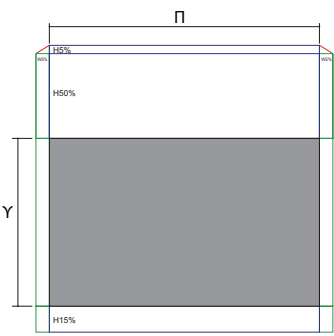

WUXGA

Όταν Π και Υ βρίσκονται 0% εκτός θέσης Μέγιστη μετατόπιση Υ προς τα επάνω=Υx55% Μέγιστη μετατόπιση Υ προς τα κάτω=Υx15% Μέγιστη μετατόπιση Π=Πx5%

Όταν η μέγιστη μετατόπιση Π είναι Πx5% Μέγιστη μετατόπιση Y=Yx50% Όταν η μέγιστη μετατόπιση Υ είναι Yx55% Μέγιστη μετατόπιση Π=Yx0%

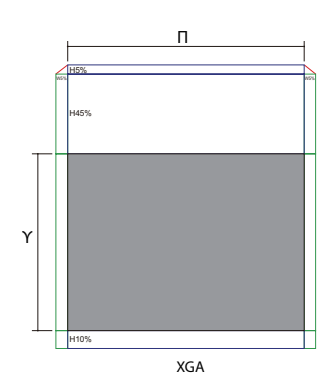

Όταν Π και Υ βρίσκονται 0% εκτός θέσης Μέγιστη μετατόπιση Υ προς τα επάνω=Υx50% Μέγιστη μετατόπιση Υ προς τα κάτω=Υx10% Μέγιστη μετατόπιση Π=Πx5%

Όταν η μέγιστη μετατόπιση Π είναι Πx5% Μέγιστη μετατόπιση Y=Yx45% Όταν η μέγιστη μετατόπιση Υ είναι Yx50% Μέγιστη μετατόπιση Π=Yx0%

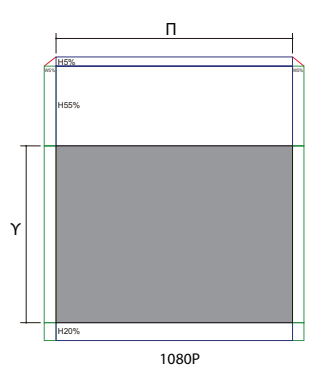

Όταν Π και Υ βρίσκονται 0% εκτός θέσης Μέγιστη μετατόπιση Υ προς τα επάνω=Υx60% Μέγιστη μετατόπιση Υ προς τα κάτω=Υx20% Μέγιστη μετατόπιση Π=Πx5%

Όταν η μέγιστη μετατόπιση Π είναι Πx5% Μέγιστη μετατόπιση Y=Yx55% Όταν η μέγιστη μετατόπιση Υ είναι Yx60% Μέγιστη μετατόπιση Π=Yx0%

Ελληνικά 24

### Ρύθμιση Ζουμ και Εστίασης

Μπορείτε να περιστρέψετε τον δακτύλιο ζουμ για μεγέθυνση ή σμίκρυνση. Για εστίαση της εικόνας, γυρίστε το δαχτυλίδι εστίασης μέχρι να είναι καθαρή η εικόνα. Ο προβολέας θα εστιάζει σε αποστάσεις. Δείτε τις σελίδες 26-30.

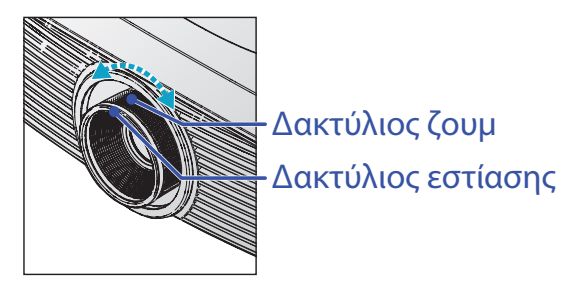

Χρησιμοποιήστε τα κεντρικά κουμπιά για να διορθώσετε την παραμόρφωση εικόνας. Μερικές φορές βρίσκονται στο τηλεχειριστήριο και στον πίνακα ελέγχου του προτζέκτορα.

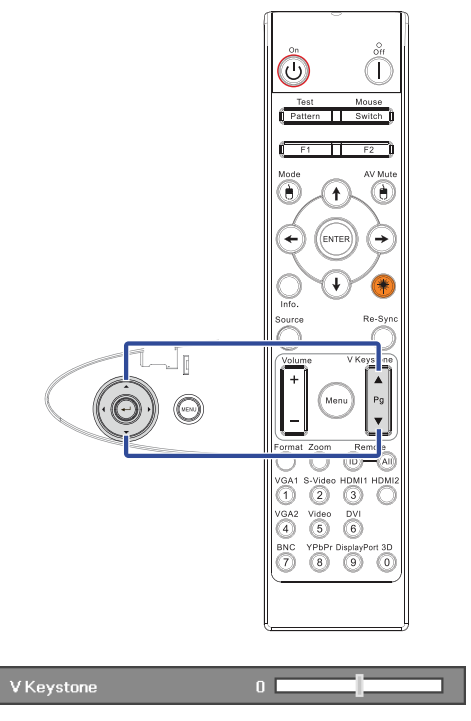

### Ρύθμιση Μεγέθους της Προβαλλόμενης Εικόνας (XGA)

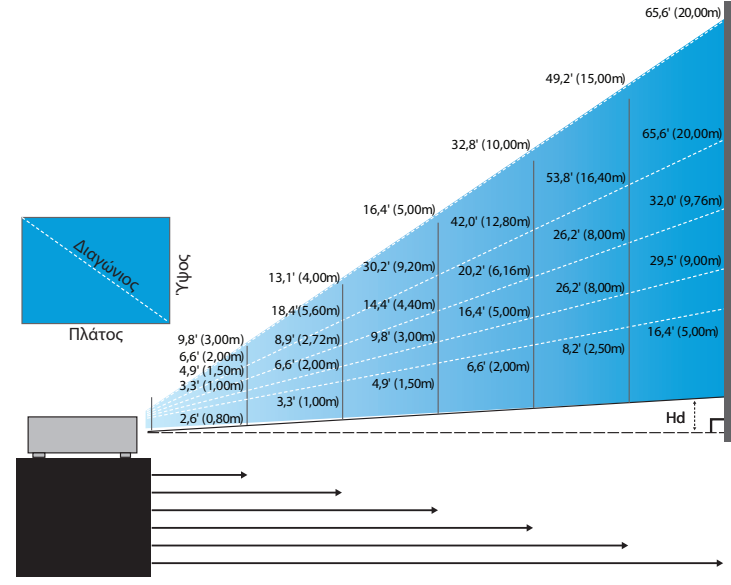

#### Νέος φακός κοντινής εμβέλειας: μετατόπιση=50%

| Οθόνη (Διαγώνιος) | 48,6"        | 60,8"        | 91,1"         | 121,5"        | 151,9"        | 303,8"        |
|-------------------|--------------|--------------|---------------|---------------|---------------|---------------|
|                   | (123,5cm)    | (154,3cm)    | (231,5cm)     | (308,6cm)     | (385,8cm)     | (771,6cm)     |
| Μέγεθος οθόνης    | 38,9'x29,2"  | 48,6"x36,5"  | 72,9"x54,7"   | 97,2" x72,9"  | 121,5"x91,1"  | 243,0"x182,3" |
|                   | 98,8x74,1cm  | 123,5x92,6cm | 185,2x138,9cm | 246,9x185,2cm | 308,6x231,5cm | 617,3x463,0cm |
| Απόσταση          | 2,6' (0,80m) | 3,3' (1,00m) | 4,9' (1,50m)  | 6,6' (2,00m)  | 8,2' (2,50m)  | 16,4' (5,00m) |

#### Φακός ημι-κοντινής εμβέλειας: μετατόπιση=50%

| Οθόνη<br>(Διαγώνιος) | Μεγ.           | 43,2"<br>(109,6cm)           | 86,3"<br>(219,3cm)             | 129,5"<br>(328,9cm)            | 215,8"<br>(548,2cm)             | 345,4"<br>(877,2cm)              | 388,5"<br>(986,8cm)             |
|----------------------|----------------|------------------------------|--------------------------------|--------------------------------|---------------------------------|----------------------------------|---------------------------------|
|                      | Ελαχ.          | 36,5"<br>(92,8cm)            | 73,1"<br>(185,6cm)             | 109,6"<br>(278,4cm)            | 182,7"<br>(464,0cm)             | 292,3"<br>(742,4cm)              | 328,8"<br>(835,2cm)             |
| Μέγεθος<br>οθόνης    | Μεγ.<br>(ΠxY). | 34,5″ x25,9″<br>87,7x65,8cm  | 69,1″x51,8″<br>175,4 x131,6cm  | 103,6″x77,7″<br>263,2x197,4cm  | 172,7″x129,5″<br>438,6 x328,9cm | 276,3″ x207,2″<br>701,8x526,3cm  | 310,8″x233,1″<br>789,5 x592,1cm |
|                      | Ελαχ.<br>(ΠxY) | 29,2″ x21,9″<br>74,2 x55,7cm | 58,5″ x43,8″<br>148,5 x111,4cm | 87,7" x65,8"<br>222,7 x167,0cm | 146,1″x109,6″<br>371,2 x278,4cm | 233,8″ x175,4″<br>593,9 x445,4cm | 263,1″x197,3″<br>668,2 x501,1cm |
| Απόσταση             |                | 3,3' (1,00m)                 | 6,6' (2,00m)                   | 9,8' (3,00m)                   | 16,4' (5,00m)                   | 26,2' (8,00m)                    | 29,5' (9,00m)                   |

#### Φακός STD: μετατόπιση=50%

| Οθόνη<br>(Διαγώνιος) | Μεγ.           | 46,1''<br>(117,2cm)           | 83,7''<br>(212,5cm)             | 135,3"<br>(343,8cm)              | 189,5"<br>(481,3cm)              | 246,1''<br>(625,0cm)               | 300,2''<br>(762,5cm)             |
|----------------------|----------------|-------------------------------|---------------------------------|----------------------------------|----------------------------------|------------------------------------|----------------------------------|
|                      | Ελαχ.          | 36,9''<br>(93,8cm)            | 66,9''<br>(170,0cm)             | 108,3"<br>(275,0cm)              | 151,6''<br>(385,0cm)             | 196,9''<br>(500,0cm)               | 240,2''<br>(610,0cm)             |
| Μέγεθος<br>οθόνης    | Μεγ.<br>(ΠxY). | 36,9'' x27,7''<br>93,8x70,3cm | 66,9''x50,2''<br>170,0 x127,5cm | 108,3''x81,2''<br>275,0 x206,3cm | 151,6" x113,7"<br>385,0 x288,8cm | 196,9'' x147,6''<br>500,0 x375,0cm | 240,2" x180,1"<br>610,0 x457,5cm |
|                      | Ελαχ.<br>(ΠxY) | 29,5″ x22,1″<br>75,0 x56,3cm  | 53,5" x40,2"<br>136,0 x102,0cm  | 86,6''x65,0''<br>220,0 x165,0cm  | 121,3''x90,9''<br>308,0 x231,0cm | 157,5″x118,1″<br>400,0 x300,0cm    | 192,1" x144,1"<br>488,0 x366,0cm |
| Απόσταση             |                | 4,9' (1,50m)                  | 8,9' (2,72m)                    | 14,4' (4,40m)                    | 20,2' (6,16m)                    | 26,2' (8,00m)                      | 32,0' (9,76m)                    |

26

#### Μακρύς φακός: μετατόπιση=50%

| Οθόνη             | Μεγ.           | 49,2''<br>(125,0cm)           | 137,8''<br>(350,0cm)            | 226,4''<br>(575,0cm)             | 315,0''<br>(800,0cm)             | 403,5"<br>(1025,0cm)             | 492,1"<br>(1250,0cm)             |
|-------------------|----------------|-------------------------------|---------------------------------|----------------------------------|----------------------------------|----------------------------------|----------------------------------|
| (Διαγώνιος)       | Ελαχ.          | 32,8''<br>(83,3cm)            | 91,9"<br>(233,3cm)              | 150,9"<br>(383,3cm)              | 210,0''<br>(533,3cm)             | 269,0"<br>(683,3cm)              | 328,1''<br>(833,3cm)             |
| Μέγεθος<br>οθόνης | Μεγ.<br>(ΠxY). | 39,4''x29,5''<br>100,0x75,0cm | 110,2''x82,7''<br>280,0x210,0cm | 181,1''x135,8''<br>460,0x345,0cm | 252,0''x189,0''<br>640,0x480,0cm | 322,8''x242,1''<br>820,0x615,0cm | 393,7"'x295,3"<br>1000,0x750,0cm |
|                   | Ελαχ.<br>(ΠxY) | 26,2''x19,7''<br>66,7x50,0cm  | 73,5″x55,1″<br>186,7x140,0cm    | 120,7"'x90,6"<br>306,7x230,0cm   | 168,0''x126,0''<br>426,7x320,0cm | 215,2''x161,4''<br>546,7x410,0cm | 262,5''x196,9''<br>666,7x500,0cm |
| Απόσταση          |                | 6,6'(2,00m)                   | 18,4'(5,60m)                    | 30,2'(9,20m)                     | 42,0'(12,80m)                    | 53,8'(16,40m)                    | 65,6'(20,00m)                    |

Φακός super μακρινής εμβέλειας: μετατόπιση=50%

| Οθόνη<br>(Διαγώνιος) | Μεγ.           | 47,5″<br>(120,6cm)          | 63,3"<br>(160,8cm)           | 79,1"<br>(201,0cm)            | 158,2"<br>(401,9cm)            | 237,4"<br>(602,9cm)              | 316,5"<br>(803,9cm)             |
|----------------------|----------------|-----------------------------|------------------------------|-------------------------------|--------------------------------|----------------------------------|---------------------------------|
|                      | Ελαχ.          | 28,5"<br>(72,4cm)           | 38,0"<br>(96,5cm)            | 47,5"<br>(120,7cm)            | 95,0"<br>(241,3cm)             | 142,5"<br>(362,0cm)              | 190,0"<br>(482,6cm)             |
| Μέγεθος              | Μεγ.<br>(ΠxY). | 38,0″x28,5″<br>96,5x72,3cm  | 50,6″x38,0″<br>128,6 x96,5cm | 63,3″x47,5″<br>160,8 x120,6cm | 126,6″x94,9″<br>321,5 x241,2cm | 189,9″ x142,4″<br>482,3 x361,7cm | 253,2″x189,9″<br>643,1 x482,3cm |
| οθόνης               | Ελαχ.<br>(ΠxY) | 22,8″x17,1″<br>57,9 x43,4cm | 30,4" x22,8"<br>77,2 x57,9cm | 38,0″ x28,5″<br>96,5 x72,4cm  | 76,0″x57,0″<br>193,1 x177,8cm  | 114,0″x85,5″<br>289,6 x217,2cm   | 152,0″x114,0″<br>386,1 x289,6cm |
| Απόσταση             |                | 9,8' (3,00m)                | 13,1' (4,00m)                | 16,4' (5,00m)                 | 32,8' (10,00m)                 | 49,2' (15,00m)                   | 65,6' (20,00m)                  |

### Ρύθμιση Μεγέθους της Προβαλλόμενης Εικόνας (WUXGA)

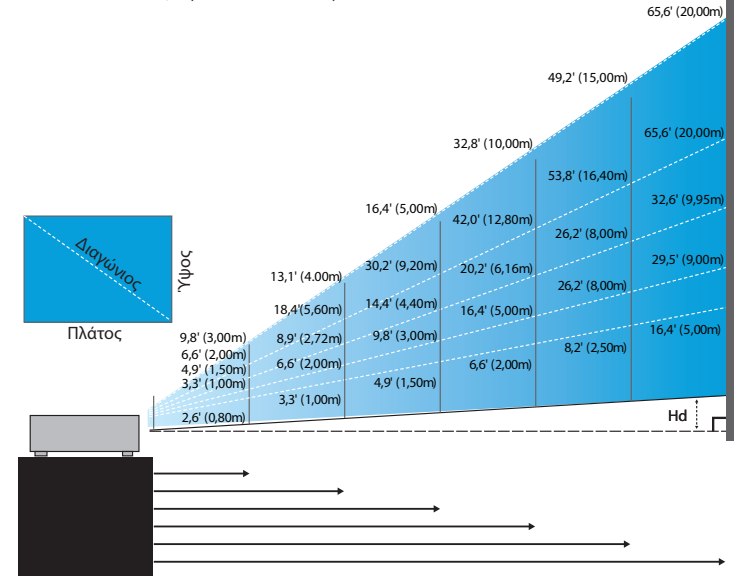

#### Νέος φακός κοντινής εμβέλειας: μετατόπιση=55%

| Οθόνη (Διαγώνιος) | 47,7"        | 59,7"        | 89,5″         | 119,3"        | 149,2"        | 298,4"        |
|-------------------|--------------|--------------|---------------|---------------|---------------|---------------|
|                   | (121,3cm)    | (151,6cm)    | (227,4cm)     | (303,1cm)     | (378,9cm)     | (757,9cm)     |
| Μέγεθος οθόνης    | 40,5"x25,3"  | 50,6"x31,6"  | 75,9″x47,4″   | 101,2"x63,3"  | 126,5"x79,1"  | 253,0"x158,1" |
| (ΠxY).            | 102,8x64,3cm | 128,5x80,3cm | 192,8x120,5cm | 257,1x160,7cm | 321,3x200,8cm | 642,7x401,7cm |
| Hd                | 1,3" (3,2cm) | 1,6" (4,0cm) | 2,4" (6,0cm)  | 3,2" (8,0cm)  | 4,0" (10,0cm) | 7,9" (20,1cm) |
| Απόσταση          | 2,6' (0,80m) | 3,3' (1,00m) | 4,9' (1,50m)  | 6,6' (2,00m)  | 8,2' (2,50m)  | 16,4' (5,00m) |

#### Φακός ημι-κοντινής εμβέλειας: μετατόπιση=55%

| Οθόνη            | Μεγ.  | 42,2"<br>(107,2cm)         | 84,4"<br>(214,4cm)           | 126,6"<br>(321,6cm)           | 211,0"<br>(536,0cm)            | 337,7"<br>(857,6cm)            | 379,9"<br>(964,8cm)            |
|------------------|-------|----------------------------|------------------------------|-------------------------------|--------------------------------|--------------------------------|--------------------------------|
| (Διαγώνιος)      | Ελαχ. | 35,7"<br>(90,7cm)          | 71,4"<br>(181,4cm)           | 107,1"<br>(272,1cm)           | 178,6"<br>(453,6cm)            | 285,7"<br>(725,7cm)            | 321,4"<br>(816,4cm)            |
| Μέγεθος          | Μεγ.  | 35,8"x22,4"<br>90,9x56,8cm | 71,6"x44,7"<br>181,8x113,6cm | 107,4"x67,1"<br>272,7x170,5cm | 179,0"x111,8"<br>454,5x284,1cm | 286,3"x179,0"<br>727,3x454,5cm | 322,1"x201,3"<br>818,2x511,4cm |
| οθονης<br>(ΠxY). | Ελαχ. | 30,3"x18,9"<br>76,9x48,1cm | 60,6"x37,9"<br>153,8x96,2cm  | 90,9"x56,8"<br>230,8x144,2cm  | 151,4"x94,6"<br>384,6x240,4cm  | 242,3"x151,4"<br>615,4x384,6cm | 272,6"x170,4"<br>692,3x432,7cm |
| на               | Μεγ.  | 1,1" (2,8cm)               | 2,2" (5,7cm)                 | 3,4" (8,5cm)                  | 5,6" (14,2cm)                  | 8,9" (22,7cm)                  | 10,1" (25,6cm)                 |
| пи               | Ελαχ. | 0,9" (2,4cm)               | 1,9" (4,8cm)                 | 2,8" (7,2cm)                  | 4,7" (12,0cm)                  | 7,6" (19,2cm)                  | 8,5" (21,6cm)                  |
| Απόσταση         |       | 3,3' (1,00m)               | 6,6' (2,00m)                 | 9,8' (3,00m)                  | 16,4' (5,00m)                  | 26,2' (8,00m)                  | 29,5' (9,00m)                  |

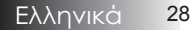

#### Φακός STD: μετατόπιση=55%

| Οθόνη       | Μεγ.  | 45,2''<br>(114,9cm)          | 82,0''<br>(208,3cm)            | 132,6''<br>(336,9cm)            | 185,7"<br>(471,7cm)             | 241,2''<br>(612,6cm)             | 300,0''<br>(761,9cm)             |
|-------------|-------|------------------------------|--------------------------------|---------------------------------|---------------------------------|----------------------------------|----------------------------------|
| (Διαγώνιος) | Ελαχ. | 36,1''<br>(91,7cm)           | 65,4''<br>(166,2cm)            | 105,8''<br>(268,8cm)            | 148,2''<br>(376,4m)             | 192,4''<br>(488,8cm)             | 239,4''<br>(608,0cm)             |
| Μέγεθος     | Μεγ.  | 38,3''x24,0''<br>97,4x60,9cm | 69,5''x43,5''<br>176,6x110,4cm | 112,5''x70,3''<br>285,7x178,6cm | 157,5''x98,4''<br>400,0x250,0cm | 204,5''x127,8''<br>519,5x324,7cm | 254,4''x159,0''<br>646,1x403,8cm |
| (ПхY).      | Ελαχ. | 30,6''x19,1''<br>77,7x48,6cm | 55,5''x34,7''<br>140,9x88,1cm  | 89,8''x56,1''<br>228,0x142,5cm  | 125,7"'x78,5"<br>319,2x199,5cm  | 163,2''x102,0''<br>414,5x259,1cm | 203,0"x126,9"<br>515,5x322,2cm   |
| на          | Μεγ.  | 1,2" (3,0cm)                 | 2,2" (5,5cm)                   | 3,5'' (8,9cm)                   | 4,9'' (12,5cm)                  | 6,4'' (16,2cm)                   | 7,9'' (20,2cm)                   |
| 110         | Ελαχ. | 1,0" (2,4cm)                 | 1,7" (4,4cm)                   | 2,8'' (7,1cm)                   | 3,9" (10,0cm)                   | 5,1" (13,0cm)                    | 6,3'' (16,1cm)                   |
| Απόσταση    |       | 4,9' (1,50m)                 | 8,9' (2,72m)                   | 14,4' (4,40m)                   | 20,2' (6,16m)                   | 26,2' (8,00m)                    | 32,6' (9,95m)                    |

#### Μακρύς φακός: μετατόπιση=55%

| Οθόνη                       | Μεγ.  | 48,1"<br>(122,2cm)            | 134,7"<br>(342,2cm)             | 221,3''<br>(562,1cm)             | 307,9''<br>(782,1cm)             | 394,5''<br>(1002,1cm)            | 481,1"<br>(1222,0cm)              |
|-----------------------------|-------|-------------------------------|---------------------------------|----------------------------------|----------------------------------|----------------------------------|-----------------------------------|
| (Διαγώνιος)                 | Ελαχ. | 32,0''<br>(81,3cm)            | 89,7"<br>(227,7cm)              | 147,3''<br>(374,1cm)             | 204,9''<br>(520,5cm)             | 262,6''<br>(666,9cm)             | 320,2''<br>(813,3cm)              |
| Μέγεθος<br>οθόνης<br>(ΠxY). | Μεγ.  | 40,8''x25,5''<br>103,6x64,8cm | 114,2''x71,4''<br>290,2x181,3cm | 187,7''x117,3''<br>476,7x297,9cm | 261,1''x163,2''<br>663,2x414,5cm | 334,5''x209,1''<br>849,7x531,1cm | 408,0''x255,0''<br>1036,0x647,7cm |
|                             | Ελαχ. | 27,2"x17,0"<br>69,0x43,1cm    | 76,0''x47,5''<br>193,1x120,7cm  | 124,9''x78,1''<br>317,2x198,3cm  | 173,8''x108,6''<br>441,4x275,9cm | 222,6''x139,2''<br>565,5x353,4cm | 271,5''x169,7''<br>689,7x431,0cm  |
| Hd                          | Μεγ.  | 1,3" (3,2cm)                  | 3,6" (9,1cm)                    | 5,9'' (14,9cm)                   | 8,2" (20,7cm)                    | 10,5" (26,6cm)                   | 12,7" (32,4cm)                    |
|                             | Ελαχ. | 0,8" (2,2cm)                  | 2,4" (6,0cm)                    | 3,9'' (9,9cm)                    | 5,4'' (13,8cm)                   | 7,0'' (17,7cm)                   | 8,5" (21,6cm)                     |
| Απόσταση                    |       | 6,6' (2,00m)                  | 18,4' (5,60m)                   | 30,2' (9,20m)                    | 42,0' (12,80m)                   | 53,8' (16,40m)                   | 65,6' (20,00m)                    |

#### Φακός super μακρινής εμβέλειας: μετατόπιση=55%

| Οθόνη                       | Μεγ.  | 46,4"<br>(117,9cm)          | 61,9"<br>(157,2cm)          | 77,4"<br>(196,5cm)           | 154,8"<br>(393,1cm)           | 232,1"<br>(589,6cm)            | 309,5"<br>(786,2cm)            |
|-----------------------------|-------|-----------------------------|-----------------------------|------------------------------|-------------------------------|--------------------------------|--------------------------------|
| (Διαγώνιος)                 | Ελαχ. | 27,9"<br>(70,8cm)           | 37,1"<br>(94,3cm)           | 46,4"<br>(117,9cm)           | 92,9"<br>(235,8cm)            | 139,3"<br>(353,8cm)            | 185,7"<br>(471,7cm)            |
| Μέγεθος<br>οθόνης<br>(ΠxY). | Μεγ.  | 39,4"x24,6"<br>100,0x62,5cm | 52,5"x32,8"<br>133,3x83,3cm | 65,6"x41,0"<br>166,7x104,2cm | 131,2"x82,0"<br>333,3x208,3cm | 196,9"x123,0"<br>500,0x312,5cm | 262,5"x164,0"<br>666,7x416,7cm |
|                             | Ελαχ. | 23,6"x14,8"<br>60,0x37,5cm  | 31,5"x19,7"<br>80,0x50,0cm  | 39,4"x24,6"<br>100,0x62,5cm  | 78,7"x49,2"<br>200,0x125,0cm  | 118,1"x73,8"<br>300,0x187,5cm  | 157,5"x98,4"<br>400,0x250,0cm  |
| Hd                          | Μεγ.  | 1,2" (3,1cm)                | 1,6" (4,2cm)                | 2,1" (5,2cm)                 | 4,1" (10,4cm)                 | 6,2" (15,6cm)                  | 8,2" (20,8cm)                  |
|                             | Ελαχ. | 0,7" (1,9cm)                | 1,0" (2,5cm)                | 1,2" (3,1cm)                 | 2,5" (6,3cm)                  | 3,7" (9,4cm)                   | 4,9" (12,5cm)                  |
| Απόσταση                    |       | 9,8' (3,00m)                | 13,1' (4,00m)               | 16,4' (5,00m)                | 32,8' (10,00m)                | 49,2' (15,00m)                 | 65,6' (20,00m)                 |

### Ρύθμιση Μεγέθους της Προβαλλόμενης Εικόνας (1080Ρ)

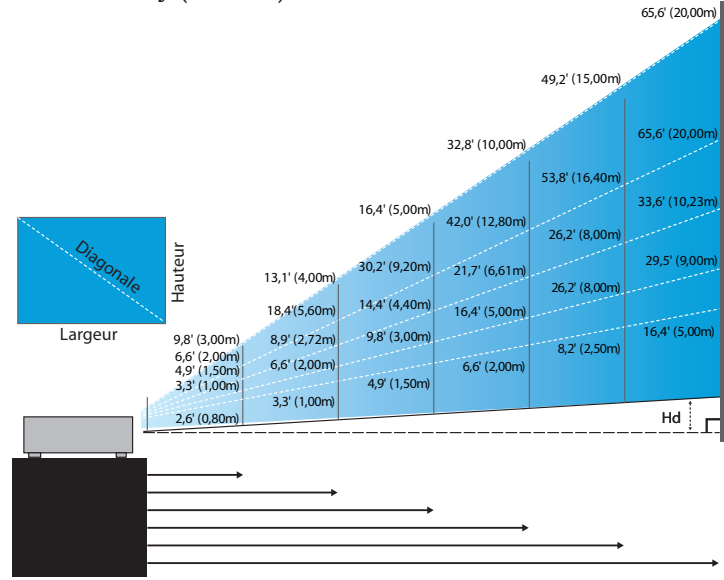

#### Νέος φακός κοντινής εμβέλειας: μετατόπιση=60%

| Οθόνη (Διαγώνιος) | 46,4"        | 58,1"        | 87,1"          | 116,1"        | 145,2"        | 290,3"         |
|-------------------|--------------|--------------|----------------|---------------|---------------|----------------|
|                   | (118,0cm)    | (147,5cm)    | (221,2cm)      | (294,9cm)     | (368,7cm)     | (737,4cm)      |
| Μέγεθος οθόνης    | 40,5"x22,8"  | 50,6"x28,5"  | 75,9"x42,7"    | 101,2"x56,9"  | 126,5"x71,2"  | 253,0"x142,3"  |
|                   | 102,8x57,8cm | 128,5x72,3cm | 192,8x108,56cm | 257,1x144,6cm | 321,3x180,8cm | 642,7x361,5cm  |
| Hd                | 2,3" (5,8cm) | 2,8" (7,2cm) | 4,3" (10,8cm)  | 5,7" (14,5cm) | 7,1" (18,1cm) | 14,2" (36,2cm) |
| Απόσταση          | 2,6' (0,80m) | 3,3' (1,00m) | 4,9' (1,50m)   | 6,6' (2,00m)  | 8,2' (2,50m)  | 16,4' (5,00m)  |

#### Φακός ημι-κοντινής εμβέλειας: μετατόπιση=60%

| Οθόνη            | Μεγ.  | 41,1"<br>(104,3cm)         | 82,1"<br>(208,6cm)           | 123,2"<br>(312,9cm)           | 205,3"<br>(521,5cm)            | 328,5"<br>(834,4cm)            | 369,6"<br>(938,7cm)            |
|------------------|-------|----------------------------|------------------------------|-------------------------------|--------------------------------|--------------------------------|--------------------------------|
| (Διαγώνιος)      | Ελαχ. | 34,7"<br>(88,3cm)          | 69,5"<br>(176,5cm)           | 104,2"<br>(264,8cm)           | 173,7"<br>(441,3cm)            | 278,0"<br>(706,1cm)            | 312,7"<br>(794,3cm)            |
| Μέγεθος          | Μεγ.  | 35,8"x20,1"<br>90,9x51,1cm | 71,6"x40,3"<br>181,8x102,3cm | 107,4"x60,4"<br>272,7x153,4cm | 179,0"x100,7"<br>454,5x255,7cm | 286,3"x161,1"<br>727,3x409,1cm | 322,1"x181,2"<br>818,2x460,2cm |
| οθονης<br>(ΠxY). | Ελαχ. | 30,3"x17,0"<br>76,9x43,3cm | 60,6"x34,1"<br>153,8x86,5cm  | 90,9"x51,1"<br>230,8x129,8cm  | 151,4"x85,2"<br>384,6x216,3cm  | 242,3"x136,3"<br>615,4x346,2cm | 272,6"x153,3"<br>692,3x389,4cm |
| на               | Μεγ.  | 2,0" (5,1cm)               | 4,0" (10,2cm)                | 6,0" (15,3cm)                 | 10,1" (25,6cm)                 | 16,1" (40,9cm)                 | 18,1" (46,0cm)                 |
| 110              | Ελαχ. | 1,7" (4,3cm)               | 3,4" (8,7cm)                 | 5,1" (13,0cm)                 | 8,5" (21,6cm)                  | 13,6" (34,6cm)                 | 15,3" (38,9cm)                 |
| Απόσταση         |       | 3,3' (1,00m)               | 6,6' (2,00m)                 | 9,8' (3,00m)                  | 16,4' (5,00m)                  | 26,2' (8,00m)                  | 29,5' (9,00m)                  |

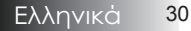

#### Φακός STD: μετατόπιση=60%

| Οθόνη             | Μεγ.           | 44,0"<br>(111,8cm)         | 79,8"<br>(202,6cm)          | 129,1"<br>(327,8cm)           | 193,9"<br>(492,5cm)           | 234,7"<br>(596,0cm)            | 300,1"<br>(762,2cm)            |
|-------------------|----------------|----------------------------|-----------------------------|-------------------------------|-------------------------------|--------------------------------|--------------------------------|
| (Διαγώνιος)       | Ελαχ.          | 35,1"<br>(89,2cm)          | 63,7"<br>(161,7cm)          | 103,0"<br>(261,6cm)           | 154,7"<br>(393,0cm)           | 187,2"<br>(475,6cm)            | 239,4"<br>(608,2cm)            |
| Μέγεθος<br>οθόνης | Μεγ.<br>(ΠxY)  | 38,3″x21,6″<br>97,4x54,8cm | 69,5″x39,1″<br>176,6x99,4cm | 112,5″x63,3″<br>285,7x160,7cm | 169,0"x95,1"<br>429,2x241,4cm | 204,5″x115,0″<br>519,5x292,2cm | 261,5″x147,1″<br>664,3x373,7cm |
|                   | Ελαχ.<br>(ΠxY) | 30,6"x17,2"<br>77,7x43,7cm | 55,5"x31,2"<br>140,9x79,3cm | 89,8"x50,5"<br>228,0x128,2cm  | 134,8"x75,8"<br>342,5x192,6cm | 163,2"x91,8"<br>414,5x233,2cm  | 208,7"x117,4"<br>530,1x298,2cm |
| Hd                | Μεγ.           | 2,2" (5,5cm)               | 3,9" (9,9cm)                | 6,3" (16,1cm)                 | 9,5" (24,1cm)                 | 11,5" (29,2cm)                 | 14,7" (37,4cm)                 |
|                   | Ελαχ.          | 1,7" (4,4cm)               | 3,1" (7,9cm)                | 5,0" (12,8cm)                 | 7,6" (19,3cm)                 | 9,2" (23,3cm)                  | 11,7" (29,8cm)                 |
| Απόσταση          |                | 4,9' (1,50m)               | 8,9' (2,72m)                | 14,4' (4,40m)                 | 21,7' (6,61m)                 | 26,2' (8,00m)                  | 33,6' (10,23m)                 |

#### Μακρύς φακός: μετατόπιση=60%

| Οθόνη             | Μεγ.           | 46,8"<br>(118,9cm)          | 131,1"<br>(332,9cm)           | 215,3"<br>(546,9cm)            | 299,6"<br>(760,9cm)            | 383,8"<br>(974,9cm)            | 468,1"<br>(1189,0cm)            |
|-------------------|----------------|-----------------------------|-------------------------------|--------------------------------|--------------------------------|--------------------------------|---------------------------------|
| (Διαγώνιος)       | Ελαχ.          | 31,2"<br>(79,1cm)           | 87,2"<br>(221,6cm)            | 143,3"<br>(364,0cm)            | 199,4"<br>(506,4cm)            | 255,5"<br>(648,8cm)            | 311,5"<br>(791,3cm)             |
| Μέγεθος<br>οθόνης | Мεγ.<br>(ПхҮ)  | 40,8″x22,9″<br>103,6x58,3cm | 114,2"x64,3"<br>290,2x163,2cm | 187,7″x105,6″<br>476,7x268,1cm | 261,1″x146,9″<br>663,2x373,1cm | 334,5″x188,2″<br>849,7x478,0cm | 408,0"x229,5"<br>1036,3x582,9cm |
|                   | Ελαχ.<br>(ΠxY) | 27,2"x15,3"<br>69,0x38,8cm  | 76,0"x42,8"<br>193,1x108,6cm  | 124,9"x70,3"<br>317,2x178,4cm  | 173,8″x97,7″<br>441,4x248,3cm  | 222,6″x125,2″<br>565,5x318,1cm | 271,5″x152,7″<br>689,7x387,9cm  |
| Hd                | Μεγ.           | 2,3" (5,8cm)                | 6,4" (16,3cm)                 | 10,6" (26,8cm)                 | 14,7" (37,3cm)                 | 18,8" (47,8cm)                 | 22,9" (58,3cm)                  |
|                   | Ελαχ.          | 1,5" (3,9cm)                | 4,3" (10,9cm)                 | 7,0" (17,8cm)                  | 9,8" (24,8cm)                  | 12,5" (31,8cm)                 | 15,3" (38,8cm)                  |
| Απόσταση          |                | 6,6' (2,00m)                | 18,4' (5,60m)                 | 30,2' (9,20m)                  | 42,0' (12,80m)                 | 53,8' (16,40m)                 | 65,6' (20,00m)                  |

#### Φακός super μακρινής εμβέλειας: μετατόπιση=60%

| Οθόνη<br>(Διαγώνιος)        | Μεγ.  | 45,2"<br>(114,7cm)          | 60,2"<br>(153,0cm)          | 75,3"<br>(191,2cm)          | 150,6"<br>(382,4cm)           | 225,9"<br>(573,7cm)            | 301,1"<br>(764,9cm)            |
|-----------------------------|-------|-----------------------------|-----------------------------|-----------------------------|-------------------------------|--------------------------------|--------------------------------|
|                             | Ελαχ. | 27,1"<br>(68,8cm)           | 36,1"<br>(91,8cm)           | 45,2"<br>(117,7cm)          | 90,3"<br>(229,5cm)            | 135,5"<br>(344,2cm)            | 180,7"<br>(458,9cm)            |
| Μέγεθος<br>οθόνης<br>(ΠxY). | Μεγ.  | 39,4"x22,1"<br>100,0x56,3cm | 52,5"x29,5"<br>133,3x75,0cm | 65,6"x36,9"<br>166,7x93,8cm | 131,2"x73,8"<br>333,3x187,5cm | 196,9"x110,7"<br>500,0x281,3cm | 262,5"x147,6"<br>666,7x375,0cm |
|                             | Ελαχ. | 23,6"x13,3"<br>60,0x33,8cm  | 31,5"x17,7"<br>80,0x45,0cm  | 39,4"x22,1"<br>100,0x56,3cm | 78,7"x44,3"<br>200,0x112,5cm  | 118,1"x66,4"<br>300,0x168,8cm  | 157,5"x88,6"<br>400,0x225,0cm  |
| Hd                          | Μεγ.  | 2,2" (5,6cm)                | 3,0" (7,5cm)                | 3,7" (9,4cm)                | 7,4" (18,8cm)                 | 11,1" (28,1cm)                 | 14,8" (37,5cm)                 |
|                             | Ελαχ. | 1,3" (3,4cm)                | 1,8" (4,5cm)                | 2,2" (5,6cm)                | 4,4" (11,3cm)                 | 6,6" (16,9cm)                  | 8,9" (22,5cm)                  |
| Απόσταση                    |       | 9,8' (3,00m)                | 13,1' (4,00m)               | 16,4' (5,00m)               | 32,8' (10,00m)                | 49,2' (15,00m)                 | 65,6' (20,00m)                 |

# Χειριστήρια χρήστη

# Πάνελ ελέγχου

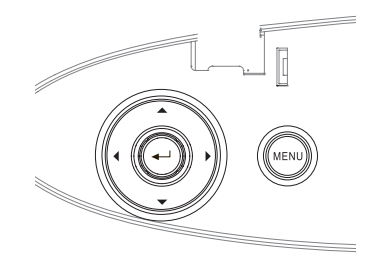

| Χρήση του πάνελ ελέγχου                                                      |                                                                                                    |  |  |  |  |
|------------------------------------------------------------------------------|----------------------------------------------------------------------------------------------------|--|--|--|--|
| ▲ / ιὀρθωση<br>Τραπεζοειδούσ+<br>(Βέλος επάνω)                               | <ul> <li>Ρυθμίζετε την τραποζοειδή παραμόρφωση<br/>της εικόνας.</li> <li>Πλοηγείται και αλλάζει τις ρυθμίσεις στο OSD.</li> </ul>                            |  |  |  |  |
| ◀/Πηγἡ<br>(Βέλος επἀνω)                                                      | <ul> <li>Πιέστε το πλήκτρο Πηγή για να επιλέξετε σήμα εισόδου.</li> <li>Πλοηγείται και αλλάζει τις ρυθμίσεις στο OSD.</li> </ul>                             |  |  |  |  |
| Enter                                                                        | Επιβεβαιώνει την επιλογή που κάνατε.                                                                                                    |  |  |  |  |
| <ul> <li>/ Αυτόματος</li> <li>συγχρονισμός</li> <li>(Βέλος επάνω)</li> </ul> | <ul> <li>Συγχρονίζει αυτόματα τον προβολέα με την<br/>πηγή εισόδου.</li> <li>Πλοηγείται και αλλάζει τις ρυθμίσεις στο OSD.</li> </ul>                        |  |  |  |  |
| Μενού                                                                        | Πιέστε το πλήκτρο <b>Μενού</b> για να εμφανίσετε<br>το μενού προβολής στην οθόνη (OSD). Για να<br>βγείτε από το OSD, πιέστε το πλήκτρο <b>Μενού</b><br>ξανά. |  |  |  |  |

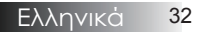

## Τηλεχειριστήριο

#### Χρήση του τηλεχειριστηρίου

|          | Power On/Off<br>(Ενεργοποίηση/<br>Απενεργοποίηση) | Ανατρέξτε στην ενότητα «Άναμμα του προ-<br>βολέα» στη σελίδα 18.<br>Ανατρέξτε στην ενότητα «Σβήσιμο του<br>προβολέα» στη σελίδα 20.                                                                                                    |  |  |  |  |  |  |
|----------|---------------------------------------------------|----------------------------------------------------------------------------------------------------|--|--|--|--|--|--|
|          | Μοτίβο Ελέγχου                                    | Ανατρέξτε στην ενότητα «Μοτίβο Ελέγχου»<br>στη σελίδα 61.                                                                                                    |  |  |  |  |  |  |
|          | Εναλλαγή ποντι-<br>κιού                           | Όταν συνδέετε το PC σας στον προβολέα<br>μέσω USB, πιέστε <b>Εναλλαγή ποντικιού</b> για<br>να ενεργοποιήσετε/ απενεργοποιήσετε τη<br>λειτουργία ποντικιού και να ελέγξετε το PC<br>σας από το τηλεχειριστήριο.                                                         |  |  |  |  |  |  |
|          | Λειτουργία 1 (F1)                                 | Ανατρέξτε στην ενότητα «Λειτουργία 1» στη σελίδα 64.                                                                                                    |  |  |  |  |  |  |
|          | Λειτουργία 2 (F2)                                 | Ανατρέξτε στην ενότητα «Λειτουργία 2» στη σελίδα 64.                                                                                                    |  |  |  |  |  |  |
|          | Λειτουργία<br>(🕲)                                 | Λειτουργία - Ανατρέξτε στην ενότητα «Είδος<br>Εικόνας» στη σελίδα 38.<br>- Σε λειτουργία ποντικιού<br>χρησιμοποιήστε τα κουμπιά<br>προσομοίωση αριστερού κλικ ποντικιού USB<br>μέσω USB.                                                                               |  |  |  |  |  |  |
|          | Σίγαση ΑV<br>(🕲)                                  | Σιγή AV - Απενεργοποιείται/Ενεργοποιείται<br>στιγμιαία στον ήχο και το βίντεο.<br>Στη λειτουργία ποντικιού,<br>χρησιμοποιήστε τα κουμπιά<br>προσομοίωση του δεξιού κλικ ποντικιού USB<br>μέσω USB.                                                                     |  |  |  |  |  |  |
| ωv<br>xç | Τέσσερα κουμπιά<br>επιλογής κατεύ-<br>θυνσης      | <ol> <li>Χρησιμοποιήστε τα κουμπιά ▲ ▼ ◄ ►<br/>για να επιλέξετε στοιχεία ή για να κάνετε<br/>ρυθμίσεις στην επιλογή σας.</li> <li>Στη λειτουργία ποντικιού,<br/>χρησιμοποιήστε τα κουμπιά ▲ ▼ ◄ ► ως<br/>προσομοίωση των κουμπιών επιλογής<br/>κατεύθυνσης.</li> </ol> |  |  |  |  |  |  |
| ດກ່      | Enter                                             | <ol> <li>Επιβεβαιώστε την επιλογή στοιχείου.</li> <li>Στη λειτουργία ποντικιού, ως<br/>προσομοίωση του πλήκτρου enter του<br/>πληκτρολογίου.</li> </ol>                                                                                                    |  |  |  |  |  |  |
| ίου,     | Απόκρ. Πληροφο-<br>ριών                           | Ανατρέξτε στην ενότητα «Απόκρ.<br>Πληροφοριών» στη σελίδα 62.                                                                                                    |  |  |  |  |  |  |
| το       | ۲                                                 | Πιέστε τα κουμπιά 🛞 για να λειτουργήσετε<br>το δείκτη στην οθόνη. (ΜΗΝ ΤΟ ΣΤΡΕΦΕΤΕ<br>ΠΡΟΣ ΤΑ ΜΑΤΙΑ.)                                                                                                    |  |  |  |  |  |  |

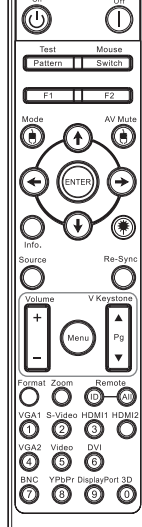

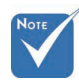

Λόγω των διαφορετικών δυνατών χρήσεων για κάθε χώρα, μερικές περιοχές ενδέχεται να έχουν διαφορετικά παρελκόμενα.

 Λόγω του γενικού τηλεχειριστηρίου, η λειτουργία εξαρτάται από το μοντέλο. .

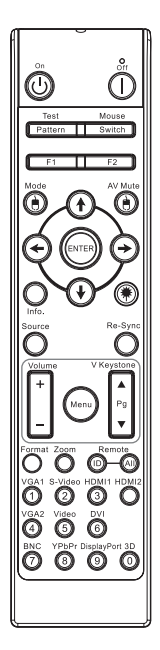

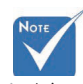

Λόγω των
 διαφορετικών
 δυνατών χρήσεων
 για κάθε χώρα,
 μερικές περιοχές
 ενδέχεται
 να έχουν
 διαφορετικά
 παρελκόμενα.

Λόγω του γενικού
 τηλεχειριστηρίου,
 η λειτουργία
 εξαρτάται από το
 μοντέλο.

| χρηση του τηλεχε         | ειριστηριου                                                                                                    |
|--------------------------|----------------------------------------------------------------------------------------------------|
| Πηγή                     | Πιέστε Πηγή για την αναζήτηση πηγής.                                                                                                    |
| Επανασυγχρονισμός        | Συγχρονίζει αυτόματα τον προβολέα με την<br>πηγή εισόδου.                                                                                      |
| Μενού                    | Πιέστε <b>Μενού</b> για την εκκίνηση του μενού<br>στην οθόνη (OSD). Για έξοδο από την OSD,<br>πιέστε ξανά <b>Μενού</b> .                       |
| Ένταση +/-               | Πιέστε Ένταση +/- για τη ρύθμιση της έντασης.                                                                                                  |
| Κάθετο Keystone +/-      | Ρυθμίζει την παραμόρφωση οθόνης που<br>προκαλείται από την κλίση του προβολέα. (±30<br>μοίρες)                                                 |
| Φορμά                    | Ανατρέξτε στην ενότητα «Φορμά» στη σελίδα<br>44.                                                                                               |
| Ζουμ                     | Πιέστε <b>Ζουμ</b> για τη σμίκρυνση εικόνων.                                                                                                   |
| ID Τηλεχειρισμού         | Πατήστε μέχρι η λυχνία τροφοδοσίας LED<br>αναβοσβήσει και στη συνέχεια πιέστε 01~99<br>για να ορίσετε το συγκεκριμένο κωδικό<br>τηλεχειρισμού. |
| Τηλεχειρισμός Όλων       | Πατήστε για να ορίσετε κωδικό τηλεχειρισμού<br>Όλων.                                                                                           |
| VGA1                     | Πιέστε το πλήκτρο VGA1 για να επιλέξετε<br>πηγή από τη σύνδεση ΕΙΣΟΔΟΥ VGA.                                                                    |
| S-Video                  | Πιέστε το πλήκτρο <b>S-Video</b> για να επιλέξετε<br>πηγή S-Video.                                                                             |
| HDMI                     | Πιέστε <b>HDMI</b> για να επιλέξετε την πηγή<br>HDMI.                                                                                          |
| Επανασυγχρονισμός        | Συγχρονίζει αυτόματα τον προβολέα με την<br>πηγή εισόδου.                                                                                      |
| VGA2                     | Πιέστε το πλήκτρο <b>VGA2</b> για να επιλέξετε πηγή<br>από τη σύνδεση ΕΙΣΟΔΟΥ VGA.                                                             |
| Video                    | Πιέστε το πλήκτρο Video για να επιλέξετε σήμα εικόνας Composite.                                                                               |
| DVI                      | Πιέστε το πλήκτρο <b>DVI</b> για να επιλέξετε πηγή από τη σύνδεση DVI.                                                                         |
| BNC                      | Πιέστε <b>BNC</b> για να επιλέξετε την πηγή BNC.                                                                                               |
| YPbPr                    | Πιέστε <b>YPbPr</b> για να επιλέξετε την πηγή YPbPr.                                                                                           |
| DisplayPort              | Πιέστε <b>DisplayPort</b> για να επιλέξετε την πηγή DisplayPort.                                                                               |
| Τρεις διαστάσεις<br>(3D) | Πατήστε το <b>3D</b> για να ενεργοποιήσετε/<br>απενεργοποιήσετε το 3D μενού.                                                                   |

# Μενού προβολής στην οθόνη (OSD)

Ο βιντεοπροβολέας διαθέτει μενού OSD με υποστήριξη πολλαπλών γλωσσών, με το οποίο μπορείτε να ρυθμίσετε την προβαλλόμενη εικόνα και να αλλάξετε τις παραμέτρους των ρυθμίσεων. Ο προβολέας θα ανιχνεύσει αυτόματα την πηγή.

### Τρόπος λειτουργίας

- Για να εμφανίσετε το μενού OSD πιέστε το κουμπί με την ένδειξη Μενού που υπάρχει στο τηλεχειριστήριο ή στο πληκτρολόγιο του προβολέα.
- Μόλις εμφανιστεί στην οθόνη το μενού OSD χρησιμοποιήστε τα κουμπιά t u για να επιλέξετε οποιοδήποτε στοιχείο από το κυρίως μενού. Όταν επιλέξετε υπο-μενού πιέστε το κουμπί ▼ ή Enter για να εισέλθετε σε αυτό.
- Χρησιμποιήστε τα κουμπιά ▲ ▼ για να επιλέξετε τη λειτουργία που επιθυμείτε. Κάντε τις απαιτούμενες ρυθμίσεις χρησιμοποιώντας τα κουμπιά ◀►.
- Επιλέξτε την επόμενη παράμετρο που θέλετε να ρυθμίσετε και κάντε τις απαιτούμενες ρυθμίσεις με τον ίδιο τρόπο.
- 5. Πιέστε το κουμπί Enter για επιβεβαίωση. Η οθόνη θα επιστρέψει αυτόματα στο κυρίως μενού.
- 6. Για να βγείτε από το μενού OSD, πιέστε το κουμπί Μενού ξανά. Το μενού της OSD επιστρέφει στον τελευταίο επίπεδο και ο προτζέκτορας θα αποθηκεύσει αυτόματα τις νέες ρυθμίσεις.

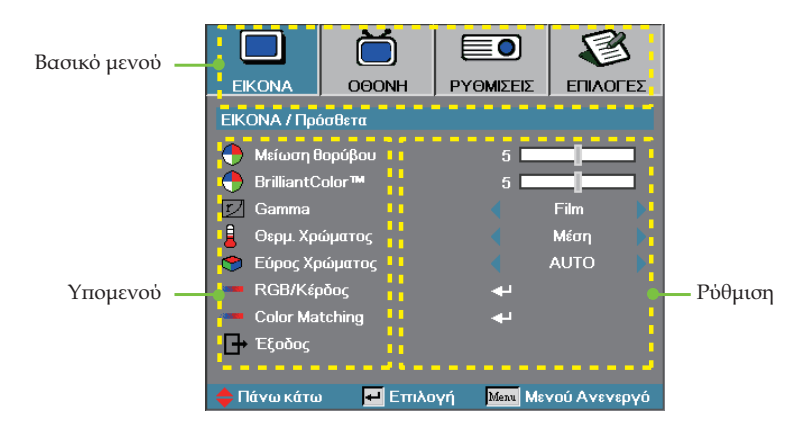

# Χειριστήρια χρήστη

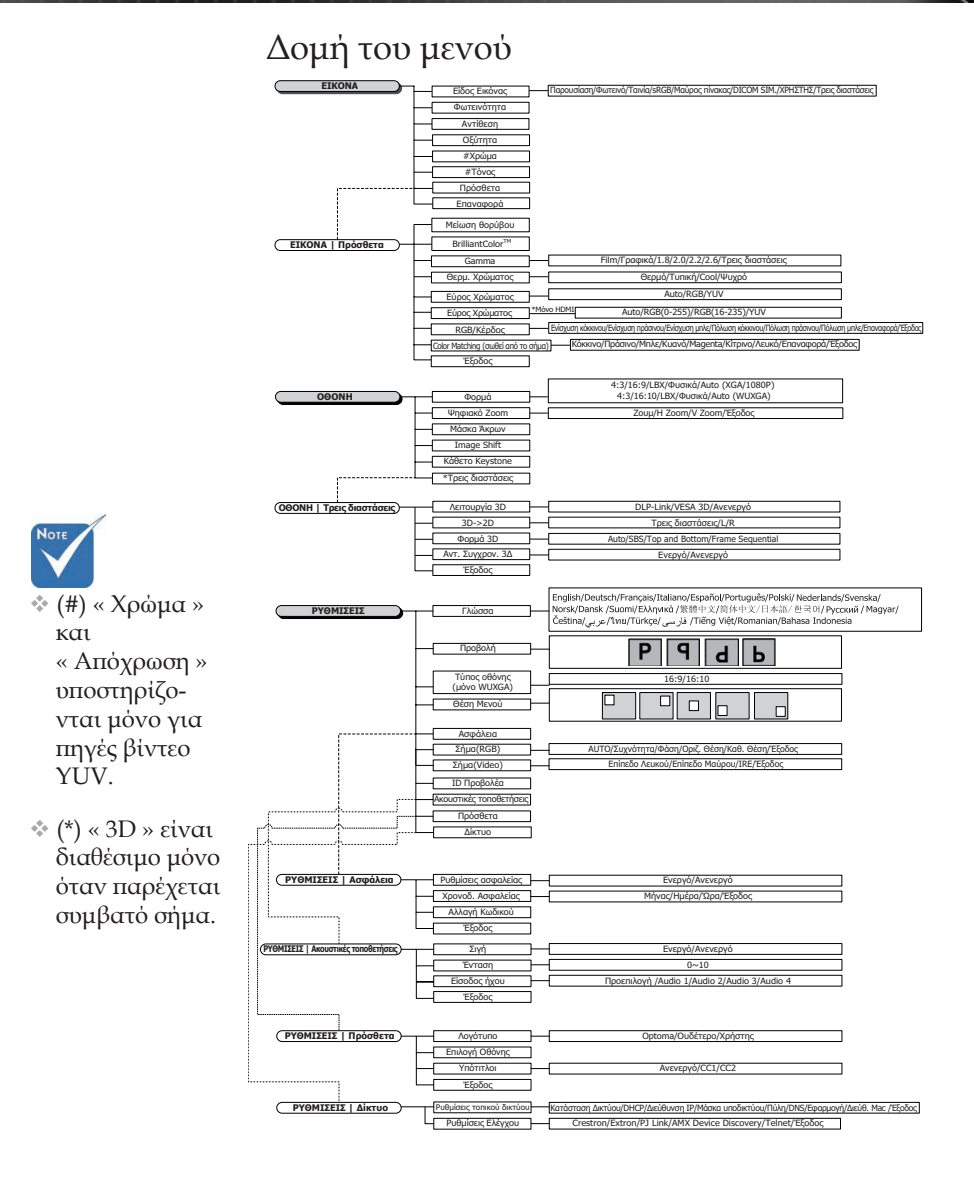
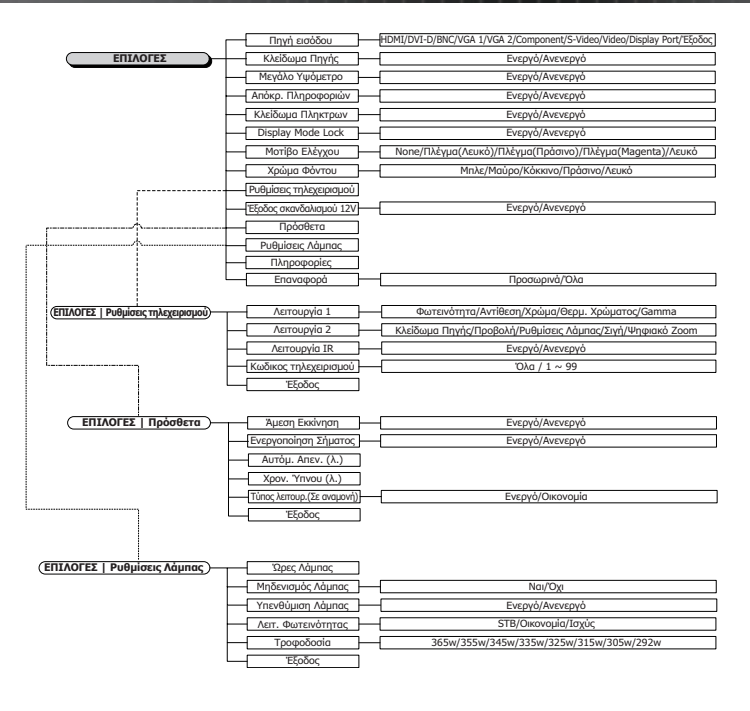

18

## Εικονα

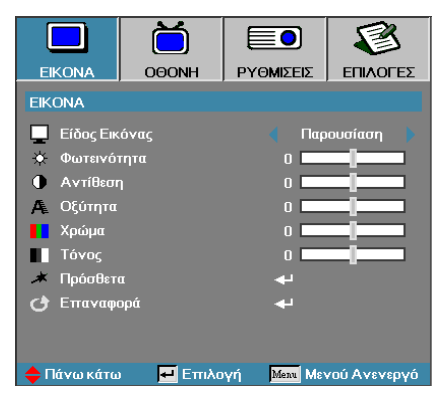

### Είδος Εικόνας

Υπάρχουν πολλές εργοστασιακές προεπιλογές βελριστοποιημένες για διάφορους τύπους εικόνας.

- Παρουσίαση: κατάλληλο χρώμα και φωτεινότητα εικόνας από είσοδο PC.
- Φωτεινότητα: μέγιστη φωτεινότητα εικόνας από είσοδο PC.
- Τανία: για οικιακό σινεμά (home theater).
- sRGB: κανονικό χρώμα.
- Μαυροπίνακας: Αυτή η λειτουργία πρέπει να επιλέγεται για την επιτευξη των βέλτιστων ρυθμίσεων χρώματος για την προβολή σε μαυροπίνακα (πράσινο).
- DICOM SIM: Αυτός ο τρόπος λειτουργίας προβολής προσομοιώνει στην κλίμακα του γκρι/γάμμα την απόδοση του εξοπλισμού που χρησιμοποιείται στην «Ψηφιακή απεικόνιση και επικοινωνίες στην ιατρική » (DICOM).

Προσοχή: Αυτή η λειτουργία ΔΕΝ θα πρέπει να χρησιμοποιείται ποτέ για ιατρική διάγνωση, προορίζεται μόνο για εκπαιδευτικούς σκοπούς και σκοπούς κατάρτισης.

- Χρήστης: Προσωπικές ρυθμίσεις του Χρήστη.
- Τρεις διαστάσεις: Προσαρμόσιμη ρύθμιση Χρήστη για 3Δ προβολή.

#### <u>Φωτεινότητα</u>

Ρυθμίστε τη φωτεινότητα της εικόνας.

- Πιέστε το κουμπί > για να γίνει η εικόνα περισσότερο φωτεινή.

#### <u>Αντίθεση</u>

Με αυτή τη ρύθμιση επεμβένετε στον βαθμό που διαφέρουν τα φωτεινότερα και τα σκοτεινότερα τμήματα της εικόνας.

- Πιέστε το κουμπί για να μειώσετε την αντίθεση.
- Πιέστε το κουμπί > για να αυξήσετε την αντίθεση.

## Εικονα

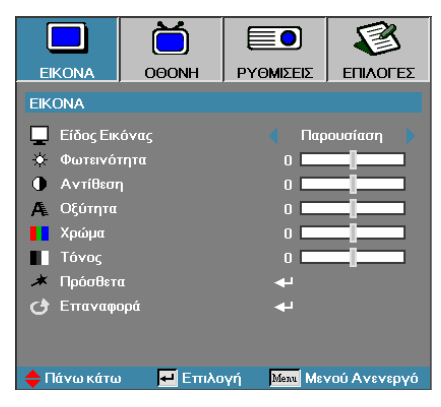

#### Οξύτητα

Ρυθμίζει την ευκρίνεια της εικόνας.

- Πιέστε το κουμπί > για να αυξήσετε την αντίθεση.

#### <u>Χρώμα</u>

Ρυθμίζει μία εικόνα βίντεο από ασπρόμαυρη έως εικόνα με πλήρως κορεσμένα χρώματα.

- Πιέστε το > για να αυξήστε την ποσότητα του χρώματος στην εικόνα.

#### <u>Τόνος</u>

Ρυθμίζει την ισορροπίαχρώματος του κόκκινου και του πράσινου.

- Πιέστε το κουμπί ◄ για να αυξήσετε την ποσότητα του πράσινου της εικόνας.
- Πιέστε το κουμπί > για να αυξήσετε την ποσότητα του κόκκινου της εικόνας.

#### <u>Πρόσθετα</u>

Μπείτε στο μενού « Πρόσθετα ». Επιλέξτε προηγμένες επιλογές εμφάνισης, όπως Μείωση του θορύβου, BrilliantColor<sup>™</sup>, Γάμμα, Θερμοκρασία χρώματος, Χώρος χρώματος, RGB/Κέρδος, Αντιστοίχιση χρωμάτων, και Έξοδος. Ανατρέξτε στη σελίδα 40 για περισσότερες πληροφορίες.

## Εικονα | Πρόσθετα

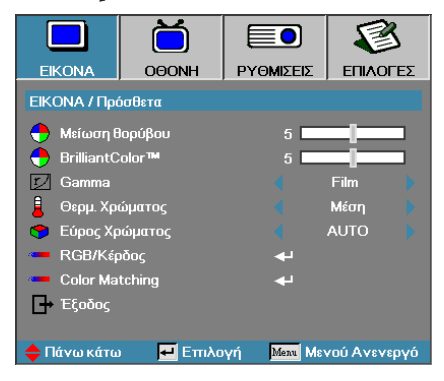

## Μείωση θορύβου

Η « Προσαρμοζόμενη Μείωση Θορύβου » μειώνει την ποσότητα του ορατού θορύβου σε συμπεπλεγμένα σήματα. Το εύρος τιμών είναι από το « 0 » έως το « 10 ». (0=Ανενεργό)

### BrilliantColor<sup>TM</sup>

Αυτό το ρυθμιζόμενο στοιχείο χρησιμοποιεί ένα νέο αλγόριθμο επεξεργασίας χρωμάτων και βελτιώσεις σε επίπεδο συστήματος για περισσότερη φωτεινότητα και πιο ζωντανά και έντονα χρώματα στην εικόνα. Οι τιμές αυτής της ρύθμισης κυμαίνονται από **0** έως **10**. Αν προτιμάτε μια πιο έντονη εικόνα, επιλέξτε μία από τις μέγιστες τιμές. Για πιο απαλή και φυσική εικόνα, επιλέξτε μία από τις μικρότερες τιμές.

#### <u>Gamma</u>

Επιλέξτε τον τύπο Γάμμα μεταξύ Φιλμ, Γραφικά, 1,8 , 2,0 , 2,2 , 2,6 ή 3Δ.

#### Θερμ. Χρώματος

Ρυθμίζει τη Θερμ. Χρώματος Με χαμηλή θερμοκρασία η εικόνα φαίνεται πιο ψυχρή. Με υψηλή θερμοκρασία η εικόνα φαίνεται πιο ζεστή.

#### Εύρος Χρώματος

Επιλέξτε το κατάλληλο τύπο χρωματικού πίνακα ανάλογα με την είσοδο: AUTO, RGB, YUV.

Μόνον για το HDMI: Επιλέξτε μήτρα χρώματος μεταξύ Auto, RGB (0-255), RGB (16-235), YUV.

#### RGB/Κέρδος

Η ρύθμιση αυτή χρησιμοποιείται για την εξισορρόπηση του κόκκινου, πράσινου και μπλε σε αποχρώσεις του γκρι / λευκού. Είσοδος στο μενού RGB/Κέρδος. Επιλέξτε Ενίσχυση για Κόκκινο/Πράσινο/Μπλε για ρύθμιση της φωτεινότητας και Πόλωση για ρύθμιση της αντίθεσης για όλη την εικόνα. Ανατρέξτε στη σελίδα 39 για περισσότερες λεπτομέρειες

#### Color Matching

Είσοδος στο μενού « Color Matching ». Ανατρέξτε στη σελίδα 42 για περισσότερες λεπτομέρειες.

40

# Εικόνα | Πρόσθετα | RGB/Κέρδος

|              | Ŏ              |             |              |
|--------------|----------------|-------------|--------------|
| EIKONA       | OOONH          | ργομισεισ   | επιλογές     |
| EIKONA / Πρά | όσθετα / RGB/K | έρδος       |              |
| 🧷 Ενίσχυσ    | η κόκκινου     | 0 🗖         |              |
| 🧭 Ενίσχυσ    | η πράσινου     | 0 🗖         |              |
| 🧭 Ενίσχυσ    | η μπλε         | 0           |              |
| 🧿 Πόλωση     | κόκκινου       | 0           |              |
| 🧷 Πόλωση     | πράσινου       | 0           |              |
| 🥝 Πόλωση     | μπλε           | 0           |              |
| 🕑 Επαναφά    | ορά            | بە          |              |
| 🗗 Έξοδος     |                |             |              |
| 🔶 Πάνω κάτω  | ο 🗾 Επιλα      | γή Μετα Μεν | νού Ανενεργό |

Η ρύθμιση αυτή χρησιμοποιείται για την εξισορρόπηση του κόκκινου, πράσινου και μπλε σε αποχρώσεις του γκρι / λευκού.

#### Ενίσχυση

Ρυθμίστε την ενίσχυση RGB για να προσαρμόσετε τη φωτεινότητα των ακόλουθων σε φωτεινότερες αποχρώσεις:

- Κόκκινο-εξισορρόπηση της ενίσχυσης του κόκκινου.
- Πράσινο-εξισορρόπηση της ενίσχυσης του πράσινου.
- Μπλε-εξισορρόπηση της ενίσχυσης του μπλε.

#### <u>Πόλωση</u>

Ρυθμίστε την ενίσχυση RGB για να προσαρμόσετε τη φωτεινότητα των ακόλουθων σε πιο σκούρες αποχρώσεις:

- Κόκκινο-εξισορρόπηση της πόλωσης του κόκκινου.
- Πράσινο-εξισορρόπηση της πόλωσης του πράσινου.
- Μπλε-εξισορρόπηση της πόλωσης του μπλε.

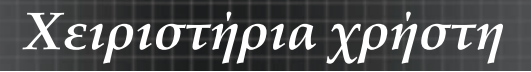

# Εικόνα | Πρόσθετα | Color Matching

|              | Ŏ                |             | 8            |
|--------------|------------------|-------------|--------------|
| EIKONA       | OOONH            | ρχομισεισ   | επιλογές     |
| EIKONA / Πρά | όσθετα / Color N | latching    |              |
| 🧭 Κόκκινο    |                  |             |              |
| 🧷 Πράσινο    |                  | <b>4</b> -  |              |
| 🧭 Μπλε       |                  | <b>4</b> 1  |              |
| 🧭 Κυανό      |                  | بە          |              |
| 🧷 Magenta    |                  | <b>+</b>    |              |
| 🧭 Κίτρινο    |                  | <b>↓</b>    |              |
| 🧭 Λευκό      |                  | <b>+</b>    |              |
| 🕑 Επαναφά    | ρά               | <b>←</b>    |              |
| 🗗 Έξοδος     |                  |             |              |
| 🔶 Πάνω κάτω  | ι 🛃 Επιλα        | γή Μετα Μεν | νού Ανενεργό |

## Χρώματα (Εκτός από Λευκό)

Πατήστε ▲ ▼ για να επιλέξετε ένα χρώμα και πατήστε Enter για να προσαρμόσετε την απόχρωση, τον κορεσμό, και τις ρυθμίσεις ενίσχυσης.

|              | Ŏ                |                  | 8            |
|--------------|------------------|------------------|--------------|
| EIKONA       | OGONH            | ΡΥΘΜΙΣΕΙΣ        | επιλογές     |
| EIKONA / Πρά | όσθετα / Color M | latching / Кóкки | <b>/</b> 0   |
| 🧭 Τόνος      |                  | 0                |              |
| 🧷 Κορεσμό    |                  | 0                |              |
| 🥥 Ενίσχυσ    | η                | 0                |              |
| 🗗 Έξοδος     |                  |                  |              |
| 🔶 Πάνω κάτω  | ι 🛃 Επιλο        | γή Μετα Μεν      | νού Ανενεργό |

Πατήστε το ▲▼ για να επιλέξετε Απόχρωση, Κορεσμός ή Απολαβή και πατήστε το ◀► για να προσαρμόσετε τις ρυθμίσεις.

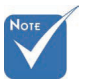

\* Τα χρώματα Πράσινο, Μπλε, Κυανό, Κίτρινο, Ματζέντα μπορούν να προσαρμοστούν ξεχωριστά μέσω κάθε χρώματος HSG.

Ελληνικά 42

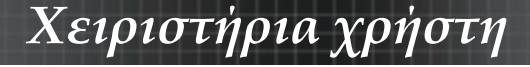

## Εικόνα | Πρόσθετα | **Color Matching**

|              | Ŏ                |              | 8            |
|--------------|------------------|--------------|--------------|
| EIKONA       | OOONH            | ρχωμίζεις    | επιλογές     |
| EIKONA / Πρά | όσθετα / Color M | latching     |              |
| 🧭 Κόκκινο    |                  | <b>4</b>     |              |
| 🧷 Πράσινο    |                  | <b>.</b>     |              |
| 🧭 Μπλε       |                  | <b>≁</b>     |              |
| 🧭 Κυανό      |                  | <b>~</b>     |              |
| 🥝 Magenta    |                  | بە           |              |
| 🧭 Κίτρινο    |                  | <b>ب</b>     |              |
| 🥝 Λευκό      |                  | <b>+</b>     |              |
| 🕑 Επαναφι    | ρά               | <b>ب</b> ه   |              |
| 🗗 Έξοδος     |                  |              |              |
| 🔶 Πάνω κάτω  | ο 🛃 Επιλα        | ιγή Μετα Μεν | νού Ανενεργό |

#### Λευκό

Πατήστε ▲ ▼ για να επιλέξετε Λευκό και πατήστε Enter.

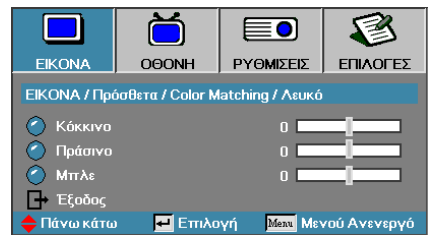

Πατήστε ▲ ▼ για να επιλέξετε το Κόκκινο, το Πράσινο ή το Μπλε και πατήστε <> για να προσαρμόσετε τις ρυθμίσεις.

#### Επαναφορά

Επαναφορά όλων των εργοστασιακών ρυθμίσεων των χρωμάτων.

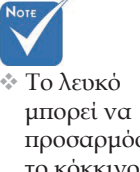

χρώμα.

προσαρμόσει το κόκκινο, πράσινο, μπλε

## Οθονη

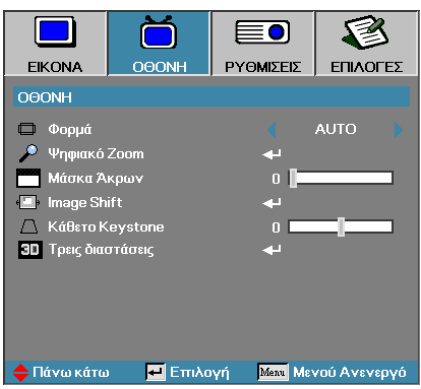

### Φορμά

Χρησιμοποιήστε αυτή τη λειτουργία για να επιλέξετε την επιθυμητή αναλογία εικόνας.

- 4:3: Αυτό το φορμά είναι για πηγές εισόδου 4x3 που δεν έχουν υποστεί μετατροπή για τηλεόραση ευρείας οθόνης.
- 16:9 (XGA/1080P) | 16:10 (WUXGA): Αυτό το φορμά είναι για πηγές εισόδου 16x9, όπως HDTV και DVD, βελτιωμένες για τηλεόραση ευρείας οθόνης.
- LBX: Αυτή η μορφή είναι για πηγές που δεν είναι 16x9, letterbox και για χρήστες που χρησιμοποιούν εξωτερικούς φακούς 16x9 για την προβολή αναλογίας εικόνας 2,35:1 με τη χρήση πλήρους ανάλυσης.
- Φυσικό: Εξαρτάται από την ανάλυση της πηγής εισόδου Δεν εκτελείται κλιμάκωση.
- Αυτόματο: Επιλέγει αυτόματα το κατάλληλο φορμά.

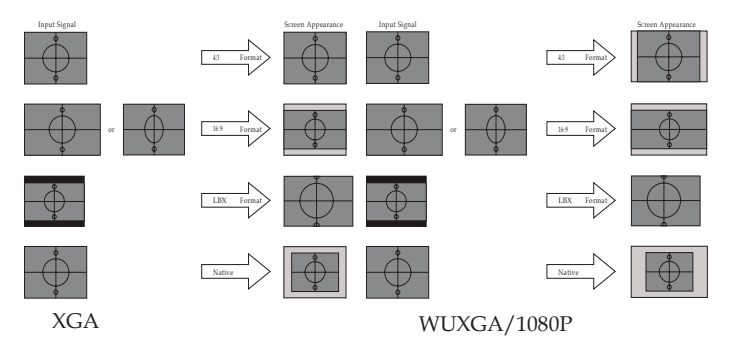

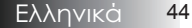

## Οθονη

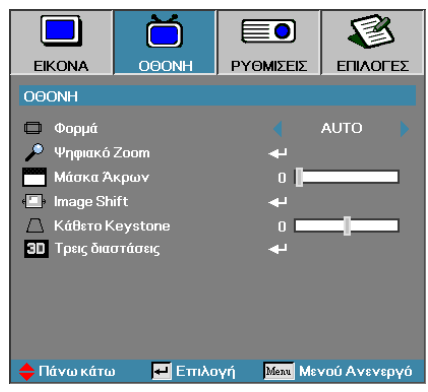

## Ψηφιακό Zoom

- Πιέστε > για να μεγεθύνετε την εικόνα στην οθόνη προβολής.

#### Μάσκα Άκρων

Μέσω της λειτουργίας Μάσκα Άκρων αφαιρείται ο θόρυβος από μια εικόνα βίντεο. Επικαλύψτε την εικόνα με τη Μάσκα Άκρων για να αφαιρέσετε το θόρυβο κωδικοποίησης βίντεο από την άκρη της πηγής βίντεο.

## Image Shift (Μετατόπιση ειδώλου)

Μετατοπίζει οριζόντια ή κάθετα τη θέση της προβαλλόμενης εικόνας.

- Πατήστε <> για να μετακινήσετε την εικόνα οριζόντια στην προβαλλόμενη οθόνη.
- Πατήστε Δ V για να μετακινήσετε την εικόνα κάθετα στην προβαλλόμενη οθόνη.

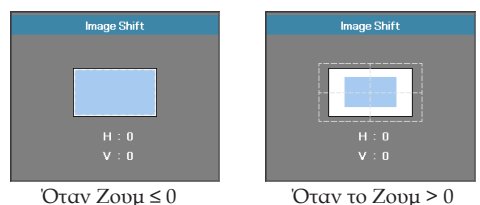

### <u>Κάθετο Keystone</u>

Πιέστε ◀ ἡ ▶ για να αντισταθμίσετε την παραμόρφωση της εικόνας σε κάθετο επίπεδο όταν ο προτζέκτορας έχει τοποθετηθεί σε γωνία με την οθόνη.

## Τρεις διαστάσεις

Είσοδος στο μενού 3Δ. Επιλέξτε τις 3Δ επιλογές όπως Τρόπος λειτουργίας 3D, 3D -> 2D, 3D Φορμά και Αντ. Συγχρον. 3D. Ανατρέξτε στη σελίδα 46 για περισσότερες πληροφορίες.

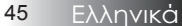

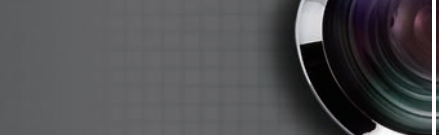

# Προβολή | Τρεις διαστάσεις

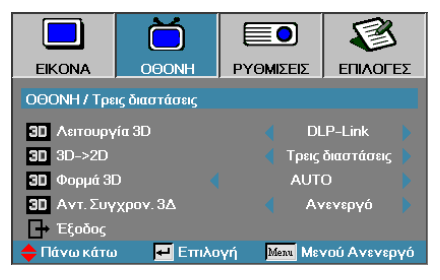

## <u>Λειτουργία 3D</u>

Χειριστήρια χρήστη

- DLP Link: Επιλέξτε DLP Link για να χρησιμοποιήσετε τις βελτιστοποιημένες ρυθμίσεις για τα γυαλιά 3D DLP Link.
- VESA 3D: Επιλέξτε VESA 3D για να χρησιμοποιήσετε τις βελτιστοποιημένες ρυθμίσεις για το IR-βασισμένο σε 3D εικόνες.
- Ανενεργή: Επιλέξτε «Απενεργοποίηση» για να απενεργοποιήσετε τη λειτουργία 3D.

#### <u>3D→2D</u>

Πατήστε ◄ ή ▶ για να επιλέξετε οθόνη προβολέα περιεχομένου 3D σε 2D (Αριστερά) ή 2D (δεξιά), χωρίς τη χρήση γυαλιών 3D για να απολαύσετε 3D περιεχόμενο. Αυτή η ρύθμιση μπορεί επίσης να χρησιμοποιηθεί για παθητικές 3D εγκαταστάσεις διπλού προβολέα.

#### <u>Φορμά 3D</u>

- Auto: Όταν ανιχνευτεί ένα σήμα ταυτοποίησης 3D, το φορμά 3D επιλέγεται αυτόματα. (Μόνο για πηγές HDMI 1.4 3D)
- SBS: Εμφανίζει σήμα 3D σε φορμά Ρύθμιση πλευρών
- Top and Bottom: Εμφανίζει σήμα 3D σε φορμά Top and Bottom.
- Frame Sequential: Εμφανίζει σήμα 3D σε φορμά Frame Sequential.

#### Αντ. Συγχρον. 3Δ

Πατήστε το ◀ ή το ▶ για να ενεργοποιήσετε ή να απενεργοποιήσετε τη λειτουργία Αντ. Συγχρον. 3Δ για να αναστρέψετε τις εικόνες.

## Ρυθμισεισ

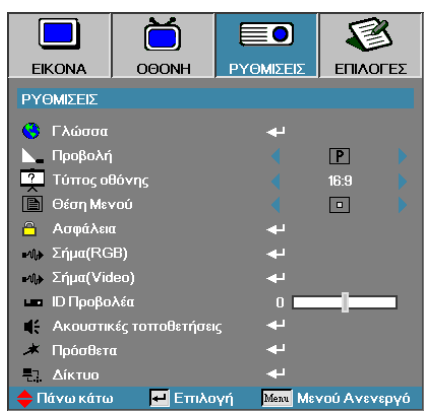

#### Γλώσσα

Μπείτε στο μενού « Γλώσσα ». Επιλέξτε το πολύγλωσσο μενού OSD. Ανατρέξτε στη σελίδα 49 για περισσότερες πληροφορίες.

## Προβολή

Επιλέξτε τρόπο προβολής:

- Ρ Μπροστά προβολή Επιφάνεια εργασίας προεπιλεγμένη εργοστασιακή ρύθμιση.
- • Οπίσθια προβολή

Εἀν επιλέξετε ἀντή τη λειτουργία, ο προβολέας αντιστρέφει την εικόνα ώστε να μπορείτε να την προβάλλετε πίσω από διάφανη οθόνη.

• Μπροστά

Οροφή αν επιλέξετε αυτή τη λειτουργία, ο προβολέας γυρίζει ανάποδα την εικόνα ώστε να μπορείται να προβάλλετε με τον προβολέα αναρτημένο στην οροφή.

Ε Πίσω

Οροφή αν επιλέξετε αυτή τη λειτουργία, ο προβολέας αναστρέφει και ταυτόχρονα γυρίζει ανάποδα την εικόνα. Μπορείτε να προβάλλετε την εικόνα πίσω από μία διάφανη οθόνη, με τον προβολέα αναρτημένο στην οροφή.

### Τύπος οθόνης (μόνο WUXGA)

Πατήστε <> για να ορίσετε την αναλογία οθόνης σε 16:9 ή 16:10. Αυτή η λειτουργία υποστηρίζει μόνο ανάλυση WUXGA.

#### Θέση Μενού

Επιλέξτε τη θέση του μενού στην οθόνη προβολής.

## Ρυθμισεισ

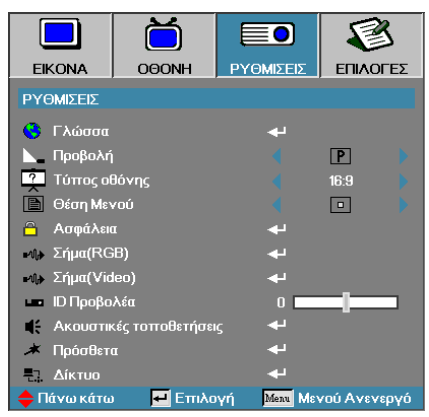

#### <u>Ασφάλεια</u>

Μπείτε στο μενού « Ασφάλεια ». Μπείτε στις ρυθμίσεις ασφαλείας του βιντεοπροβολέα.

Ανατρέξτε στη σελίδα 50 για περισσότερες πληροφορίες.

#### <u>Σήμα (RGB)</u>

Είσοδος στο μενού Σήματος (RGB). Ρυθμίστε τις ιδιότητες σήματος του προβολέα. Η λειτουργία είναι διαθέσιμη όταν η πηγή εισόδου υποστηρίζει VGA 1/VGA 2/BNC.

Ανατρέξτε στη σελίδα 53 για περισσότερες πληροφορίες.

#### <u>Σήμα (Video)</u>

Είσοδος στο μενού Σήματος (Βίντεο). Ρυθμίστε τις ιδιότητες σήματος του προβολέα. Η λειτουργία είναι διαθέσιμη όταν η πηγή εισόδου υποστηρίζει το σήμα Βίντεο. Ανατρέξτε στη σελίδα 54 για περισσότερες πληροφορίες.

#### <u>ΙD Προτζέκτορα</u>

Επιλέξτε μία διψήφια ΙD προτζέκτορα από Όλα έως 99.

#### Ακουστικές τοποθετήσεις

Μπείτε στο μενού Ήχος. Ορίστε τις ιδιότητες επιπέδου ήχου. Ανατρέξτε στη σελίδα 55 για περισσότερες πληροφορίες.

#### <u>Πρόσθετα</u>

Επιτρέπει την πρόσβαση σε ελέγχους web, PJ-Link, και εντολές IP. Ανατρέξτε στη σελίδα 56 για περισσότερες πληροφορίες.

#### Δίκτυο

Πάντα τοπικό δίκτυο μέσω προγράμματος περιήγησης στο web (Internet Explorer) για τον έλεγχο του προτζέκτορα. Δείτε τις σελίδες 57 για περισσότερες πληροφορίες.

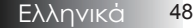

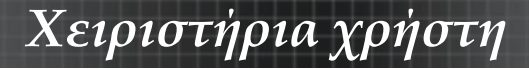

## Ρυθμισεισ | Γλώσσα

|               | Ŏ       |          | 8              |
|---------------|---------|----------|----------------|
| EIKONA        | OOONH   | ΡΥΘΜΙΣΕΙ | Σ ΕΠΙΛΟΓΕΣ     |
| ΡΥΘΜΙΣΕΙΣ / Ι | Γλώσσα  |          |                |
| 👶 Γλώσσα      |         |          | Ελληνικά       |
| 🕞 Έξοδος      |         |          |                |
| English       | Deuts   | ch       | Français       |
| Italiano      | Españ   | ol       | Português      |
| Polski        | Neder   | lands    | Svenska        |
| Norsk/Dans    | k Suomi |          | Ελληνικά       |
| 繁體中文          | 简体中     | 文        | 日本語            |
| 한국어           | Русск   | ий       | Magyar         |
| Čeština       | عربي    |          | ไทย            |
| Türkçe        | فارسى   |          | Tiếng Việt     |
| Romanian      | Indone  | sian     |                |
| 🔶 Πάνω κάτω   | 📃 Επιλα | γή Μεπι  | Μενού Ανενεργό |

## <u>Γλώσσα</u>

Επιλέξτε το πολύγλωσσο μενού OSD. Πατήστε το κουμπί ENTER ( <- ) που υπάρχει στο υπομενού και μετά χρησιμοποιήστε το Αριστερό (<) ή το Δεξί (>) κουμπί για να επιλέξετε τη γλώσσα προτίμησής σας.

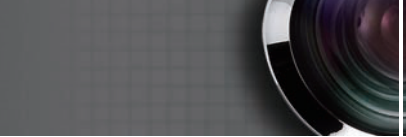

# Ρυθμισεισ | Ασφάλεια

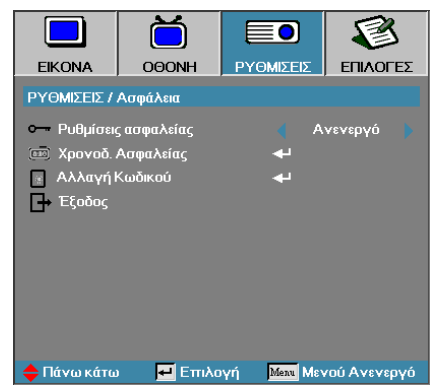

## Ρυθμίσεις ασφαλείας

Χειριστήρια χρήστη

Ενεροποιήστε ή απενεργοποιήστε τον κωδικό πρόσβαση σφαλείας ς.

- Ενεργό Απαιτείται ο κωδικός πρόσβασης για να ανάψετε τον προβολέα και να μπείτε στο μενού « Ασφάλεια ».
- Ανενεργό Δεν απαιτείται κωδικός πρόσβασης.

Όταν το στοιχείο « Ασφάλεια » είναι ενεργό εμφανίζεται η ακόλουθη οθόνη κατά την εκκίνηση και πριν εισέλθετε στο μενού « Ασφάλεια »:

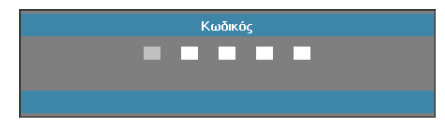

Προεπιλεγμένος κωδικός πρόσβασης: 1, 2, 3, 4, 5.

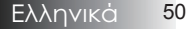

## Ρυθμισεισ | Ασφάλεια

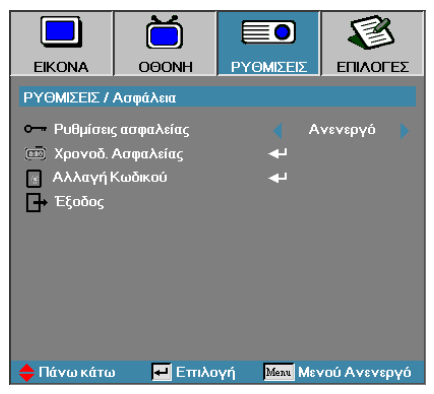

## Χρονοδ. Ασφαλείας

Μπείτε στο υπο-μενού « Χρονοδ. Ασφαλείας ».

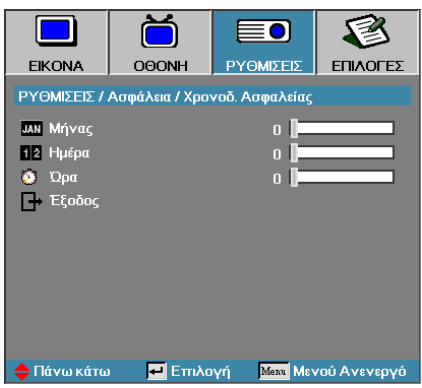

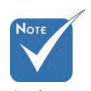

Δεν απαιτείται κωδικός πρόσβασης στο μενού Ρυθμίσεις | Ασφάλεια αν η επιλογή « Χρονοδ. Ασφαλείας » ή « Ασφάλεια » είναι ανενεργή.

Εισάγετε τον χρόνο λειτουργίας (Μήνες, Μέρες, Ώρες) που μπορεί να χρησιμοποιηθεί ο προβολέας χωρίς να σας ζητηθεί κωδικός πρόσβασης. Ο Χρονοδ. Ασφαλείας θα ενεργοπιηθεί μόλις βγείτε από το μένου « Ρυθμίσεις ». Όταν ανάβετε τον προβολέα, σας ζητάει κωδικό πρόσβασης, τον ημερομηνία και την ώρα που ορίσατε, ώστε να ενεργοποιηθεί και να έχετε πρόσβαση στο μενού ασφαλείας.

Αν ο προβολέας βρίσκεται σε λειτουργία και ο Χρονοδ. Ασφαλείας είναι ενεργοποιημένος, θα εμφανιστεί η ακόλουθη οθόνη που μετρά 60 δευτερόλεπτα μέχρι να σας ζητηθεί ο κωδικός πρόσβασης.

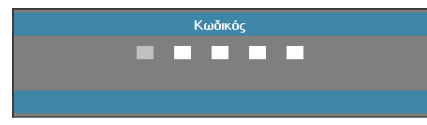

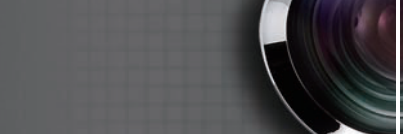

# Ρυθμισεισ | Ασφάλεια

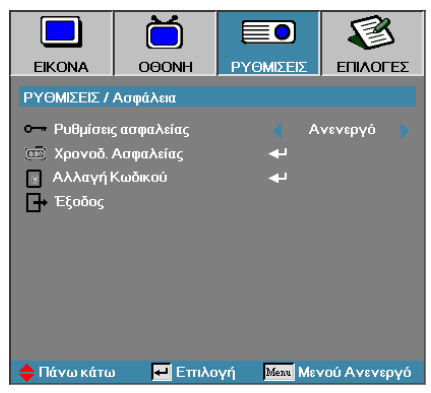

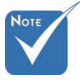

## Αλλαγή Κωδικού

Χειριστήρια χρήστη

Χρησιμοποιήστε αυτό το υπο-μενού για να αλλάξετε τον κωδικό πρόσβασης στον προβολέα.

- 1. Επιλέξτε « Αλλαγή κωδικού » από το υπο-μενού « Ασφάλεια ». Εμφανίζεται το παράθυρο διαλόγου « Επιβεβαίωση Αλλαγής Κωδικού ».
- Επιλέξτε Ναι.

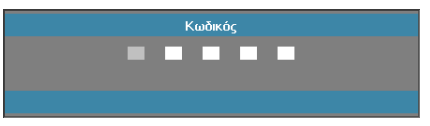

 Εισάγεται τον προεπιλεγμένο κωδικό <1> <2> <3> <4> <5>. Εμφανίζεται ένα δεύτερο παράθυρο.

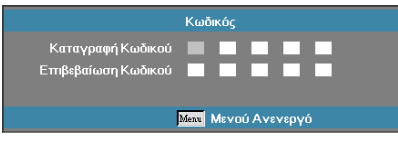

4. Εισάγετε το νέο κωδικό πρόσβασης. Εισάγετε δεύτερη φορά τον κωδικό πρόσβασης για επαλήθευση.

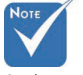

Αν εισάγετε λανθασμένο κωδικό τρεις φορές, η συσκευή θα σβήσει αυτόματα σε 10 δευτερόλεπτα.

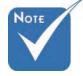

Αν δεν επαληθεύσετε το νέο κωδικό, θα εμφανιστεί πάλι το παράθυρο εισαγωγής νέου κωδικού.

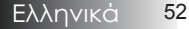

# Ρύθμιση | Σήμα (RGB)

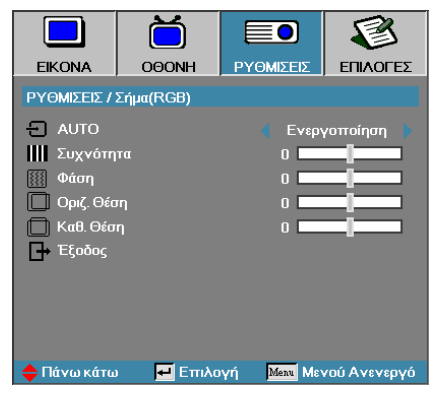

## <u>AUTO</u>

Ρυθμίστε το AUTO σε Ενεργό ή Ανενεργό ή ξεκλειδώστε τις ιδιότητες Φάση και Συχνότητα.

- Ανενεργό-απενεργοποιήστε το αυτόματο κλείδωμα.
- Ενεργό-ενεργοποιήστε το αυτόματο κλείδωμα.

#### Συχνότητα

Αλλάξτε τη συχνότητα εμφάνισης δεδομένων ώστε να ταιριάζει με τη συχνότητα της κάρτας γραφικών του υπολογιστή σας. computer's graphics card. Αν εμφανίζεται στην εικόνα μία κάθετη μπάρα που τρεμοπαίζει, χρησιμοποιήστε αυτή τη λειτουργία για να την εξαφανίσετε.

#### <u>Φάση</u>

Η « Φάση » συγχρονίζει το σήμα της οθόνης με το σήμα της κάρτας γραφικών. Αν η εικόνα είναι ασταθής ή τρεμοπαίζει, χρησιμοποιήστε αυτή τη λειτουργία για να διορθώσετε την εικόνα.

#### Οριζ. Θέση

- Πιέστε το κουμπί > για να μετακινήσετε την εικόνα προς τα δεξιά.

#### Καθ. Θέση

- Πιέστε το κουμπί > για να μετακινήσετε την εικόνα προς τα πάνω.

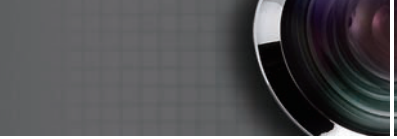

# Ρύθμιση | Σήμα (βίντεο)

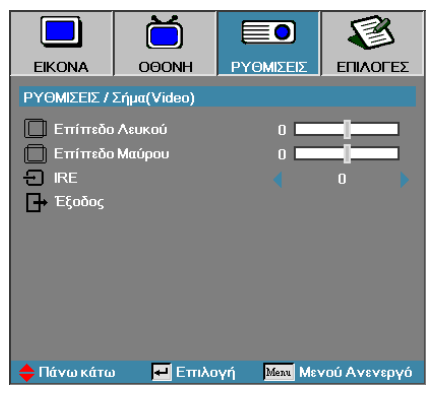

## Επίπεδο Λευκού

Επιτρέπει στο χρήστη τη ρύθμιση επιπέδου του Μαύρου όταν η πηγή εισόδου είναι Βίντεο ή σήματα S-Bίντεο. Πατήστε **<>** για να προσαρμόσετε το επίπεδο του Λευκού.

#### Επίπεδο Μαύρου

Επιτρέπει στο χρήστη τη ρύθμιση επιπέδου του Μαύρου όταν η πηγή εισόδου είναι Βίντεο ή σήματα S-Bίντεο. Πατήστε **<>** για να προσαρμόσετε το επίπεδο του Μαύρου.

#### IRE

Χειριστήρια χρήστη

Πατήστε <> για να ρυθμίσετε τη μέτρηση των σημάτων βίντεο.

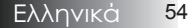

# Ρύθμιση | Ακουστικές τοποθετήσεις

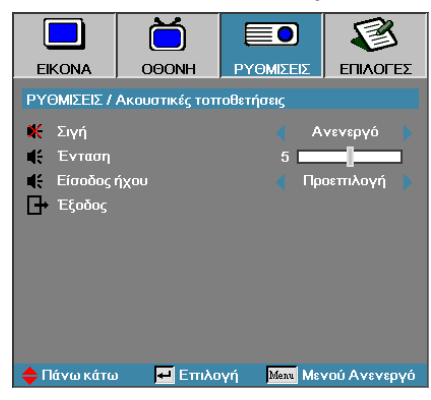

## Σιγή

Ενεργοποιήστε / απενεργοποιήστε τον ήχο.

- Ανενεργό-Η έξοδος ήχου είναι ενεργοποιημένη.
- Ενεργό- Η έξοδος ήχου είναι απενεργοποιημένη.

#### Ένταση

Πατήστε <> για μείωση (αύξηση) της εξόδου ήχου.

### Είσοδος ήχου

Πατήστε < για επιλογή πηγής εισόδου του ήχου.

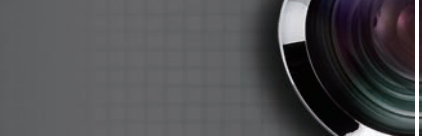

# Ρυθμισεισ | Πρόσθετα

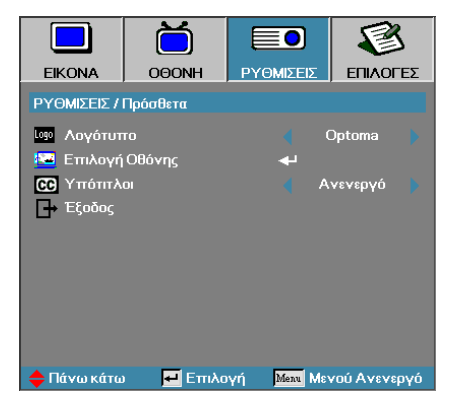

## Λογότυπο

Χειριστήρια χρήστη

Επιλέξτε την οθόνη που θα εμφανίζεται κατά την εκκίνηση.

- Optoma Η προεπιλεγμένη οθόνη εκκίνησης.
- Ουδέτερο είναι το Χρώμα Φόντου.
- Χρήστης Επιλέξτε μία προσαρμομέσμενη οθόνη εκκίνησης χρησιμοποιώντας τη λειτουργία « Επιλογή λογότυπου ».

## Επιλογή Οθόνης

Επιλέξτε μία προβαλλόμενη οθόνη για να την χρησιμοποιήσετε ως οθόνη εκκίνησης.

- 1. Προβάλλετε την οθόνη που επιθυμείτε στον προβολέα.
- Επιλέξτε το στοιχείο « Επιλογή λογότυπου » από το μενού « Πρόσθετα ».
   Θα εμφανιστεί ένα παράθυρο επιβεβαίωσης.

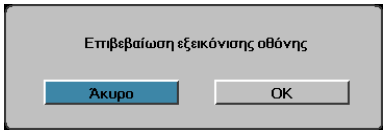

3. Επιλέξτε ΟΚ. Θα εμφανιστεί η επιλογή οθόνης σε εξέλιξη. Θα εμφανιστεί το μήνυμα « Επιτυχής επιλογή οθόνης ». Η επιλεγμένη οθόνη αποθηκεύτηκε με το όνομα Χρήστης στο μενού « Λογότυπο εκκίνησης ».

#### <u>Υπότιτλοι</u>

Επιλέξτε την οθόνη όπου θα εμφανίζεται το closed captioning.

- Ανενεργό-η προεπιλεγμένη ρύθμιση.
- CC1/CC2-εμφανίζεται το κλειστό κείμενο εκκίνησης εφόσον είναι διαθέσιμο.

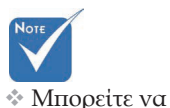

αποθηκεύσετε μόνο μία οθόνη εκκίνησης. Μεταγενέστερες λήψεις επικαλύπτουν προηγούμενα αρχεία περιορισμένα σε 1920 x 1200 (Ανατρέξτε στα Παραρτήματα 'Πίνακας Χρονισμού')

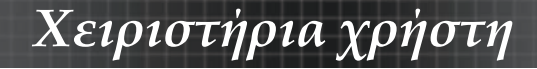

## Ρύθμιση | Δίκτυο

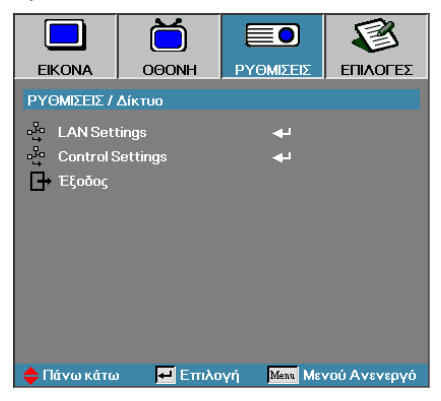

#### LAN Settings

Είσοδος στο μενού LAN Settings. Ανατρέξτε στη σελίδα 58 για περισσότερες πληροφορίες.

### Control Settings

Είσοδος στο μενού Control Settings. Ανατρέξτε στη σελίδα 59 για περισσότερες πληροφορίες.

# $P \dot{\upsilon} θ \mu \iota \sigma \eta \mid \Delta i \kappa \tau \upsilon \sigma \mid$ LAN Settings

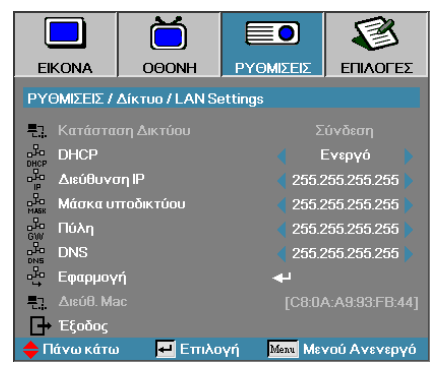

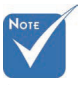

\* Το υπο-μενού Δικτύου μπορεί να προσπελαστεί μόνο εάν το καλώδιο δικτύου έχει συνδεθεί. Αν η σύνδεση γίνει με επιτυχία, η OSD οθόνη θα εμφανίσει το παρακάτω παράθυρο διαλόγου.

- Κατάσταση Δικτύου για την προβολή πληροφοριών δικτύου.
- DHCP:

Ενεργό: Αυτόματη ανάθεση μίας διεύθυνσης ΙΡ στον προτζέκτορα από ένα διακομιστή DHCP.

Απενεργό: Μη αυτόματη ανάθεση μίας διεύθυνσης ΙΡ.

- Διεύθυνση IP Επιλογή μίας διεύθυνσης IP
- Μάσκα υποδικτύου-Επιλογή αριθμού μάσκας υποδικτύου.
- Πύλη Επιλέξτε την προεπιλεγμένη πύλη του δικτύου στο οποίο συνδέεται ο προτζέκτορας.
- DNS Επιλογή αριθμού DNS.
- Εφαρμογή Πατήστε το Enter για να εφαρμοστεί η επιλογή.
- Διεύθ. Mac Μόνο για ανάγνωση.

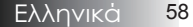

# $P \dot{\upsilon} θ \mu \iota \sigma \eta \mid \Delta i \kappa \tau \upsilon \sigma \mid$ Control Settings

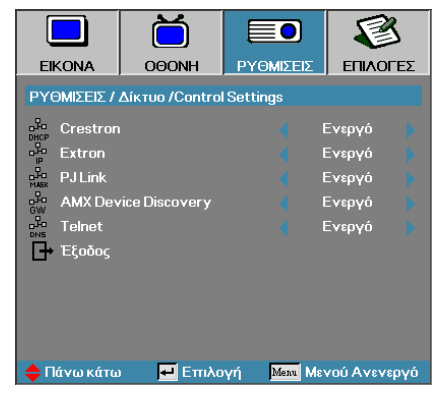

#### **Crestron**

Πατήστε <br/> του και ελέγξετε την ενεργοποίηση/απενεργοποίηση του Crestron.

#### **Extron**

Πατήστε <br/> του ελέγξετε την ενεργοποίηση/απενεργοποίηση του Extron.

#### PJ Link

Πατήστε **Τ** για να ελέγξετε την ενεργοποίηση/απενεργοποίηση του PJ Link.

#### AMX Device Discovery

Πατήστε <> για να ελέγξετε την ενεργοποίηση/απενεργοποίηση της λειτουργίας « Εντοπισμός Συσκευής ΑΜΧ ».

#### **Telnet**

Πατήστε **Τ** για να ελέγξετε την ενεργοποίηση/απενεργοποίηση του Telnet.

# Επιλογεσ

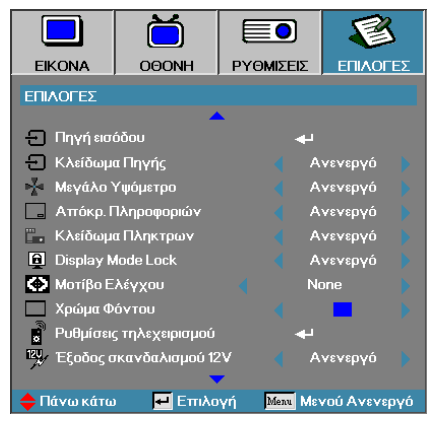

## Πηγές εισόδου

Μπείτε στο υπο-μενού « Πηγή εισόδου ». Επιλέξτε τις πηγές που θα ανιχνέυονται αυτόματα κατά την εκκίνηση. Ανατρέξτε στη σελίδα 63 για περισσότερες πληροφορίες.

## Κλείδωμα Πηγής

Ορίστε την τρέχουσα πηγή ως τη μόνη διαθέσιμη πηγή, ακόμα κι αν αποσυνδεθεί το καλώδιο.

- Ενεργό Μόνο η τρέχουσα πηγή αναγνωρίζεται ως πηγή εισόδου.
- Ανενεργό Όλες οι πηγές που έχουν επιλεχθεί στο υπο-μενού Επιλογεσ | Πηγή εισόδου αναγνωρίζονται ως πηγές εισόδου.

### Μεγάλο Υψόμετρο

Ρυθμίστε την ταχύτητα του ανεμιστήρα σύμφωνα με το περιβάλλον.

- Ενεργό Αυξάνει την ταχύτητα του ανεμιστήρα σε υψηλή θερμοκρασία, υγρασία ή υψόμετρο.
- Ανενεργό Κανονική ταχύτητα ανεμιστήρα για φυσιολογικές συνθήκες.

### Απόκρ. Πληροφοριών

Αποκρύπτει τα μηνύματα ενημέρωσης από την προβαλλόμενη οθόνη.

- Ενεργό Τα μηνύματα κατάστασης δεν εμφανίζονται στην οθόνη προβολής.
- Ανενεργό Τα μηνύματα κατάστασης εμφανίζονται κανονικά στην οθόνη προβολής.

## Επιλογεσ

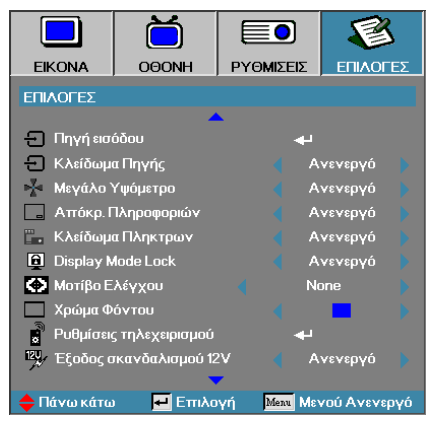

### Κλείδωμα Πληκτρων

Με αυτή τη λειτουργία κλειδώνετε τα πλήκτρα του πάνελ του προβολέα.

Ενεργό – Θα εμφανιστεί στην οθόνη ένα προειδοποιητικό μήνυμα για να επιβεβαιώσετε το κλείδωμα των πλήκτρων.

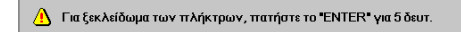

Ανενεργό – Τα πλήκτρα στο πάνελ του προβολέα λειτουργούν κανονικά.

### Display Mode Lock

Πατήστε ◀► για να επιλέξετε τη λειτουργία 'τρόπος προβολής' είτε είναι κλειδωμένο είτε όχι. Όταν είναι ενεργοποιημένη η λειτουργία Display Mode Loc, η λειτουργία 'Τρόπος Προβολής' -Display Mode δεν μπορεί να ρυθμιστεί από το χρήστη.

#### Μοτίβο Ελέγχου

Εμφανίζει ένα μοτίβο δοκιμής. Υπάρχουν πλέγματα (Λευκό, Πράσινο, Ματζέντα), Λευκό και 'Δεν υπάρχει'.

#### Χρώμα Φόντου

Επιλέξτε το χρώμα φόντου που προτιμάτε να εμφανίζεται στην οθόνη όταν δεν υπάρχει σήμα.

#### Ρυθμίσεις τηλεχειρισμού

Εισάγετε τις ρυθμίσεις Τηλεχειρισμού Ανατρέξτε στη σελίδα 64 για περισσότερες πληροφορίες.

#### Έξοδος σκανδαλισμού 12V

Πατήστε < > για να επιλέξετε « Έξοδος σκανδαλισμού 12V » είτε υπάρχει στην έξοδο είτε όχι.

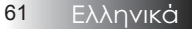

# Επιλογεσ

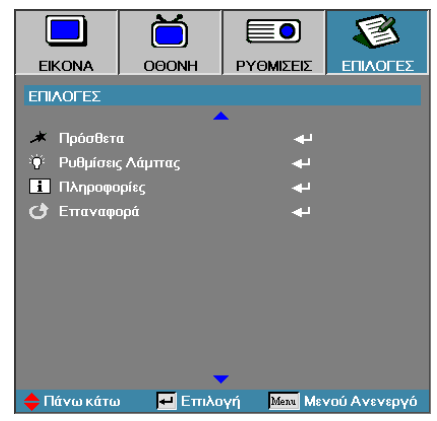

## Πρόσθετα

Μπείτε στο μενού «Πρόσθετα ». Δείτε τη σελίδα 65 για περισσότερες πληροφορίες.

### Ρυθμίσεις Λάμπας

Μπείτε στο μενού « Ρυθμ Λάμπας ». Δείτε τη σελίδα 67-68 για περισσότερες πληροφορίες.

### Πληροφορίες

Προβολή πληροφοριών προβολέα.

#### Επαναφορά

Επαναφορά όλων των Επιλογών στις προεπιλεγμένες εργοστασιακές ρυθμίσεις.

λειτουργία τροφοδοσίας (Αναμονή) ρυθμιστεί σε λειτουργία Eco (Εξοικονόμησης ενέργειας), η διέλευση VGA & Ήχου, RS232 και RJ45 θα απενεργοποιηθούν όταν ο προβολέας βρίσκεται σε κατάσταση αναμονής.

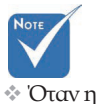

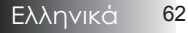

# Εικονα | Πηγές εισόδου

|              | Ŏ            |             | 8            |
|--------------|--------------|-------------|--------------|
| EIKONA       | OOONH        | ργομισεισ   | επιλογές     |
| ΕΠΙΛΟΓΕΣ / Γ | Ιηγή εισόδου |             |              |
| 📛 HDMI       |              | V           |              |
| DVI-D        |              | L.          |              |
| BNC BNC      |              |             |              |
| W VGA1       |              | L.          |              |
| 🐨 VGA2       |              |             |              |
| Compo        | nent         | L.          |              |
| 💮 S-Vide     | 0            | L.          |              |
| 💿 Video      |              |             |              |
| Display      | Port         | <br>        |              |
| 📑 Έξοδος     |              |             |              |
| 🔶 Πάνω κάτω  | 📃 🛃 Επιλα    | γή Μετα Μεν | νού Ανενεργό |

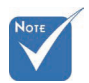

Αν όλες οι πηγές είναι απενεργοποιημένες, ο προβολέας δεν μπορεί να εμφανίσει καμία εικόνα. Να έχετε τουλάχιστον μία πηγή πάντα ενεργοποιημένη.

## Πηγές εισόδου

Χρησιμοποιήστε την επιλογή αυτή για να ενεργοποιήσετε/ απενεργοποιήσετε τις πηγές εισόδου. Πατήστε το ▲ ή το ▼ για να επιλέξετε μία πηγή, κατόπιν πατήστε το ◄ ή το ▶ για να την ενεργοποιήσετε / απενεργοποιήσετε. Πιέστε ← (Enter) για να επιβεβαιώσετε την επιλογή. Ο προβολέας θα αναζητήσει μόνο τις εισόδους που έχετε επιλέξει.

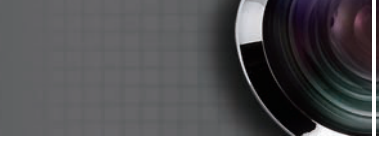

# Επιλογές | Ρυθμίσεις τηλεχειρισμού

|              | Ŏ              |             | 8            |
|--------------|----------------|-------------|--------------|
| EIKONA       | OOONH          | ρχωμίζεις   | ΕΠΙΛΟΓΕΣ     |
| ΕΠΙΛΟΓΕΣ / Ρ | υθμίσεις τηλεχ | ειρισμού    |              |
| ό. Λειτουργ  | ία 1           | φωτειν      | ότητα 🕨      |
| φ- Λειτουργ  | ία 2           | Κλείδωμα    | ι Πηγής 🌎    |
| -☆- ∧ειτουργ | íαIR           | ۹ ا         | Ξνεργό       |
| ο Κωδικος    | τηλεχειρισμού  | 01 📗        |              |
| 🗗 Έξοδος     |                |             |              |
|              |                |             |              |
|              |                |             |              |
|              |                |             |              |
|              |                |             |              |
| 🔶 Πάνω κάτω  | 🕶 Επιλα        | γή Μετα Μεν | νού Ανενεργό |

#### Λειτουργία 1

Χειριστήρια χρήστη

Ορίστε το πλήκτρο F1 ως πλήκτρο λειτουργιών για τη Φωτεινότητα, Αντίθεση, Χρώμα, Θερμ. Χρώματος ή Λειτουργία Γάμμα.

#### Λειτουργία 2

Ορίστε το πλήκτρο F2 ως πλήκτρο λειτουργιών για Πηγή Lock, Προβολή, Ρυθμίσεις λάμπας, Σίγαση, Ψηφιακό Ζουμ ή Λειτουργία Όγκου.

#### <u>Λειτουργία IR</u>

Ενεργοποίηση ή απενεργοποίηση της λειτουργίας ΙR του προβολέα.

#### Κωδικος τηλεχειρισμού

Πατήστε **Α** για να ορίσετε τον προσαρμοσμένο κωδικό Τηλεχειρισμού και πατήστε **Α** (Enter) για να αλλάξετε τη ρύθμιση.

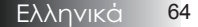

# Επιλογεσ | Πρόσθετα

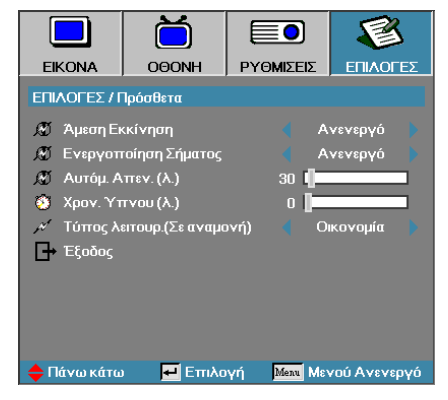

## <u>Άμεση Εκκίνηση</u>

Ενεργοποιήστε ή απενεργοποιήστε την « Άμεση εκκίνηση ».

- Ενεργό Ο προβολέας ενεργοποιείται αυτόματα όταν συνδέεται στην παροχή ηλεκτρικού ρεύματος.
- Ανενεργό Ο προβολέας ενεργοποιείται κανονικά.

#### Ενεργοποίηση Σήματος

Ενεργοποιήστε ή απενεργοποιήστε την Ενεργοποίηση Σήματος.

- Ενεργό Ο προτζέκτορας ενεργοποιείται αυτόματα όταν εντοπίζεται ένα ενεργό σήμα.
- Ανενεργό-απενεργοποιήστε ισχύος σκανδάλης κατά την ανίχνευση ενεργού σήματος.

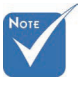

- Οι προαιρετικές λειτουργίες εξαρτώνται από το μοντέλο και την περιοχή.
- 2. Διαθέσιμο μόνον εφόσον η λειτουργία αναμονής είναι ενεργή.
- 3. Εάν ο προτζέκτορας απενεργοποιηθεί με διατήρηση της εισόδου πηγής σήματος (η τελευταία πηγή εικόνας που δείχνει η οθόνη), δεν θα ξεκινήσει εκ νέου εκτός εάν:

α. Τερματίστε την τελευταία πηγή εικόνας και εισάγετε οποιαδήποτε πηγή σήματος εκ νέου.

- β. Αποσυνδέστε και συνδέσετε ξανά την τροφοδοσία προβολέα.
- 4. Το Σήμα ενεργοποίησης θα αγνοήσει τη ρύθμιση 'Κλείδωμα Πηγής'.

### Αυτόμ. Απεν. (λ.)

Ορίστε το χρονικό διάστημα της αντίστροφης μέτρησης της αυτόματης απενεργοποίησης. Ο προβολέας είναι ρυθμισμένος από τον κατασκευαστή να απενεργοποιεί τη λάμπα αφού περάσουν 30 λεπτά χωρίς είσοδο σήματος. Η ακόλουθη προειδοποίηση εμφανίζεται 60 δευτερόλεπτα πριν την απενεργοποίηση.

Ο προτζέκτορας θα τεθεί αυτόματα εκτός λειτουργία 60 δευτ.

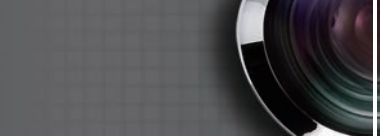

# Επιλογεσ | Πρόσθετα

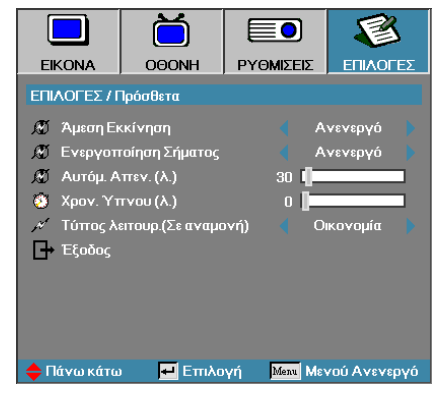

## Χρον. Ύπνου (λ.)

Χειριστήρια χρήστη

Ορίστε το χρονικό διάστημα της αντίστροφης μέτρησης του χρονοδιακόπτη ύπνου. Ο προβολέας θα σβήσει μετά το καθορισμένο χρονικό διάστημα αδράνειας, άσχετως αν υπάρχει ή όχι σήμα. Η ακόλουθη προειδοποίηση εμφανίζεται 60 δευτερόλεπτα πριν την απενεργοποίηση.

Ο προτζέκτορας θα τεθεί αυτόματα εκτός λειτουργία 60 δευτ.

### Τύπος λειτουρ.(Σε αναμονή)

- Εξοικονόμησης ενέργειας: Επιλέξτε « Οικονομία » για να μειώσετε την κατανάλωση ενέργειας < 0,5W.</p>
- Ενεργό: Επιλέξτε « Ενεργό » για να επαναφέρετε την κανονική αναμονή και να ενεργοποιήσετε τη θύρα εξόδου VGA.

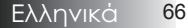

# Επιλογεσ | Ρυθμίσεις Λάμπας

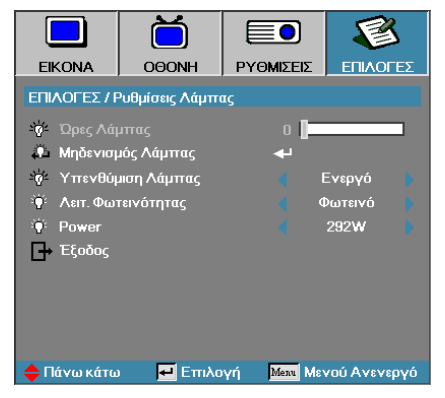

### <u>'Ωρες Λάμπας</u>

Εμφανίζει τον χρόνο λειτουργίας της λάμπας. Η επιλογή αυτή είναι μόνο για ενημέρωση.

#### Μηδενισμός Λάμπας

Μετά την αντικατάσταση της λάμπας, μηδενίστε τις ώρες ζωής της λάμπας ώστε ο μετρητής να μετρά τη διάρκεια ζωής της νέας λάμπας.

- 1. Επιλέξτε « Μηδενισμός λάμπας ».
  - Θα εμφανιστεί ένα παράθυρο επιβεβαίωσης.

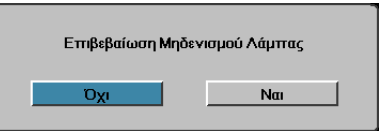

2. Επιλέξτε Ναι για να μηδενίσετε τον μετρητή.

#### Υπενθύμιση Λάμπας

Ενεργοποιήστε ή απενεργοποιήστε την υπενθύμιση διάρκειας ζωής της λάμπας.

Ενεργό – Εμφανίζεται ένα προειδοποιητικό μήνυμα όταν η υπολειπόμενη ζωή της λάμπας είναι λιγότερη από 30 ώρες.

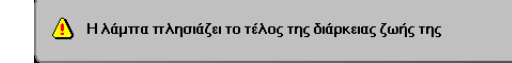

Ανενεργό – Δεν εμφανίζεται προειδοποιητικό μήνυμα.

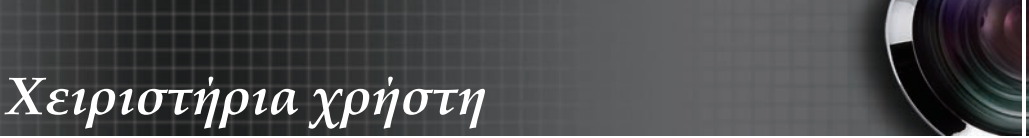

# Επιλογεσ | Ρυθμίσεις Λάμπας

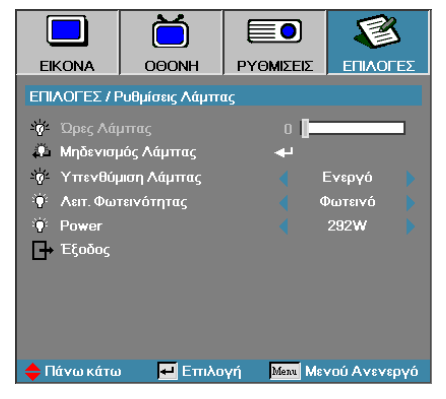

## Λειτ. Φωτεινότητας

Επιλέξτε τη λειτουργία φωτεινότητας λάμπας.

- Φωτεινό Η προεπιλεγμένη ρύθμιση.
- Οικονομία Με αυτή τη ρύθμιση το φως της λάμπας είναι λιγότερο φωτεινό ωστέ να παρατείνεται η διάρκεια ζωής της λάμπας.
- Ισχύς Επιλέξτε για εμφάνιση της λειτουργίας Ισχύος.

#### Power

Πατήστε ◀▶ για να επιλέξετε τη λειτουργία λάμπας για φωτεινότητα 365W ή 292W για μεγαλύτερη διάρκεια ζωής της λάμπας. Η λειτουργία είναι διαθέσιμη μόνο όταν η κατάσταση Λειτουργίας Φωτεινότητας είναι ενεργοποιημένη.

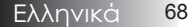

## LAN\_RJ45

Ноте

Ο Προτζέκτορας συνδέεται με LAN, χρησιμοποιήστε Κανονικό Καλώδιο Ethernet.

Τσος-προς-ίσο (το PC συνδέεται απευθείας με τον Προτζέκτορα), χρησιμοποιήστε Διασταυρωτό Καλώδιο Ethernet. Για απλότητα και άνεση λειτουργίας, ο προτζέκτορας Optoma προσφέρει διάφορες λειτουργίες δικτύωσης και απομακρυσμένης διαχείρισης. Η λειτουργία LAN/RJ45 του προτζέκτορα μέσω ενός δικτύου, όπως διαχείριση εξ αποστάσεως: Ρυθμίσεις Τροφοδοσίας on/ off, Φωτεινότητας και Αντίθεσης. Επίσης, πληροφορίες κατάστασης προτζέκτορα, όπως: Βίντεο-Πηγή, Ήχος-Σίγαση, κ.λπ.

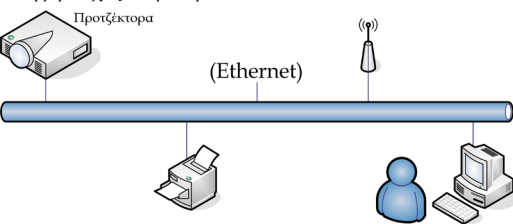

#### Λειτουργίες ενσύρματου τερματικού LAN.

Ο προτζέκτορας μπορεί να ελέγχεται από ένα PC (Laptop) ή άλλη εξωτερική συσκευή μέσω θύρας LAN/RJ45 συμβατής με το Crestron / Extron / AMX (Εντοπισμός Συσκευής) / PJLink.

- Το Crestron είναι σήμα κατατεθέν της Crestron Electronics, Inc. των Ηνωμένων Πολιτειών.
- Το Extron είναι σήμα κατατεθέν της Extron Electronics, Inc. των Ηνωμένων Πολιτειών.
- Το AMX είναι σήμα κατατεθέν της AMX LLC των Ηνωμένων Πολιτειών.
- Το PJLink χρησιμοποιείται ως εμπορικό σήμα και για καταχώριση λογότυπου στην Ιαπωνία, Ηνωμένες Πολιτείες της Αμερικής, και άλλες χώρες από την JBMIA.

### Υποστηριζόμενες εξωτερικές συσκευές

Αυτός ο προτζέκτορας υποστηρίζεται από τις καθορισμένες εντολές ελέγχου της Crestron Electronics και το σχετικό λογισμικό (ex, RoomView<sup>®</sup>). http://www.crestron.com

Αυτός ο προτζέκτορας υποστηρίζει τις συσκευές αναφοράς Extron. http://www.extron.com/

Αυτός ο προτζέκτορας υποστηρίζεται από την ΑΜΧ ( Εντοπισμός Συσκευής ).

http://www.amx.com/

Αυτός ο προτζέκτορας υποστηρίζει όλες τις εντολές του PJLink Κλάσης<br/>1 (Εκδοση 1.00 ).

http://pjlink.jbmia.or.jp/english/

Για περισσότερες πληροφορίες σχετικά με τα διαφορετικά είδη εξωτερικών συσκευών που μπορούν να συνδεθούν με τη θύρα LAN/RJ45 και του ελέγχου/τηλεχειρισμού του προβολέα, καθώς και τις υποστηριζόμενες σχετικές εντολές ελέγχου για κάθε εξωτερική συσκευή, μπορείτε να επικοινωνήσετε απευθείας με το Τμήμα Υποστήριξης.

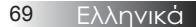

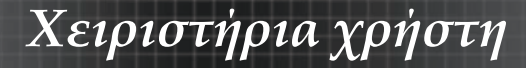

## LAN\_RJ45

 Συνδέστε ένα καλώδιο RJ45 σε θύρες RJ45 στον προτζέκτορα και το PC (Laptop).

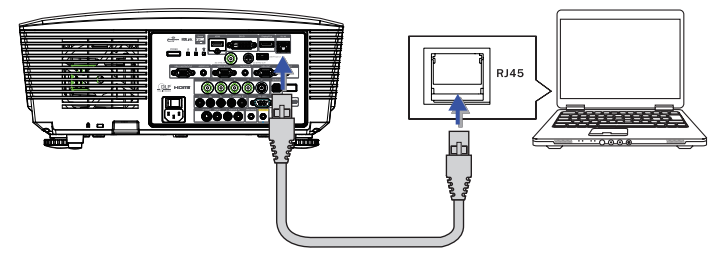

Στο PC (Φορητός υπολογιστής), επιλέξτε στο Έναρξη -> Πίνακας ελέγχου
 -> Συνδέσεις δικτύου.

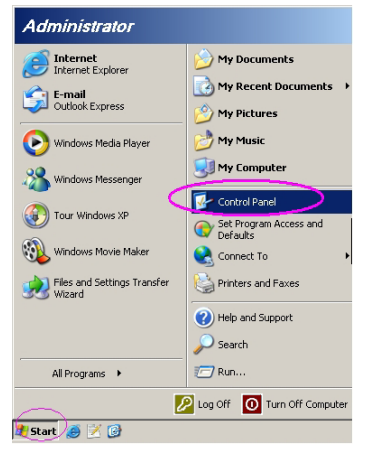

3. Κάντε δεξί κλικ στην Σύνδεση τοπικού δικτύου και επιλέξτε Ιδιότητες.

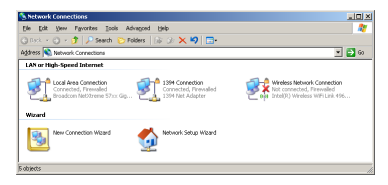

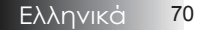

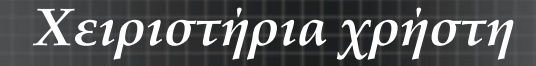

4. Στο παράθυρο Ιδιότητες, επιλέξτε την καρτέλα Γενικά και επιλέξτε Πρωτόκολλο διαδικτύου (TCP/IP).

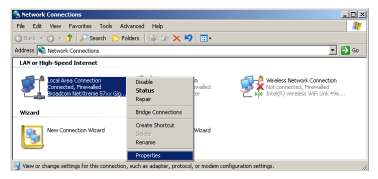

5. Πατήστε Ιδιότητες.

| Local Area Connection Properties                                                                                                    | ? ×                 |
|----------------------------------------------------------------------------------------------------|---------------------|
| General Advanced                                                                                                    |                     |
| Connect using:                                                                                                    |                     |
| Broadcom NetXtreme 57xx Gigabit Cc                                                                                                    | onfigure            |
| This connection uses the following items:                                                                                                    |                     |
| 🗹 📮 QoS Packet Scheduler                                                                                                    |                     |
| Retwork Monitor Driver                                                                                                    |                     |
| Internet Protocol (TCP/IP)                                                                                                    |                     |
|                                                                                                    | ▁▁                  |
| Install Uninstall P                                                                                                    | roperties           |
| Description                                                                                                    |                     |
| Transmission Control Protocol/Internet Protocol. Th<br>wide area network protocol that provides communic<br>across diverse interconnected networks. | e default<br>sation |
| Show icon in notification area when connected                                                                                                    | oppostivitu         |
| <ul> <li>wony me when any connection has inneed or no c</li> </ul>                                                                                  | orerectivity        |
|                                                                                                    |                     |
| OK                                                                                                    | Cancel              |

 Συμπληρώστε τη διεύθυνση IP και τη μάσκα Υποδικτύου, κατόπιν πατήστε OK.

| Internet Protocol (TCP/IP) Propertie                                                                              | es 🤋 🗙                                                                   |
|----------------------------------------------------------------------------------------------------|--------------------------------------------------------------------------|
| General                                                                                                    |                                                                          |
| You can get IP settings assigned autor<br>this capability. Otherwise, you need to<br>the appropriate IP settings. | matically if your network supports<br>ask your network administrator for |
| C Obtain an IP address automatica                                                                                 | ly .                                                                     |
| <ul> <li>Use the following IP address:</li> </ul>                                                                 |                                                                          |
| IP address:                                                                                                    | 10 . 10 . 10 . 99                                                        |
| Sybnet mask:                                                                                                    | 255.255.255.0                                                            |
| Default gateway:                                                                                                  |                                                                          |
| C Obtain DNB server address auto                                                                                  | matically                                                                |
| Use the following DNS server ad                                                                                   | dresses:                                                                 |
| Preferred DNS server:                                                                                             |                                                                          |
| Alternate DNS server:                                                                                             | - · · ·                                                                  |
|                                                                                                    | Advanced                                                                 |
|                                                                                                    | OK Cancel                                                                |

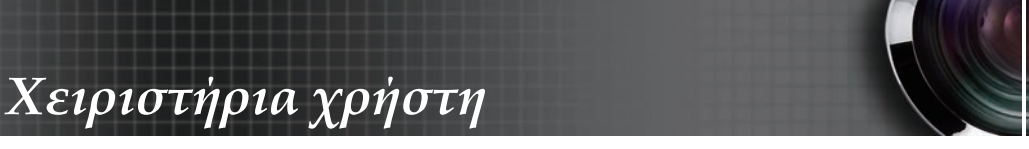

- 7. Πιέστε το πλήκτρο Μενού στον προτζέκτορα.
- 8. Επιλέξτε OSD-> ΡΥΘΜΙΣΗ-> Δίκτυο-> Ρυθμίσεις Lan.
- 9. Εισάγετε τα παρακάτω:

Ontoma

| DHCP:         | Ανενεργό      |
|---------------|---------------|
| Διεύθυνση IP: | 10.10.10.10   |
| Subnet Mask:  | 255.255.255.0 |
| Πύλη:         | 0.0.0.0       |
| DNS:          | 0.0.0.0       |
|               |               |

- 10. Πατήστε 🔶 (Enter) / 🕨 για να επιβεβαιώσετε τις ρυθμίσεις.
- Ανοίξτε έναν φυλλομετρητή web (π.χ. Microsoft Internet Explorer με Adobe Flash Player 9.0 ή νεώτερο).

| Welcom | e to Tableed Browning - Windows Internet Daplorer                                                                                                    | • + × L      |
|--------|----------------------------------------------------------------------------------------------------|--------------|
| * *    | Helcome to Tabbed Browsing                                                                                                    | <u>۵</u> • ۵ |
|        | You've opened a new tab                                                                                                    |              |
|        | Use one Internet: byporer window to view all your webpages. Open links in a background tab while viewing the page yours en. Save and open multiple webpages at once by using favorites and home page tabs. |              |

12. Στη γραμμή Διεύθυνσης, εισάγετε τη διεύθυνση IP: 10.10.10.10
 13. Πατήστε ← (Enter) / ►.

Ο προτζέκτορας έχει ρυθμιστεί για απομακρυσμένη διαχείριση. Η λειτουργία LAN/RJ45 εμφανίζεται ως εξής.

| rmation  | Model Name      |               |
|----------|-----------------|---------------|
| Settings | System          |               |
| stron    | System Status   | Power On      |
|          | Display Source  | No Source     |
|          | Lamp Hours      | 8             |
|          | Image           | Presentation  |
|          | Error Status    | No Error      |
|          | LAN Status      |               |
|          | IP address      | 10.10.10.10   |
|          | Subnet mask     | 255.255.255.0 |
|          | Default gateway | 0.0.0         |
|          | DNS Server      | 0.0.0.0       |
|          | MAC address     |               |
|          | Version         |               |
| - I I    | LAN Version     |               |
|          | F/W Version     |               |

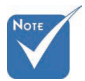

Για περαιτέρω πληροφορίες, επισκεφτείτε τη σελίδα http://www. crestron.com
# Χειριστήρια χρήστη

| Power            | Vol -           | Mute          | Vol +     |                                                                                                    |
|------------------|-----------------|---------------|-----------|----------------------------------------------------------------------------------------------------|
| SourceList       |                 |               |           | Interface 2.7.2.4                                                                                                    |
|                  |                 |               |           |                                                                                                    |
|                  |                 |               |           | Áuto                                                                                                    |
|                  |                 |               |           | Auto                                                                                                    |
|                  |                 |               |           | Enter                                                                                                    |
|                  |                 |               | Blank     | Source                                                                                                    |
|                  |                 |               |           |                                                                                                    |
|                  |                 |               |           |                                                                                                    |
|                  |                 |               |           |                                                                                                    |
|                  |                 |               |           |                                                                                                    |
| CRESTRON         |                 |               |           | Expansion Options                                                                                                    |
|                  |                 |               |           |                                                                                                    |
| Crestron Control |                 | Projector     |           | User Password                                                                                                    |
| IP Address       | Projector Name  | PJ01          |           | Usr Enabled                                                                                                    |
| IP ID            | Location        | RM01          | Password  | i internet internet i |
| Control Port     | Assigned To     | Sir           | Confirmed | 1                                                                                                    |
| Control Set      |                 | Set           |           | Usr Set                                                                                                    |
|                  | Network Config  | DHCP Enabled  |           |                                                                                                    |
|                  | IP Address      | 10.10.10.10   |           | Admin Password                                                                                                    |
|                  | Subnet Mask     | 255.255.255.0 |           | Adm Enabled                                                                                                    |
|                  | Default Gateway | 0.0.0.0       | Password  | 1                                                                                                    |
|                  | DNS Server      | 0.0.0.0       | Confirmed | 1                                                                                                    |
|                  |                 |               |           | Adm Set                                                                                                    |
|                  |                 | Net Set       |           |                                                                                                    |
|                  |                 | Toole Evit    |           |                                                                                                    |
|                  |                 | TOOIS EXIL    |           |                                                                                                    |

| Κατηγορία          | Αντικείμενο      | Μήκος εισόδου      |  |
|--------------------|------------------|--------------------|--|
|                    | Διεύθυνση IP     | 15                 |  |
| Έλεγχος Crestron   | IP ID            | 3                  |  |
|                    | Θύρα             | 5                  |  |
|                    | Όνομα προτζέκτο- | 10                 |  |
| Ποοτζέκτοοσο       | ρα               | 10                 |  |
| Προιζεκισράς       | Τοποθεσία        | 10                 |  |
|                    | Ανατέθηκε σε     | 10                 |  |
|                    | DHCP             | $(\Lambda/\Sigma)$ |  |
|                    | (Ενεργοποιήθηκε) |                    |  |
|                    | Διεύθυνση IP     | 15                 |  |
| Διαμόρφωση δικτύου | Μάσκα υποδικτύου | 15                 |  |
|                    | Προεπιλεγμένη    | 15                 |  |
|                    | πύλη             | 10                 |  |
|                    | Διακομιστής DNS  | 15                 |  |
|                    | Ενεργοποιήθηκε   | $(\Delta/Y)$       |  |
| Κωδικός χρήστη     | Νέος κωδικός     | 10                 |  |
|                    | Επιβεβαίωση      | 10                 |  |
|                    | Ενεργοποιήθηκε   | $(\Delta/Y)$       |  |
| Κωδικός Διαχ       | Νέος κωδικός     | 10                 |  |
|                    | Επιβεβαίωση      | 10                 |  |

Για περαιτέρω πληροφορίες, επισκεφτείτε τη σελίδα http://www.crestron.com

### Προετοιμασία Ειδοποιητικών Email

- Βεβαιωθείτε ότι ο χρήστης μπορεί να έχει πρόσβαση στην κεντρική σελίδα της λειτουργίας LAN RJ45 μέσω προγράμματος περιήγησης στο web (π.χ, Microsoft Internet Explorer v6.01/v8.0).
- 2. Στην Αρχική σελίδα του LAN/RJ45, πατήστε το **Ρυθμίσεις** ειδοποίησης.

| Model Name      |               |
|-----------------|---------------|
| System          |               |
| System Status   | Power On      |
| Display Source  | No Source     |
| Lamp Hours      | 8             |
| Image           | Presentation  |
| Error Status    | No Error      |
| LAN Status      |               |
| IP address      | 10.10.10.10   |
| Subnet mask     | 255.255.255.0 |
| Default gateway | 0.0.0.0       |
| DNS Server      | 0.0.0.0       |
| MAC address     |               |
| Version         |               |
| LAN Version     |               |
| F/W Version     |               |

 Βάσει προεπιλογής, τα πλαίσια εισαγωγής στις Ρυθμίσεις ειδοποίησης είναι κενά.

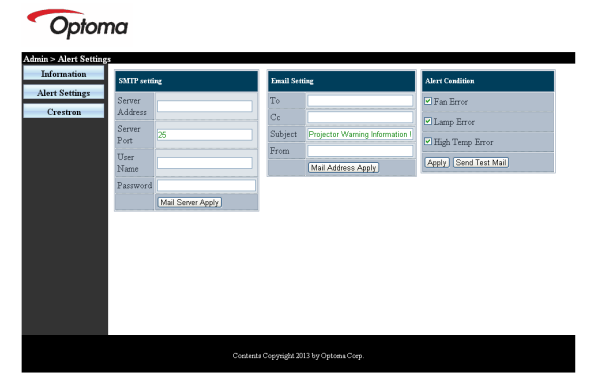

- 4. Για την αποστολή email ειδοποίησης, εισάγετε τα ακόλουθα:
  - Το πεδίο SMTP αφορά στο διακομιστή ηλεκτρονικού ταχυδρομείου για την αποστολή email (πρωτόκολλο SMTP). Αυτό είναι απαιτούμενο πεδίο.
  - Το πεδίο Το αφορά στη διεύθυνση email του αποδέκτη (για παράδειγμα, του διαχειριστή του προτζέκτορα). Αυτό είναι απαιτούμενο πεδίο.

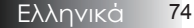

# Χειριστήρια χρήστη

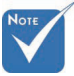

Συμπληρώστε όλα τα πεδία όπως καθορίζεται. Ο χρήστης μπορεί να πατήσει στο Αποστολή δοκιμαστικού email yua tov έλεγχο της σωστής ρύθμισης. Για την επιτυχή αποστολή ειδοποίησης μέσω ηλεκτρονικού ταχυδρομείου, θα πρέπει να επιλέξετε τους όρους ειδοποίησης και να εισάγετε μια σωστή διεύθυνση ηλεκτρονικού ταχυδρομείου.

- Το πεδίο Cc στέλνει αντίγραφο της ειδοποίησης στην καθορισμένη διεύθυνση email. Αυτό είναι προαιρετικό πεδίο (για παράδειγμα, ο βοηθός του διαχειριστή του προτζέκτορα).
- Το πεδίο Από αφορά στη διεύθυνση email του αποστολέα (για παράδειγμα, του διαχειριστή του προτζέκτορα). Αυτό είναι απαιτούμενο πεδίο.
- Επιλέξτε τους όρους ειδοποιητικού μηνύματος, τσεκάροντας τα αντίστοιχα κουτάκια.

#### Optoma

| SMTP setti                                                                                                    | ing                                                         | Email Sett                  | ing                                                                                                    | Alert Condition                                                            |
|----------------------------------------------------------------------------------------------------|-------------------------------------------------------------|-----------------------------|----------------------------------------------------------------------------------------------------|----------------------------------------------------------------------------|
| Uert Settings Crostron Crostron Growtron Growtro | mail comp com<br>25<br>Sender US<br><br>(Mail Server Apply) | To<br>Cc<br>Subject<br>From | rent@mail.comp.com<br>rent@mail.comp.com<br>Progetcor Warmag Momalon II<br>Sand@mail.comp.com<br>Mail.Addness.Agply | C Fau Error<br>C Lamp Error<br>C Haph Temp Error<br>FApply (Sand Test Mat) |

### RS232 μέσω Λειτουργίας Telnet

Πέρα από τον προτζέκτορα που συνδέεται στη διεπαφή RS232 με επικοινωνία « Hyper-Terminal » μέσω αφιερωμένου ελέγχου εντολής RS232, υπάρχει ένας εναλλακτικός τρόπος ελέγχου εντολής RS232, που λέγεται « RS232 μέσω TELNET » για τη διεπαφή LAN/RJ45.

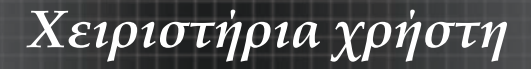

### Εγχειρίδιο Γρήγορης Εκκίνησης για « RS232 μέσω ΤΕLNET »

Ελέγξτε και λάβετε τη Διεύθυνση IP στην OSD του προτζέκτορα. Βεβαιωθείτε ότι ο φορητός υπολογιστής/Η/Υ μπορούν να έχουν πρόσβαση στην ιστοσελίδα του προτζέκτορα.

Βεβατώθεί ότι η ρύθμιση « Τοίχος ασφαλείας των Windows » πρόκειται να απενεργοποιηθεί σε περίπτωση που η λειτουργία « TELNET » φιλτράρεται από φορητό υπολογιστή/Η/Υ.

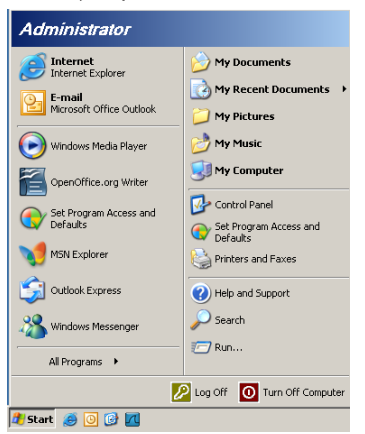

 Έναρξη => Προγράμματα => Βοηθήματα => Παρακίνηση εντολής.

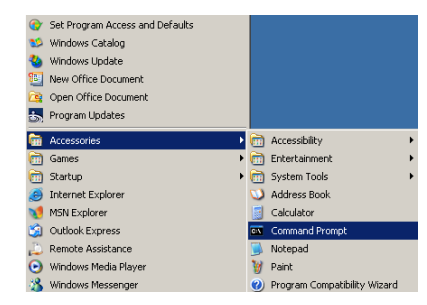

2. Εισάγετε τη μορφή εντολής όπως παρακάτω:

*telnet ttt.xxx.yyy.zzz* 23 (με πατημένο το κουμπί « Enter »)

(ttt.xxx.yyy.zzz: Διεύθυνση ΙΡ του προτζέκτορα)

 Αν η Σύνδεση Telnet είναι έτοιμη και ο χρήστης μπορεί να εισάγει την εντολή RS232 και κατόπιν έχει πατηθεί το πλήκτρο « Enter », μπορεί να λειτουργήσει η εντολή RS232.

# Πώς να ενεργοποιηθεί η TELNET στα Windows VISTA / 7

Στην προεπιλεγμένη εγκατάσταση για Windows VISTA, δεν περιλαμβάνεται η λειτουργία « TELNET ». Αλλά ο τελικός χρήστης μπορεί να την αποκτήσει με την ενεργοποίηση της επιλογής « Ενεργοποίηση ή Απενεργοποίηση των δυνατοτήτων των Windows ».

1. Ανοίξτε τον « Πίνακα ελέγχου » στα Windows VISTA.

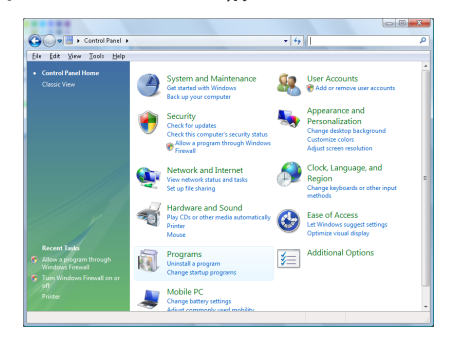

2. Ανοίξτε « Προγράμματα ».

|                                                      | and the second second sec | 1.0                        |           |  |
|------------------------------------------------------|----------------------------------------------------------------------------------------------------|----------------------------|-----------|--|
| Die Edit Dew Iools Help<br>Tasks                     | Uniortall or change a program                                                                                                    |                            |           |  |
| View installed updates<br>Get new programs online at | Uninstall or change a program<br>To uninstall a program, select it from the list and then click "Uninstall", "Change", or "Repair".                                                                                                    |                            |           |  |
| View work and collares                               | 🖓 Organize 🤟 🔛 Views 👒                                                                                                    |                            |           |  |
| (digital locker)                                     | Neme                                                                                                    | Publisher                  | Installer |  |
| Turn Windows features on or                          | 100 7-Zip 4.57                                                                                                    |                            | 11/21/2   |  |
|                                                      | Acrobat.com                                                                                                    | Adobe Systems Incorporated | 11/21/2   |  |
|                                                      | Adobe AR                                                                                                    | Adobe Systems Inc.         | 11/21/2   |  |
|                                                      | Adobe Flash Player 10 Plugin                                                                                                    | Adobe Systems Incorporated | 12/23/2   |  |
|                                                      | Z Adobe Flash Player ActiveX                                                                                                    | Adobe Systems Incorporated | 9/18/20   |  |
|                                                      | Adobe Reader 9                                                                                                    | Adobe Systems Incorporated | 11/21/2   |  |
|                                                      | Apple Software Update                                                                                                    | Apple Inc.                 | 11/26/2   |  |
|                                                      | AVG Free 8.0                                                                                                    | AV5 Technologies           | 2/5/200   |  |
|                                                      | Consont HDA D330 MDC V.92 Modern                                                                                                    |                            | 9/18/20   |  |
|                                                      | Dell Touchpad                                                                                                    | Alps Electric              | 9/18/20   |  |
|                                                      | DixX Codec                                                                                                    | DivX, Inc.                 | 11/21/2   |  |
|                                                      | DivX Converter                                                                                                    | Div0, Inc.                 | 11/21/2   |  |
|                                                      | HI-TECH PICC-Lite V9.60PL1                                                                                                    | HE-TECH Software           | 11/21/2   |  |
|                                                      | InfraRecorder                                                                                                    |                            | 1/23/20   |  |
|                                                      | ntel(R) PROSet/Wireless Software                                                                                                    | Intel Corporation          | 9/11/20   |  |
|                                                      | Internet Explorer Developer Toolbar                                                                                                    | Microsoft                  | 11/24/2   |  |
|                                                      |                                                                                                    |                            |           |  |

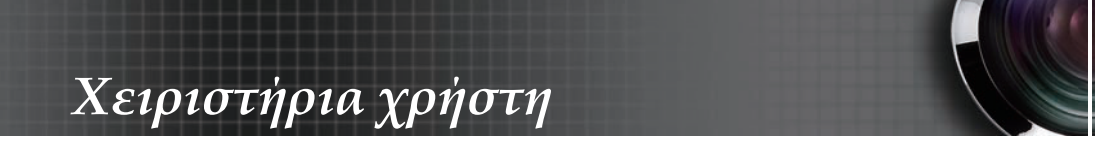

 Επιλέξτε το « Ενεργοποίηση ή απενεργοποίηση των δυνατοτήτων των Windows » για να ανοίξει.

| Windows Features                                                                                                    | • ×                  |
|----------------------------------------------------------------------------------------------------|----------------------|
| Turn Windows features on or off                                                                                                    | •                    |
| To turn a feature on, select its check box. To turn a feature off,<br>check box. A filled box means that only part of the feature is tur | :lear its<br>ned on. |
| RIP Listener                                                                                                    |                      |
| Simple TCPIP services (i.e. echo, daytime etc)                                                                                           |                      |
| 🗉 🔜 🔒 SNMP feature                                                                                                    |                      |
| 🕼 Tablet PC Optional Components                                                                                                    |                      |
| Telnet Client                                                                                                    |                      |
| Teinet Server                                                                                                    | _                    |
| IFTP Client                                                                                                    |                      |
| Windows DFS Replication Service                                                                                                    |                      |
| 🛛 📔 Windows Fax and Scan                                                                                                    | E                    |
| Windows Meeting Space                                                                                                    |                      |
| 🛞 🗔 🔒 Windows Process Activation Service                                                                                                 |                      |
|                                                                                                    | *                    |
| OK                                                                                                    | Cancel               |

4. Επιλέξτε το « Πελάτης Telnet », κατόπιν επιλέξτε το κουμπί « ΟΚ ».

| Aicrosoft Windows                              | of the second of the billion of the second |
|------------------------------------------------|--------------------------------------------|
| Please wait while the<br>This might take sever | features are configured.<br>al minutes.    |
|                                                | [ Count                                    |

### Φύλλο προδιαγραφών για « RS232 μέσω TELNET »:

- 1. Telnet: TCP.
- Θύρα Telnet: 23 (Για περισσότερες πληροφορίες, μπορείτε να επικοινωνήσετε με τον αντιπρόσωπο τεχνικής υποστήριξης ή την ομάδα).
- Βοηθητικό πρόγραμμα Telnet: Windows « TELNET.exe » (λειτουργία κονσόλας).
- Κανονική αποσύνδεση για τον έλεγχο RS232-μέσω-Telnet: Κλείστε το βοηθητικό πρόγραμμα Telnet των Windows αμέσως αφού ετοιμαστεί η σύνδεση TELNET.

Περιορισμός 1 για Έλεγχο Telnet: υπάρχουν λιγότερα από 50 bytes για διαδοχικό φορτίο δικτύου για την εφαρμογή Έλεγχος Telnet. Περιορισμός 2 για Έλεγχο Telnet: υπάρχουν λιγότερα από 26 bytes για μία ολοκληρωμένη εντολή RS232 για τον Έλεγχο Telnet. Περιορισμός 3 για Έλεγχο Telnet: Η ελάχιστη καθυστέρηση για την επόμενη εντολή RS232 πρέπει να είναι μεγαλύτερη από 200 (ms).

(\*, Στο ενσωματωμένο βοηθητικό πρόγραμμα « TELNET.exe » των Windows XP, το πατημένο κουμπί « Enter » θα έχει κωδικό « Επαναφοράς κεφαλής » και « Νέας γραμμής ».)

## Επίλυσης προβλημάτων

Αν αντιμετωπίζετε πρόβλημα με τον προβολέα σας, ανατρέξτε στις ακόλουθες πληροφορίες. Αν το πρόβλημα επιμένει, επικοινωνήστε με το τοπικό κατάστημα πώλησης ή το κέντρο επισκευών.

### Προβλήματα Εικόνας

### Δεν εμφανίζεται καμία εικόνα στην οθόνη

- Βεβαιωθείτε πως όλα τα καλώδια και οι συνδέσεις τροφοδοσίας έχουν συνδεθεί σωστά και καλά, όπως περιγράφεται στην ενότητα « Εγκατάσταση ».
- Βεβαιωθείτε πως οι ακίδες στις υποδοχές δεν έχουν λυγίσει ή σπάσει.
- Ελέγξτε αν η λάμπα του προβολέα έχει εγκατασταθεί σωστά. Ανατρέξτε στην ενότητα « Αντικατάσταση της λάμπας ».
- Σιγουρευτείτε πως έχετε αφαιρέσει το καπάκι του φακού και πως είναι αναμμένος ο προβολέας.

### Τμηματική, κυλιόμενη ή κακής εμφάνισης εικόνα

- Πατήστε « Re-Sync » στο τηλεχειριστήριο.
- Αν χρησιμοποιείτε υπολογιστή:

<u>Για Windows 95, 98, 2000, XP:</u>

- Από το εικονίδιο Ο Υπολογιστής μου ανοίξτε τον φάκελο Πίνακας Ελέγχου και κάντε διπλό κλικ στο εικονίδιο Οθόνη.
- 2. Επιλέξτε την καρτέλα Ρυθμίσεις.
- Επιβεβαιώστε ότι η ρύθμιση της ανάλυσης της οθόνης είναι μικρότερη ή ίση με UXGA (1600 x 1200).
- 4. Κάντε κλικ στο κουμπί Ιδιότητες για προχωρημένους.

Αν ο προβολέας εξακολουθεί να μην προβάλλει ολόκληρη την οθόνη, θα πρέπει να αλλάξετε την οθόνη που χρησιμοποιείτε. Ακολουθήστε τα παρακάτω βήματα.

- 5. Επιβεβαιώστε ότι η ρύθμιση της ανάλυσης της οθόνης είναι μικρότερη ή ίση με UXGA (1600 x 1200).
- 6. Επιλέξτε το κουμπί Αλλαγή στην καρτέλα Οθόνη.
- 7. Κάντε κλικ στο Εμφάνιση όλων των συσκευών. Έπειτα, επιλέξτε το Συνηθισμένοι τύποι οθόνης στο κουτί SP και επιλέξτε την ανάλυση που θέλετε στο κουτί « Μοντέλα ».
- Επιβεβαιώστε ότι η ρύθμιση της ανάλυσης της οθόνης σας είναι μικρότερη ή ίση με UXGA (1600 x 1200). (\*)

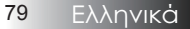

- Αν χρησιμοποιείτε υπολογιστή:
  - Πρώτα, ακολουθήστε τα παραπάνω βήματα για να ρυθμίσετε την ανάλυση του υπολογιστή.
  - 2. Πατήστε την εναλλάγή ρυθμίσεων εξόδων. Παράδειγμα: [Fn]+[F4]

| Acer ⇔    | [Fn]+[F5] | IBM/Lenovo ⇔ | [Fn]+[F7] |
|-----------|-----------|--------------|-----------|
| Asus ⇒    | [Fn]+[F8] | HP/Compaq ⇒  | [Fn]+[F4] |
| Dell ⇔    | [Fn]+[F8] | NEC ⇔        | [Fn]+[F3] |
| Gateway ⇔ | [Fn]+[F4] | Toshiba ⇔    | [Fn]+[F5] |

#### Mac Apple:

System Preference ⇒ Display ⇒ Arrangement ⇒ Mirror display

Αν αντιμετωπίζετε δυσκολία στην αλλάγή αναλύσεων ή παγώνει η οθόνη σας, επανακκινήστε τον εξοπλισμό, περιλαμβανομένου του προβολέα.

# Η οθόνη του φορητού ή του PowerBook υπολογιστή σας δεν εμφανίζει την παρουσίασή σας

Αν χρησιμοποιείτε υπολογιστή: Ορισμένοι φορητοί υπολογιστές ενδέχεται να απενεργοποιούν τη δική τους οθόνη όταν χρησιμοποιείται δεύτερη οθόνη. Ο τρόπος απενεργοποίησης αυτής της λειτουργίας διαφέρει από υπολογιστή σε υπολογιστή. Ανατρέξτε στο εγχειρίδιο του υπολογιστή σας για περισσότερες πληροφορίες.

### Η εικόνα είναι ασταθής ή τρεμοπαίζει

- Χρησιμοποιήστε την επιλογή Φάση για να τη διορθώσετε. Ανατρέξτε στη σελίδα 53 για περισσότερες πληροφορίες.
- Αλλάξτε τις ρυθμίσεις χρώματος οθόνης από τον υπολογιστή σας.

### Η εικόνα εμφανίζει μία κάθετη μπάρα που τρεμοπαίζει

- Χρησιμοποιήστε την επιλογή Συχνότητα για να τη ρυθμίσετε. Ανατρέξτε στη σελίδα 53 για περισσότερες πληροφορίες.
- Ελέγξτε και ρυθμίστε ξανά τον τύπο απεικόνισης της κάρτας γραφικών ώστε να είναι συμβατή με τον προβολέα.

### Η εικόνα δεν είναι εστιασμένη

- Βεβαιωθείτε πως έχετε αφαιρέσει το κάλυμμα του φακού.
- Ρυθμίστε το δαχτυλίδι εστίασης στον φακό του προβολέα.
- Σιγουρευτείτε ότι η οθόνη προβολής βρίσκεται στην απαιτούμενη απόσταση από τον προβολέα. Δείτε τις σελίδες 26-28 για περισσότερες πληροφορίες.

### Η εικόνα « τεντώνεται » όταν προβάλλεται ταινία DVD 16:9

Όταν αναπαράγετε αναμορφικό DVD ή DVD 16:9, ο προτζέκτορας θα εμφανίσει τη βέλτιστη εικόνα σε φορμά 16:9 στο OSD. Αν αναπαράγετε DVD με φορμά 4:3, το φορμά σε 4:3 στο μενού OSD του προβολέα. Αν η εικόνα εξακολουθεί να είναι « τεντωμένη », θα πρέπει επίσης να ρυθμίσετε την αναλογία εικόνας ως εξής:

Ρυθμίστε το φορμά προβολής σε αναλογία 16:9 (ευρύ) στη συσκευή αναπαραγωγής DVD.

#### Η εικόνα είναι πολύ μικρή ή πολύ μεγάλη

- Ρυθμίστε το δαχτυλίδι μεγέθυνσης (ζουμ) στο πάνω μέρος του προβολέα.
- Τοποθετήστε τον προβολέα πιο κοντά ή πιο μακρυά από την οθόνη.
- Πατήστε το κουμπί Μενού στο τηλεχειριστήριο ή στο πάνελ ελέγχου, μεταβείτε στο Οθόνη | Φορμά και δοκιμάστε τις επιμέρους ρυθμίσεις.

### Η εικόνα έχει λοξές πλευρές

- Αν είναι δυνατόν, επανατοποθετήστε τον προβολέα έτσι ώστε να βρίσκεται στο κέντρο της οθόνης και κάτω από την κάτω πλευρά της οθόνης.
- Πιέστε Keystone +/- στο τηλεχειριστήριο μέχρι οι πλευρές να είναι κάθετες.

### Η εικόνα είναι αντιστραμμένη

Επιλέξτε Ρυθμίσεις | Προβολή από το μενού OSD και ρυθμίστε την κατεύθυνση προβολής.

### Προβλήματα διακοπής

### Ο προβολέας δεν ανταποκρίνεται στα πλήκτρα ελέγχου

Αν είναι δυνατόν, σβήστε τον προβολέα, κατόπιν αποσυνδέστε το καλώδιο τροφοδοσίας και περιμένετε τουλάχιστον 60 δευτερόλεπτα πριν το επανασυνδέσετε.

### Η λάμπα έχει καεί ή κάνει έναν ξερό ήχο.

καεί και να κάνει έναν δυνατό ξερό ήχο. Αν συμβεί αυτό, ο προβολέας δεν θα ξανανάψει μέχρι να αντικατασταθεί η λάμπα. Για να αντικαταστήσετε τη λάμπα, ακολουθήστε τη διαδικασία που περιγράφεται στην ενότητα « Αντικατάσταση της λάμπας » στη σελίδα 85.

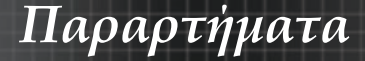

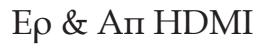

### Ποια είναι η διαφορά ανάμεσα σε ένα « Κανονικό » καλώδιο HDMI και ένα καλώδιο HDMI « Υψηλής ταχύτητας »;

Προσφάτως, η HDMI Licensing, LLC ανακοίνωσε ότι τα καλώδια θα μπορούσαν να δοκιμαστούν ως Κανονικά καλώδια ή καλώδια Υψηλής ταχύτητας.

- Κανονικά καλώδια (ή « κατηγορίας 1 ») HDMI έχουν δοκιμαστεί για εκτέλεση σε ταχύτητες 75Mhz ή μέχρι 2,25Gbps, τα οποία είναι το αντίστοιχο ενός σήματος 720p/1080i.
- Τα Καλώδια Υψηλής ταχύτητας (ή' « κατηγορίας 2 ») HDMI έχουν δοκιμαστεί να λειτουργούν σε ταχύτητες 340Mhz ή μέχρι 10,2Gbps, που είναι το υψηλότερο εύρος ζώνης που διατίθεται τώρα σε ένα καλώδιο

HDMI και μπορείτε να διαχειριστείτε με επιτυχία σήματα 1080p συμπεριλαμβανομένων αυτών σε αυξημένο βάθος χρώματος και/ή αυξημένοι ρυθμοί ανανέωσης από την Πηγή. Τα καλώδια υψηλής ταχύτητας διατίθενται επίσης για να φιλοξενήσουν οθόνες υψηλότερης ανάλυσης, όπως κινηματογραφικές οθόνες WQXGA (ανάλυση 2560 x 1600).

#### Πώς να λειτουργήσω καλώδια HDMI μεγαλύτερα από 10 μέτρα;

Υπάρχουν πολλοί Προσαρμογείς HDMI που λειτουργούν σε λύσεις HDMI που εκτείνουν μία αποδοτική απόσταση του καλωδίου από το συνηθισμένο εύρος 10 μέτρων σε πολύ μεγαλύτερα μήκη. Αυτές οι εταιρείες κατασκευάζουν μία ποικιλία από λύσεις που περιλαμβάνουν ενεργά καλώδια (ενεργά ηλεκτρονικά ενσωματωμένα σε καλώδια που τονώνουν και επεκτείνουν το σήμα του καλωδίου), επαναλήπτες, ενισχυτές καθώς και CAT5/6 και λύσεις ίνας.

#### Πως μπορώ να καταλάβω εάν ένα καλώδιο είναι πιστοποιημένο καλώδιο HDMI;

Είναι απαραίτητο όλα τα προϊόντα HDMI να είναι πιστοποιημένα από τον

. κατασκευαστή τους ως μέρος των Προδιαγραφών Δοκιμής Συμμόρφωσης HDMI. Ωστόσο, μπορεί να υπάρχουν περιπτώσεις στις οποίες καλώδια να φέρουν το λογότυπο HDMI αλλά να μην έχουν

δοκιμαστεί σωστά. Η HDMI Licensing, LLC ερευνά ενεργά αυτές τις περιπτώσεις για να εξασφαλιστεί ότι το εμπορικό σήμα HDMI χρησιμοποιείται

σώστά στην άγορά. Συνιστούμε οι καταναλωτές να αγοράζουν τα καλώδιά τους από μία γνωστή πηγή και μία αξιόπιστη εταιρεία.

Για πιο λεπτομερείς πληροφορίες, επισκεφτείτε το: http://www.hdmi.org/learningcenter/faq.aspx#49

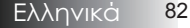

| Μήνυμα                                       | Λυχνία LED<br>Τροφοδοσίας<br>Ο | Λυχνία LED<br>Τροφοδοσίας<br>Δ | LED θερμο-<br>κρασίας | LED λάμπας<br>□<br>¥ |
|----------------------------------------------|--------------------------------|--------------------------------|-----------------------|----------------------|
|                                              | (Πράσινο)                      | (Κόκκινο)                      | (Κόκκινο)             | (Κόκκινο)            |
| Λειτουργία                                   | Ενεργό                         | 0                              | 0                     | 0                    |
| Προθέρμανση ή<br>Ψύξη                        | Αναβοσβήνει<br>(0,5 δευτ.)     | 0                              | 0                     | 0                    |
| Αναμονή                                      | 0                              | Ενεργό                         | 0                     | 0                    |
| Τ1 θερμοκρασία<br>πάνω από τη<br>θερμοκρασία | 0                              | Αναβοσβήνει                    | Ενεργό                | 0                    |
| Θερμική διακοπή                              | 0                              | 4                              | 0                     | 0                    |
| Σφάλμα λάμπας                                | 0                              | Αναβοσβήνει                    | 0                     | Ενεργό               |
| Σφάλμα<br>ανεμιστήρα                         | 0                              | Αναβοσβήνει                    | Αναβοσβήνει           | 0                    |
| Θύρα λάμπας<br>ανοικτή                       | 0                              | 7                              | 0                     | 0                    |
| Σφάλμα DMD                                   | 0                              | 8                              | 0                     | 0                    |
| Σφάλμα τροχού<br>χρώματος                    | 0                              | 9                              | 0                     | 0                    |

### Ενδείξεις κατάστασης προβολέα

\* Η λυχνία LED τροφοδοσίας θα είναι ΑΝΑΜΜΕΝΗ όταν εμφανίζεται το OSD και ΣΒΗΣΤΗ όταν εξαφανίζεται το OSD.

Το ψηφίο αναπαριστά τον αριθμό των αναβοσβημάτων του LED.

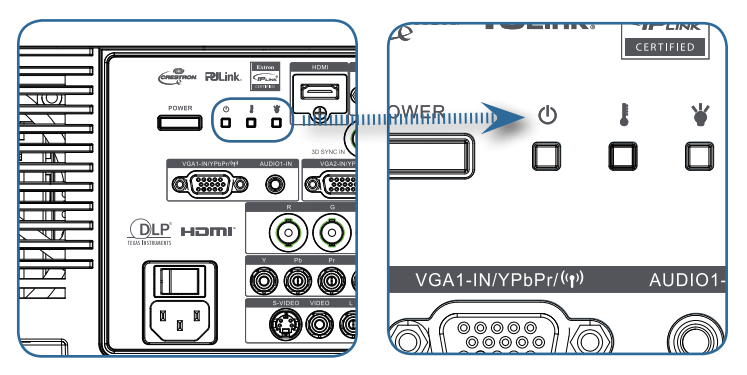

# Парартήµата

#### Μηνύματα υπενθύμισης

Αντικατάσταση της Λάμπας:

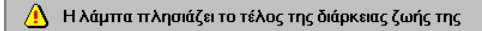

Εκτός εύρους: (δείτε παρακάτω για περισσότερες πληροφορίες)

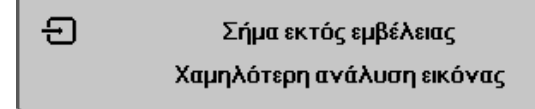

### Προβλήματα με το τηλεχειριστήριο

Εάν δεν λειτουργεί το τηλεχειριστήριο

- Ελέγξτε εάν η γωνία του τηλεχειριστηρίου είναι περίπου ±15°.
- Βεβαιωθείτε πως δεν υπάρχουν εμπόδια ανάμεσα στο τηλεχειριστήριο και τον προβολέα. Σταθείτε σε απόσταση έως 7 μέτρα από τον προβολέα.
- Σιγουρευτείτε ότι οι μπαταρίες έχουν τοποθετηθεί σωστά.
- Αντικαταστήστε τις αδύναμες μπαταρίες στο τηλεχειριστήριο.

### Προβλήματα στον Ήχο

#### Δεν υπάρχει ήχος

- Ρυθμίστε την ένταση από το τηλεχειριστήριο.
- Ρυθμίστε την ένταση της πηγής ήχου.
- Ελέγξτε τη σύνδεση του καλωδίου ήχου.
- Δοκιμάστε την πηγή εξόδου ήχου με άλλα ηχεία.
- Επισκευάστε τον προβολέα.

#### Ο ήχος είναι παραμορφωμένος

- Ελέγξτε τη σύνδεση του καλωδίου ήχου.
- Δοκιμάστε την πηγή εξόδου ήχου με άλλα ηχεία.
- Επισκευάστε τον προβολέα.

### Αντικατάσταση της Λάμπας

Η λάμπα προβολής θα πρέπει να αντικαθίσταται όταν καίγεται. Θα πρέπει να αντικαθίσταται μόνον με εγκεκριμένα ανταλλακτικά, τα οποία μπορείτε να παραγγείλετε από τον τοπικό αντιπρόσωπο. Σημαντικό:

- Η λάμπα περιέχει υδράργυρο. Πετάξτε την σύμφωνα με τους τοπικούς κανονισμούς.
- Αποφύγετε να ακουμπήσετε τον γλόμπο της νέας λάμπας. Κάτι τέτοιο ενδέχεται να επηρεάσει τη διάρκεια ζωής της.

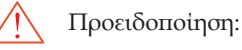

Βεβαιωθείτε ότι απενεργοποιήσατε και αποσυνδέσατε τον προτζέκ-τορα τουλάχιστον μία ώρα πριν αντικαταστήσετε τη λάμπα. Αν δεν το κάνετε αυτό, ενδέχεται να προκληθεί σοβαρό έγκαυμα.

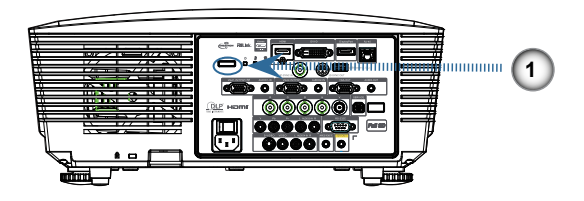

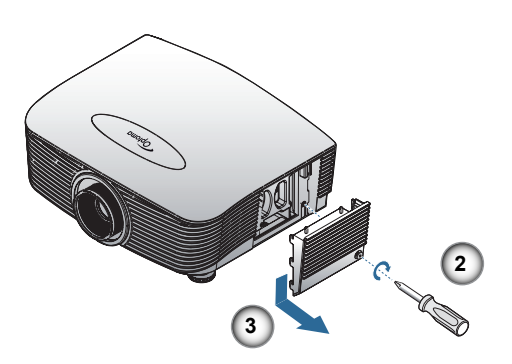

## Парартήµата

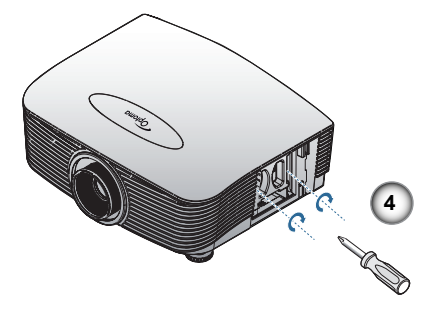

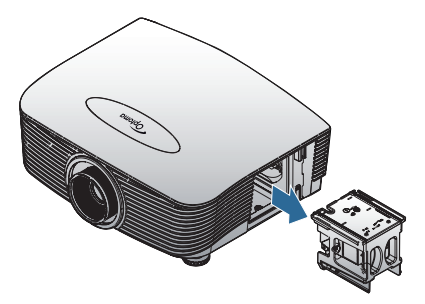

- 1. Σβήστε τον προβολέα πατώντας το κουμπί Τροφοδοσίας.
- 2. Αφήστε τον προβολέα να κρυώσει για τουλάχιστον 30 λεπτά.
- 3. Αποσυνδέστε το καλώδιο τροφοδοσίας.
- 4. Απασφαλίστε το κάλυμμα της λάμπας.
- 5. Σπρώξτε προς τα πάνω και αφαιρέστε το κάλυμμα.
- Χρησιμοποιήστε ένα κατσαβίδι για να αφαιρέσετε τις βίδες από τη μονάδα της λάμπας.
- 7. Τραβήξτε προς τα έξω τη μονάδα της λάμπας.

Για να αντικαταστήσετε τη μονάδα της λάμπας, εκτελέστε τα παραπάνω βήματα αντίστροφα.

Μετά την αντικατάσταση της λάμπας πρέπει να μηδενίσετε τον μετρητή της. Ανατρέξτε στη σελίδα 65 για περισσότερες πληροφορίες.

## Καθαρισμός του προβολέα

Καθαρίζετε τον προβολέα από σκόνη και βρομιά για να εξασφαλίσετε απρόσκοπτη λειτουργία.

Προειδοποίηση:

- Βεβαιωθείτε πως έχετε σβήσει και αποσυνδέσει τον προβολέα τουλάχιστον μια ώρα πριν τον καθαρίσετε. Αποτυχία, θα μπορούσε να οδηγήσει σε σοβαρό έγκαυμα.
- Για τον καθαρισμό του χρησιμοποιήστε μόνο ένα βρεγμένο πανί. Μην αφήνετε να εισέλθει νερό στον προβολέα από τα ανοίγματα αερισμού.
- Αν πέσει μικρή ποσότητα νερού στο εσωτερικό της συσκευής κατά το καθάρισμα, αφήστε αρκετές ώρες τον προβολέα αποσυνδεδεμένο σε ένα καλά αεριζόμενο δωμάτιο πριν τον θέσετε πάλι σε λειτουργία.
- Αν πέσει μεγάλη ποσότητα νερού στο εσωτερικό της συσκευής κατά το καθάρισμα, στείλτε τον προβολέα για επισκευή.

### Καθαρισμός του φακού

Προμηθευτείτε ειδικό καθαριστικό οπτικών φακών από κάποιο φωτογραφείο. Ακολουθήστε τα παρακάτω βήματα για να καθαρίσετε τον φακό του προβολέα.

 Απλώστε μικρή ποσότητα καθαριστικού οπτικών φακών σε ένα καθαρό μαλακό πανί.

(Μην απλώνετε το καθαριστικό απευθείας στον φακό.)

2. Σκουπίστε απαλά τον φακό με κυκλικές κινήσεις.

Προσοχή:

- Μην χρησιμοποιείτε λειαντικά καθαριστικά ή διαλυτικά.
- Για να μην ξεβάψει ή ξεθωριάσει η θήκη του προβολέα, αποφύγετε να ρίξετε καθαριστικό πάνω της.

### Καθαρισμός της θήκης

Ακολουθήστε τα παρακάτω βήματα για να καθαρίσετε τη θήκη του προβολέα.

- 1. Αφαιρέστε τη σκόνη με ένα καθαρό βρεγμένο πανί.
- Ρίξτε στο πανί ζεστό νερό και ένα απαλό καθαριστικό διάλυμα (όπως αυτό που χρησιμοποιείτε για να πλύνετε τα πιάτα), και κατόπιν σκουπίστε τη θήκη.
- Ξεβγάλτε το καθαριστικό από το πανί και σκουπίστε τον προβολέα ξανά.

Προσοχή:

Για να μην ξεβάψει ή ξεθωριάσει η θάκη, μην χρησιμοποιείτε λειαντικά καθαριστικά με βάση το αλκοόλ.

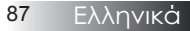

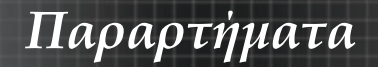

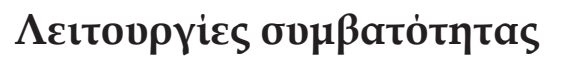

### Συμβατότητα Βίντεο

| NTSC  | NTSC M/J, 3,58MHz, 4,43MHz                       |  |
|-------|--------------------------------------------------|--|
| PAL   | PAL B/D/G/H/I/M/N, 4,43MHz                       |  |
| SECAM | SECAM B/D/G/K/K1/L, 4,25/4,4<br>MHz              |  |
| SDTV  | 480i/p, 576i/p                                   |  |
| HDTV  | 720p(50/60Hz), 1080i(50/60Hz),<br>1080P(50/60Hz) |  |

## Περιγραφή λεπτομερειών χρονισμού Βίντεο

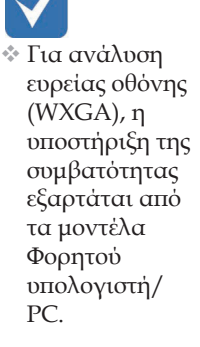

| Σήμα           | Ανάλυση    | Ρυθμ.<br>Ανανἑωσης<br>(Hz) | Σημειώσεις   |
|----------------|------------|----------------------------|--------------|
| TV(NTSC)       | 720 X 480  | 60                         | Για Βίντεο/  |
| TV(PAL, SECAM) | 720 X 576  | 50                         | S-Βίντεο     |
| SDTV (480i)    | 720 X 480  | 60                         |              |
| SDTV (480p)    | 720 X 480  | 60                         |              |
| SDTV (576i)    | 720 X 576  | 50                         |              |
| SDTV (576p)    | 720 X 576  | 50                         | Για στοιχείο |
| HDTV (720p)    | 1280 X 720 | 50/60                      |              |
| HDTV (1080i)   | 1920 X1080 | 50/60                      |              |
| HDTV (1080p)   | 1920 X1080 | 24/50/60                   |              |

Συμβατότητα υπολογιστή - προτύπων VESA Σήμα υπολογιστή (Αναλογικό RGB συμβατό

| Σήμα         | Ανάλυση                     | Ρυθμ.<br>Ανανέωσης (Hz)                                 | Σημειώσεις<br>για Mac |
|--------------|-----------------------------|---------------------------------------------------------|-----------------------|
| VGA          | 640 x 480                   | 60/67/72/85                                             | Mac 60/72/85          |
| SVGA         | 800 x 600                   | 56/60 <sup>(*2)</sup> /72/<br>85/120 <sup>(*2)</sup>    | Mac 60/72/85          |
| XGA          | 1024 x 768                  | 50/60 <sup>(*2)</sup> /70/<br>75/85/120 <sup>(*2)</sup> | Mac<br>60/70/75/85    |
| HDTV (720p)  | 1280 x 720                  | 50/60(*2)/120(*2)                                       | Mac 60                |
| WXGA         | 1280 x 768                  | 60/75/85                                                | Mac 60/75/85          |
|              | 1280 x 800                  | 50/60                                                   | Mac 60                |
| WXGA         | 1366 x 768                  | 60                                                      |                       |
| SXGA         | 1280 x 1024                 | 60/75/85                                                | Mac 60/75             |
| SXGA+        | 1400 x 1050                 | 60                                                      |                       |
| UXGA         | 1600 x 1200                 | 60                                                      |                       |
| HDTV (1080p) | 1920 x 1080                 | 24/50/60                                                | Mac 60                |
| WUXGA        | 1920 x 1200 <sup>(*1)</sup> | 60/50                                                   | Mac 60                |

(\*1) Ανάλυση 1920 x 1200 @ 60Hz υποστηρίζει μόνο RB (μειωμένη απότμηση-blanking).

(\*2) Για υποστήριξη frame sequential  $3\Delta$ .

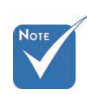

\* Native ανάλυση υποστηρίζει 50Hz.

### Σήμα εισόδου για HDMI/DVI-D

| Σήμα                  | Ανάλυση                     | Ρυθμ. Ανανέωσης<br>(Hz)                                 | Σημειώσεις<br>για Mac |
|-----------------------|-----------------------------|---------------------------------------------------------|-----------------------|
| VGA                   | 640 x 480                   | 640 x 480 60                                            |                       |
| SVGA                  | 800 x 600                   | 60 <sup>(*2)</sup> /72/85/<br>120 <sup>(*2)</sup>       | Mac 60/72/85          |
| XGA                   | 1024 x 768                  | 50/60 <sup>(*2)</sup> /70/<br>75/85/120 <sup>(*2)</sup> | Mac<br>60/70/75/85    |
| SDTV (480i)           | 720 x 480                   | 60                                                      |                       |
| SDTV (480p)           | 720 x 480                   | 60                                                      |                       |
| SDTV (576i)           | 720 x 576                   | 50                                                      |                       |
| SDTV (576p)           | 720 x 576                   | 50                                                      |                       |
| WSVGA<br>(1024 x 600) | 1024 x 600                  | 60 (*2)                                                 |                       |
| HDTV (720p)           | 1280 x 720                  | 50 <sup>(*2)</sup> /60/<br>120 <sup>(*2)</sup>          | Mac 60                |
| WXGA                  | 1280 x 768                  | 60/75/85                                                | Mac 75                |
|                       | 1280 x 800                  | 60/50                                                   | Mac 60                |
| WXGA                  | 1366 x 768                  | 60                                                      |                       |
| SXGA                  | 1280 x 1024                 | 60/75/85                                                | Mac 60/75             |
| SXGA+                 | 1400 x 1050                 | 60                                                      |                       |
| UXGA                  | 1600 x 1200                 | 60                                                      |                       |
| HDTV (1080i)          | 1920 x 1080                 | 50/60                                                   |                       |
| HDTV (1080p)          | 1920 x 1080                 | 24/30/50/60                                             | Mac 60                |
| WUXGA                 | 1920 x 1200 <sup>(*1)</sup> | 60/50                                                   | Mac 60                |

(\*1) Ανάλυση 1920 x 1200 @ 60Hz υποστηρίζει μόνο RB (μειωμένη απότμηση-blanking).

(\*2) Για υποστήριξη frame sequential  $3\Delta$ .

### <u>Πίνακας συμβατότητας Βίντεο True 3D</u>

| Ανάλυση<br>Εισόδου | Χρονισμός εισόδου    |                    |                                           |  |  |  |
|--------------------|----------------------|--------------------|-------------------------------------------|--|--|--|
|                    | 1280 x 720p @ 50Hz   | Top - and - Bot    | tom                                       |  |  |  |
|                    | 1280 x 720p @ 60Hz   | Top - and - Bot    | tom                                       |  |  |  |
|                    | 1280 x 720p @ 50Hz   | Συσσώρευση κ       | αρέ                                       |  |  |  |
| Είσοδος            | 1280 x 720p @ 60Hz   | Συσσώρευση κ       | αρέ                                       |  |  |  |
| 3D                 | 1920 x 1080i @ 50Hz  | Σε παράθεση (1     | Μισό)                                     |  |  |  |
|                    | 1920 x 1080i @ 60Hz  | Σε παράθεση (1     | Μισό)                                     |  |  |  |
|                    | 1920 x 1080p @ 24Hz  | Top - and - Bottom |                                           |  |  |  |
|                    | 1920 x 1080p @ 24 Hz | Συσσώρευση κ       | αρέ                                       |  |  |  |
|                    | 1920 x 1080i @ 50Hz  |                    | T.'                                       |  |  |  |
|                    | 1920 x 1080i @ 60Hz  | Σε παράθεση        | Ειναι ενερ-<br>γοποιημένη<br>η λειτουργία |  |  |  |
|                    | 1280 x 720p @ 50Hz   | (Μισό)             |                                           |  |  |  |
|                    | 1280 x 720p @ 60Hz   |                    | 606                                       |  |  |  |
| HDMI 1.3           | 1920 x 1080i @ 50Hz  |                    | T.'                                       |  |  |  |
|                    | 1920 x 1080i @ 60Hz  | Top - and -        | Είναι ενερ-<br>νοποιημένη                 |  |  |  |
|                    | 1280 x 720P @50Hz    | Bottom             | η λειτουργία<br>ΤΑΒ                       |  |  |  |
|                    | 1280 x 720P @60Hz    |                    | IAD                                       |  |  |  |
|                    | 480i                 | HQFS               |                                           |  |  |  |

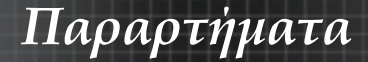

## Εντολές RS232

<u>Υποδοχή RS232</u>

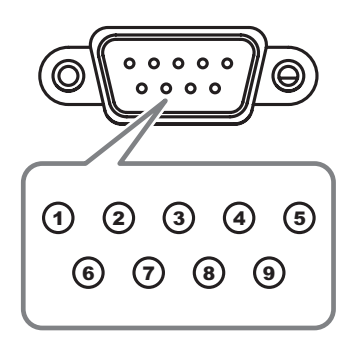

| Αρ. Ακροδεκτών | Προδιαγραφές |
|----------------|--------------|
| 1              | $M/\Delta$   |
| 2              | RXD          |
| 3              | TXD          |
| 4              | DTR          |
| 5              | GND          |
| 6              | DSR          |
| 7              | RTS          |
| 8              | CTS          |
| 9              | $\Delta/Y$   |

Ελληνικά 92

## Λίστα λειτουργιών πρωτοκόλλου RS232

Function

#### Εντολές RS232

Baud Rate : 9600 Data Bits: 8 Parity: None Stop Bits: 1 Flow Control : None UART16550 FIFO: Disable Projector Return (Pass): P Projector Return (Fail): F

SEND to projector 232 ASCII Code HEX Code

: There is a <CR> after all ASCII commands 0D is the HEX code for <CR> in ASCII code Note :

Description

XX=01-99, projector's ID, XX=00 is for all projectors

(0/2 for backward compatible) ~nnnn = ~0000 (a=7E 30 30 30 30) ~9999 (a=7E 39 39 39 39)

|                | ~XX03                                   |
|----------------|-----------------------------------------|
|                | ~XX04                                   |
|                | ~XX04                                   |
|                | ~XX05                                   |
|                | ~XX06                                   |
|                | ~XX12                                   |
|                | ~XX12                                   |
| NOTE           | ~XX12                                   |
|                | ~XX12                                   |
|                | ~XX12                                   |
|                | ~XX12                                   |
|                | ~XX12                                   |
|                | ~ ~ ~ ~ ~ ~ ~ ~ ~ ~ ~ ~ ~ ~ ~ ~ ~ ~ ~ ~ |
| 🔹 Λονω των     | ~ XX12                                  |
|                | - 2212                                  |
| διαφορετικών   | -^^12                                   |
| ouqoperator    | ~XX20                                   |
| Saganovay via  | ~XX20                                   |
| εφαρμογων για  | ~XX20                                   |
|                | ~XX20                                   |
| κάθε μοντέλο.  | ~XX20                                   |
| TT 1 1         | ~XX20                                   |
| Π λειτουονία   | ~XX20                                   |
|                | ~XX20                                   |
| εξαστάται από  |                                         |
| cyap tatat ano |                                         |
| το μουτέλο που | ~XX21                                   |
| το μοντελο που | ~ XX22                                  |
| -              | ~ * * 2 7                               |

αγοράσατε.

| -XX011<br>-XX020<br>-XX031<br>-XX030<br>-XX040<br>-XX040<br>-XX061<br>-XX040<br>-XX061<br>-XX122<br>-XX122<br>-XX122<br>-XX122<br>-XX128<br>-XX128<br>-XX1210<br>-XX1210<br>-XX1214<br>-XX1214<br>-XX1214                                                                                             | $\begin{array}{c} TE 3 0.3 0.3 1 \pm 0.3 1 0 0 \\ TE 3 0.3 0 3 0.2 2 0 3 1 0 0 \\ TE 3 0 3 0 3 0.2 2 0 3 0 0 \\ TE 3 0 3 0 3 0.2 2 0 3 0 0 \\ TE 3 0 3 0 0 3 2 2 0 3 0 0 \\ TE 3 0 3 0 0 3 2 2 0 3 0 0 \\ TE 3 0 3 0 0 3 2 0 3 0 \\ TE 3 0 3 0 3 0 3 2 0 3 0 \\ TE 3 0 3 0 3 3 4 0 3 0 \\ TE 3 0 3 0 3 3 4 0 3 0 \\ TE 3 0 3 0 3 3 3 2 0 3 0 \\ TE 3 0 3 0 3 3 3 2 0 3 0 \\ TE 3 0 3 0 3 3 3 2 0 3 1 0 \\ TE 3 0 3 0 3 3 3 2 0 3 1 0 \\ TE 3 0 3 0 3 3 3 2 0 3 1 0 \\ TE 3 0 3 0 3 3 3 0 \\ TE 3 0 3 0 3 1 2 2 0 3 4 0 \\ TE 3 0 3 0 3 1 2 2 0 3 4 0 \\ TE 3 0 3 0 3 1 2 2 0 3 4 0 \\ TE 3 0 3 0 3 1 2 2 0 3 4 0 \\ TE 3 0 3 0 3 1 2 2 0 3 4 0 \\ TE 3 0 3 0 3 1 2 2 0 3 4 0 \\ TE 3 0 3 0 3 1 2 2 0 3 4 0 \\ TE 3 0 3 0 3 1 2 2 0 3 1 0 \\ TE 3 0 3 0 3 1 2 2 0 3 1 0 \\ TE 3 0 3 0 3 1 2 2 0 3 1 0 \\ TE 3 0 3 0 3 1 2 2 0 3 1 3 0 \\ TE 3 0 3 0 3 1 2 2 0 3 1 3 0 \\ TE 3 0 0 3 1 3 2 0 3 0 \\ TE 3 0 0 3 1 3 2 0 3 0 \\ TE 3 0 0 3 3 1 2 0 3 0 \\ TE 3 0 0 0 3 3 2 0 3 0 \\ TE 3 0 0 3 3 3 2 0 3 0 \\ TE 3 0 0 3 3 3 2 0 0 \\ TE 3 0 0 3 3 3 0 0 0 \\ TE 3 0 0 0 3 3 0 0 0 0 \\ TE 3 0 0 0 0 \\ TE 3 0 0 0 0 \\ TE 3 0 0 0 0 \\ TE 3 $ | Resync<br>AV Mute<br>Mute<br>Freaza<br>Jonne Plus<br>Zoom Mirus<br>Direct Source Commands                              | On<br>On<br>HDMI<br>VGA 2<br>VGA 2<br>VGA 2<br>Component<br>S-Video<br>Video<br>VGA 2<br>Component                                                                                                    | Off (0/2 for backward co<br>Off (0/2 for backward co<br>(0/2 for backward compatibl<br>DVI-D<br>BNC                                                                                                    | mpatible)<br>mpatible)<br>e)                                                                                                    |
|----------------------------------------------------------------------------------------------------|----------------------------------------------------------------------------------------------------|----------------------------------------------------------------------------------------------------|----------------------------------------------------------------------------------------------------|----------------------------------------------------------------------------------------------------|----------------------------------------------------------------------------------------------------|
| ~XX20 1<br>~XX20 2<br>~XX20 3<br>~XX20 4<br>~XX20 5<br>~XX20 7<br>~XX20 7<br>~XX20 13<br>~XX20 9                                                                                                    | $\begin{array}{c} 7E & 30 & 30 & 32 & 30 & 20 & 31 & 0D \\ 7E & 30 & 30 & 32 & 30 & 20 & 32 & 0D \\ 7E & 30 & 30 & 32 & 30 & 2D & 33 & 0D \\ 7E & 30 & 30 & 32 & 30 & 20 & 34 & 0D \\ 7E & 30 & 30 & 32 & 30 & 20 & 35 & 0D \\ 7E & 30 & 30 & 32 & 30 & 20 & 37 & 0D \\ 7E & 30 & 30 & 32 & 30 & 21 & 33 & 0D \\ 7E & 30 & 30 & 32 & 30 & 20 & 39 & 0D \\ \end{array}$                                                                                                    | Display Mode                                                                                                    | Presentation<br>Bright<br>Movie<br>sRGB<br>User<br>Blackboard<br>DICOM SIM.<br>3D                                                                                                    |                                                                                                    |                                                                                                    |
| ~XX21 n<br>~XX22 n<br>~XX23 n<br>~XX23 n<br>~XX44 n<br>~XX45 n                                                                                                    | 7E         30         32         31         20         a         0D           7E         30         32         32         20         a         0D           7E         30         30         32         32         20         a         0D           7E         30         30         32         33         20         a         0D           7E         30         30         34         34         20         a         0D           7E         30         30         34         35         20         a         0D                                                                                                    | Brightness<br>Contrast<br>Sharpness<br>Tint<br>Color                                                                   | n = -50 (a=2D 35 30) ~<br>n = -50 (a=2D 35 30) ~<br>n = 1 (a=31) ~ 15 (a=<br>n = -50 (a=2D 35 30) ~<br>n = -50 (a=2D 35 30) ~                                                                                                    | 50 (a=35 30)<br>50 (a=35 30)<br>31 35)<br>50 (a=35 30)<br>50 (a=35 30)                                                                                                    |                                                                                                    |
| -XX327 n<br>-XX328 n<br>-XX329 n<br>-XX330 n<br>-XX330 n<br>-XX332 n<br>-XX333 n<br>-XX334 n<br>-XX335 n<br>-XX336 n<br>-XX336 n<br>-XX337 n<br>-XX338 n<br>-XX337 n<br>-XX341 n<br>-XX344 n<br>-XX345 n<br>-XX344 n<br>-XX346 n<br>-XX347 n<br>-XX347 n<br>-XX347 n<br>-XX24 n<br>-XX24 n<br>-XX24 n | $\begin{array}{c} 7E & 88 & 88 & 33 & 32 & 37 & 20 & a & 0 \\ 7E & 58 & 88 & 33 & 23 & 82 & 0 & a & 0 \\ 7E & 58 & 88 & 33 & 32 & 30 & a & 0 \\ 7E & 58 & 88 & 33 & 33 & 20 & a & 0 \\ 7E & 58 & 58 & 33 & 33 & 20 & a & 0 \\ 7E & 58 & 58 & 33 & 33 & 20 & a & 0 \\ 7E & 58 & 58 & 33 & 33 & 20 & a & 0 \\ 7E & 58 & 58 & 33 & 33 & 20 & a & 0 \\ 7E & 58 & 58 & 33 & 33 & 20 & a & 0 \\ 7E & 58 & 58 & 33 & 33 & 20 & a & 0 \\ 7E & 58 & 58 & 33 & 33 & 20 & a & 0 \\ 7E & 58 & 58 & 33 & 33 & 20 & a & 0 \\ 7E & 58 & 58 & 33 & 33 & 20 & a & 0 \\ 7E & 58 & 58 & 33 & 33 & 20 & a & 0 \\ 7E & 58 & 58 & 33 & 33 & 20 & a & 0 \\ 7E & 58 & 58 & 33 & 33 & 20 & a & 0 \\ 7E & 58 & 58 & 33 & 33 & 20 & a & 0 \\ 7E & 58 & 58 & 33 & 43 & 20 & a & 0 \\ 7E & 58 & 58 & 33 & 43 & 20 & a & 0 \\ 7E & 58 & 58 & 53 & 43 & 20 & a & 0 \\ 7E & 58 & 58 & 53 & 43 & 20 & a & 0 \\ 7E & 58 & 58 & 53 & 43 & 20 & a & 0 \\ 7E & 58 & 58 & 53 & 43 & 20 & a & 0 \\ 7E & 58 & 58 & 58 & 50 & a & 0 \\ 7E & 58 & 58 & 50 & a & 0 \\ 7E & 58 & 58 & 53 & 50 & a & 0 \\ 7E & 58 & 58 & 50 & a & 0 \\ 7E & 58 & 58 & 50 & a & 0 \\ 7E & 58 & 58 & 50 & a & 0 \\ 7E & 58 & 58 & 50 & a & 0 \\ 7E & 58 & 58 & 50 & a & 0 \\ 7E & 58 & 58 & 50 & a & 0 \\ 7E & 58 & 58 & 50 & 0 \\ 7E & 58 & 58 & 58 & 50 & 0 \\ 7E & 58 & 58 & 50 & 0 \\ 7E & 58 & 58 & 50 & 0 \\ 7E & 58 & 58 & 58 & 50 & 0 \\ 7E & 58 & 58 & 58 & 58 & 58 & 58 & 58 & 5$                                                                                                    | Color Matching R<br>Gr<br>Vi<br>K<br>K<br>K<br>K<br>K<br>K<br>K<br>K<br>K<br>K<br>K<br>K<br>K<br>K<br>K<br>K<br>K<br>K | ed Hue<br>een Hue<br>be Hue<br>an Hut<br>an Hut<br>an Hue<br>de Saturation<br>een Saturation<br>een Saturation<br>iew Saturation<br>iew Saturation<br>iew Saturation<br>de Gain<br>een Gain<br>een Gain<br>hie/G<br>hite/G<br>een Gain<br>een Gain | $\begin{array}{l} n=-127(a=2d\;3\;3\;2\;37)-12\\ n=-127(a=2d\;3\;3\;2\;37)-12\\ n=-127(a=2d\;3\;3\;2\;37)-12\\ n=-127(a=2d\;3\;3\;2\;37)-12\\ n=-127(a=2d\;3\;3\;2\;37)-12\\ n=-127(a=2d\;3\;2\;37)-12\\ n=-127(a=2d\;3\;2\;37)-12\\ n=-127(a=2d\;3\;3\;2\;37)-12\\ n=-127(a=2d\;3\;3\;2\;37)-12\\ n=-127(a=2d\;3\;3\;2\;37)-12\\ n=-127(a=2d\;3\;3\;2\;37)-12\\ n=-127(a=2d\;3\;3\;2\;37)-12\\ n=-127(a=2d\;3\;3\;2\;37)-12\\ n=-127(a=2d\;3\;3\;2\;37)-12\\ n=-127(a=2d\;3\;3\;2\;37)-12\\ n=-127(a=2d\;3\;2\;37)-12\\ n=-127(a=2d\;3\;2\;37)-12\\ n=-127(a=2d\;3\;2\;37)-12\\ n=-127(a=2d\;3\;2\;37)-12\\ n=-127(a=2d\;3\;2\;37)-12\\ n=-127(a=2d\;3\;2\;37)-12\\ n=-127(a=2d\;3\;2\;37)-12\\ n=-127(a=2d\;3\;2\;37)-12\\ n=-127(a=2d\;3\;2\;37)-12\\ n=-127(a=2d\;3\;2\;37)-12\\ n=-127(a=2d\;3\;2\;37)-12\\ n=-127(a=2d\;3\;2\;37)-12\\ n=-5(a=2d\;3\;2\;37)-50\\ n=-50(a=2d\;3\;2\;39)-50\\ n=-50(a=2d\;3\;2\;39)-50\\ n=-50(a=2d\;3\;2\;39)-50\\ n=-50(a=2d\;3\;2\;39)-50\\ n=-50(a=2d\;3\;2\;39)-50\\ n=-50(a=2d\;3\;3d\;39)-50\\ n=-50(a=2d\;3\;3d\;30)-50\\ n=-50(a=2d\;3\;3d\;30)-50\\ n=-50(a=2d\;3\;3d\;30)$ | 7(a=31 32 37)<br>7(a=31 32 37)<br>7(a=31 22 37)<br>7(a=31 22 37)<br>7(a=31 |
| -XX26 n<br>-XX27 n<br>-XX28 n<br>-XX29 n<br>-XX33 n<br>-XX36 n<br>-XX35 1<br>-XX35 1<br>-XX35 5<br>-XX35 6<br>-XX35 6<br>-XX35 7                                                                                                    | $\begin{array}{c} \begin{array}{c} \begin{array}{c} \begin{array}{c} \end{array} \\ \end{array} \\ \begin{array}{c} \end{array} \\ \begin{array}{c} \end{array} \\ \begin{array}{c} \end{array} \\ \begin{array}{c} \end{array} \\ \end{array} \\ \begin{array}{c} \end{array} \\ \begin{array}{c} \end{array} \\ \end{array} \\ \begin{array}{c} \end{array} \\ \begin{array}{c} \end{array} \\ \begin{array}{c} \end{array} \\ \begin{array}{c} \end{array} \\ \end{array} \\ \begin{array}{c} \end{array} \\ \begin{array}{c} \end{array} \\ \end{array} \\ \begin{array}{c} \end{array} \\ \begin{array}{c} \end{array} \\ \begin{array}{c} \end{array} \\ \end{array} \\ \begin{array}{c} \end{array} \\ \begin{array}{c} \end{array} \\ \end{array} \\ \begin{array}{c} \end{array} \\ \begin{array}{c} \end{array} \\ \end{array} \\ \begin{array}{c} \end{array} \\ \begin{array}{c} \end{array} \\ \end{array} \\ \begin{array}{c} \end{array} \\ \begin{array}{c} \end{array} \\ \end{array} \\ \begin{array}{c} \end{array} \\ \end{array} \\ \begin{array}{c} \end{array} \\ \end{array} \\ \begin{array}{c} \end{array} \\ \end{array} \\ \begin{array}{c} \end{array} \\ \end{array} \\ \begin{array}{c} \end{array} \\ \end{array} \\ \begin{array}{c} \end{array} \\ \end{array} \\ \begin{array}{c} \end{array} \\ \end{array} \\ \begin{array}{c} \end{array} \\ \end{array} \\ \begin{array}{c} \end{array} \\ \end{array} \\ \begin{array}{c} \end{array} \\ \end{array} \\ \begin{array}{c} \end{array} \\ \end{array} \\ \end{array} \\ \begin{array}{c} \end{array} \\ \end{array} \\ \end{array} \\ \begin{array}{c} \end{array} \\ \end{array} \\ \end{array} \\ \begin{array}{c} \end{array} \\ \end{array} \\ \end{array} \\ \begin{array}{c} \end{array} \\ \end{array} \\ \end{array} \\ \end{array} \\ \begin{array}{c} \end{array} \\ \end{array} \\ \end{array} \\ \end{array} \\ \end{array} \\ \end{array} \\ \begin{array}{c} \end{array} \\ \end{array} \\ \end{array} \\ \end{array} \\ \end{array} \\ \end{array} \\ \end{array} \\ \end{array} \\ \end{array} \\ \end{array} $                                                                                                  | BrilliantColor™<br>Noise Reduction<br>Gamma                                                                            | Film<br>Graphics<br>1.8<br>2.0<br>2.2                                                                                                    | $\begin{array}{cccccccccccccccccccccccccccccccccccc$                                                                                                    | (a=35 30)<br>(a=35 30)<br>(a=35 30)<br>=35 30)<br>a=35 30)<br>(a=35 30)                                                                                                    |

| -XX35 8<br>-XX35 9                                                                                                    | 7E 30 30 33 35 20 38 0D<br>7E 30 30 33 35 20 39 0D                                                                                                    |                                                               | 2.6<br>3D                                                                                                    |
|----------------------------------------------------------------------------------------------------|----------------------------------------------------------------------------------------------------|---------------------------------------------------------------|----------------------------------------------------------------------------------------------------|
|                                                                                                    | 75 00 00 00 00 00 00                                                                                                    | O-l T                                                         | W/                                                                                                    |
| -XX36 3                                                                                                    | 7E 30 30 33 36 20 30 0D                                                                                                    | Color Temp.                                                   | Warm<br>Standard                                                                                                    |
| -XX30 0                                                                                                    | 7E 30 30 33 36 20 31 0D                                                                                                    |                                                               | Cool                                                                                                    |
| -XX36 2                                                                                                    | 7E 30 30 33 36 20 32 0D                                                                                                    |                                                               | Cold                                                                                                    |
| -XX37 1                                                                                                    | 7E 30 30 33 37 20 31 0D                                                                                                    | Color Space                                                   | Auto                                                                                                    |
| -XX37 2                                                                                                    | 7E 30 30 33 37 20 32 0D                                                                                                    |                                                               | RGB\ RGB(0-255)                                                                                                    |
| -XX37 3                                                                                                    | 7E 30 30 33 37 20 33 0D                                                                                                    |                                                               | YUV                                                                                                    |
| -XX37 4                                                                                                    | 7E 30 30 33 37 20 34 0D                                                                                                    |                                                               | RGB(16 - 235)                                                                                                    |
| -XX73 n                                                                                                    | 7E 30 30 37 33 20 a 0D                                                                                                    | Signal (RGB)                                                  | Frequency n = -5 (a=2D 35) ~ 5 (a=35) By signal                                                                                                    |
| -XX74 n                                                                                                    | 7E 30 30 37 34 20 a 0D                                                                                                    |                                                               | Phase n = 0 (a=30) ~ 31 (a=33 31) By signal                                                                                                    |
| -XX91 1                                                                                                    | 7E 30 30 39 31 20 31 0D                                                                                                    |                                                               | Automatic Enable                                                                                                    |
| -XX910                                                                                                    | 7E 30 30 39 31 20 30 0D                                                                                                    |                                                               | Uisable                                                                                                    |
| -XX75 n                                                                                                    | 7E 30 30 37 36 20 3 0D                                                                                                    |                                                               | H. Position n = -5 (a=2D 35) ~ 5 (a=35) By timing                                                                                                    |
|                                                                                                    | 7E 30 30 37 30 20 a 0D                                                                                                    |                                                               | v. roadon 11 = -5 (a=20.55) + 5 (a=55) by drining                                                                                                    |
| -XX200 n                                                                                                    | 7E 30 30 32 30 30 20 a 0D                                                                                                    | Signal(Video)                                                 | White Level                                                                                                    |
| -XX201 n                                                                                                    | 7E 30 30 32 30 30 21 a 0D                                                                                                    |                                                               | Black Level                                                                                                    |
| -XX204 1                                                                                                    | 7E 30 30 32 30 30 21 31 0D                                                                                                    |                                                               | 0                                                                                                    |
| -XX204 0                                                                                                    | 7E 30 30 32 30 30 21 30 0D                                                                                                    |                                                               | 7.5                                                                                                    |
|                                                                                                    |                                                                                                    |                                                               |                                                                                                    |
| VVCC 4                                                                                                    | 75 00 00 00 00 00 01 05                                                                                                    | Frank                                                         | 4.0                                                                                                    |
| -XX60 1                                                                                                    | 7E 30 30 36 30 20 31 0D                                                                                                    | Format                                                        | 4:3                                                                                                    |
| -XX60 2                                                                                                    | 7E 30 30 36 30 20 32 0D                                                                                                    |                                                               | 16:10(WLIXCA Model)                                                                                                    |
| -XX60 5                                                                                                    | 7E 30 30 36 30 20 35 0D                                                                                                    |                                                               | IBX                                                                                                    |
| -XX60.6                                                                                                    | 7E 30 30 36 30 20 36 0D                                                                                                    |                                                               | Native                                                                                                    |
| -XX60 7                                                                                                    | 7E 30 30 36 30 20 37 0D                                                                                                    |                                                               | Auto                                                                                                    |
|                                                                                                    |                                                                                                    |                                                               |                                                                                                    |
| -XX62 n                                                                                                    | 7E 30 30 36 32 20 a 0D                                                                                                    | Digital Zoom Zoom                                             | n = -5 (a=2D 35) ~ 25 (a=32 35)                                                                                                    |
| -XX504 n                                                                                                    | 7E 58 58 35 30 34 20 a 0D                                                                                                    |                                                               | H Zoom n = 0 (a=30) ~ 100 (a=31 30 30)                                                                                                    |
| -XX505 n                                                                                                    | 7E 58 58 35 30 35 20 a 0D                                                                                                    |                                                               | V Zoom n = 0 (a=30) ~ 100 (a=31 30 30)                                                                                                    |
|                                                                                                    |                                                                                                    |                                                               |                                                                                                    |
| -YY61 n                                                                                                    | 7E 30 30 36 31 20 9 0D                                                                                                    | Edge mask                                                     | n = 0 (a=30) ~ 10 (a=31 30)                                                                                                    |
| -XX63 n                                                                                                    | 7E 30 30 36 33 20 a 0D                                                                                                    | H Image Shift                                                 | $n = -100 (a=2D - 31 30 30) \sim 100 (a=31 30 30)$                                                                                                    |
| -XX64 n                                                                                                    | 7E 30 30 36 34 20 a 0D                                                                                                    | V Image Shift                                                 | n = -100 (a=2D 31 30 30) ~ 100 (a=31 30 30)                                                                                                    |
| -XX66 n                                                                                                    | 7E 30 30 36 36 20 a 0D                                                                                                    | V Keystone                                                    | $n = -40 (a=2D 34 30) \sim 40 (a=34 30)$                                                                                                    |
| -XX230 1                                                                                                    | 7E 30 30 32 33 30 20 31 0D                                                                                                    | ,                                                             | 3D Mode DLP-Link                                                                                                    |
| -XX230 3                                                                                                    | 7E 30 30 32 33 30 20 33 0D                                                                                                    |                                                               | IB                                                                                                    |
|                                                                                                    |                                                                                                    |                                                               | IR                                                                                                    |
| -XX400 0                                                                                                    | 7E 30 30 34 30 30 20 30 0D                                                                                                    | 3D→2D                                                         | 3D                                                                                                    |
| -XX400 0<br>-XX400 1                                                                                                    | 7E 30 30 34 30 30 20 30 0D<br>7E 30 30 34 30 30 20 31 0D                                                                                                    | 3D→2D                                                         | 3D<br>L                                                                                                    |
| -XX400 0<br>-XX400 1<br>-XX400 2                                                                                                    | 7E 30 30 34 30 30 20 30 0D<br>7E 30 30 34 30 30 20 31 0D<br>7E 30 30 34 30 30 20 32 0D                                                                                                    | 3D→2D                                                         | 3D<br>L<br>R                                                                                                    |
| -XX400 0<br>-XX400 1<br>-XX400 2<br>-XX405 0                                                                                                    | 7E 30 30 34 30 30 20 30 0D<br>7E 30 30 34 30 30 20 31 0D<br>7E 30 30 34 30 30 20 31 0D<br>7E 30 30 34 30 30 20 32 0D<br>7E 30 30 34 30 35 20 30 0D                                                                                                    | 3D→2D<br>3D Format                                            | 3D<br>L<br>R<br>Auto                                                                                                    |
| -XX400 0<br>-XX400 1<br>-XX400 2<br>-XX405 0<br>-XX405 1                                                                                                    | $\begin{array}{c} 7E \ 30 \ 30 \ 34 \ 30 \ 30 \ 20 \ 30 \ 0D \\ 7E \ 30 \ 30 \ 34 \ 30 \ 30 \ 20 \ 31 \ 0D \\ 7E \ 30 \ 30 \ 34 \ 30 \ 30 \ 20 \ 32 \ 0D \\ 7E \ 30 \ 30 \ 34 \ 30 \ 35 \ 20 \ 30 \ 0D \\ 7E \ 30 \ 30 \ 34 \ 30 \ 35 \ 20 \ 31 \ 0D \\ 7E \ 30 \ 30 \ 34 \ 30 \ 35 \ 20 \ 31 \ 0D \\ 7E \ 30 \ 30 \ 34 \ 30 \ 35 \ 20 \ 31 \ 0D \\ 7E \ 30 \ 30 \ 34 \ 30 \ 35 \ 20 \ 31 \ 0D \\ 7E \ 30 \ 30 \ 34 \ 30 \ 35 \ 20 \ 31 \ 0D \\ 7E \ 30 \ 30 \ 34 \ 30 \ 35 \ 20 \ 31 \ 0D \\ 7E \ 30 \ 30 \ 34 \ 30 \ 35 \ 20 \ 31 \ 0D \\ 7E \ 30 \ 30 \ 34 \ 30 \ 35 \ 20 \ 31 \ 0D \\ 7E \ 30 \ 30 \ 34 \ 30 \ 35 \ 20 \ 31 \ 0D \\ 7E \ 30 \ 30 \ 34 \ 30 \ 35 \ 20 \ 31 \ 0D \\ 7E \ 30 \ 30 \ 34 \ 30 \ 35 \ 20 \ 31 \ 0D \\ 7E \ 30 \ 30 \ 34 \ 30 \ 35 \ 30 \ 35 \ 30 \ 30$                                                                                                    | 3D→2D<br>3D Format                                            | 3D<br>L<br>R<br>Auto<br>SBS                                                                                                    |
| -XX400 0<br>-XX400 1<br>-XX400 2<br>-XX405 0<br>-XX405 1<br>-XX405 2                                                                                                    | $\begin{array}{c} 7E \ 30 \ 30 \ 34 \ 30 \ 30 \ 20 \ 30 \ 0D \\ 7E \ 30 \ 30 \ 34 \ 30 \ 30 \ 20 \ 31 \ 0D \\ 7E \ 30 \ 30 \ 34 \ 30 \ 30 \ 20 \ 32 \ 0D \\ 7E \ 30 \ 30 \ 34 \ 30 \ 30 \ 20 \ 30 \ 20 \ 30 \ 2D \\ 7E \ 30 \ 30 \ 34 \ 30 \ 35 \ 20 \ 30 \ 0D \\ 7E \ 30 \ 30 \ 34 \ 30 \ 35 \ 20 \ 30 \ 0D \\ 7E \ 30 \ 30 \ 34 \ 30 \ 35 \ 20 \ 30 \ 0D \\ 7E \ 30 \ 30 \ 34 \ 30 \ 35 \ 20 \ 31 \ 0D \\ 7E \ 30 \ 30 \ 34 \ 30 \ 35 \ 20 \ 31 \ 0D \\ 7E \ 30 \ 30 \ 34 \ 30 \ 35 \ 20 \ 32 \ 20 \ 30 \ 0D \\ 7E \ 30 \ 30 \ 34 \ 30 \ 35 \ 20 \ 32 \ 30 \ 20 \ 30 \ 20 \ 30 \ 30 \ 30 \ 35 \ 30 \ 30 \$                                                                                                    | 3D→2D<br>3D Format                                            | 3D<br>L<br>R<br>Auto<br>SBS<br>Top and Bottom                                                                                                    |
| -XX400 0<br>-XX400 1<br>-XX400 2<br>-XX405 0<br>-XX405 1<br>-XX405 2<br>-XX405 3<br>-XX405 3                                                                                                    | $\begin{array}{c} 7E \ 30 \ 30 \ 34 \ 30 \ 30 \ 20 \ 30 \ 0D \\ 7E \ 30 \ 30 \ 34 \ 30 \ 30 \ 20 \ 31 \ 0D \\ 7E \ 30 \ 34 \ 30 \ 30 \ 20 \ 32 \ 0D \\ 7E \ 30 \ 30 \ 34 \ 30 \ 35 \ 20 \ 30 \ 0D \\ 7E \ 30 \ 30 \ 34 \ 30 \ 35 \ 20 \ 30 \ 0D \\ 7E \ 30 \ 30 \ 34 \ 30 \ 35 \ 20 \ 30 \ 0D \\ 7E \ 30 \ 30 \ 34 \ 30 \ 35 \ 20 \ 30 \ 0D \\ 7E \ 30 \ 30 \ 34 \ 30 \ 35 \ 20 \ 30 \ 20 \ 20 \ 20 \\ 7E \ 30 \ 30 \ 34 \ 30 \ 35 \ 20 \ 30 \ 20 \ 20 \ 20 \\ 7E \ 30 \ 30 \ 34 \ 30 \ 35 \ 20 \ 30 \ 20 \ 20 \ 20 \\ 7E \ 30 \ 30 \ 30 \ 30 \ 30 \ 30 \ 50 \ 20 \ 30 \ 20 \ 20 \\ 7E \ 30 \ 30 \ 30 \ 30 \ 30 \ 50 \ 30 \ 30 \$                                                                                                    | 3D→2D<br>3D Format                                            | 3D<br>L<br>R<br>Auto<br>SBS<br>Top and Bottom<br>Frame sequential                                                                                                    |
| -XX400 0<br>-XX400 1<br>-XX400 2<br>-XX405 0<br>-XX405 1<br>-XX405 2<br>-XX405 3<br>-XX231 0<br>-XX231 1                                                                                                    | $\begin{array}{c} 7E \ 30\ 30\ 34\ 30\ 30\ 20\ 30\ 0D\\ 7E\ 30\ 30\ 34\ 30\ 30\ 20\ 31\ 0D\\ 7E\ 30\ 30\ 34\ 30\ 32\ 20\ 31\ 0D\\ 7E\ 30\ 30\ 34\ 30\ 35\ 20\ 30\ 0D\\ 7E\ 30\ 30\ 34\ 30\ 35\ 20\ 31\ 0D\\ 7E\ 30\ 30\ 34\ 30\ 35\ 20\ 31\ 0D\\ 7E\ 30\ 30\ 34\ 30\ 35\ 20\ 31\ 0D\\ 7E\ 30\ 30\ 32\ 30\ 32\ 32\ 31\ 0D\\ 7E\ 30\ 30\ 32\ 33\ 31\ 20\ 30\ 0D\\ 7E\ 30\ 30\ 32\ 33\ 31\ 20\ 30\ 0D\\ 7E\ 30\ 30\ 32\ 33\ 31\ 20\ 30\ 0D\\ 7E\ 30\ 30\ 32\ 33\ 31\ 20\ 30\ 0D\\ 7E\ 30\ 30\ 32\ 33\ 31\ 20\ 30\ 0D\\ 7E\ 30\ 30\ 32\ 33\ 31\ 20\ 30\ 0D\\ 7E\ 30\ 30\ 32\ 33\ 31\ 20\ 30\ 0D\\ 7E\ 30\ 30\ 30\ 30\ 30\ 30\ 30\ 30\ 30\ 30$                                                                                                    | 3D→2D<br>3D Format<br>3D Sync Invert                          | 3D IF<br>L<br>R<br>Auto<br>SBS<br>Top and Bottom<br>Frame sequential<br>On orf                                                                                                    |
| -XX400 0<br>-XX400 1<br>-XX400 2<br>-XX405 0<br>-XX405 1<br>-XX405 2<br>-XX405 3<br>-XX231 0<br>-XX231 1                                                                                                    | $\begin{array}{c} TE \; 30\;\; 30\;\; 34\;\; 30\;\; 30\;\; 20\;\; 30\;\; 0D\\ TE\;\; 30\;\; 30\;\; 34\;\; 30\;\; 30\;\; 20\;\; 31\;\; 0D\\ TE\;\; 30\;\; 30\;\; 34\;\; 30\;\; 35\;\; 20\;\; 32\;\; 0D\\ TE\;\; 30\;\; 30\;\; 34\;\; 30\;\; 35\;\; 20\;\; 30\;\; 20\;\; D\\ TE\;\; 30\;\; 30\;\; 34\;\; 30\;\; 35\;\; 20\;\; 30\;\; 1D\\ TE\;\; 30\;\; 30\;\; 34\;\; 30\;\; 35\;\; 20\;\; 30\;\; 1D\\ TE\;\; 30\;\; 30\;\; 34\;\; 30\;\; 35\;\; 20\;\; 30\;\; DD\\ TE\;\; 30\;\; 30\;\; 34\;\; 30\;\; 35\;\; 20\;\; 32\;\; 0D\\ TE\;\; 30\;\; 30\;\; 34\;\; 30\;\; 35\;\; 20\;\; 32\;\; 0D\\ TE\;\; 30\;\; 30\;\; 34\;\; 30\;\; 35\;\; 20\;\; 32\;\; 0D\\ TE\;\; 30\;\; 30\;\; 34\;\; 30\;\; 35\;\; 20\;\; 32\;\; 0D\\ TE\;\; 30\;\; 30\;\; 34\;\; 30\;\; 35\;\; 20\;\; 30\;\; 0D\\ TE\;\; 30\;\; 30\;\; 32\;\; 33\;\; 31\;\; 20\;\; 30\;\; 0D\\ TE\;\; 30\;\; 30\;\; 32\;\; 33\;\; 31\;\; 20\;\; 31\;\; 0D\\ \end{array}$                                                                                                    | 3D→2D<br>3D Format<br>3D Sync Invert                          | 3D<br>L<br>R<br>Auto<br>SBS<br>Top and Bottom<br>Frame sequential<br>On<br>Off                                                                                                    |
| -XX400 0<br>-XX400 1<br>-XX400 2<br>-XX405 0<br>-XX405 0<br>-XX405 2<br>-XX405 3<br>-XX231 0<br>-XX231 1<br>-XX231 1<br>-XX70 1                                                                                                    | $\begin{array}{c} {\sf TE} \ 30\ 30\ 34\ 30\ 30\ 20\ 30\ 00\\ {\sf TE} \ 30\ 30\ 34\ 30\ 30\ 20\ 31\ 00\\ {\sf TE} \ 30\ 30\ 34\ 30\ 30\ 20\ 32\ 00\\ {\sf TE} \ 30\ 30\ 34\ 30\ 35\ 20\ 30\ 00\\ {\sf TE} \ 30\ 30\ 34\ 30\ 35\ 20\ 31\ 00\\ {\sf TE} \ 30\ 30\ 34\ 30\ 35\ 20\ 31\ 00\\ {\sf TE} \ 30\ 30\ 34\ 30\ 35\ 20\ 32\ 00\\ {\sf TE} \ 30\ 30\ 32\ 33\ 31\ 20\ 30\ 00\\ {\sf TE} \ 30\ 30\ 32\ 33\ 31\ 20\ 30\ 00\\ {\sf TE} \ 30\ 30\ 32\ 33\ 31\ 20\ 30\ 10\\ {\sf TE} \ 30\ 30\ 37\ 30\ 32\ 33\ 31\ 20\ 30\ 10\\ {\sf TE} \ 30\ 30\ 37\ 30\ 32\ 33\ 31\ 20\ 30\ 10\\ {\sf TE} \ 30\ 30\ 37\ 30\ 32\ 33\ 31\ 20\ 30\ 10\\ {\sf TE} \ 30\ 30\ 37\ 30\ 30\ 31\ 00\\ {\sf TE} \ 30\ 30\ 30\ 37\ 30\ 30\ 30\ 30\ 30\ 30\ 30\ 30\ 30\ 30$                                                                                                    | 3D→2D<br>3D Format<br>3D Sync Invert                          | 30 IR<br>L<br>R<br>Auto<br>SBS<br>Top and Bottom<br>Frame sequential<br>On<br>Off                                                                                                    |
| -XX400 0<br>-XX400 1<br>-XX400 2<br>-XX405 0<br>-XX405 1<br>-XX405 2<br>-XX405 3<br>-XX231 0<br>-XX231 1<br>-XX231 1<br>-XX70 1<br>-XX70 2                                                                                                    | $\begin{array}{c} TE 30 30 34 30 20 20 30 0D\\ TE 30 30 34 30 30 20 31 0D\\ TE 30 30 34 30 30 20 31 0D\\ TE 30 30 34 30 35 20 30 0D\\ TE 30 30 34 30 35 20 30 0D\\ TE 30 30 34 30 35 20 30 0D\\ TE 30 30 34 30 35 20 31 0D\\ TE 30 30 34 30 35 20 31 0D\\ TE 30 30 34 30 35 20 31 0D\\ TE 30 30 32 33 31 20 31 0D\\ TE 30 30 37 30 20 31 0D\\ TE 30 37 30 20 32 0D\\ TE 30 37 30 20 32 0D\\ TE 30 30 37 30 20 32 0D\\ TE 30 30 37 30 20 30 20 30\\ TE 30 30 37 30 20 30 20 30 0D\\ TE 30 30 37 30 20 30 30 30 30 30 30 30 30 30 30 30 30 30$                                                                                                    | 3D2D<br>3D Format<br>3D Sync Invert<br>Language               | 3D<br>L<br>R<br>Auto<br>SBS<br>Top and Bottom<br>Frame sequential<br>On<br>Off<br>German                                                                                                    |
| -XX400 0<br>-XX400 1<br>-XX400 2<br>-XX405 0<br>-XX405 2<br>-XX405 2<br>-XX405 3<br>-XX231 0<br>-XX231 1<br>-XX70 1<br>-XX70 1<br>-XX70 2<br>-XX70 3                                                                                                    | $\begin{array}{c} TE 30 30 34 30 20 20 30 0D\\ TE 30 30 34 30 30 20 31 0D\\ TE 30 30 34 30 30 20 31 0D\\ TE 30 30 34 30 35 20 30 20 1D\\ TE 30 30 34 30 35 20 31 0D\\ TE 30 30 34 30 35 20 31 0D\\ TE 30 30 34 30 35 20 32 0D\\ TE 30 30 34 30 35 20 30 0D\\ TE 30 30 32 33 31 20 30 0D\\ TE 30 30 32 33 31 20 31 0D\\ TE 30 30 37 30 20 31 0D\\ TE 30 30 37 30 20 32 0D\\ TE 30 30 37 30 20 32 0D\\ TE 30 30 37 30 20 32 0D\\ TE 30 30 37 30 20 33 0D\\ TE 30 30 37 30 20 33 0D\\ TE 30 30 37 30 20 30 30\\ TE 30 30 37 30 20 30 30\\ TE 30 30 30 30 30 30\\ TE 30 30 30 30 30 30 30\\ TE 30 30 30 30 30 30\\ TE 30 30 30 30 30\\ TE 30 30 30 30 30 $ | 3D2D<br>3D Format<br>3D Sync Invert<br>Language               | D IF<br>D SBS<br>Top and Bottom<br>Frame sequential<br>On<br>English<br>German<br>French                                                                                                    |
| -XX400 0<br>-XX400 1<br>-XX400 2<br>-XX405 0<br>-XX405 1<br>-XX405 3<br>-XX405 3<br>-XX231 0<br>-XX231 0<br>-XX231 1<br>-XX70 1<br>-XX70 2<br>-XX70 4                                                                                                    | $\begin{array}{c} TE & 30 & 33 & 43 & 90 & 20 & 30 & 00\\ TE & 30 & 33 & 43 & 90 & 22 & 31 & 00\\ TE & 30 & 33 & 43 & 90 & 20 & 31 & 00\\ TE & 30 & 33 & 43 & 93 & 20 & 32 & 00\\ TE & 30 & 33 & 43 & 35 & 20 & 31 & 00\\ TE & 30 & 33 & 43 & 35 & 20 & 33 & 00\\ TE & 30 & 33 & 43 & 35 & 20 & 33 & 00\\ TE & 30 & 30 & 33 & 33 & 32 & 33 & 10\\ TE & 30 & 30 & 32 & 33 & 12 & 30 & 00\\ TE & 30 & 30 & 32 & 33 & 12 & 30 & 10\\ TE & 30 & 30 & 37 & 30 & 20 & 31 & 00\\ TE & 30 & 30 & 37 & 30 & 20 & 31 & 00\\ TE & 30 & 30 & 37 & 30 & 20 & 32 & 00\\ TE & 30 & 30 & 37 & 30 & 20 & 32 & 00\\ TE & 30 & 30 & 37 & 30 & 20 & 32 & 00\\ TE & 30 & 30 & 37 & 30 & 20 & 34 & 00\\ TE & 30 & 30 & 37 & 30 & 20 & 34 & 00\\ TE & 30 & 30 & 37 & 30 & 20 & 34 & 00\\ TE & 30 & 30 & 37 & 30 & 20 & 34 & 00\\ \end{array}$                                                                                                    | 3D2D<br>3D Format<br>3D Sync Invert<br>Language               | 3D<br>L<br>R<br>Auto<br>SBS<br>Top and Bottom<br>Frame sequential<br>On<br>Off<br>German<br>French<br>Italian                                                                                                    |
| -XX400 0<br>-XX400 2<br>-XX400 2<br>-XX405 0<br>-XX405 1<br>-XX405 2<br>-XX405 3<br>-XX405 3<br>-XX231 1<br>-XX70 1<br>-XX70 1<br>-XX70 2<br>-XX70 3<br>-XX70 5<br>-XX70 5<br>-XX70 5                                                                                                    | $\begin{array}{c} TE & 30 & 33 & 43 & 90 & 20 & 30 & 00 \\ TE & 30 & 33 & 43 & 90 & 20 & 31 \\ TE & 30 & 33 & 43 & 90 & 20 & 31 \\ TE & 30 & 33 & 43 & 95 & 20 & 31 & 00 \\ TE & 30 & 30 & 43 & 35 & 20 & 31 & 00 \\ TE & 30 & 30 & 43 & 35 & 20 & 32 \\ TE & 30 & 30 & 43 & 35 & 20 & 32 \\ TE & 30 & 30 & 43 & 33 & 20 & 31 & 00 \\ TE & 30 & 30 & 32 & 33 & 12 & 31 & 10 \\ TE & 30 & 30 & 32 & 33 & 12 & 31 & 10 \\ TE & 30 & 30 & 37 & 30 & 20 & 31 & 00 \\ TE & 30 & 30 & 37 & 30 & 20 & 32 & 00 \\ TE & 30 & 30 & 37 & 30 & 20 & 34 & 00 \\ TE & 30 & 30 & 37 & 30 & 20 & 34 & 00 \\ TE & 30 & 30 & 37 & 30 & 20 & 34 & 00 \\ TE & 30 & 30 & 37 & 30 & 20 & 34 & 00 \\ TE & 30 & 30 & 37 & 30 & 20 & 34 & 00 \\ TE & 30 & 30 & 37 & 30 & 20 & 34 & 00 \\ TE & 30 & 30 & 37 & 30 & 20 & 34 & 00 \\ \end{array}$                                                                                                    | 3D—2D<br>3D Format<br>3D Sync Invert<br>Language              | D Iff<br>L<br>R<br>Auto<br>SBS<br>Top and Bottom<br>Frame sequential<br>On<br>Off<br>English<br>German<br>French<br>talian<br>Spanish                                                                                                    |
| -XX400 0<br>-XX400 1<br>-XX400 2<br>-XX405 0<br>-XX405 1<br>-XX405 1<br>-XX405 3<br>-XX231 0<br>-XX231 1<br>-XX70 1<br>-XX70 1<br>-XX70 1<br>-XX70 3<br>-XX70 4<br>-XX70 6<br>-XX70 6<br>-XX70 7                                                                                                    | $\begin{array}{c} FE & 0.3 0.4 4 0.3 0.2 0.3 0.0 \\ FE & 0.3 0.4 4 0.3 0.2 0.3 100 \\ FE & 0.3 0.3 4 0.3 0.2 0.3 100 \\ FE & 0.3 0.3 4 0.3 0.5 2.0 3 100 \\ FE & 0.3 0.3 4 0.3 0.5 2.0 3 100 \\ FE & 0.3 0.3 4 0.3 0.5 2.0 3 100 \\ FE & 0.3 0.3 4 0.3 0.5 2.0 3 100 \\ FE & 0.3 0.3 4 0.3 0.5 2.0 3 100 \\ FE & 0.3 0.3 4 0.3 0.5 2.0 3 100 \\ FE & 0.3 0.3 2 0.3 3 12 0.3 100 \\ FE & 0.3 0.3 2 0.3 3 12 0.3 100 \\ FE & 0.3 0.3 7 30 2.0 3 100 \\ FE & 0.3 0.3 7 30 2.0 3 100 \\ FE & 0.3 0.3 7 30 2.0 3 100 \\ FE & 0.3 0.3 7 30 2.0 3 4 00 \\ FE & 0.3 0.3 7 30 2.0 3 4 0 \\ FE & 0.3 0.3 7 30 2.0 3 4 0 \\ FE & 0.3 0.3 7 30 2.0 3 4 0 \\ FE & 0.3 0.3 7 0.3 0 0 \\ FE & 0.3 0.3 7 0 0 0 \\ FE & 0.3 0 0 0 0 0 0 0 0 0 0 \\ FE & 0.3 0 0 0 0 0 0 0 0 0 0 0 \\ FE & 0.3 0 0 0 0 0 0 0 0 0 0 0 0 \\ FE & 0.3 0 0 0 0 0 0 0 0 0 0 0 0 0 \\ FE & 0.3 0 0 0 0 0 0 0 0 0 0 0 0 \\ FE & 0.3 0 0 0 0 0 0 0 0 0 0 0 0 \\ FE & 0.3 0 0 0 0 0 0 0 0 0 0 0 \\ FE & 0.3 $                | 3D2D<br>3D Format<br>3D Sync Invert<br>Language               | 3D<br>L<br>R<br>Auto<br>SBS<br>Top and Bottom<br>Frame sequential<br>On<br>Off<br>German<br>French<br>Italian<br>Spanish<br>Portuguesee                                                                                                    |
| -XX400 0<br>-XX400 1<br>-XX400 2<br>-XX405 0<br>-XX405 1<br>-XX405 2<br>-XX405 3<br>-XX231 0<br>-XX231 0<br>-XX70 1<br>-XX70 2<br>-XX70 3<br>-XX70 4<br>-XX70 5<br>-XX70 7<br>-XX70 7<br>-XX70 8                                                                                                    | $\begin{array}{c} F = 30 \ 30 \ 43 \ 30 \ 20 \ 30 \ 20 \ 31 \ 00 \ 75 \ 30 \ 20 \ 31 \ 00 \ 75 \ 30 \ 20 \ 31 \ 00 \ 75 \ 30 \ 20 \ 31 \ 00 \ 20 \ 31 \ 00 \ 20 \ 31 \ 00 \ 20 \ 31 \ 00 \ 20 \ 31 \ 00 \ 20 \ 31 \ 00 \ 20 \ 31 \ 00 \ 20 \ 31 \ 00 \ 20 \ 31 \ 00 \ 20 \ 31 \ 00 \ 20 \ 31 \ 00 \ 20 \ 31 \ 00 \ 20 \ 31 \ 00 \ 20 \ 31 \ 00 \ 20 \ 31 \ 00 \ 31 \ 00 \ 31 \ 00 \ 31 \ 31$                                                                                                    | 3D—2D<br>3D Format<br>3D Sync Invert<br>Language              | D IR<br>D IR<br>I<br>R<br>Auto<br>SBS<br>Top and Bottom<br>Frame sequential<br>On<br>Off<br>English<br>German<br>French<br>Italian<br>Spanish<br>Portuguese<br>Dutch                                                                                                    |
| -XX400 0<br>-XX400 2<br>-XX400 2<br>-XX405 0<br>-XX405 1<br>-XX405 3<br>-XX231 0<br>-XX231 0<br>-XX70 1<br>-XX70 1<br>-XX70 1<br>-XX70 3<br>-XX70 4<br>-XX70 5<br>-XX70 6<br>-XX70 8<br>-XX70 8<br>-XX70 8<br>-XX70 9                                                                                                    | $\begin{array}{c} TE : 0 \ 30 \ 43 \ 90 \ 20 \ 30 \ 20 \ 30 \ 20 \ 31 \ 00 \ 20 \ 31 \ 00 \ 20 \ 31 \ 00 \ 20 \ 31 \ 00 \ 20 \ 31 \ 00 \ 20 \ 31 \ 00 \ 20 \ 31 \ 00 \ 20 \ 31 \ 00 \ 20 \ 31 \ 00 \ 20 \ 31 \ 00 \ 31 \ 00 \ 31 \ 00 \ 31 \ 00 \ 31 \ 00 \ 31 \ 00 \ 31 \ 00 \ 31 \ 00 \ 31 \ 00 \ 31 \ 00 \ 31 \ 00 \ 31 \ 00 \ 31 \ 00 \ 31 \ 00 \ 31 \ 00 \ 31 \ 00 \ 31 \ 00 \ 31 \ 00 \ 31 \ 00 \ 31 \ 00 \ 31 \ 00 \ 31 \ 00 \ 31 \ 00 \ 31 \ 00 \ 31 \ 31$                                                                                                    | 3D2D<br>3D Format<br>3D Sync Invert<br>Language               | 3D<br>IR<br>Auto<br>SBS<br>Top and Bottom<br>Frame sequential<br>On<br>Off<br>German<br>French<br>Italian<br>Sparish<br>Sparish<br>Polich<br>Dutch<br>Swedish                                                                                                    |
| -XX400 0<br>-XX400 1<br>-XX405 0<br>-XX405 0<br>-XX405 1<br>-XX405 2<br>-XX405 3<br>-XX231 0<br>-XX231 1<br>-XX70 2<br>-XX70 4<br>-XX70 4<br>-XX70 5<br>-XX70 4<br>-XX70 5<br>-XX70 6<br>-XX70 7<br>-XX70 9<br>-XX70 9<br>-XX70 10                                                                                                    | $\begin{array}{c} F = 30 \ 30 \ 43 \ 30 \ 20 \ 30 \ 20 \ 310 \ 00 \ 20 \ 310 \ 00 \ 310 \ 00 \ 310 \ 310 $                                                                                 | 3D—2D<br>3D Format<br>3D Sync Invert<br>Language              | Bandarian SBS Sector Stress Sector Stress Sector Stress Sector Stress Sector Stress Sector Stress Sector Stress Sector Stress Sector Stress Sector Stress Sector Stress Sector Stress Sector Stress Sector Stress Sector Stress Sector Stress Sector Stress Sector Stress Sector Stress Stress Stress St                                                                                                    |
| -XX400 0<br>-XX400 1<br>-XX405 0<br>-XX405 0<br>-XX405 1<br>-XX405 3<br>-XX405 3<br>-XX231 1<br>-XX70 1<br>-XX70 1<br>-XX70 1<br>-XX70 3<br>-XX70 4<br>-XX70 4<br>-XX70 6<br>-XX70 6<br>-XX70 7<br>-XX70 8<br>-XX70 10<br>-XX70 10<br>-XX70 20<br>-XX70 20<br>-XX70                                                                                                    | $\begin{array}{c} F \pm 30 \ 30 \ 43 \ 30 \ 30 \ 20 \ 31 \ 00 \ \\ F \pm 30 \ 30 \ 43 \ 30 \ 20 \ 31 \ 00 \ \\ F \pm 30 \ 30 \ 43 \ 30 \ 20 \ 31 \ 00 \ \\ F \pm 30 \ 30 \ 43 \ 30 \ 20 \ 32 \ 00 \ \\ F \pm 30 \ 30 \ 43 \ 30 \ 20 \ 32 \ 00 \ \\ F \pm 30 \ 30 \ 43 \ 30 \ 20 \ 32 \ 00 \ \\ F \pm 30 \ 30 \ 43 \ 30 \ 20 \ 32 \ 00 \ \\ F \pm 30 \ 30 \ 43 \ 30 \ 20 \ 32 \ 00 \ \\ F \pm 30 \ 30 \ 43 \ 30 \ 20 \ 32 \ 30 \ \\ F \pm 30 \ 30 \ 43 \ 30 \ 20 \ 32 \ 30 \ \\ F \pm 30 \ 30 \ 43 \ 30 \ 20 \ 32 \ \\ F \pm 30 \ 30 \ 43 \ 30 \ 20 \ 32 \ \\ F \pm 30 \ 30 \ 43 \ 30 \ 20 \ 32 \ \\ F \pm 30 \ 30 \ 43 \ 30 \ 20 \ 31 \ \\ F \pm 30 \ 30 \ 73 \ 30 \ 30 \ \\ F \pm 30 \ 30 \ 73 \ 30 \ 30 \ \\ F \pm 30 \ 30 \ 73 \ 30 \ 20 \ 30 \ \\ F \pm 30 \ 30 \ 73 \ 20 \ 30 \ \\ F \pm 30 \ 30 \ 73 \ 20 \ 30 \ \ \ \ \ \ \ \ \ \ \ \ \ \ \ \ \$                                                                                                    | 3D2D<br>3D Format<br>3D Sync Invert<br>Language               | 3D<br>IR<br>Auto<br>SBS<br>Top and Bottom<br>Frame sequential<br>On<br>Off<br>English<br>German<br>French<br>Italian<br>Son B<br>Son B<br>Son                                                                                            |
| -XX400 0<br>-XX400 1<br>-XX400 2<br>-XX405 0<br>-XX405 1<br>-XX405 3<br>-XX405 3<br>-XX405 3<br>-XX231 1<br>-XX70 2<br>-XX70 1<br>-XX70 4<br>-XX70 4<br>-XX70 6<br>-XX70 6<br>-XX70 7<br>-XX70 8<br>-XX70 7<br>-XX70 8<br>-XX70 10<br>-XX70 11<br>-XX70 11<br>-XX70 12<br>-XX70 11<br>-XX70 12<br>-XX70 11<br>-XX70 12<br>-XX70 12<br>-X<br>-XX70 12<br>-X<br>-XX70 12<br>-X<br>-X<br>-X<br>-X<br>-X<br>-X<br>-X<br>-X<br>-X<br>-X<br>-X<br>-X<br>-X<br>-                                                                                                    | $\begin{array}{c} F = 30 \ 30 \ 44 \ 30 \ 30 \ 20 \ 30 \ 00 \ 20 \ 31 \ 00 \ 75 \ 30 \ 20 \ 31 \ 00 \ 75 \ 30 \ 20 \ 31 \ 00 \ 75 \ 30 \ 30 \ 20 \ 31 \ 00 \ 75 \ 30 \ 30 \ 20 \ 31 \ 30 \ 20 \ 31 \ 30 \ 20 \ 31 \ 30 \ 20 \ 31 \ 30 \ 20 \ 31 \ 30 \ 20 \ 31 \ 30 \ 20 \ 31 \ 30 \ 20 \ 31 \ 30 \ 20 \ 31 \ 30 \ 20 \ 31 \ 30 \ 20 \ 31 \ 30 \ 20 \ 31 \ 30 \ 30 \ 20 \ 31 \ 30 \ 30 \ 30 \ 20 \ 31 \ 30 \ 30 \ 30 \ 30 \ 20 \ 31 \ 30 \ 30 \ 30 \ 30 \ 30 \ 30 \ 3$                                                                                                    | 3D—2D<br>3D Format<br>3D Sync Invert<br>Language              | Bandarian State State St                                                                                                    |
| -XX400 0<br>-XX400 1<br>-XX405 0<br>-XX405 0<br>-XX405 1<br>-XX405 3<br>-XX405 3<br>-XX231 1<br>-XX70 1<br>-XX70 1<br>-XX70 1<br>-XX70 1<br>-XX70 4<br>-XX70 5<br>-XX70 5<br>-XX70 5<br>-XX70 5<br>-XX70 5<br>-XX70 7<br>-XX70 8<br>-XX70 7<br>-XX70 9<br>-XX70 10<br>-XX70 10<br>-XX70 10<br>-XX70 12<br>-XX70 12<br>-XX70 12<br>-XX70 12<br>-XX70 13<br>-XX70 12<br>-XX70 12<br>-XX70 13<br>-XX70 12<br>-XX70 13<br>-XX70 12<br>-XX70 13<br>-XX70 13<br>-XX70 12<br>-XX70 13<br>-XX70 13<br>-XX70 12<br>-XX70 13<br>-XX70 13<br>-XX70 13<br>-XX70 13<br>-XX70 13<br>-XX70 13<br>-XX70 13<br>-XX70 13<br>-XX70 13<br>-XX70 13<br>-XX70 13<br>-XX70 13<br>-XX70 13<br>-XX70 13<br>-XX70 13<br>-XX70 13<br>-XX70 10<br>-XX70 10                                                                                                    | $\begin{array}{c} F = 30 \ 30 \ 43 \ 30 \ 20 \ 30 \ 20 \ 31 \ 00 \ 20 \ 31 \ 00 \ 20 \ 31 \ 00 \ 20 \ 31 \ 00 \ 20 \ 31 \ 00 \ 20 \ 31 \ 00 \ 20 \ 31 \ 00 \ 20 \ 31 \ 00 \ 20 \ 31 \ 00 \ 20 \ 31 \ 00 \ 20 \ 31 \ 00 \ 20 \ 31 \ 00 \ 20 \ 31 \ 00 \ 20 \ 31 \ 00 \ 31 \ 00 \ 31 \ $                                                                                 | 3D2D<br>3D Format<br>3D Sync Invert<br>Language               | 3D<br>IR<br>Auto<br>SBS<br>Top and Bottom<br>Frame sequential<br>On<br>Off<br>English<br>German<br>French<br>Italian<br>So B<br>So B |
| ->>>>>>>>>>>>>>>>>>>>>>>>>>>>>>>>>>>>>                                                                                                    | $\begin{array}{c} F = 30 & 30 & 43 & 30 & 20 & 30 & 00 \\ F = 30 & 30 & 43 & 30 & 20 & 31 & 00 \\ F = 30 & 30 & 43 & 30 & 20 & 21 & 00 \\ F = 30 & 30 & 43 & 00 & 52 & 00 & 10 \\ F = 30 & 30 & 43 & 00 & 52 & 00 & 10 \\ F = 50 & 30 & 43 & 00 & 52 & 00 & 10 \\ F = 50 & 30 & 43 & 30 & 52 & 00 & 10 \\ F = 50 & 30 & 43 & 30 & 22 & 31 & 42 & 30 \\ F = 50 & 30 & 37 & 30 & 22 & 31 & 10 \\ F = 50 & 30 & 37 & 30 & 22 & 31 & 10 \\ F = 50 & 30 & 37 & 30 & 22 & 31 & 10 \\ F = 50 & 30 & 37 & 30 & 22 & 31 & 00 \\ F = 50 & 30 & 37 & 30 & 22 & 32 & 00 \\ F = 50 & 30 & 37 & 30 & 22 & 32 & 00 \\ F = 50 & 30 & 37 & 30 & 22 & 32 & 00 \\ F = 50 & 30 & 37 & 30 & 23 & 30 & 0 \\ F = 50 & 30 & 37 & 30 & 23 & 30 & 0 \\ F = 50 & 30 & 37 & 30 & 23 & 31 & 00 \\ F = 50 & 30 & 37 & 30 & 23 & 31 & 30 \\ F = 50 & 30 & 37 & 30 & 23 & 31 & 30 \\ F = 50 & 30 & 37 & 30 & 23 & 31 & 32 \\ F = 50 & 30 & 37 & 30 & 23 & 31 & 32 \\ F = 50 & 30 & 37 & 30 & 23 & 31 & 30 \\ F = 50 & 30 & 37 & 30 & 23 & 31 & 30 \\ F = 50 & 30 & 37 & 30 & 23 & 31 & 30 \\ F = 50 & 30 & 37 & 30 & 23 & 31 & 30 \\ F = 50 & 30 & 37 & 30 & 23 & 31 & 30 \\ F = 50 & 30 & 37 & 30 & 23 & 31 & 30 \\ F = 50 & 30 & 37 & 30 & 23 & 31 & 30 \\ F = 50 & 30 & 37 & 30 & 23 & 31 & 30 \\ F = 50 & 30 & 37 & 30 & 23 & 31 & 30 \\ F = 50 & 30 & 37 & 30 & 23 & 31 & 30 \\ F = 50 & 30 & 37 & 30 & 23 & 31 & 30 \\ F = 50 & 30 & 37 & 30 & 23 & 31 & 30 \\ F = 50 & 30 & 37 & 30 & 23 & 31 & 30 \\ F = 50 & 30 & 37 & 30 & 31 & 30 \\ F = 50 & 30 &$                             | 3D—2D<br>3D Format<br>3D Sync Invert<br>Language              | Bandard Chinese                                                                                                    |
| ->>>>>>>>>>>>>>>>>>>>>>>>>>>>>>>>>>>>>                                                                                                    | $\begin{array}{c} F = 30 \ 30 \ 43 \ 30 \ 20 \ 30 \ 00 \ 20 \ 31 \ 00 \ 75 \ 30 \ 20 \ 31 \ 00 \ 20 \ 31 \ 00 \ 20 \ 31 \ 00 \ 20 \ 31 \ 00 \ 20 \ 31 \ 30 \ 20 \ 31 \ 00 \ 20 \ 31 \ 30 \ 20 \ 31 \ 30 \ 20 \ 31 \ 30 \ 20 \ 31 \ 30 \ 20 \ 31 \ 30 \ 20 \ 31 \ 30 \ 20 \ 31 \ 30 \ 20 \ 31 \ 30 \ 20 \ 31 \ 20 \ 30 \ 20 \ 31 \ 20 \ 30 \ 20 \ 31 \ 20 \ 30 \ 20 \ 31 \ 20 \ 30 \ 20 \ 31 \ 20 \ 30 \ 20 \ 31 \ 20 \ 30 \ 20 \ 31 \ 20 \ 30 \ 20 \ 31 \ 20 \ 30 \ 20 \ 31 \ 20 \ 30 \ 20 \ 31 \ 20 \ 30 \ 20 \ 31 \ 20 \ 30 \ 20 \ 31 \ 20 \ 30 \ 30 \ 20 \ 31 \ 20 \ 30 \ 30 \ 30 \ 30 \ 30 \ 30 \ 30$                                                                                                    | 3D2D<br>3D Format<br>3D Sync Invert<br>Language               | 3D<br>IR<br>Auto<br>SBS<br>Top and Bottom<br>Frame sequential<br>On<br>Off<br>German<br>French<br>Italian<br>Sparish<br>Polich<br>Dutch<br>Swedish<br>Norwegian/Danish<br>Finnish<br>Polich<br>Creek<br>Traditional Chinese<br>Simplified Chinese<br>Japanese                                                                                                    |
| XXX400 0           XXX400 1           XXX400 2           XX405 0           XX405 1           XX405 5           XX405 5           XX231 0           XX77 1           XX77 2           XX77 3           XX77 5           XX77 6           XX77 8           XX77 9           XX77 1           XX77 1           XX77 3           XX77 1           XX77 1           XX77 1           XX77 1           XX77 2           XX77 3           XX77 1           XX77 1                                                                                                    | $\begin{array}{c} F = 30 & 30 & 43 & 30 & 20 & 30 & 00 \\ F = 30 & 30 & 43 & 30 & 20 & 31 & 00 \\ F = 30 & 30 & 43 & 30 & 20 & 21 & 00 \\ F = 30 & 30 & 43 & 30 & 20 & 22 & 00 \\ F = 30 & 30 & 43 & 30 & 52 & 03 & 100 \\ F = 30 & 30 & 43 & 30 & 52 & 03 & 100 \\ F = 50 & 30 & 43 & 30 & 52 & 03 & 100 \\ F = 50 & 30 & 43 & 30 & 20 & 31 & 100 \\ F = 50 & 30 & 37 & 30 & 20 & 31 & 100 \\ F = 50 & 30 & 37 & 30 & 20 & 31 & 00 \\ F = 30 & 30 & 73 & 30 & 20 & 31 & 00 \\ F = 30 & 30 & 73 & 30 & 20 & 30 & 100 \\ F = 30 & 30 & 73 & 30 & 20 & 30 & 100 \\ F = 30 & 30 & 73 & 30 & 20 & 30 & 100 \\ F = 30 & 30 & 73 & 30 & 20 & 30 & 100 \\ F = 30 & 30 & 73 & 30 & 20 & 30 & 100 \\ F = 30 & 30 & 73 & 30 & 20 & 30 & 100 \\ F = 30 & 30 & 73 & 30 & 20 & 30 & 100 \\ F = 30 & 30 & 73 & 30 & 20 & 30 & 100 \\ F = 30 & 30 & 73 & 30 & 20 & 31 & 30 & 00 \\ F = 30 & 30 & 73 & 30 & 20 & 31 & 30 & 00 \\ F = 30 & 30 & 73 & 20 & 31 & 30 & 00 \\ F = 30 & 30 & 73 & 20 & 31 & 30 & 00 \\ F = 30 & 30 & 73 & 20 & 31 & 30 & 00 \\ F = 30 & 30 & 73 & 20 & $                                 | 3D2D<br>3D Format<br>3D Sync Invert<br>Language               | Bandard Constant of the second second                                                                                                    |
| XXX4000         XXX4000           XXX40001         XXX40012           XXX40051         XX40455           XX404551         XX40455           XX404551         XX40455           XX40457         XX40455           XX40157         XX40455           XX40457         XX40455           XX4010         XX4025           XX47017         XX4707           XX4707         XX4707           XX4706         XX4706           XX47076         XX4707           XX47701         XX47701           XX47701         XX47701           XX47701         XX47701           XX47701         XX47701           XX47701         XX47701           XX47701         XX47701           XX47701         XX47701                                                                                                    | $\begin{array}{c} F = 30 \ 30 \ 43 \ 30 \ 20 \ 30 \ 20 \ 30 \ 20 \ 31 \ 00 \ 20 \ 31 \ 00 \ 20 \ 31 \ 00 \ 20 \ 31 \ 00 \ 20 \ 31 \ 00 \ 20 \ 31 \ 00 \ 20 \ 31 \ 00 \ 20 \ 31 \ 00 \ 20 \ 31 \ 00 \ 20 \ 31 \ 00 \ 20 \ 31 \ 00 \ 20 \ 31 \ 00 \ 20 \ 31 \ 20 \ 31 \ 31 \ 20 \ 31 \ 31 \ 20 \ 31 \ 31 \ 20 \ 31 \ 31 \ 20 \ 31 \ 31 \ 20 \ 31 \ 31 \ 20 \ 31 \ 31 \ 20 \ 31 \ 31 \ 20 \ 31 \ 31 \ 20 \ 31 \ 31 \ 20 \ 31 \ 31 \ 20 \ 31 \ 31 \ 20 \ 31 \ 31 \ 20 \ 31 \ 31 \ 31 \ 31 \ 31 \ 31 \ 31 \ 3$                                                                                                    | 3D—2D<br>3D Format<br>3D Sync Invert<br>Language              | 3D<br>IR<br>Auto<br>SBS<br>Top and Bottom<br>Frame sequential<br>On<br>Off<br>English<br>German<br>French<br>Italian<br>Sparish<br>Polich<br>Dutch<br>Swedish<br>Norwegian/Danish<br>Finnish<br>Swedish<br>Norwegian/Danish<br>Finnish<br>Greek<br>Traditional Chinese<br>Simplified Chinese<br>Japanese<br>Korean<br>Russian<br>Russia                                                                                                    |
| >XXX400 0           XXX400 1           XXX400 2           XX405 0           XXX405 1           XXX405 1           XXX405 1           XXX405 1           XXX405 1           XXX405 1           XXX405 1           XXX401 1           XXX70 1           XX770 1           XX770 2           XX770 3           XX770 5           XX770 7           XX770 7           XX770 7           XX770 7           XX770 7           XX770 7           XX770 7           XX770 7           XX770 1           XX770 1           XX770 1           XX770 1           XX770 1           XX770 1           XX770 1           XX770 11           XX770 16           XX770 17           XX770 16           XX770 17           XX770 16           XX770 16           XX770 16           XX770 16           XX770 16           XX770 16           XX770 16           XX770 17                                                                                                    | $\begin{array}{c} F = 30 & 30 & 43 & 30 & 20 & 30 & 00 \\ F = 30 & 30 & 43 & 30 & 20 & 31 & 00 \\ F = 30 & 30 & 43 & 30 & 20 & 21 & 00 \\ F = 30 & 30 & 43 & 30 & 20 & 22 & 00 \\ F = 30 & 30 & 43 & 30 & 52 & 03 & 100 \\ F = 30 & 30 & 43 & 30 & 52 & 03 & 100 \\ F = 50 & 30 & 43 & 30 & 52 & 03 & 100 \\ F = 50 & 30 & 43 & 30 & 20 & 31 & 100 \\ F = 50 & 30 & 37 & 30 & 20 & 31 & 100 \\ F = 50 & 30 & 37 & 30 & 20 & 31 & 00 \\ F = 30 & 30 & 73 & 30 & 20 & 31 & 00 \\ F = 30 & 30 & 73 & 30 & 20 & 30 & 100 \\ F = 30 & 30 & 73 & 30 & 20 & 30 & 100 \\ F = 30 & 30 & 73 & 30 & 20 & 30 & 100 \\ F = 30 & 30 & 73 & 30 & 20 & 30 & 100 \\ F = 30 & 30 & 73 & 30 & 20 & 30 & 100 \\ F = 30 & 30 & 73 & 30 & 20 & 30 & 100 \\ F = 30 & 30 & 73 & 30 & 20 & 30 & 100 \\ F = 30 & 30 & 73 & 30 & 20 & 31 & 30 & 00 \\ F = 30 & 30 & 73 & 30 & 20 & 31 & 30 & 00 \\ F = 30 & 30 & 73 & 30 & 20 & 31 & 30 & 00 \\ F = 30 & 30 & 73 & 30 & 20 & 31 & 30 & 00 \\ F = 30 & 30 & 73 & 30 & 20 & 31 & 30 & 00 \\ F = 30 & 30 & 73 & 30 & 20 & 31 & 30 & 00 \\ F = 30 & 30 & 73 & 30 & 20 & 31 & 30 & 00 \\ F = 30 & 30 & 73 & 30 & 20 & 31 & 30 & 00 \\ F = 30 & 30 & 73 & 30 & 20 & 31 & 30 & 00 \\ F = 30 & 30 & 73 & 30 & 20 & 31 & 30 & 00 \\ F = 30 & 30 & 73 & 30 & 20 & 31 & 30 & 00 \\ F = 30 & 30 & 73 & 30 & 20 & 31 & 30 & 00 \\ F = 50 & 30 & 73 & 30 & 20 & 31 & 30 & 00 \\ F = 50 & 30 & 73 & 30 & 20 & 31 & 30 & 00 \\ F = 50 & 30 & 73 & 30 & 20 & 31 & 30 & 00 \\ F = 50 & 30 & 73 & 30 & 20 & 31 & 30 & 00 \\ F = 50 & 30 & 73 & 30 & 20 & 31 & 30 & 00 \\ F = 50 & 30 & 73 & 30 & 20 & 31 & 30 & 00 \\ F = 50 & 30 & 73 & 30 & 20 & 31 & 30 & 00 \\ F = 50 & 30 & 73 & 30 & 20 & 31 & 30 & 00 \\ F = 50 & 30 & 73 & 30 & 20 & 31 & 30 & 00 \\ F = 50 & 30 & 73 & 30 & 20 & 31 & 30 & 00 \\ F = 50 & 30 & 73 & 30 & 20 & 31 & 30 & 00 \\ F = 50 & 30 & 73 & 30 & 10 & 10 & 00 \\ F = 50 & 30 & 73 & 20 & 31 & 30 & 00 \\ F = 50 & 30 & 73 & 20 & 31 & 30 & 00 \\ F = 50 & 30 & 73 & 20 & 31 & 30 & 00 \\ F = 50 & 30 & 73 & 20 & 31 & 30 & 00 \\ F = 50 & 30 & 70 & 20 & 31 & 30 & 00 \\ F = 50 & 30 & 70 & 20 & 31 & 30 & 00 \\ F = 50 & 30 & 70 & 20 & 31 & 30 & 00 \\ F$                                | 3D2D<br>3D Format<br>3D Sync Invert<br>Language               | D<br>IR<br>JD<br>IR<br>Auto<br>SBS<br>Top and Bottom<br>Frame sequential<br>On<br>Off<br>English<br>German<br>French<br>Italian<br>Spanish<br>Portuguese<br>Polsh<br>Dutch<br>Spanish<br>Portuguese<br>Polsh<br>Dutch<br>Spanish<br>Portuguese<br>Traditional Chinese<br>Simplified Chinese<br>Japanese<br>Korean<br>Hungan<br>Hungan<br>H                                                                                                    |
| >200400 0         >           >200400 1         >         >         >         >         >         >         >         >         >         >         >         >         >         >         >         >         >         >         >         >         >         >         >         >         >         >         >         >         >         >         >         >         >         >         >         >         >         >         >         >         >         >         >         >         >         >         >         >         >         >         >         >         >         >         >         >         >         >         >         >         >         >         >         >         >         >         >         >         >         >         >         >         >         >         >         >         >         >         >         >         >         >         >         >         >         >         >         >         >         >         >         >         >         >         >         >         >         >         >         >         >         >                                                                                                    | $\begin{array}{c} 75 : 30 : 30 : 43 : 30 : 20 : 30 : 30 :$                                                                                                    | 3D—2D<br>3D Format<br>3D Sync Invert<br>Language              | Durch<br>Frame sequential<br>On<br>Frame sequential<br>On<br>Trame sequential<br>On<br>Trame sequential<br>On<br>Off<br>Transe<br>Polich<br>Svedighese<br>Polich<br>Norwegian/Danish<br>Fransh<br>Svedighese<br>Polich<br>Svedighese<br>Polich<br>Svedighese<br>Polich<br>Svedighese<br>Polich<br>Svedighese<br>Polich<br>Svedighese<br>Polich<br>Svedighese<br>Polich<br>Svedighese<br>Polich<br>Svedighese<br>Polich<br>Svedighese<br>Polich<br>Svedighese<br>Polich<br>Svedighese<br>Polich<br>Svedighese<br>Polich<br>Svedighese<br>Polich<br>Fransh<br>Polich<br>Svedighese<br>Polich<br>Fransh<br>Polich<br>Polich                                                                                                    |
| >XXX400 0           XXX400 1           XXX400 2           XX405 0           XX405 0           XX405 1           XX405 1           XX405 1           XX405 1           XX405 1           XX405 1           XX405 1           XX405 1           XX405 1           XX402 11           XX77 1           XX77 2           XX77 3           XX77 4           XX77 0 5           XX77 9           XX77 1           XX77 1           XX77 1           XX77 1           XX77 1           XX77 11           XX77 15           XX77 16           XX77 17           XX77 18           XX77 19           XX77 11           XX77 11           XX77 11           XX77 11           XX77 11           XX77 11           XX77 11           XX77 21           XX77 21           XX77 21           XX77 21                                                                                                    | $\begin{array}{c} F = 30 & 30 & 43 & 30 & 20 & 30 & 00 \\ F = 50 & 30 & 43 & 30 & 20 & 21 & 00 \\ F = 50 & 30 & 43 & 30 & 20 & 21 & 00 \\ F = 50 & 30 & 43 & 30 & 20 & 22 & 00 \\ F = 50 & 30 & 43 & 30 & 52 & 03 & 100 \\ F = 50 & 30 & 44 & 30 & 52 & 03 & 100 \\ F = 50 & 30 & 44 & 30 & 52 & 03 & 100 \\ F = 50 & 30 & 43 & 30 & 20 & 31 & 100 \\ F = 50 & 30 & 37 & 30 & 20 & 31 & 100 \\ F = 50 & 30 & 37 & 30 & 20 & 31 & 100 \\ F = 50 & 30 & 37 & 30 & 20 & 31 & 00 \\ F = 50 & 30 & 37 & 30 & 20 & 31 & 00 \\ F = 50 & 30 & 37 & 30 & 20 & 30 & 100 \\ F = 30 & 30 & 73 & 30 & 20 & 30 & 100 \\ F = 30 & 30 & 73 & 30 & 20 & 30 & 100 \\ F = 30 & 30 & 73 & 30 & 20 & 30 & 100 \\ F = 30 & 30 & 73 & 30 & 20 & 30 & 100 \\ F = 30 & 30 & 73 & 30 & 20 & 30 & 100 \\ F = 30 & 30 & 73 & 30 & 20 & 31 & 50 \\ F = 30 & 30 & 73 & 30 & 21 & 31 & 30 \\ F = 30 & 30 & 73 & 30 & 21 & 31 & 30 \\ F = 30 & 30 & 73 & 30 & 21 & 31 & 30 \\ F = 30 & 30 & 73 & 30 & 21 & 31 & 30 \\ F = 30 & 30 & 73 & 30 & 21 & 31 & 30 \\ F = 30 & 30 & 73 & 30 & 21 & 31 & 30 \\ F = 30 & 30 & 73 & 30 & 31 & 30 & 11 & 30 \\ F = 50 & 30 & 73 & 30 & 73 & 20 & 31 & 30 \\ F = 50 & 30 & 73 & 30 & 73 & 20 & 31 & 30 \\ F = 50 & 30 & 73 & 30 & 73 & 20 & 31 & 30 \\ F = 50 & 30 & 73 & 30 & 73 & 20 & 31 & 30 \\ F = 50 & 30 & 73 & 30 & 73 & 20 & 31 & 30 \\ F = 50 & 30 & 73 & 30 & 73 & 20 & 31 & 30 \\ F = 50 & 30 & 73 & 30 & 73 & 20 & 31 & 30 \\ F = 50 & 30 & 73 & 30 & 73 & 20 & 31 & 30 \\ F = 50 & 30 & 73 & 30 & 73 & 20 & 31 & 30 \\ F = 50 & 30 & 73 & 30 & 73 & 20 & 31 & 30 \\ F = 50 & 30 & 73 & 30 & 73 & 20 & 31 & 30 \\ F = 50 & 30 & 73 & 30 & 20 & 31 & 30 \\ F = 50 & 30 & 73 & 30 & 20 & 31 & 30 \\ F = 50 & 30 & 73 & 30 & 20 & 31 & 30 \\ F = 50 & 30 & 73 & 30 & 20 & 31 & 30 \\ F = 50 & 30 & 73 & 30 & 20 & 31 & 30 \\ F = 50 & 30 & 73 & 30 & 20 & 31 & 30 \\ F = 50 & 30 & 73 & 20 & 30 & 20 & 30 \\ F = 50 & 30 & 73 & 20 & 30 & 20 & 30 \\ F = 50 & 30 & 73 & 20 & 30 & 20 & 30 \\ F = 50 & 30 & 73 & 20 & 30 & 20 & 30 \\ F = 50 & 30 & 73 & 20 & 30 & 20 & 30 \\ F = 50 & 30 & 73 & 20 & 30 & 20 & 30 \\ F = 50 & 30 & 73 & 20 & 30 & 20 & 30 \\ F = 50 & 30 & 73 $                               | 3D2D<br>3D Format<br>3D Sync Invert<br>Language               | JD<br>IR<br>JD<br>IR<br>Auto<br>SBS<br>Top and Bottom<br>Frame sequential<br>On<br>Off<br>English<br>Portuguese<br>Portuguese<br>Polish<br>Dutch<br>Spanish<br>Portuguese<br>Polish<br>Dutch<br>Spanish<br>Portuguese<br>Polish<br>Dutch<br>Spanish<br>Portuguese<br>Polish<br>Dutch<br>Nonsigning<br>Creek<br>Traditional Chinese<br>Japanese<br>Korean<br>Russian<br>Hungarian<br>Hungarian<br>Hung                                                                                                    |
| >XXX400 0           >XXX400 1           >XXX400 2           >XX406 0           >XX406 0           >XX406 2           >XX405 2           >XX405 2           >XX405 2           >XX405 3           >XX223 1           >XX70 1           >XX70 3           >XX70 6           >XX70 6           >XX70 7           >XX70 7           >XX70 8           >XX70 11           >XX70 11           >XX70 11           >XX70 11           >XX70 11           >XX70 11           >XX70 12           >XX70 11           >XX70 12           >XX70 14           >XX70 16           >XX70 18           >XX70 19           >XX70 19           >XX70 19           >XX70 19           >XX70 21           >XX70 21                                                                                                    | $\begin{array}{c} F = 30 \ 30 \ 43 \ 30 \ 20 \ 30 \ 20 \ 30 \ 20 \ 31 \ 00 \ 20 \ 32 \ 00 \ 20 \ 31 \ 00 \ 20 \ 32 \ 00 \ 20 \ 31 \ 00 \ 20 \ 31 \ 30 \ 20 \ 31 \ 30 \ 20 \ 31 \ 30 \ 20 \ 31 \ 30 \ 20 \ 31 \ 30 \ 20 \ 31 \ 30 \ 20 \ 31 \ 30 \ 20 \ 31 \ 30 \ 20 \ 31 \ 30 \ 20 \ 31 \ 30 \ 20 \ 31 \ 30 \ 20 \ 31 \ 30 \ 20 \ 31 \ 30 \ 20 \ 31 \ 30 \ 20 \ 31 \ 30 \ 20 \ 31 \ 30 \ 31 \ 30 \ 31 \ 30 \ 31 \ 30 \ 31 \ 30 \ 31 \ 30 \ 31 \ 30 \ 31 \ 30 \ 31 \ 30 \ 31 \ 30 \ 31 \ 30 \ 31 \ 30 \ 31 \ 30 \ 31 \ 30 \ 31 \ 30 \ 31 \ 30 \ 31 \ 30 \ 31 \ 30 \ 31 \ 30 \ 31 \ 30 \ 30$                                                                                                    | 3D—2D<br>3D Format<br>3D Sync Invert<br>Language              | Durch<br>Prince<br>Prince                                                                                                    |
| >XXX400 0           XXX400 1           XXX400 2           XX405 0           XXX405 1           XXX405 1           XXX405 1           XXX405 1           XXX405 1           XXX405 1           XXX405 1           XXX10 1           XXX70 1           XX770 1           XX770 2           XX770 5           XX770 7           XX770 7           XX770 7           XX770 7           XX770 7           XX770 7           XX770 7           XX770 1           XX770 1           XX770 1           XX770 1           XX770 1           XX770 1           XX770 1           XX770 1           XX770 1           XX770 1           XX770 1           XX770 20           XX770 20           XX770 21           XX770 22           XX770 22           XX770 22           XX770 22                                                                                                    | $\begin{array}{c} F = 30 & 30 & 43 & 30 & 20 & 30 & 20 \\ F = 50 & 30 & 43 & 30 & 20 & 21 & 00 \\ F = 30 & 30 & 43 & 30 & 20 & 21 & 00 \\ F = 30 & 30 & 43 & 30 & 20 & 22 & 00 \\ F = 30 & 30 & 43 & 30 & 52 & 03 & 100 \\ F = 30 & 30 & 43 & 30 & 52 & 03 & 100 \\ F = 50 & 30 & 44 & 30 & 52 & 03 & 100 \\ F = 50 & 30 & 44 & 30 & 52 & 03 & 100 \\ F = 50 & 30 & 37 & 30 & 20 & 31 & 100 \\ F = 50 & 30 & 37 & 30 & 20 & 31 & 100 \\ F = 50 & 30 & 37 & 30 & 20 & 31 & 00 \\ F = 50 & 30 & 37 & 30 & 20 & 31 & 00 \\ F = 50 & 30 & 37 & 30 & 20 & 31 & 00 \\ F = 30 & 30 & 73 & 30 & 20 & 30 & 00 \\ F = 30 & 30 & 73 & 30 & 20 & 30 & 00 \\ F = 30 & 30 & 73 & 30 & 20 & 30 & 00 \\ F = 30 & 30 & 73 & 30 & 20 & 30 & 00 \\ F = 30 & 30 & 73 & 30 & 20 & 30 & 00 \\ F = 30 & 30 & 73 & 30 & 20 & 31 & 30 & 00 \\ F = 30 & 30 & 73 & 30 & 21 & 31 & 30 & 00 \\ F = 30 & 30 & 73 & 30 & 21 & 31 & 30 & 00 \\ F = 30 & 30 & 73 & 30 & 21 & 31 & 30 & 00 \\ F = 30 & 30 & 73 & 30 & 21 & 31 & 30 & 00 \\ F = 30 & 30 & 73 & 30 & 21 & 31 & 30 & 00 \\ F = 30 & 30 & 73 & 30 & 21 & 31 & 30 & 00 \\ F = 30 & 30 & 73 & 30 & 21 & 31 & 30 & 00 \\ F = 50 & 30 & 73 & 30 & 21 & 31 & 30 & 00 \\ F = 50 & 30 & 73 & 30 & 21 & 31 & 30 & 00 \\ F = 50 & 30 & 73 & 30 & 21 & 31 & 30 & 00 \\ F = 50 & 30 & 73 & 30 & 21 & 31 & 30 & 00 \\ F = 50 & 30 & 73 & 30 & 21 & 31 & 30 & 00 \\ F = 50 & 30 & 73 & 30 & 21 & 31 & 30 & 00 \\ F = 50 & 30 & 73 & 30 & 21 & 31 & 30 & 00 \\ F = 50 & 30 & 73 & 30 & 23 & 31 & 30 & 00 \\ F = 50 & 30 & 73 & 30 & 23 & 30 & 00 \\ F = 50 & 30 & 73 & 30 & 23 & 30 & 00 \\ F = 50 & 30 & 73 & 30 & 23 & 30 & 00 \\ F = 50 & 30 & 73 & 30 & 23 & 30 & 00 \\ F = 50 & 30 & 73 & 30 & 23 & 30 & 00 \\ F = 50 & 30 & 73 & 30 & 23 & 30 & 00 \\ F = 50 & 30 & 73 & 30 & 23 & 30 & 00 \\ F = 50 & 30 & 73 & 30 & 23 & 30 & 00 \\ F = 50 & 30 & 73 & 30 & 23 & 30 & 00 \\ F = 50 & 30 & 73 & 30 & 23 & 30 & 00 \\ F = 50 & 30 & 73 & 30 & 23 & 30 & 00 \\ F = 50 & 30 & 73 & 20 & 30 & 30 & 30 & 30 \\ F = 50 & 30 & 73 & 20 & 30 & 30 & 30 & 30 \\ F = 50 & 30 & 73 & 20 & 30 & 30 & 30 & 30 \\ F = 50 & 30 & 73 & 20 & 30 & 30 & 30 \\ F = 50 & 30 & 73 & 20 & 30 $                                | 3D2D<br>3D Format<br>3D Sync Invert<br>Language               | DUC<br>France Sequential<br>On<br>Frame sequential<br>On<br>Off<br>English<br>Portuguese<br>Polish<br>Dutch<br>SBS<br>Top and Bottom<br>Frame sequential<br>On<br>Off<br>Franch<br>Italian<br>Spanish<br>Portuguese<br>Polish<br>Dutch<br>Swedish<br>Dutch<br>Swedish<br>Dutch<br>Swedish<br>Nonsignified Chinese<br>Japanese<br>Korean<br>Russian<br>Hungarian<br>Hungarian<br>Hung                                                                                                    |
| >XXX400 0           >XXX400 1           >XXX400 2           >XX4010 0           >XX4010 1           >XX4010 1           >XX4010 1           >XX4010 1           >XX4010 2           >XX4010 1           >XX4010 2           >XX4010 2           >XX4010 2           >XX4010 2           >XX4010 2           >XX4010 3           >XX770 1           >XX770 3           >XX770 3           >XX770 5           >XX770 5           >XX770 1           >XX770 1           >XX770 1           >XX770 1           >XX770 11           >XX770 11           >XX770 11           >XX770 11           >XX770 11           >XX770 11           >XX770 11           >XX770 11           >XX770 11           >XX770 11           >XX770 11           >XX770 11           >XX770 11           >XX770 12           >XX770 13           >XX770 14           >XX770 21           >XX770 21           >XX770 21           >XX770 2                                                                                                    | $\begin{array}{c} F = 30 \ 30 \ 43 \ 30 \ 20 \ 30 \ 20 \ 30 \ 20 \ 31 \ 00 \ 75 \ 30 \ 20 \ 31 \ 00 \ 75 \ 30 \ 30 \ 20 \ 31 \ 00 \ 75 \ 30 \ 30 \ 20 \ 31 \ 30 \ 20 \ 31 \ 30 \ 20 \ 31 \ 30 \ 20 \ 31 \ 30 \ 20 \ 31 \ 30 \ 20 \ 31 \ 30 \ 20 \ 31 \ 30 \ 20 \ 31 \ 30 \ 20 \ 31 \ 20 \ 30 \ 30 \ 20 \ 31 \ 20 \ 30 \ 20 \ 31 \ 20 \ 30 \ 20 \ 31 \ 20 \ 30 \ 20 \ 31 \ 20 \ 30 \ 20 \ 31 \ 20 \ 30 \ 20 \ 31 \ 20 \ 30 \ 20 \ 31 \ 20 \ 30 \ 20 \ 31 \ 20 \ 30 \ 30 \ 20 \ 31 \ 20 \ 30 \ 20 \ 31 \ 20 \ 30 \ 20 \ 31 \ 20 \ 30 \ 20 \ 31 \ 20 \ 30 \ 30 \ 20 \ 31 \ 20 \ 30 \ 30 \ 30 \ 20 \ 31 \ 20 \ 30 \ 30 \ 30 \ 20 \ 31 \ 20 \ 30 \ 30 \ 30 \ 20 \ 31 \ 20 \ 30 \ 30 \ 30 \ 20 \ 31 \ 20 \ 30 \ 30 \ 30 \ 30 \ 30 \ 20 \ 31 \ 30 \ 30 \ 30 \ 30 \ 30 \ 30 \ 3$                                                                                                    | 3D—2D<br>3D Format<br>3D Sync Invert<br>Language              | Bandian Chinese Sapatisan Chinese Sapatisan Chin                                                                                                    |
| >XXX400 0           XXX400 1           XXX400 2           XX406 0           XXX405 1           XXX405 1           XXX405 1           XXX405 1           XXX405 1           XXX405 1           XXX407 1           XXX70 1           XX770 1           XX770 2           XX770 5           XX770 7           XX770 7           XX770 8           XX770 9           XX770 9           XX770 1           XX770 1           XX770 1           XX770 1           XX770 1           XX770 1           XX770 1           XX770 1           XX770 1           XX770 1           XX770 1           XX770 11           XX770 11           XX770 20           XX770 20           XX770 21           XX770 22           XX770 25           XX770 25                                                                                                    | $\begin{array}{c} TE & 30 & 30 & 43 & 30 & 20 & 30 & 20 \\ TE & 30 & 30 & 43 & 30 & 20 & 21 & 00 \\ TE & 30 & 30 & 43 & 30 & 20 & 21 & 00 \\ TE & 30 & 30 & 43 & 30 & 20 & 22 & 00 \\ TE & 30 & 30 & 43 & 30 & 52 & 03 & 100 \\ TE & 30 & 30 & 43 & 03 & 52 & 03 & 100 \\ TE & 30 & 30 & 43 & 03 & 52 & 03 & 100 \\ TE & 30 & 30 & 43 & 03 & 52 & 03 & 100 \\ TE & 30 & 30 & 73 & 02 & 23 & 100 \\ TE & 30 & 30 & 73 & 02 & 03 & 100 \\ TE & 30 & 30 & 73 & 02 & 03 & 100 \\ TE & 30 & 30 & 73 & 02 & 03 & 100 \\ TE & 30 & 30 & 73 & 02 & 03 & 100 \\ TE & 30 & 30 & 73 & 02 & 03 & 100 \\ TE & 30 & 30 & 73 & 02 & 03 & 100 \\ TE & 30 & 30 & 73 & 02 & 03 & 100 \\ TE & 30 & 30 & 73 & 02 & 03 & 100 \\ TE & 30 & 30 & 73 & 02 & 03 & 100 \\ TE & 30 & 30 & 73 & 02 & 03 & 100 \\ TE & 30 & 30 & 73 & 02 & 31 & 30 \\ TE & 30 & 30 & 73 & 02 & 31 & 30 \\ TE & 30 & 30 & 73 & 02 & 32 & 30 \\ TE & 30 & 30 & 73 & 02 & 32 & 30 \\ TE & 30 & 30 & 73 & 02 &$                         | 3D2D<br>3D Format<br>3D Sync Invert<br>Language               | JD<br>IR<br>JD<br>IR<br>Auto<br>SBS<br>Top and Bottom<br>Frame sequential<br>On<br>Off<br>English<br>Ferench<br>Italian<br>Spanish<br>Portuguese<br>Polish<br>Dutch<br>Nomegian/Danish<br>Nomegian/Danish<br>Nomegian/                                                                                                    |
| >XXX400 0           >XXX400 1           >XXX400 2           >XX4010 0           >XX4010 1           >XX4010 1           >XX4010 1           >XX4010 1           >XX4010 2           >XX4010 1           >XX4010 2           >XX4010 2           >XX4010 2           >XX4010 3           >XX2231 1           >XX70 1           >XX70 0 3           >XX70 0 3           >XX70 1 5           >XX70 1 5           >XX70 1 1           >XX70 1 1           >XX70 1 1           >XX70 1 1           >XX70 1 1           >XX70 1 1           >XX70 1 1           >XX70 1 1           >XX70 1 1           >XX70 1 1           >XX70 1 1           >XX70 1 1           >XX70 1 1           >XX70 2 1           >XX70 2 2           >XX70 2 2           >XX70 2 2           >XX70 2 2           >XX70 2 2                                                                                                    | $\begin{array}{c} F = 30 \ 30 \ 43 \ 30 \ 20 \ 30 \ 20 \ 30 \ 20 \ 31 \ 00 \ 75 \ 30 \ 30 \ 43 \ 30 \ 20 \ 31 \ 00 \ 75 \ 30 \ 30 \ 20 \ 31 \ 00 \ 75 \ 30 \ 30 \ 30 \ 20 \ 31 \ 30 \ 20 \ 31 \ 30 \ 20 \ 31 \ 30 \ 20 \ 31 \ 30 \ 30 \ 30 \ 20 \ 31 \ 30 \ 30 \ 30 \ 20 \ 31 \ 30 \ 30 \ 30 \ 20 \ 31 \ 30 \ 30 \ 30 \ 30 \ 20 \ 31 \ 30 \ 30 \ 30 \ 30 \ 30 \ 30 \ 3$                                                                                                    | 3D—2D<br>3D Format<br>3D Sync Invert<br>Language              | Bandardian Bandardian                                                                                                    |
| >CX400 0           >XX400 1           >XX400 1           >XX400 1           >XX400 1           >XX400 1           >XX406 2           >XX405 2           >XX405 2           >XX405 2           >XX405 2           >XX405 1           >XX71 1           >XX77 3           >XX77 4           >XX77 5           >X777 1           >X777 11           >X777 11           >X777 11           >X777 11           >X777 12           >X777 13           >X777 11           >X777 11           >X777 12           >X777 12           >X777 13           >X777 14           >X777 12           >X777 12           >X777 12           >X777 19           >X777 19           >X777 22           >X777 22           >X777 22           >X777 27           >X777 27           >X777 27           >X777 27           >X777 27           >X777 27           >X777 27           >X777 27           >X7                                                                                                    | $\begin{array}{c} F = 30 & 30 & 43 & 30 & 20 & 30 & 20 & 30 & 0 \\ F = 50 & 30 & 43 & 30 & 20 & 21 & 00 \\ F = 50 & 30 & 43 & 30 & 20 & 21 & 00 \\ F = 50 & 30 & 43 & 30 & 25 & 20 & 30 & 01 \\ F = 50 & 30 & 44 & 30 & 55 & 20 & 31 & 00 \\ F = 50 & 30 & 44 & 30 & 55 & 20 & 31 & 00 \\ F = 50 & 30 & 44 & 30 & 55 & 20 & 31 & 00 \\ F = 50 & 30 & 43 & 30 & 20 & 31 & 10 \\ F = 50 & 30 & 37 & 30 & 20 & 31 & 10 \\ F = 50 & 30 & 37 & 30 & 20 & 31 & 00 \\ F = 50 & 30 & 37 & 30 & 20 & 31 & 00 \\ F = 50 & 30 & 37 & 30 & 20 & 31 & 00 \\ F = 50 & 30 & 37 & 30 & 20 & 31 & 00 \\ F = 50 & 30 & 37 & 30 & 20 & 31 & 00 \\ F = 50 & 30 & 37 & 30 & 20 & 31 & 00 \\ F = 50 & 30 & 37 & 30 & 20 & 31 & 00 \\ F = 50 & 30 & 37 & 30 & 20 & 31 & 50 \\ F = 50 & 30 & 37 & 30 & 20 & 31 & 30 \\ F = 50 & 30 & 37 & 30 & 20 & 31 & 30 \\ F = 50 & 30 & 37 & 30 & 21 & 31 & 20 \\ F = 30 & 30 & 73 & 30 & 21 & 31 & 20 \\ F = 30 & 30 & 73 & 30 & 21 & 31 & 20 \\ F = 30 & 30 & 73 & 30 & 21 & 31 & 20 \\ F = 30 & 30 & 73 & 30 & 21 & 31 & 30 \\ F = 30 & 30 & 73 & 30 & 21 & 31 & 30 \\ F = 30 & 30 & 73 & 20 & 21 & 31 & 30 \\ F = 30 & 30 & 73 & 30 & 21 & 31 & 30 \\ F = 30 & 30 & 73 & 30 & 21 & 31 & 30 \\ F = 30 & 30 & 73 & 30 & 21 & 31 & 30 \\ F = 30 & 30 & 73 & 30 & 21 & 31 & 30 \\ F = 30 & 30 & 73 & 30 & 21 & 31 & 30 \\ F = 30 & 30 & 73 & 30 & 21 & 31 & 30 \\ F = 30 & 30 & 73 & 30 & 21 & 31 & 30 \\ F = 30 & 30 & 73 & 30 & 23 & 31 & 30 \\ F = 30 & 30 & 73 & 30 & 23 & 30 & 31 & 30 \\ F = 30 & 30 & 73 & 30 & 23 & 30 & 31 & 30 \\ F = 30 & 30 & 73 & 30 & 23 & 32 & 30 \\ F = 30 & 30 & 73 & 30 & 23 & 32 & 30 \\ F = 30 & 30 & 73 & 30 & 23 & 32 & 30 \\ F = 30 & 30 & 73 & 30 & 23 & 32 & 30 \\ F = 30 & 30 & 73 & 30 & 23 & 32 & 30 \\ F = 30 & 30 & 73 & 30 & 23 & 32 & 30 \\ F = 30 & 30 & 73 & 30 & 23 & 32 & 30 \\ F = 30 & 30 & 73 & 30 & 23 & 30 & 30 \\ F = 30 & 30 & 73 & 30 & 23 & 30 & 30 \\ F = 30 & 30 & 73 & 30 & 23 & 30 & 30 \\ F = 30 & 30 & 73 & 30 & 23 & 30 & 30 \\ F = 30 & 30 & 73 & 30 & 23 & 30 & 30 \\ F = 30 & 30 & 73 & 30 & 23 & 30 & 30 \\ F = 30 & 30 & 73 & 30 & 23 & 30 & 30 \\ F = 30 & 30 & 73 & 30 & 23 & 30 & 30 \\ F = 30 & 30$                              | 3D2D<br>3D Format<br>3D Sync Invert<br>Language               | JD<br>L<br>K<br>Auto<br>SBS<br>Top and Bottom<br>Frame sequential<br>On<br>Off<br>English<br>Portuguese<br>Polish<br>Portuguese<br>Polish<br>Dutch<br>Norwegian/Danish<br>Norwegian/Danish<br>Nor                                                                                                    |
| ->>>>>>>>>>>>>>>>>>>>>>>>>>>>>>>>>>>>>                                                                                                    | $\begin{array}{c} \mathbf{F} = 3 \ 3 \ $                                                                                                    | 3D2D<br>3D Format<br>3D Sync Invert<br>Language               | Bandian Control Control Contro                                                                                                    |
| >AC4600 0           >AC4600 1           >AC4600 1           >AC4600 1           >AC4600 1           >AC4600 1           >AC4600 1           >AC4600 1           >AC4600 1           >AC4600 1           >AC4601 1           >AC4605 2           >AC4605 1           >AC4605 1           >AC4605 1           >AC4231 1           >AC70 1           >AC70 1           >AC70 1           >AC70 10           >AC70 11           >AC70 11           >AC70 11           >AC70 11           >AC70 11           >AC70 11           >AC70 11           >AC70 11           >AC70 11           >AC70 11           >AC70 11           >AC70 11           >AC70 12           >AC70 12           >AC70 12           >AC70 22           >AC70 22           >AC70 22           >AC70 22           >AC70 27           >AC70 27           >AC70 27           >AC70 27           >AC70 27           >AC70 27 <t< td=""><td><math display="block">\begin{array}{c} 75 &amp; 30 &amp; 34 &amp; 30 &amp; 32 &amp; 30 &amp; 30 &amp; 20 &amp; 31 &amp; 00 \\ 75 &amp; 30 &amp; 34 &amp; 30 &amp; 30 &amp; 20 &amp; 31 &amp; 00 \\ 75 &amp; 30 &amp; 34 &amp; 30 &amp; 30 &amp; 20 &amp; 31 &amp; 00 \\ 75 &amp; 30 &amp; 34 &amp; 30 &amp; 35 &amp; 20 &amp; 310 \\ 75 &amp; 30 &amp; 34 &amp; 30 &amp; 35 &amp; 20 &amp; 310 \\ 75 &amp; 30 &amp; 34 &amp; 30 &amp; 35 &amp; 20 &amp; 310 \\ 75 &amp; 30 &amp; 30 &amp; 32 &amp; 31 &amp; 20 &amp; 310 \\ 75 &amp; 30 &amp; 30 &amp; 32 &amp; 31 &amp; 20 &amp; 310 \\ 75 &amp; 30 &amp; 30 &amp; 23 &amp; 31 &amp; 20 &amp; 310 \\ 75 &amp; 30 &amp; 30 &amp; 23 &amp; 31 &amp; 20 &amp; 310 \\ 75 &amp; 30 &amp; 30 &amp; 73 &amp; 31 &amp; 20 &amp; 310 \\ 75 &amp; 30 &amp; 30 &amp; 73 &amp; 31 &amp; 20 &amp; 310 \\ 75 &amp; 30 &amp; 37 &amp; 30 &amp; 23 &amp; 31 &amp; 20 &amp; 310 \\ 75 &amp; 30 &amp; 37 &amp; 30 &amp; 23 &amp; 31 &amp; 20 &amp; 310 \\ 75 &amp; 30 &amp; 37 &amp; 30 &amp; 23 &amp; 30 &amp; 37 &amp; 30 \\ 75 &amp; 30 &amp; 37 &amp; 30 &amp; 23 &amp; 30 &amp; 37 \\ 75 &amp; 30 &amp; 37 &amp; 30 &amp; 23 &amp; 30 &amp; 37 \\ 75 &amp; 30 &amp; 37 &amp; 30 &amp; 23 &amp; 30 &amp; 37 \\ 75 &amp; 30 &amp; 37 &amp; 30 &amp; 23 &amp; 31 &amp; 20 &amp; 31 \\ 75 &amp; 30 &amp; 37 &amp; 30 &amp; 23 &amp; 31 &amp; 30 \\ 75 &amp; 30 &amp; 37 &amp; 30 &amp; 23 &amp; 31 &amp; 30 \\ 75 &amp; 30 &amp; 37 &amp; 30 &amp; 23 &amp; 32 &amp; 30 \\ 75 &amp; 30 &amp; 37 &amp; 30 &amp; 23 &amp; 32 &amp; 30 \\ 75 &amp; 30 &amp; 37 &amp; 30 &amp; 23 &amp; 32 &amp; 30 \\ 75 &amp; 30 &amp; 37 &amp; 30 &amp; 23 &amp; 30 &amp; 32 &amp; 30 \\ 75 &amp; 30 &amp; 37 &amp; 30 &amp; 37 &amp; 30 &amp; 23 &amp; 30 \\ 75 &amp; 30 &amp; 37 &amp; 30 &amp; 37 &amp; 30 &amp; 23 &amp; 30 \\ 75 &amp; 30 &amp; 37 &amp; 30 &amp; 37 &amp; 30 &amp; 23 &amp; 30 \\ 75 &amp; 30 &amp; 37 &amp; 30 &amp; 37 &amp; 30 &amp; 23 &amp; 30 \\ 75 &amp; 30 &amp; 37 &amp; 30 &amp; 37 &amp; 30 &amp; 23 &amp; 30 \\ 75 &amp; 30 &amp; 37 &amp; 30 &amp; 37 &amp; 30 &amp; 20 &amp; 32 &amp; 30 \\ 75 &amp; 30 &amp; 37 &amp; 30 &amp; 20 &amp; 32 &amp; 30 \\ 75 &amp; 30 &amp; 37 &amp; 30 &amp; 20 &amp; 32 &amp; 30 \\ 75 &amp; 30 &amp; 37 &amp; 30 &amp; 20 &amp; 32 &amp; 30 \\ 75 &amp; 30 &amp; 37 &amp; 30 &amp; 20 &amp; 30 &amp; 30 \\ 75 &amp; 30 &amp; 37 &amp; 30 &amp; 20 &amp; 30 &amp; 30 \\ 75 &amp; 30 &amp; 37 &amp; 30 &amp; 20 &amp; 30 &amp; 30 \\ 75 &amp; 30 &amp; 37 &amp; 30 &amp; 20 &amp; 30 &amp; 30 \\ 75 &amp; 30 &amp; 37 &amp; 30 &amp; 30 &amp; 30 &amp; 30 &amp; 30 \\ 75 &amp; 30 &amp; 37 &amp; 30 &amp; 30 &amp; 30 &amp; 30 &amp; 30 \\ 75 &amp; 30 </math></td><td>3D2D<br/>3D Format<br/>3D Sync Invert<br/>Language</td><td>JD<br/>L<br/>Alto<br/>SBS<br/>Top and Bottom<br/>Frame sequential<br/>On<br/>Off<br/>English<br/>Comman<br/>Portguese<br/>Portguese<br/>Polish<br/>Dutch<br/>NorwegiamDanish<br/>NorwegiamDanish<br/>NorwegiamD</td></t<> | $\begin{array}{c} 75 & 30 & 34 & 30 & 32 & 30 & 30 & 20 & 31 & 00 \\ 75 & 30 & 34 & 30 & 30 & 20 & 31 & 00 \\ 75 & 30 & 34 & 30 & 30 & 20 & 31 & 00 \\ 75 & 30 & 34 & 30 & 35 & 20 & 310 \\ 75 & 30 & 34 & 30 & 35 & 20 & 310 \\ 75 & 30 & 34 & 30 & 35 & 20 & 310 \\ 75 & 30 & 30 & 32 & 31 & 20 & 310 \\ 75 & 30 & 30 & 32 & 31 & 20 & 310 \\ 75 & 30 & 30 & 23 & 31 & 20 & 310 \\ 75 & 30 & 30 & 23 & 31 & 20 & 310 \\ 75 & 30 & 30 & 73 & 31 & 20 & 310 \\ 75 & 30 & 30 & 73 & 31 & 20 & 310 \\ 75 & 30 & 37 & 30 & 23 & 31 & 20 & 310 \\ 75 & 30 & 37 & 30 & 23 & 31 & 20 & 310 \\ 75 & 30 & 37 & 30 & 23 & 30 & 37 & 30 \\ 75 & 30 & 37 & 30 & 23 & 30 & 37 \\ 75 & 30 & 37 & 30 & 23 & 30 & 37 \\ 75 & 30 & 37 & 30 & 23 & 30 & 37 \\ 75 & 30 & 37 & 30 & 23 & 31 & 20 & 31 \\ 75 & 30 & 37 & 30 & 23 & 31 & 30 \\ 75 & 30 & 37 & 30 & 23 & 31 & 30 \\ 75 & 30 & 37 & 30 & 23 & 32 & 30 \\ 75 & 30 & 37 & 30 & 23 & 32 & 30 \\ 75 & 30 & 37 & 30 & 23 & 32 & 30 \\ 75 & 30 & 37 & 30 & 23 & 30 & 32 & 30 \\ 75 & 30 & 37 & 30 & 37 & 30 & 23 & 30 \\ 75 & 30 & 37 & 30 & 37 & 30 & 23 & 30 \\ 75 & 30 & 37 & 30 & 37 & 30 & 23 & 30 \\ 75 & 30 & 37 & 30 & 37 & 30 & 23 & 30 \\ 75 & 30 & 37 & 30 & 37 & 30 & 23 & 30 \\ 75 & 30 & 37 & 30 & 37 & 30 & 20 & 32 & 30 \\ 75 & 30 & 37 & 30 & 20 & 32 & 30 \\ 75 & 30 & 37 & 30 & 20 & 32 & 30 \\ 75 & 30 & 37 & 30 & 20 & 32 & 30 \\ 75 & 30 & 37 & 30 & 20 & 30 & 30 \\ 75 & 30 & 37 & 30 & 20 & 30 & 30 \\ 75 & 30 & 37 & 30 & 20 & 30 & 30 \\ 75 & 30 & 37 & 30 & 20 & 30 & 30 \\ 75 & 30 & 37 & 30 & 30 & 30 & 30 & 30 \\ 75 & 30 & 37 & 30 & 30 & 30 & 30 & 30 \\ 75 & 30 $                          | 3D2D<br>3D Format<br>3D Sync Invert<br>Language               | JD<br>L<br>Alto<br>SBS<br>Top and Bottom<br>Frame sequential<br>On<br>Off<br>English<br>Comman<br>Portguese<br>Portguese<br>Polish<br>Dutch<br>NorwegiamDanish<br>NorwegiamDanish<br>NorwegiamD                                                                                                    |
| -200400 0<br>-200400 1<br>-200400 1<br>-200400 2<br>-200400 1<br>-200400 1<br>-200400 1<br>-200400 1<br>-200400 1<br>-200400 1<br>-20040 1<br>-20070 1<br>-20070                                                                                                    | $\begin{array}{c} 7:5 & 30 & 34 & 30 & 30 & 20 & 30 & 00 \\ 7:5 & 30 & 34 & 30 & 30 & 20 & 31 & 00 \\ 7:5 & 30 & 34 & 30 & 30 & 20 & 31 & 00 \\ 7:5 & 30 & 34 & 30 & 35 & 20 & 30 & 00 \\ 7:5 & 30 & 34 & 30 & 35 & 20 & 30 & 00 \\ 7:5 & 30 & 30 & 41 & 30 & 52 & 30 & 30 & 00 \\ 7:5 & 30 & 30 & 23 & 31 & 20 & 31 & 00 \\ 7:5 & 30 & 30 & 23 & 31 & 20 & 31 & 00 \\ 7:5 & 30 & 30 & 23 & 31 & 20 & 31 & 00 \\ 7:5 & 30 & 30 & 37 & 30 & 20 & 31 & 00 \\ 7:5 & 30 & 30 & 73 & 30 & 20 & 31 & 00 \\ 7:5 & 30 & 30 & 73 & 30 & 20 & 31 & 00 \\ 7:5 & 30 & 30 & 73 & 30 & 20 & 31 & 00 \\ 7:5 & 30 & 30 & 73 & 30 & 20 & 31 & 00 \\ 7:5 & 30 & 30 & 73 & 30 & 20 & 30 & 00 \\ 7:5 & 30 & 30 & 73 & 30 & 20 & 30 & 00 \\ 7:5 & 30 & 30 & 73 & 30 & 20 & 30 & 00 \\ 7:5 & 30 & 30 & 73 & 30 & 20 & 31 & 30 & 00 \\ 7:5 & 30 & 30 & 73 & 30 & 23 & 30 & 00 \\ 7:5 & 30 & 30 & 73 & 30 & 23 & 31 & 30 & 00 \\ 7:5 & 30 & 30 & 73 & 30 & 23 & 31 & 30 & 00 \\ 7:5 & 30 & 30 & 73 & 30 & 23 & 31 & 30 & 00 \\ 7:5 & 30 & 30 & 73 & 30 & 23 & 31 & 30 & 00 \\ 7:5 & 30 & 30 & 73 & 30 & 23 & 31 & 30 & 00 \\ 7:5 & 30 & 30 & 73 & 30 & 23 & 31 & 30 & 00 \\ 7:5 & 30 & 30 & 73 & 30 & 23 & 31 & 30 & 00 \\ 7:5 & 30 & 30 & 73 & 30 & 23 & 31 & 30 & 00 \\ 7:5 & 30 & 30 & 73 & 30 & 23 & 31 & 30 & 00 \\ 7:5 & 30 & 30 & 73 & 30 & 23 & 31 & 30 & 00 \\ 7:5 & 30 & 30 & 73 & 30 & 23 & 31 & 30 & 00 \\ 7:5 & 30 & 30 & 73 & 30 & 23 & 31 & 30 & 00 \\ 7:5 & 30 & 30 & 73 & 30 & 23 & 31 & 30 & 00 \\ 7:5 & 30 & 30 & 73 & 30 & 23 & 30 & 00 \\ 7:5 & 30 & 30 & 73 & 30 & 23 & 30 & 00 \\ 7:5 & 30 & 30 & 73 & 30 & 23 & 30 & 00 \\ 7:5 & 30 & 30 & 73 & 30 & 23 & 30 & 00 \\ 7:5 & 30 & 30 & 73 & 30 & 30 & 30 & 20 & 23 & 50 & 00 \\ 7:5 & 30 & 30 & 73 & 30 & 23 & 30 & 00 \\ 7:5 & 30 & 30 & 73 & 30 & 23 & 30 & 00 \\ 7:5 & 30 & 30 & 73 & 30 & 23 & 30 & 00 \\ 7:5 & 30 & 30 & 73 & 30 & 23 & 30 & 00 \\ 7:5 & 30 & 30 & 73 & 30 & 30 & 30 & 20 & 70 & 00 \\ 7:5 & 30 & 30 & 73 & 30 & 30 & 30 & 20 & 70 & 00 \\ 7:5 & 30 & 30 & 73 & 30 & 30 & 30 & 20 & 70 & 00 \\ 7:5 & 30 & 30 & 73 & 30 & 30 & 30 & 70 & 70$                                                                                                    | 3D—2D<br>3D Format<br>3D Sync Invert<br>Language              | Bandardian Bandardian                                                                                                    |
| >AC4600 0           >AC4600 1           >AC4600 1           >AC4600 1           >AC4600 1           >AC4600 1           >AC4600 1           >AC4601 0           >AC4601 0           >AC4601 1           >AC4605 1           >AC4605 2           >AC4605 1           >AC4605 1           >AC470 1           >AC70 1           >AC70 10           >AC70 10           >AC70 12           >AC70 12           >AC70 22           >AC70 22           >AC70 27           >AC70 27           >AC70 27           >AC70 27           >AC70 27           >AC70 27           >AC70 27           >AC70 27                                                                                                    | $\begin{array}{c} 75 & 30 & 34 & 30 & 32 & 30 & 30 & 20 & 31 & 00 \\ 75 & 30 & 33 & 43 & 30 & 20 & 31 & 00 \\ 75 & 30 & 34 & 40 & 35 & 20 & 31 & 00 \\ 75 & 30 & 34 & 40 & 35 & 20 & 31 & 00 \\ 75 & 30 & 34 & 40 & 35 & 20 & 31 & 00 \\ 75 & 30 & 34 & 30 & 35 & 20 & 31 & 00 \\ 75 & 30 & 30 & 23 & 31 & 20 & 31 & 00 \\ 75 & 30 & 30 & 23 & 31 & 20 & 31 & 00 \\ 75 & 30 & 30 & 23 & 31 & 20 & 31 & 00 \\ 75 & 30 & 30 & 23 & 31 & 20 & 31 & 00 \\ 75 & 30 & 30 & 23 & 31 & 20 & 31 & 00 \\ 75 & 30 & 30 & 73 & 20 & 23 & 40 & 00 \\ 75 & 30 & 30 & 73 & 20 & 23 & 40 & 00 \\ 75 & 30 & 37 & 30 & 20 & 31 & 30 & 00 \\ 75 & 30 & 37 & 30 & 20 & 30 & 40 & 00 \\ 75 & 30 & 37 & 30 & 20 & 30 & 40 & 00 \\ 75 & 30 & 37 & 30 & 20 & 36 & 00 \\ 75 & 30 & 37 & 30 & 20 & 36 & 00 \\ 75 & 30 & 37 & 30 & 23 & 30 & 00 \\ 75 & 30 & 37 & 30 & 23 & 31 & 30 & 00 \\ 75 & 30 & 37 & 30 & 23 & 31 & 30 & 00 \\ 75 & 30 & 37 & 30 & 37 & 30 & 23 & 30 & 00 \\ 75 & 30 & 37 & 30 & 37 & 30 & 23 & 30 & 00 \\ 75 & 30 & 37 & 30 & 37 & 30 & 23 & 30 & 00 \\ 75 & 30 & 37 & 30 & 37 & 30 & 23 & 30 & 00 \\ 75 & 30 & 37 & 30 & 37 & 30 & 23 & 30 & 00 \\ 75 & 30 & 37 & 30 & 37 & 30 & 23 & 30 & 00 \\ 75 & 30 & 37 & 30 & 37 & 30 & 23 & 30 & 00 \\ 75 & 30 & 37 & 30 & 37 & 30 & 23 & 30 & 00 \\ 75 & 30 & 37 & 31 & 20 & 30 & 30 & 00 \\ 75 & 30 & 37 & 31 & 20 & 30 & 00 \\ 75 & 30 & 37 & 31 & 20 & 30 & 00 \\ 75 & 30 & 37 & 31 & 20 & 30 & 00 \\ 75 & 30 & 37 & 31 & 20 & 30 & 00 \\ 75 & 30 & 37 & 31 & 20 & 30 & 00 \\ 75 & 30 & 37 & 31 & 20 & 30 & 00 \\ 75 & 30 & 37 & 31 & 20 & 30 & 00 \\$                              | 3D2D<br>3D Format<br>3D Sync Invert<br>Language               | JD<br>JD<br>L<br>R<br>Auto<br>SBS<br>Top and Bottom<br>Frame sequential<br>On<br>Off<br>English<br>Portuguese<br>Polish<br>Dutch<br>NorwegiamDanish<br>NorwegiamDanish<br>Norw                                                                                                    |
| >XXX400 0           >XXX400 1           >XXX400 2           >XX406 0           >XX406 0           >XX406 0           >XX406 0           >XX406 0           >XX406 0           >XX406 0           >XX406 0           >XX408 0           >XX408 0           >XX408 0           >XX400 1           >XX70 1           >XX70 0           >XX70 0           >XX70 7           >XX70 1           >XX70 8           >XX70 10           >XX70 11           >XX70 11           >XX70 11           >XX70 11           >XX70 11           >XX70 12           >XX70 12           >                                                                                                    | $\begin{array}{c} F = 30 \ 30 \ 43 \ 30 \ 20 \ 30 \ 20 \ 30 \ 20 \ 31 \ 00 \ 75 \ 30 \ 20 \ 31 \ 00 \ 75 \ 30 \ 30 \ 20 \ 31 \ 00 \ 75 \ 30 \ 30 \ 20 \ 31 \ 00 \ 75 \ 30 \ 30 \ 20 \ 31 \ 20 \ 30 \ 20 \ 31 \ 20 \ 30 \ 20 \ 31 \ 20 \ 30 \ 20 \ 31 \ 20 \ 30 \ 20 \ 31 \ 20 \ 30 \ 20 \ 31 \ 20 \ 30 \ 20 \ 31 \ 20 \ 30 \ 20 \ 31 \ 20 \ 30 \ 20 \ 31 \ 20 \ 30 \ 20 \ 31 \ 20 \ 30 \ 20 \ 31 \ 20 \ 30 \ 20 \ 31 \ 20 \ 30 \ 20 \ 30 \ 3$                                                                                                    | 3D2D<br>3D Format<br>3D Sync Invert<br>Language               | Bandardian Bandardian                                                                                                    |
| >>>>>>>>>>>>>>>>>>>>>>>>>>>>                                                                                                    | $\begin{array}{c} TE : 30 & 30 & 43 & 30 & 20 & 30 & 00 \\ TE : 30 & 30 & 43 & 30 & 20 & 31 & 00 \\ TE : 30 & 30 & 43 & 30 & 20 & 21 & 00 \\ TE : 30 & 30 & 44 & 30 & 52 & 30 & 40 \\ TE : 30 & 30 & 44 & 30 & 52 & 30 & 40 \\ TE : 30 & 30 & 44 & 30 & 52 & 30 & 40 \\ TE : 30 & 30 & 44 & 30 & 52 & 30 & 30 \\ TE : 30 & 30 & 22 & 31 & 12 & 31 & 00 \\ TE : 30 & 30 & 22 & 31 & 12 & 31 & 00 \\ TE : 30 & 30 & 22 & 31 & 12 & 31 & 00 \\ TE : 30 & 30 & 73 & 22 & 31 & 12 & 31 & 00 \\ TE : 30 & 30 & 73 & 30 & 22 & 31 & 12 & 31 & 00 \\ TE : 30 & 30 & 73 & 30 & 23 & 31 & 20 & 31 & 00 \\ TE : 30 & 30 & 73 & 30 & 23 & 30 & 40 & 00 \\ TE : 30 & 30 & 73 & 30 & 23 & 50 & 40 & 00 \\ TE : 30 & 30 & 73 & 30 & 23 & 50 & 00 \\ TE : 30 & 30 & 73 & 30 & 23 & 50 & 00 \\ TE : 30 & 30 & 73 & 30 & 23 & 50 & 00 \\ TE : 30 & 30 & 73 & 30 & 23 & 31 & 30 & 00 \\ TE : 30 & 30 & 73 & 30 & 23 & 31 & 30 & 00 \\ TE : 30 & 30 & 73 & 30 & 23 & 31 & 30 & 00 \\ TE : 30 & 30 & 73 & 30 & 23 & 31 & 30 & 00 \\ TE : 30 & 30 & 73 & 30 & 23 & 31 & 30 & 00 \\ TE : 30 & 30 & 73 & 30 & 23 & 31 & 30 & 00 \\ TE : 30 & 30 & 73 & 30 & 23 & 31 & 30 & 00 \\ TE : 30 & 30 & 73 & 30 & 23 & 31 & 30 & 00 \\ TE : 30 & 30 & 73 & 30 & 23 & 31 & 30 & 00 \\ TE : 30 & 30 & 73 & 30 & 23 & 31 & 30 & 00 \\ TE : 30 & 30 & 73 & 30 & 23 & 31 & 30 & 00 \\ TE : 30 & 30 & 73 & 30 & 23 & 31 & 30 & 00 \\ TE : 30 & 30 & 73 & 30 & 23 & 31 & 30 & 00 \\ TE : 30 & 30 & 73 & 30 & 23 & 31 & 00 \\ TE : 30 & 30 & 73 & 30 & 23 & 30 & 00 \\ TE : 30 & 30 & 73 & 30 & 23 & 30 & 00 \\ TE : 30 & 30 & 73 & 30 & 23 & 30 & 00 \\ TE : 30 & 30 & 73 & 30 & 23 & 30 & 00 \\ TE : 30 & 30 & 73 & 30 & 23 & 30 & 00 \\ TE : 30 & 30 & 73 & 30 & 23 & 30 & 00 \\ TE : 30 & 30 & 73 & 30 & 23 & 30 & 00 \\ TE : 30 & 30 & 73 & 30 & 23 & 30 & 00 \\ TE : 30 & 30 & 73 & 30 & 23 & 30 & 00 \\ TE : 30 & 30 & 73 & 30 & 23 & 30 & 00 \\ TE : 30 & 30 & 73 & 12 & 30 & 40 & 00 \\ TE : 30 & 30 & 73 & 12 & 30 & 40 & 00 \\ TE : 30 & 30 & 73 & 12 & 20 & 40 & 00 \\ TE : 30 & 30 & 73 & 12 & 20 & 40 & 00 \\ TE : 30 & 30 & 73 & 12 & 20 & 40 & 00 \\ TE : 30 & 30 & 73 & 12 & 20 & 40 & 00 \\ TE : 30 & 30 & 73 &$                                 | 3D2D<br>3D Format<br>3D Sync Invert<br>Language<br>Projection | JD<br>JD<br>L<br>R<br>Auto<br>SBS<br>Top and Bottom<br>Frame sequential<br>On<br>Off<br>Ferman<br>Portguese<br>Polish<br>Dutch<br>NorwegiamDanish<br>NorwegiamDanish<br>Norweg                                                                                                    |
| >XXX400 0           XXX400 1           XXX400 2           XXX405 0           XXX405 0           XXX405 1           XXX405 2           XXX405 2           XXX405 2           XXX405 2           XXX405 2           XXX405 3           XXX70 1           XXX70 1           XX707 3           XX707 3           XX707 6           XX707 6           XX707 7           XX707 8           XX707 1           XX707 1           XX707 1           XX707 1           XX707 1           XX707 1           XX707 1           XX707 1           XX707 1           XX707 1           XX707 1           XX701 15           XX701 16           XX701 2           XX701 2           XX701 2           XX701 2           XX701 2           XX701 2           XX701 2           XX701 2           XX701 2           XX701 2           XX701 2           XX701 2           XX701 2      <                                                                                                    | $\begin{array}{c} F = 30 & 30 & 43 & 30 & 20 & 30 & 20 & 31 & 00 \\ F = 30 & 30 & 43 & 30 & 20 & 21 & 00 \\ F = 30 & 30 & 43 & 30 & 20 & 21 & 00 \\ F = 30 & 30 & 43 & 30 & 25 & 20 & 30 \\ F = 30 & 30 & 43 & 30 & 52 & 30 & 30 \\ F = 30 & 30 & 43 & 30 & 52 & 30 & 30 \\ F = 30 & 30 & 43 & 30 & 22 & 33 & 12 & 30 & 30 \\ F = 30 & 30 & 43 & 30 & 22 & 33 & 12 & 31 & 00 \\ F = 30 & 30 & 43 & 30 & 20 & 31 & 00 \\ F = 30 & 30 & 43 & 30 & 20 & 31 & 00 \\ F = 30 & 30 & 73 & 30 & 20 & 31 & 00 \\ F = 30 & 30 & 73 & 30 & 20 & 31 & 00 \\ F = 30 & 30 & 73 & 30 & 20 & 31 & 00 \\ F = 30 & 30 & 73 & 30 & 20 & 31 & 00 \\ F = 30 & 30 & 73 & 30 & 20 & 31 & 00 \\ F = 30 & 30 & 73 & 30 & 20 & 31 & 00 \\ F = 30 & 30 & 73 & 30 & 20 & 31 & 30 & 00 \\ F = 30 & 30 & 73 & 30 & 20 & 31 & 30 & 00 \\ F = 30 & 30 & 73 & 30 & 20 & 31 & 30 & 00 \\ F = 30 & 30 & 73 & 30 & 20 & 31 & 30 & 00 \\ F = 30 & 30 & 73 & 30 & 20 & 31 & 30 & 00 \\ F = 30 & 30 & 73 & 30 & 20 & 31 & 30 & 00 \\ F = 30 & 30 & 73 & 30 & 20 & 31 & 30 & 00 \\ F = 30 & 30 & 73 & 30 & 20 & 31 & 30 & 00 \\ F = 30 & 30 & 73 & 30 & 20 & 31 & 30 & 00 \\ F = 30 & 30 & 73 & 30 & 20 & 31 & 30 & 00 \\ F = 30 & 30 & 73 & 30 & 20 & 31 & 30 & 00 \\ F = 30 & 30 & 73 & 30 & 20 & 31 & 30 & 00 \\ F = 30 & 30 & 73 & 30 & 20 & 31 & 30 & 00 \\ F = 30 & 30 & 73 & 30 & 20 & 31 & 30 & 00 \\ F = 30 & 30 & 73 & 30 & 20 & 32 & 30 & 00 \\ F = 30 & 30 & 73 & 30 & 20 & 32 & 30 & 00 \\ F = 30 & 30 & 73 & 20 & 31 & 30 & 00 \\ F = 30 & 30 & 73 & 20 & 32 & 30 & 00 \\ F = 50 & 30 & 37 & 30 & 20 & 32 & 30 & 00 \\ F = 50 & 30 & 37 & 30 & 20 & 32 & 30 & 00 \\ F = 50 & 30 & 37 & 30 & 20 & 32 & 30 & 00 \\ F = 50 & 30 & 37 & 30 & 20 & 32 & 30 & 00 \\ F = 50 & 30 & 37 & 30 & 20 & 32 & 30 & 00 \\ F = 30 & 30 & 73 & 20 & 31 & 30 & 00 \\ F = 30 & 30 & 73 & 20 & 31 & 30 & 00 \\ F = 30 & 30 & 37 & 32 & 20 & 30 & 00 \\ F = 30 & 30 & 37 & 32 & 20 & 30 & 00 \\ F = 30 & 30 & 37 & 32 & 20 & 30 & 00 \\ F = 30 & 30 & 37 & 32 & 20 & 00 \\ F = 30 & 30 & 37 & 32 & 20 & 00 \\ F = 30 & 30 & 73 & 20 & 30 & 20 & 00 \\ F = 30 & 30 & 73 & 20 & 30 & 20 & 00 \\ F = 30 & 30 & 73 & 20 & 30 & 20 & 00 \\ F =$                                | 3D2D<br>3D Format<br>3D Sync Invert<br>Language               | Build and a second and a second a second a second a s                                                                                                    |
| >CXC400 0           >CXC400 1           >CXC400 1           >CXC400 1           >CXC400 1           >CXC400 1           >CXC400 1           >CXC400 1           >CXC400 1           >CXC400 1           >CXC405 1           >CXC1 1           >CXC1 1           >CXC1 1           >CXC1 3           >CXC7 6           >CXC7 6           >CXC7 7           >CXC7 10           >CXC7 11           >CXC7 11           >CXC7 12           >CXC7 13           >CXC7 14           >CXC7 15           >CXC7 15           >CXC7 11           >CXC7 12           >CXC7 12           >CXC7 13           >CXC7 14           >CXC7 15           >CXC7 12           >CXC7 12           >CXC7 12           >CXC7 12           >CXC7 12           >CXC7 12           >CXC7 12           >CXC7 13           >CXC7 14           >CXC7 13           >CXC7 14           >CXC7 13           >CXC7 14                                                                                                    | $\begin{array}{c} TE : 30 \ 30 \ 43 \ 30 \ 20 \ 30 \ 20 \ 30 \ 20 \ 31 \ 00 \ 20 \ 31 \ 00 \ 20 \ 31 \ 30 \ 20 \ 31 \ 30 \ 20 \ 31 \ 30 \ 20 \ 31 \ 30 \ 20 \ 31 \ 30 \ 20 \ 31 \ 30 \ 20 \ 31 \ 30 \ 20 \ 31 \ 30 \ 20 \ 31 \ 30 \ 20 \ 31 \ 30 \ 20 \ 31 \ 30 \ 20 \ 31 \ 30 \ 20 \ 31 \ 30 \ 20 \ 31 \ 30 \ 20 \ 31 \ 30 \ 20 \ 31 \ 30 \ 20 \ 31 \ 30 \ 31 \ 30 \ 31 \ 30 \ 31 \ 30 \ 31 \ 30 \ 31 \ 30 \ 31 \ 30 \ 31 \ 30 \ 31 \ 30 \ 31 \ 30 \ 31 \ 30 \ 31 \ 30 \ 31 \ 30 \ 31 \ 30 \ 31 \ 30 \ 31 \ 30 \ 31 \ 30 \ 30$                                                                                                    | 3020<br>3D Format<br>3D Sync Invert<br>Language               | JD<br>JD<br>JC<br>K<br>Alto<br>SBS<br>Top and Bottom<br>Frame sequential<br>On<br>Off<br>English<br>Fremch<br>Portguese<br>Polish<br>Dutch<br>Norwegian/Danish<br>Portguese<br>Polish<br>Dutch<br>Norwegian/Danish<br>Norwegian/Danish                                                                                                    |
| >XXX0000         XXXX0000           XXXX0000         XXXX00000           XXXX00000         XXXX00000           XXXX00000         XXXX00000           XXXX00000         XXXX00000           XXXX000000         XXXX00000           XXXX000000000000000000000000000000000                                                                                                    | $\begin{array}{c} F = 30 & 30 & 43 & 30 & 20 & 30 & 20 & 31 & 00 \\ F = 30 & 30 & 43 & 30 & 20 & 21 & 00 \\ F = 30 & 30 & 43 & 30 & 20 & 21 & 00 \\ F = 30 & 30 & 43 & 30 & 25 & 20 & 30 \\ F = 30 & 30 & 43 & 30 & 52 & 30 & 30 \\ F = 30 & 30 & 43 & 30 & 52 & 30 & 30 \\ F = 30 & 30 & 43 & 30 & 22 & 33 & 12 & 30 & 30 \\ F = 30 & 30 & 43 & 30 & 22 & 33 & 12 & 31 & 00 \\ F = 30 & 30 & 43 & 30 & 20 & 31 & 00 \\ F = 30 & 30 & 43 & 30 & 20 & 31 & 00 \\ F = 30 & 30 & 43 & 30 & 20 & 31 & 00 \\ F = 30 & 30 & 73 & 30 & 20 & 31 & 00 \\ F = 30 & 30 & 73 & 30 & 20 & 31 & 00 \\ F = 30 & 30 & 73 & 30 & 20 & 31 & 00 \\ F = 30 & 30 & 73 & 30 & 20 & 31 & 00 \\ F = 30 & 30 & 73 & 30 & 20 & 31 & 00 \\ F = 30 & 30 & 73 & 30 & 20 & 31 & 30 & 00 \\ F = 30 & 30 & 73 & 30 & 20 & 31 & 30 & 00 \\ F = 30 & 30 & 73 & 30 & 20 & 31 & 30 & 00 \\ F = 30 & 30 & 73 & 30 & 20 & 31 & 30 & 00 \\ F = 30 & 30 & 73 & 30 & 20 & 31 & 30 & 00 \\ F = 30 & 30 & 73 & 30 & 20 & 31 & 30 & 00 \\ F = 30 & 30 & 73 & 30 & 20 & 31 & 30 & 00 \\ F = 30 & 30 & 73 & 30 & 20 & 31 & 30 & 00 \\ F = 30 & 30 & 73 & 30 & 20 & 31 & 30 & 00 \\ F = 30 & 30 & 73 & 30 & 20 & 31 & 30 & 00 \\ F = 30 & 30 & 73 & 30 & 20 & 31 & 30 & 00 \\ F = 30 & 30 & 73 & 30 & 20 & 31 & 30 & 00 \\ F = 30 & 30 & 73 & 30 & 20 & 31 & 30 & 00 \\ F = 30 & 30 & 73 & 30 & 20 & 32 & 30 & 00 \\ F = 30 & 30 & 73 & 30 & 20 & 32 & 30 & 00 \\ F = 30 & 30 & 73 & 30 & 20 & 32 & 30 & 00 \\ F = 30 & 30 & 73 & 30 & 20 & 32 & 30 & 00 \\ F = 30 & 30 & 73 & 20 & 31 & 30 & 00 \\ F = 30 & 30 & 73 & 20 & 31 & 30 & 00 \\ F = 30 & 30 & 73 & 20 & 31 & 30 & 00 \\ F = 30 & 30 & 73 & 20 & 31 & 30 & 00 \\ F = 30 & 30 & 73 & 20 & 31 & 30 & 00 \\ F = 30 & 30 & 73 & 20 & 31 & 30 & 00 \\ F = 30 & 30 & 73 & 20 & 31 & 30 & 00 \\ F = 30 & 30 & 73 & 20 & 31 & 30 & 00 \\ F = 30 & 30 & 73 & 20 & 31 & 30 & 00 \\ F = 30 & 30 & 73 & 20 & 31 & 30 & 00 \\ F = 30 & 30 & 73 & 20 & 31 & 30 & 00 \\ F = 30 & 30 & 73 & 20 & 31 & 30 & 00 \\ F = 30 & 30 & 73 & 20 & 30 & 20 & 20 & 00 \\ F = 30 & 30 & 73 & 20 & 30 & 40 & 00 \\ F = 30 & 30 & 73 & 20 & 30 & 40 & 00 \\ F = 30 & 30 & 73 & 20 & 30 & 40 & 00 \\ F = 30 &$                                | 3D2D<br>3D Format<br>3D Sync Invert<br>Language               | Build and a second and a second a second a second a s                                                                                                    |

#### (WUXGA Model)

)

| ~XX90 1                  | 7E 30 30 39 31 20 31 0D                                    | Screen Type            | 16:10                  |                                                                                                    |
|--------------------------|------------------------------------------------------------|------------------------|------------------------|----------------------------------------------------------------------------------------------------|
| ~XX90 0                  | 7E 30 30 39 31 20 30 0D                                    |                        | 16:9                   |                                                                                                    |
|                          |                                                            |                        |                        |                                                                                                    |
| ~XX77 n                  | 7E 30 30 37 37 20 aabbcc 0                                 | D Security             | Security Timer         | Month/Day/Hour n = mm/dd/hh                                                                                 |
|                          |                                                            |                        |                        | mm=00 (aa=30 30) ~ 12 (aa=31 32)<br>dd = 00 (bb=30 30) ~ 30 (bb=33 30)<br>hh= 00 (cc=30 30) ~ 24 (cc=32 34) |
| ~XX78 1<br>~XX78 0 ~nnnn | 7E 30 30 37 38 20 31 0D<br>7E 30 30 37 38 20 32 20 a 0     | D                      | Security Settings      | On<br>Off(0/2 for backward compatible)                                                                      |
|                          | ~nnnn = ~0000 (a=7E 30 30 30                               | 0 30)                  |                        |                                                                                                    |
|                          |                                                            | ,                      |                        | ~9999 (a=7E 39 39 39 39)                                                                                    |
| ~XX79 n                  | 7E 30 30 37 39 20 a 0D                                     | Projector ID           |                        | n = 00 (a=30 30) ~ 99 (a=39 39)                                                                             |
|                          | 75 00 00 00 00 00 04 05                                    |                        | 0-                     |                                                                                                    |
| ~XX80 0                  | 7E 30 30 38 30 20 31 0D                                    | Mute                   | OII                    | Off (0/2 for backward compatible)                                                                           |
| ~XX81 n                  | 7E 30 30 38 31 20 a 0D                                     | Volume(Audio)          |                        | n = 0 (a=30) ~ 10 (a=31 30)                                                                                 |
| ~XX89 0                  | 7E 30 30 38 39 20 30 0D                                    | Audio Input            |                        | Default                                                                                                    |
| ~XX89 1                  | 7E 30 30 38 39 20 31 0D                                    |                        |                        | Audio2                                                                                                    |
| ~XX89 4                  | 7E 30 30 38 39 20 34 0D                                    |                        |                        | Audio2<br>Audio3                                                                                            |
| ~XX89 5                  | 7E 30 30 38 39 20 35 0D                                    |                        |                        | Audio4                                                                                                    |
|                          | 75 00 00 00 00 00 04 05                                    |                        | O-t                    |                                                                                                    |
| ~XX82 2                  | 7E 30 30 38 32 20 31 0D                                    | Logo                   | User                   |                                                                                                    |
| ~XX82 3                  | 7E 30 30 38 32 20 33 0D                                    |                        | Neutral                |                                                                                                    |
| ~XX83 1                  | 7E 30 30 38 33 20 31 0D                                    | Logo Capture           |                        |                                                                                                    |
| ~XX88 0<br>~XX88 1       | 7E 30 30 38 38 20 30 0D<br>7E 30 30 38 38 20 31 0D         | Closed Captioning      | Off<br>cc1             |                                                                                                    |
| ~XX88 2                  | 7E 30 30 38 38 20 32 0D                                    |                        | cc2                    |                                                                                                    |
| ~XX87 1                  | 7E 30 30 38 37 20 31 0D                                    | Network Status(Read or | nly Return :Oka, a=0/1 | 1 Disconnected/ Connected.                                                                                  |
| ~XX87 3                  | 7E 30 30 38 37 20 33 0D                                    |                        | IP Address(Re          | ad only) Return: "Okaaa_bbb_ccc_ddd"                                                                        |
| ~XX454 U/2<br>~XX454 1   | 7E 30 30 34 35 34 20 30(32)<br>7E 30 30 34 35 34 20 31 0D  | UD Crestron            | On                     |                                                                                                    |
| ~XX455 0/2               | 7E 30 30 34 35 35 20 30(32)                                | 0D Extron              | Off                    |                                                                                                    |
| ~XX455 1                 | 7E 30 30 34 35 35 20 31 0D                                 |                        | On                     |                                                                                                    |
| ~XX456 0/2               | 7E 30 30 34 35 36 20 30(32)                                | 0D PJLink              | Off                    |                                                                                                    |
| ~XX450 1<br>~XX457 0/2   | 7E 30 30 34 35 36 20 31 0D<br>7E 30 30 34 35 37 20 30(32)  | 0D AMX Device Discove  | erv Off                |                                                                                                    |
| ~XX457 1                 | 7E 30 30 34 35 37 20 31 0D                                 |                        | On                     |                                                                                                    |
| ~XX458 0/2               | 7E 30 30 34 35 38 20 30(32)                                | 0D Telnet              | Off                    |                                                                                                    |
| ~XX456 1                 | 7E 30 30 34 35 38 20 31 0D<br>7E 30 30 34 35 38 20 30(32)  | OD HTTP                | Off                    |                                                                                                    |
| ~XX459 1                 | 7E 30 30 34 35 38 20 31 0D                                 |                        | On                     |                                                                                                    |
| ~XX39 1                  | 7E 30 30 33 39 20 31 0D                                    | Input Source           |                        | HDMI                                                                                                    |
| ~XX39 2                  | 7E 30 30 33 39 20 32 0D                                    |                        |                        | DVI-D                                                                                                    |
| ~XX39 3                  | 7E 30 30 33 39 20 34 0D                                    |                        |                        | BNC                                                                                                    |
| ~XX395                   | 7E 30 30 33 39 20 35 0D                                    |                        |                        | VGA1<br>VGA2                                                                                                |
| ~XX39.8                  | 7E 30 30 33 39 20 38 0D                                    |                        |                        | Component                                                                                                   |
| ~XX39 9                  | 7E 30 30 33 39 20 39 0D                                    |                        |                        | S-video                                                                                                    |
| ~XX39 10                 | 7E 30 30 33 39 20 31 30 0D                                 | 1                      |                        | Video                                                                                                    |
| ~XX39 15                 | 7E 30 30 33 39 20 31 35 0L<br>7E 30 30 31 30 30 30 31 0D   | Source Look            | 0.0                    | DisplayPort                                                                                                 |
| ~XX100 1                 | 7E 30 30 31 30 30 20 31 0D                                 | Source Lock            | Off                    | f (0/2 for backward compatible)                                                                             |
| ~XX101 1                 | 7E 30 30 31 30 31 20 31 0D                                 | High Altitude          | On                     | ()                                                                                                    |
| ~XX101 0                 | 7E 30 30 31 30 31 20 30 0D                                 |                        | Off                    | f (0/2 for backward compatible)                                                                             |
| ~XX1021                  | 7E 30 30 31 30 32 20 31 0D                                 | Information Hide       | On                     | 1<br>f (0/2 for bookward compatible)                                                                        |
| ~XX102 0                 | 7E 30 30 31 30 32 20 30 0D                                 | Keypad Lock            | On                     | 1 (0/2 101 Dackward COmpany)                                                                                |
| ~XX103 0                 | 7E 30 30 31 30 33 20 30 0D                                 |                        | Of                     | ff (0/2 for backward compatible)                                                                            |
| ~XX348 0                 | 7E 30 30 33 34 38 20 30 0D                                 | Display Mode Lo        | ck Ot                  | ff (0/2 for backward compatible)                                                                            |
| ~xx3481<br>~xx195.0      | 7 E 30 30 33 34 38 20 31 0D<br>7 E 30 30 31 39 35 20 30 0D | Test Pattern           | Or                     | ne                                                                                                    |
| ~XX195 1                 | 7E 30 30 31 39 35 20 31 0D                                 | reat rattern           | Gi                     | rid(White)                                                                                                  |
| ~XX195 3                 | 7E 30 30 31 39 35 20 33 0D                                 |                        | Gi                     | rid(Green)                                                                                                  |
| ~XX1954                  | 7E 30 30 31 39 35 20 34 0D                                 |                        | G                      | rid(Magenta)                                                                                                |
| ~XX1952                  | 7E 30 30 31 39 35 20 32 0D<br>7E 30 30 31 39 32 20 30 0D   | 12V/Trigger            | W<br>0                 | ffile                                                                                                    |
| ~XX1921                  | 7E 30 30 31 39 32 20 31 0D                                 |                        | 0                      | n                                                                                                    |
| ~XX192 3                 | 7E 30 30 31 39 32 20 33 0D                                 |                        | Au                     | uto 3D                                                                                                    |
| ~XX11 0                  | 7E 30 30 31 31 20 30 0D                                    | IR Function            | 0                      |                                                                                                    |
| -^^!! !                  | r⊏ 30 30 31 31 20 31 0D                                    |                        | UI                     |                                                                                                    |
| ~XX104 1                 | 7E 30 30 31 30 34 20 31 0D                                 | Background Color       |                        | Blue                                                                                                    |
| ~XX104 2                 | 7E 30 30 31 30 34 20 32 0D                                 |                        |                        | Black                                                                                                    |
| ~XX104 3                 | 7E 30 30 31 30 34 20 33 0D<br>7E 30 30 31 30 34 20 34 0D   |                        |                        | Green                                                                                                    |
| ~XX104 5                 | 7E 30 30 31 30 34 20 35 0D                                 |                        |                        | White                                                                                                    |
|                          | 75 00 00 04 00 05 05 5 5 5                                 |                        |                        |                                                                                                    |
| ~XX1051<br>~XX1050       | 7E 30 30 31 30 35 20 31 0D                                 | Advanced Direct P      | ower On                | Off (0/2 for backward compatible)                                                                           |
| ~XX113 0                 | 7E 30 30 31 31 33 20 30 0D                                 | Signal P               | ower On                | Off                                                                                                    |
| ~XX113 1                 | 7E 30 30 31 31 33 20 31 0D                                 |                        |                        | On                                                                                                    |
| ~XX106 p                 | 7E 30 30 31 30 36 20 - 00                                  | Auto D                 | lower Off (min)        | n = 0 (n=30) ~ 180 (n=31 38 30)                                                                             |
| AA 100 II                | r ⊑ 30 30 3 i 30 30 20 8 0D                                | Auto P                 | ower on (IIIII)        | n = 0 (a=30) = 100 (a=31 30 30)                                                                             |

| (5 minutes for ea                                                                                                    | ch sten)                                                                                                    |                                                                                                    |                                                                                                    |                                                                                                    |                                                                                                    |
|----------------------------------------------------------------------------------------------------|----------------------------------------------------------------------------------------------------|----------------------------------------------------------------------------------------------------|----------------------------------------------------------------------------------------------------|----------------------------------------------------------------------------------------------------|----------------------------------------------------------------------------------------------------|
| ~XX107 n                                                                                                    | 7E 30 30 31 30 37 20 a 0D                                                                                                    | Sleep T                                                                                                    | 'imer (min)                                                                                                    | n = 0 (a=30) ~ 995 (a=39 39 35)                                                                                                    |                                                                                                    |
| (30 minutes for e                                                                                                    | ach step).<br>7E 30 30 31 31 34 20 31 0D                                                                                                    | Power M                                                                                                    | Iode/Standby)                                                                                                    | Active (c=0.5140                                                                                                    |                                                                                                    |
| ~XX114 0                                                                                                    | 7E 30 30 31 31 34 20 30 0D                                                                                                    | 1 Gwel iv                                                                                                    | ioue(otanuby)                                                                                                    | Eco. (0/2 for backward compatible)                                                                                                    |                                                                                                    |
| ~XX109 1                                                                                                    | 7E 30 30 31 30 39 20 31 0D                                                                                                    |                                                                                                    | Lamp Reminder                                                                                                    | On                                                                                                    |                                                                                                    |
| ~XX109 0                                                                                                    | 7E 30 30 31 30 39 20 30 0D<br>7E 30 30 31 31 30 20 31 0D                                                                                                    |                                                                                                    | Brightness Mode                                                                                                   | Off (0/2 for backward compatible)<br>Bright                                                                                                    |                                                                                                    |
| ~XX110 2                                                                                                    | 7E 30 30 31 31 30 20 32 0D                                                                                                    |                                                                                                    | Brightness would                                                                                                  | Eco                                                                                                    |                                                                                                    |
| ~XX110 5                                                                                                    | 7E 30 30 31 31 30 20 35 0D                                                                                                    |                                                                                                    |                                                                                                    | Power                                                                                                    |                                                                                                    |
| ~XX326 n                                                                                                    | 7E 30 30 33 32 36 20 a 0D                                                                                                    | Power                                                                                                    | 350W/340W/330                                                                                                    | N/320W/310W/300W/290W/280W                                                                                                    |                                                                                                    |
| ~XX111 1                                                                                                    | 7E 30 30 31 31 31 20 31 0D                                                                                                    |                                                                                                    | Lamp Reset                                                                                                    | Yes                                                                                                    |                                                                                                    |
| ~XX111 0                                                                                                    | 7E 30 30 31 31 31 20 30 0D                                                                                                    |                                                                                                    |                                                                                                    | No (0/2 for backward compatible)                                                                                                    |                                                                                                    |
| ~XX112 1                                                                                                    | 7E 30 30 31 31 32 20 31 0D                                                                                                    | Reset                                                                                                    |                                                                                                    | Yes                                                                                                    |                                                                                                    |
| ~XX99 1                                                                                                    | 7E 30 30 39 39 20 31 0D                                                                                                    | RS232 Alert Reset                                                                                                    | Reset System A                                                                                                    | Jert                                                                                                    |                                                                                                    |
| ~XX210 n                                                                                                    | 7E 30 30 32 30 30 20 n 0D                                                                                                    | Display message on th                                                                                                    | e OSD                                                                                                    | n: 1-30 charact ers                                                                                                    |                                                                                                    |
| SEND to emulate                                                                                                    | Remote                                                                                                    |                                                                                                    |                                                                                                    |                                                                                                    |                                                                                                    |
| ~XX140 10                                                                                                    | 7E 30 30 31 34 30 20 31 30                                                                                                    | 0D                                                                                                    |                                                                                                    | Up                                                                                                    |                                                                                                    |
| ~XX140 11                                                                                                    | 7E 30 30 31 34 30 20 31 31                                                                                                    | 0D                                                                                                    |                                                                                                    | Left                                                                                                    |                                                                                                    |
| ~XX14U 12                                                                                                    | / E 30 30 31 34 30 20 31 32<br>7E 30 30 31 34 30 20 31 32                                                                                                    | 00                                                                                                    |                                                                                                    | Enter (for projection MENU)                                                                                                    |                                                                                                    |
| ~XX140 13                                                                                                    | 7E 30 30 31 34 30 20 31 33<br>7E 30 30 31 34 30 20 31 34                                                                                                    | 0D                                                                                                    |                                                                                                    | Down                                                                                                    |                                                                                                    |
| ~XX140 15                                                                                                    | 7E 30 30 31 34 30 20 31 35                                                                                                    | 0D                                                                                                    |                                                                                                    | Keystone +                                                                                                    |                                                                                                    |
| ~XX140 16                                                                                                    | 7E 30 30 31 34 30 20 31 36                                                                                                    | 0D                                                                                                    |                                                                                                    | Keystone -                                                                                                    |                                                                                                    |
| ~XX140 17                                                                                                    | 7E 30 30 31 34 30 20 31 37                                                                                                    | 0D                                                                                                    |                                                                                                    | Volume –                                                                                                    |                                                                                                    |
| ~XX140 18                                                                                                    | 7E 30 30 31 34 30 20 31 38                                                                                                    | 0D                                                                                                    |                                                                                                    | Volume +                                                                                                    |                                                                                                    |
| ~XX140 19<br>~XX140 20                                                                                                    | 7E 30 30 31 34 30 20 31 39<br>7E 30 30 31 34 30 20 32 30                                                                                                    | 00                                                                                                    |                                                                                                    | Brightness                                                                                                    |                                                                                                    |
| ~XX140 21                                                                                                    | 7E 30 30 31 34 30 20 32 31                                                                                                    | 00                                                                                                    |                                                                                                    | Zoom                                                                                                    |                                                                                                    |
| ~XX140 28                                                                                                    | 7E 30 30 31 34 30 20 32 38                                                                                                    | 0D                                                                                                    |                                                                                                    | Contrast                                                                                                    |                                                                                                    |
| ~XX140 47                                                                                                    | 7E 30 30 31 34 30 20 34 37                                                                                                    | 0D                                                                                                    |                                                                                                    | Source                                                                                                    |                                                                                                    |
| SEND from proje                                                                                                    | ctor automatically                                                                                                    |                                                                                                    |                                                                                                    |                                                                                                    |                                                                                                    |
|                                                                                                    | UEV Orde                                                                                                    | Eurotion                                                                                                    |                                                                                                    |                                                                                                    |                                                                                                    |
| 232 ASCII COUE                                                                                                    | TIEX CODE                                                                                                    |                                                                                                    | Drojector Deluro                                                                                                  | Description                                                                                                    |                                                                                                    |
|                                                                                                    |                                                                                                    | Tuncaon                                                                                                    | Projector Return                                                                                                  | Description                                                                                                    |                                                                                                    |
|                                                                                                    |                                                                                                    |                                                                                                    | Projector Return                                                                                                  | Description                                                                                                    |                                                                                                    |
| when Standby/W                                                                                                    | arming/Cooling/Out of                                                                                                    | Tuncaon                                                                                                    | Projector Return                                                                                                  | Description                                                                                                    |                                                                                                    |
| when Standby/W<br>Range/Lamp fail<br>Lamp Hours Run                                                                                                    | arming/Cooling/Out of<br>Fan Lock/Over Temperature/<br>ning Out/Cover Open                                                                                                    |                                                                                                    | Projector Return                                                                                                  | Description                                                                                                    |                                                                                                    |
| when Standby/W<br>Range/Lamp fail/<br>Lamp Hours Run                                                                                                    | 'arming/Cooling/Out of<br>Fan Lock/Over Temperature/<br>ning Out/Cover Open                                                                                                    |                                                                                                    | Projector Return                                                                                                  | Description                                                                                                    |                                                                                                    |
| when Standby/W<br>Range/Lamp fail<br>Lamp Hours Run                                                                                                    | arming/Cooling/Out of<br>Fan Lock/Over Temperature/<br>ning Out/Cover Open                                                                                                    |                                                                                                    | Projector Return                                                                                                  | Description                                                                                                    |                                                                                                    |
| when Standby/W<br>Range/Lamp fail<br>Lamp Hours Run                                                                                                    | arming/Cooling/Out of<br>Fan Lock/Over Temperature/<br>ning Out/Cover Open                                                                                                    |                                                                                                    | Projector Return                                                                                                  | Description           n n: 0/1/2/3/4/6/7/8/ =           Standby/Warming/Cooling/Out           vF banded are feel/con                                                                                                    |                                                                                                    |
| when Standby/W<br>Range/Lamp fail<br>Lamp Hours Run                                                                                                    | arming/Cooling/Out of<br>Fan Lock/Over Temperature/<br>ning Out/Cover Open                                                                                                    |                                                                                                    | Projector Return                                                                                                  | Description<br>n : 0/12/3/46/7/8/=<br>Standby/Warmig/Cooling/Out<br>d RangeLamp fail/Fan<br>LocK/UVF Temperature/Lamp Hours Running Ou                                                                                                    | t/Cover Open                                                                                                    |
| when Standby/W<br>Range/Lamp fail/<br>Lamp Hours Run                                                                                                    | arming/Cooling/Out of<br>Fan Lock/Over Temperature/<br>ning Out/Cover Open                                                                                                    | 1 012001                                                                                                    | Projector Return                                                                                                  | Description<br>in n: 0/1/2/3/4/6/7/8/ =<br>Standby/Warming/Cooling/Out<br>of Ranget_ampfail/Fan<br>Lock/Over Temperature/Lamp Hours Running Ou                                                                                                    | t/Cover Open                                                                                                    |
| when Standby/W<br>Range/Lamp fail/<br>Lamp Hours Run<br>READ from proje                                                                                                    | arming/Cooling/Out of<br>Fan Lock/Over Temperature/<br>ning Out/Cover Open                                                                                                    | Evention                                                                                                    | Projector Return                                                                                                  | Description<br>n n: 0/1/2/3/4/6/7/8/ =<br>Standby/Warming/Cooling/Out<br>of RangeLamp fail/Ean<br>Lock/Over Temperature/Lamp Hours Running Ou<br>Description                                                                                                    | t/Cover Open                                                                                                    |
| when Standby/W<br>Range/Lamp fail<br>Lamp Hours Run<br>READ from proje<br>232 ASCII Code<br>-XX121 1                                                                                                    | arming/Cooling/Out of<br>Fan Lock/Over Temperature/<br>ning Out/Cover Open                                                                                                    | Function Function                                                                                                    | Projector Return<br>INFC<br>Projector Return<br>OKn                                                               | Description In : 0/1/2/3/4/6/7/8/ = Standby/Warming/Cooling/Out of RangeLamp faul/Fan Lock/Cver Temperature/Lamp Hours Running Ou Description 0/1/2/3/4/5/71/01/5 =                                                                                                    | UCover Open                                                                                                    |
| when Standby/W<br>Range/Lamp fail<br>Lamp Hours Run<br>READ from proje<br>232 ASCII Code<br>~XX121 1                                                                                                    | arming/Cooling/Out of Fan Lock/Over Temperature/<br>ining Out/Cover Open                                                                                                    | Function<br>Input Source Commands                                                                                                    | Projector Return<br>INFC<br>Projector Return<br>OKn                                                               | Description In :: 0/12/3/46/7/8/ = Standby/Warming/Cooling/Out of RangeLamp fail/Fan Lock/Over Temperature/Lamp Hours Running Ou Description r:: 0/12/3/46/7/10/15 = NoneDVI/VGATIVGA2/S-Video/Video/BNC/HDMI/Comp                                                                                                    | UCover Open                                                                                                    |
| when Standby/W<br>Range/Lamp fail<br>Lamp Hours Run<br>READ from proje<br>232 ASCII Code<br>-XX121 1<br>-XX122 1                                                                                                    | arming/Cooling/Out of<br>Fan Lock/Over Temperature/<br>ning Out/Cover Open                                                                                                    | Function Input Source Commands Sofware Version                                                                                                    | Projector Return<br>INFC<br>Projector Return<br>OKn<br>OKdddd                                                     | Description<br>in n: 0/1/2/3/4/6/7/8/ =<br>Standby/Warming/Cooling/Out<br>of Ranget_ampfail/Fan<br>Lock/Over Temperature/Lamp Hours Running Ou<br>Description<br>n: 0/1/2/3/4/5/7/10/15 =<br>None/DVI/VGA1/VGA2/S-Video/Video/BNC/HDMI/Comp<br>t<br>ddd: FW version                                                                                                    | UCover Open                                                                                                    |
| when Standby/W<br>Range/Lamp fail<br>Lamp Hours Run<br>232 ASCII Code<br>-XX121 1<br>-XX122 1<br>-XX123 1                                                                                                    | arming/Cooling/Out of<br>Fan Lock/Over Temperature/<br>ning Out/Cover Open                                                                                                    | Function<br>Input Source Commands<br>Sofware Version<br>Display Mode                                                                                                    | Projector Return INFO Projector Return OKn OKdddd OKn                                                             | Description           in         n: 0/1/2/3/4/6/7/8/1 =<br>Standby/Warming/Cooling/Out<br>of RangeLamp fail/Fan<br>Lock/Over Temperature/Lamp Hours Running Out<br>Description           Description         n:<br>0/1/2/3/4/2/71/01/5 =<br>NoneIO/VI/VGA1/VGA2/S-Video/Video/BNC/HDMI/Comp<br>t           U                                                                                                    | UCover Open                                                                                                    |
| when Standby/W<br>Range/Lamp fail<br>Lamp Hours Run<br>232 ASCII Code<br>-XX121 1<br>-XX122 1<br>-XX123 1<br>None/Presentatic                                                                                                    | arming/Cooling/Out of<br>Fan Lock/Over Temperature/<br>ning Out/Cover Open           corr           MEX.Come           7E 30 30 31 32 31 20 31 00           7E 30 30 31 32 32 20 31 00           7E 30 30 31 32 32 03 100           7E 30 30 31 32 32 03 100                                                                                                    | Function<br>Input Source Commands<br>Sofware Version<br>Display Mode<br>arr/DICOM SIM./3D                                                                                                    | Projector Return<br>INFC<br>Projector Return<br>OKn<br>OKnddd<br>OKn                                              | Description<br>n : 0/1/2/3/4/8/7/8/= Standby/Warming/Cooling/Out of RangeL amp fail/Fan Lock/Over TemperatureILamp Hours Running Ou<br>Description<br>n: 0/1/2/3/4/5/7/0/15 =<br>None/DVI/VGA/V/Sd2/5-Video/Video/BNC/HDMI/Comp t dddd: FW version<br>n: 0/1/2/3/4/7/8/12<br>- 0/14 - 0/10/2                                                                                                    | t/Cover Open                                                                                                    |
| when Standby/W<br>Range/Lamp fail<br>Lamp Hours Run<br>READ from proje<br>232 ASCII Code<br>-XX121 1<br>-XX122 1<br>-XX122 1<br>NonePresentatic<br>-XX124 1<br>-XX124 1                                                                                                    | arming/Cooling/Out of Fan Lock/Over Temperature/<br>ning Out/Cover Open                                                                                                    | Function<br>Input Source Commands<br>Sofware Version<br>Display Mode<br>ard/DICOM SIM.3D<br>Power State                                                                                                    | Projector Return INFO Projector Return OKn OKn OKn OKn                                                            | Description           In         n: 0/1/2/3/46/7/8/1 =<br>Standby/Warming/Cooling/Out<br>of RangeLamp fall/Fan<br>Lock/Over Temperature/Lamp Hours Running Out<br>Description           Description         n: 0/1/2/3/4/4/7/10/15 =<br>None/DV/WCA1/VGA2/S-Video/Video/BNC/HDMI/Comp<br>t           Model/VVWCA1/VGA2/S-Video/Video/BNC/HDMI/Comp<br>t         n: 0/1/2/3/4/7/10/15 =<br>n: 0/1/2/3/4/7/10/12           n: 0/1/2/3/4/7/10/12         n: 0/1/2/3/4/7/10/12                                                                                                    | t/Cover Open                                                                                                    |
| when StandbyW<br>Range/Lamp Hai<br>Lamp Hours Run<br>232 ASCII Code<br>~XX121 1<br>~XX122 1<br>~XX122 1<br>~XX123 1<br>None/Presentati<br>~XX125 1<br>~XX125 1                                                                                                    | ming/Cooling/Out of<br>Fan Lock/Over Temperature/<br>ning Out/Cover Open           corr           MEX.Come           7E 30 30 31 32 31 20 31 00           7E 30 30 31 32 32 20 31 00           7E 30 30 31 32 32 20 31 00           7E 30 30 31 32 32 20 31 00           7E 30 30 31 32 32 48 31 100           7E 30 30 31 32 34 83 31 00           7E 30 30 31 32 34 83 31 00           7E 30 30 31 32 34 83 31 00           7E 30 30 31 32 34 83 31 00                                                                                                    | Function<br>Input Source Commands<br>Software Version<br>Display Mode<br>arr/DICOM SIM.3D<br>Power State<br>Deformation                                                                                                    | Projector Return<br>INFC<br>Projector Return<br>OKn<br>OKn<br>OKn<br>OKn                                          | Description<br>In :: 0/12/3/46/7/8/=<br>Standby/Warming/Cooling/Out of Bangel.amp fai/Fan Lock/Over Temperature/Lamp Hours Running Ou<br>Description<br>n:: 0/12/3/4/5/7/10/15 =<br>NoneDVI/VGA/VGA/25-Video/Video/BNC/HDMI/Comp t dddd: FW version<br>n:: 0/1/2/3/4/7/9/12<br>n:: 0/1 = Off/On                                                                                                    | UCover Open                                                                                                    |
| when Standby/W<br>Range/Lamp fail<br>Lamp Hours Run<br>232 ASCII Code<br>-XX121 1<br>-XX122 1<br>-XX123 1<br>None/Presentatic<br>-XX124 1<br>-XX125 1<br>-XX125 1<br>-XX125 1<br>-XX127 1                                                                                                    | arming/Cooling/Out of Fam Lock/Over Temperature/<br>ning Out/Cover Open                                                                                                    | Function<br>Input Source Commands<br>Software Version<br>Display Mode<br>ard/DICOM SIM/AD<br>Power State<br>Brightness<br>Contrast<br>Format                                                                                                    | Projector Return<br>INFC<br>OKn<br>OKn<br>OKn<br>OKn<br>OKn<br>OKn                                                | Description           in         n: 0/1/2/3/4/6/7/8/ =<br>Standby/Warming/Cooling/Out<br>of RangeLamp faul/Fan<br>Loc//CVerTemperatureLamp Hours Running Out<br>Description           Description         n: 0/1/2/3/4/5/71/015 =<br>None/DVI/WGA1/VGA2/=Video/Video/BNC/HDMI/Compt<br>dodd: FW version           dodd: FW version         n: 0/1/2/3/4/78/12           n: 0/1/2/3/4/78/12         n: 0/1/2/3/4/78/12           n: 0/1/2/3/4/78/12         n: 0/1/2/3/4/78/12                                                                                                    | UCover Open                                                                                                    |
| when Standby/W<br>Range/Lamp fail<br>Lamp Hours Run<br>232 ASCII Code<br>-XX121 1<br>-XX122 1<br>-XX122 1<br>-XX124 1<br>-XX124 1<br>-XX125 1<br>-XX125 1<br>-XX126 1<br>-XX127 1<br>-XX127 1                                                                                                    | arming/Cooling/Out of<br>Fan Lock/Over Temperature/<br>ning Out/Cover Open                                                                                                    | Function<br>Input Source Commands<br>Software Version<br>Digbig Mode<br>arr/DICOM SIM/AD<br>Power State<br>Brightness<br>Contrast<br>Format                                                                                                    | Projector Return<br>INFC<br>Projector Return<br>OKin<br>OKin<br>OKin<br>OKin<br>OKin<br>OKin<br>OKin              | Description           In         n: 0/1/2/3/4/6/7/8/ =<br>Standby/Warming/Cooling/Out<br>of RangeLamp fail/Fan<br>Lock/CVer Temperature/Lamp Hours Running Out<br>Description           Description         n: 0/1/2/3/4/6/7/10/15 =<br>None/DV/WCA1/VGA2/5-Video/Video/BNC/HDMI/Comp<br>ddd: FW version<br>n: 0/1/2/3/4/7/10/15<br>n: 0/1/12/3/7/8/12           n: 0/1/2/3/4/6/7/10/15<br>0/11/2/3/5/6/7 =44.3/16:9/16:10/LBX/Native/Auto                                                                                                    | UCover Open                                                                                                    |
| when Standby/W<br>RangeLam plail<br>Lamp Hours Run<br>222 ASCII Code<br>-XX121 1<br>-XX122 1<br>-XX122 1<br>-XX122 1<br>-XX122 1<br>-XX122 1<br>-XX125 1<br>-XX125 1<br>-XX127 1<br>-XX127 1                                                                                                    | arming/Cooling/Out of<br>Fan Lock/Over Temperature/<br>ning Out/Cover Open           corr           HEX Code           7E 30 30 31 32 31 20 31 0D           7E 30 30 31 32 32 03 10D           7E 30 30 31 32 32 03 10D           7E 30 30 31 32 32 03 10D           7E 30 30 31 32 32 03 10D           7E 30 30 31 32 32 03 10D           7E 30 30 31 32 32 03 10D           7E 30 30 31 32 32 03 10D           7E 30 30 31 32 37 20 31 0D           7E 30 30 31 32 37 20 31 0D           7E 30 30 31 32 37 20 31 0D                                                                                                    | Function<br>Input Source Commands<br>Sofware Version<br>Display Mode<br>ard/DICOM SINU/3D<br>Power State<br>Brightness<br>Contrast<br>Format                                                                                                    | Projector Return<br>INFO<br>Projector Return<br>OKn<br>OKn<br>OKn<br>OKn<br>OKn<br>OKn                            | Description In : 0/12/3/46/7/8/= Standby/Warmig/Cooling/Out of RangeLamp fai/Fan Lock/Over Temperature/Lamp Hours Running Ou Description In: 0/12/3/4/57/10/15 = NoneDV/N/CA1/VSA2/5-Video/Video/BNC/HDMI/Comp iddd: FW version n : 0/12/3/4/7/8/12 n : 0/1 = Off/On n: 1/2/3/5/6/7 =4:3/16:9/16:10/LBX/Native/Auto                                                                                                    | UCover Open                                                                                                    |
| when Standby/W<br>Range/Lamp fail<br>Lamp Hours Rur<br>READ from proje<br>22 ASCII Code<br>-XX121 1<br>-XX122 1<br>-XX122 1    | arming/Cooling/Out of Fan Lock/Over Temperature/<br>ning Out/Cover Open                                                                                                    | Function<br>Input Source Commands<br>Sofware Version<br>Display Mode<br>ard/DICOM SIM/JD<br>Power State<br>Brightness<br>Contrast<br>Format<br>Color Temperature<br>Projection Mode                                                                                                    | Projector Return<br>INFC<br>OKn<br>OKn<br>OKn<br>OKn<br>OKn<br>OKn<br>OKn                                         | Description           in         n: 0/1/2/3/4/6/7/8/ =<br>Standby/Warming/Cooling/Out<br>of Ranget.amp fail/Fan<br>Loc//CVer TemperatureLamp Hours Running Out<br>Description           Description         n:<br>0/1/2/3/4/5/71/015 =<br>NoneDVI/WCA11/CA2/5-Video/Video/BNC/HDMI/Compt<br>ddd: FW version                                                                                                    | //Cover Open<br>//Cover Open<br>//Cov |
| when Standby/W<br>RangelLamp fail<br>Lamp Hours Run<br>201 ASCII Code<br>-XX121 1<br>-XX122 1<br>-XX122 1<br>-XX122 1<br>-XX122 1<br>-XX122 1<br>-XX122 1<br>-XX122 1<br>-XX122 1<br>-XX122 1<br>-XX125 1<br>*16.9 or 16:10 de<br>-XX129 1                                                                                                    | arming/Cooling/Out of Fan Lock/Over Temperature/<br>ning Out/Cover Open           etcor           HEX Code           TE 30 30 13 22 31 20 31 00           TE 30 30 13 22 31 20 31 00           TE 30 30 31 32 32 30 31 00           TE 30 30 31 32 32 03 100           TE 30 30 31 32 32 03 100           TE 30 30 31 32 32 03 100           TE 30 30 31 32 32 03 100           TE 30 30 31 32 32 82 03 100           TE 30 30 31 32 32 82 03 100           TE 30 30 31 32 38 20 31 00           TE 30 30 31 32 38 20 31 00                                                                                                    | Function<br>Input Source Commands<br>Sofware Version<br>Display Mode<br>Sofware Version<br>Display Mode<br>Tower State<br>Enginthese<br>Contrast<br>Format<br>Color Temperature<br>Projection Mode                                                                                                | Projector Return INFO Projector Return OKn OKn OKn OKn OKn OKn OKn OKn OKn OK                                     | Description           In n: 0/1/2/3/46/7/8/ =<br>Standby/Warming/Coling/Out<br>of RangeLamp fall/Fan<br>Lock/Over Temperature/Lamp Hours Running Out<br>Description           Description           n: 0/1/2/3/46/7/10/15 =<br>None/DV/WCA1/VGA2/S-Video/Video/BNC/HDMI/Comp<br>t<br>dd: FW version<br>n: 0/1/2/3/17/9/12           n: 0/1/2/3/17/9/12           n: 0/1/2/3/17/9/12           n: 1/2/3/5/6/7 =4:3/16:9/16:10/LBX/Native/Auto           0:30/1/2 = Warm/Standard/Cool/Cold<br>n: 0/1/2/3 = Front-Desktop/ Rear-Desktop/ Front-Ceiling                                                                                                    | UCover Open                                                                                                    |
| when Standby/W           when Standby/W           BEAD from project           222 ASSI Cose           -XX122 1           -XX122 1           -XX121 1           -XX121 1                                                                                                    | Image: Cooling/Out of Frances/Cooling/Out of Frances/Low/Over Temperature/<br>ning Out/Cover Open           Internet Content           Internet Content      <                                                                                                    | Function<br>Input Source Commands<br>Sofware Version<br>Display Mode<br>ard/DICOM SIM.3D<br>Power State<br>Brightness<br>Contrast<br>Format<br>Color Temperature<br>Projection Mode<br>Information                                                                                                | Projector Return<br>INFO<br>Projector Return<br>OKn<br>OKn<br>OKn<br>OKn<br>OKn<br>OKn<br>OKn<br>OKn              | Description In :: 0/12/3/46/7/8/= Standby/Warming/Cooling/Out of Rangel.amp faul/Fan Lock/Over Temperature/Lamp Hours Running Ou Description r:: 0/12/3/4/57/10/15 = NoneDVI/VGATIVGA/S-Video/Video/BNC/HDMI/Comp iddd:: FW version n:: 0/12/3/4/7/8/12 n:: 0/1 = Off/On n:: 1/2/3/5/6/7 =4:3/16:9/16:10/LBX/Native/Auto 1::3/0/12 = Warm/Standard/Cool/Cold n:: 0/1/23 = Front-Desktop/ Front-Ceiling ife                                                                                                    | UCover Open                                                                                                    |
| when Standby/W           RepareLamp fail           Lamp Hours Rur           222 ASCII Code           >XX122 1           >XX122 1           >XX122 1           >XX122 1           >XX124 1           >XX125 1           >XX125 1           >XX125 1           >XX125 1           >XX125 1           >XX125 1           >XX125 1           >XX125 1           >XX125 1           >XX127 1           >XX127 1           >XX127 1           >XX127 1           >XX127 1           >XX127 1           >XX127 1           >XX127 1           >XX127 1           >XX127 1           >XX127 1                                                                                                    | arming/Cooling/Out of<br>Fan Lock/Over Temperature/<br>ning Out/Cover Open                                                                                                    | Function<br>Input Source Commands<br>Software Version<br>Digstay Mode<br>arr/DICOM SIM/JDD<br>Power State<br>Brightness<br>Contrast<br>Format<br>Color Temperature<br>Projection Mode<br>Information                                                                                              | Projector Return INFO Projector Return OKn OKn OKn OKn OKn OKn OKn OKn OKn OK                                     | Description           In n: 0/1/2/3/46/7/8/ =<br>Standby/Warming/Coling/Out<br>of RangeLamp fail/Fan<br>Lock/Over Temperature/Lamp Hours Running Out<br>Description           Description           n: 0/1/2/3/4/4/7/10/15 =<br>NoneDV/WCA1/VGA2/5-Video/Video/BNC/HDMI/Comp<br>t.<br>ddd: FW version<br>n: 0/1/2/3/4/7/12           n: 0/1/2/3/4/8/7/10/15 =<br>NoneDV/WCA1/VGA2/5-Video/Video/BNC/HDMI/Comp<br>t.<br>ddd: FW version<br>n: 0/1/2/3/4/7/12           n: 0/1/2/3/4/7/10/15 =<br>N1/2/3/3/7/12           n: 0/1/2/3/17/3/12           n: 0/1/2/3/3/3/2           n: 0/1/2/3/3/3/2           n: 0/1/2/3/3/3/2           n: 0/1/2/3/3/3/2           n: 0/1/2/3/3/3/3 = Front-Desktop/ Front-Ceiling<br>is 0/12 = Off/On                                                                                                    | UCover Open                                                                                                    |
| when Standby/W           READ from project           READ from project           North 22 1           -XX122 1           -XX121 1           -XX121 1           -XX121 1           -XX121 1                                                                                                    | Image Cooling/Out of Framperature/<br>ining Out/Over Open           Inite Cool/Over Open           Inite Coole           Inite Coole           Ini                                                                                                    | Function<br>Input Source Commands<br>Sofware Version<br>Display Mode<br>arr/DICOM SIM./3D<br>Power State<br>Portrast<br>Format<br>Color Temperature<br>Projection Mode<br>Information                                                                                                    | Projector Return<br>INFO<br>Projector Return<br>OKn<br>OKn<br>OKn<br>OKn<br>OKn<br>OKn<br>OKn<br>OKn<br>OKn       | Description  in :: 0/12/3/46/7/8/= Standby/Warming/Cooling/Out of Rangel.amp fail/Fan Lock/Over Temperature/Lamp Hours Running Ou  Description  r:: 0/12/3/46/7/10/15 = NoneDVI/VGATIVGA/S-Video/Video/BNC/HDMI/Comp iddd:: FW version n:: 0/12/3/47/19/12 n:: 0/1 = Off/On n:: 1/2/3/5/6/7 =4:3/16:9/16:10/LBX/Native/Auto  r:: 3/0/12 = Warm/Standard/Cool/Cold n:: 0/1/23 = Front-Desktop/ Front-Ceiling if a:: 0/1 = Off/On bbbb: LampHour                                                                                                    | UCover Open                                                                                                    |
| when Standby/W<br>RangelLamp fail<br>Lamp Hours Run<br>2017 ASCI 1000<br>2017 ASCI 1000<br>-XX121 1<br>-XX122 1<br>-XX122 1<br>-XX123 1<br>-XX123 1    | arming/Cooling/Out of Fam. Lock/Over Temperature/<br>ning Out/Cover Open                                                                                                    | Function<br>Input Source Commands<br>Software Version<br>Display Mode<br>arrOPICOM SIM.AD<br>Power State<br>Brightness<br>Contrast<br>Format<br>Color Temperature<br>Projection Mode<br>Information                                                                                               | Projector Return<br>INFC<br>Projector Return<br>OKin<br>OKin<br>OKin<br>OKin<br>OKin<br>OKin<br>OKin<br>OKi       | Description           In         n: 0/1/2/3/4/6/7/8/ =<br>Standby/Warming/Coling/Out<br>of RangeLamp fail/Fan<br>Lock/CVer Temperature/Lamp Hours Running Out<br>Description           Description         n: 0/1/2/3/4/6/7/10/15 =<br>None/DV/WCA1/VGA2/5-Video/Video/BNC/HDMI/Comp<br>ddd: FW version           n: 0/1/2/3/4/6/7/10/15 =<br>N01/2/3/4/7/10/15 =<br>1: 0/1/2 = Off/On         n: 1/2/3/5/6/7 = 4:3/16:9/16:10/LBX/Native/Auto           n: 0/1/2 = Utry/Standard/Cool/Cold         n: 1/2/3/5/6/7 = 4:3/16:9/16:10/LBX/Native/Auto           n: 0/1/2 = Warm/Standard/Cool/Cold         n: 0/1/2 = Warm/Standard/Cool/Cold           s: 0/1/2 = Warm/Standard/Cool/Cold         n: 0/1/2/3/4/5/07/10/15 =                                                                                                    | UCover Open                                                                                                    |
| when Standby/W           when Standby/W           REEAD from project           222 ASCI Code           -XX122 1           -XX122 1           -XX121 1           -XX121 1           -XX121 1           -XX121 1           -XX121 1           -XX121 1           -XX121 1           -XX121 1           -XX121 1           -XX121 1                                                                                                    | Image Cooling/Out of Framperature/<br>ining Out/Over Open           Initial Could/Over Open           Initial Could/Over Open           Initial Coul                                                                                                    | Function<br>Input Source Commands<br>Sofware Version<br>Display Mose<br>Brightness<br>Contrast<br>Format<br>Color Temperature<br>Projection Mode<br>Information<br>MI/Component/DisplayPo                                                                                                    | Projector Return<br>INFO<br>Projector Return<br>OKn<br>OKn<br>OKn<br>OKn<br>OKn<br>OKn<br>OKn<br>OKn<br>OKn<br>OK | Description           In         n: 0/12/3/46/7/8/ =<br>Standby/Warming/Coling/Out<br>of RangeLamp fail/Fan<br>Lock/Over Temperature/Lamp Hours Running Out           Description         n: 0/12/3/46/7/10/15 =<br>NoneDVI/N5/41/VGA2/S-Video/Video/BNC/HDMI/Comp<br>ddd: FW version           n: 0/12/3/47/8/12         n: 0/12/3/47/8/12           n: 0/12/3/47/8/12         n: 0/1/2/3/16/16 =<br>0/12/3/47/8/12           n: 0/1/2/3/12         Front-Desktop/ Rear-Desktop/ Front-Ceiling           i:         11/2/3/5/07 =4:3/16:9/16:10/LBX/Native/Auto           0:3/01/2 = Warm/Standard/CoolCold         n: 0/1/2/3 = Front-Desktop/ Rear-Desktop/ Front-Ceiling           i:         a: 0/1 = Off/On           bbbb:         LampHour<br>Co: source         0/0/0/10/2/03/04/05/07/10/15 =<br>0/0/10/2/03/04/05/07/10/15 =                                                                                                    | UCover Open                                                                                                    |
| when Standby/W<br>Range/Lamp fail<br>Lamp Hours Run<br>212 ASCII Code<br>-XXI21 1<br>-XXI22 1<br>-XXI22 1<br>-XXI2 | arming/Cooling/Out of<br>Fan Lock/Over Temperature/<br>ning Out/Cover Open                                                                                                    | Function<br>Input Source Commands<br>Software Version<br>Display Mode<br>ard/DICOM SIM.AD<br>Power State<br>Brightness<br>Contrast<br>Format<br>Color Temperature<br>Projection Mode<br>Information<br>Mil/Component/DisplayPo                                                                    | Projector Return<br>INFC<br>Projector Return<br>OKin<br>OKin<br>OKin<br>OKin<br>OKin<br>OKin<br>OKin<br>OKi       | Description           In         n: 0/1/2/3/4/6/7/8/ =<br>Standby/Warming/Coling/Out<br>of RangeLamp fail/Fan<br>Lock/CVer TemperatureLamp Hours Running Out<br>Description           Description         n: 0/1/2/3/4/8/7/10/15 =<br>None/DV/WA/4/7/10/15 =<br>Mone/DV/WA/47/10/15 =<br>10/1/2/3/4/8/7/10/15 =<br>10/1/2/3/7/8/12           n: 0/1/2/3/4/8/7/10/15 =<br>0/1/2/3/4/7/10/15 =<br>10/1/2/3/7/3/2         n: 0/1/2/3/4/8/10/10/16/10/LBX/Native/Auto           1: 3/0/12 = Warmi/Standard/Cool/Cold<br>n: 0/1/2/3/7/3 = Front-Desktop/ Rear-Desktop/ Front-Ceiling<br>is<br>a: 0/1 = Off/On<br>bbbb: LampHour<br>cc: source 0/00/10/2/3/0/4/05/07/10/15 =<br>dd/df: FW version<br>0/10/2/3/7/10/16 =                                                                                                    | UCover Open                                                                                                    |
| when Standby/W           when Standby/W           REEAD from project           222 ASCI Code           -XX122 1           -XX122 1           -XX122 1           -XX122 1           -XX122 1           -XX122 1           -XX122 1           -XX122 1           -XX122 1           -XX125 1           -XX125 1           -XX122 1           -XX122 1           -XX122 1           -XX125 1           -XX125 1           -XX125 1           -XX125 1           -XX125 1           -XX125 1           -XX125 1           -XX125 1           -XX125 1           -XX125 1           -XX125 1           -XX125 1                                                                                                    | Image Cooling/Out of Framperature/<br>ning Out/Over Open           Int Cok/Over Temperature/<br>ning Out/Over Open           Internet Temperature/<br>Temperature/<br>Temperatur | Function  Function Input Source Commands Sofware Version Display Mode ard/DICOM SIM.3D Prover State Brightness Color Temperature Projection Mode Information Mtl/Component/DisplayPo Non                                                                                                    | Projector Return INFC Projector Return OKn OKn OKn OKn OKn OKn OKn OKn OKn OK                                     | Description           In         n: 0/12/3/46/7/8/19           Standby/Warming/Coling/Out<br>of RangeLamp fail/Fan<br>Lock/CVer Temperature/Lamp Hours Running Out<br>of Coling/July 6/7/10/15 =<br>NoneDV/NG/7/10/15 =<br>NoneDV/NG/7/10/15 | UCover Open                                                                                                    |
| when Standby/W           Range/Lamp fail           Lamp Hous Rur           212 ASCI Code           >XX121           -XX121           -XX151                                                                                                    | arming/Cooling/Out of<br>Fan Lock/Over Temperature/<br>ning Out/Cover Open                                                                                                    | Function Input Source Commands Software Version Display Mode ard/DICOM SIM./3D Power State Brightness Contrast Format Color Temperature Projection Mode Information MU/Component/DisplayPo Non Model name                                                                                         | Projector Return INFC Projector Return OKn OKn OKn OKn OKn OKn OKn OKn OKn OK                                     | Description           In         n: 0/1/2/3/4/6/7/8/ =<br>Standby/Warming/Coling/Out<br>of RangeLamp fail/Fan<br>Lock/CVer TemperatureLamp Hours Running Out<br>Description           Description         n: 0/1/2/3/4/6/7/10/15 =<br>None/DV/WA/4/7/10/15 =<br>None/DV/WA/47/10/15 =<br>10/1/2/3/4/8/7/10/15 =<br>0/1/2/3/4/8/7/10/15 =<br>10/1/2/3/4/8/7/10/15 =<br>10/1/2/3/4/8/7/10/15 =<br>10/1/2/3/2/3/2/3/10/LOK/Mative/Auto           n:         0/1 = Off/On<br>n: 1/1/2/3/5/6/7 =4.3/16:9/16:10/LBX/Native/Auto           n:         0/1 = Off/On<br>bbib/LampHour<br>cc: source 00/01/02/03/04/05/07/10/15 =<br>d0/12/3/4/W version<br>00/10/2/03/04/05/07/10/15 =<br>d0/12/3/4/W version<br>10/16/3/4/W version<br>10/16/3/4/3/05/00/10/05/05/05                                                                                                    | UCover Open                                                                                                    |
| when Standby/W           when Standby/W           ReEAD from project           222,4SCI Cose           -XX122 1           -XX122 1           -XX122 1           -XX122 1           -XX122 1           -XX122 1           -XX122 1           -XX122 1           -XX122 1           -XX122 1           -XX122 1           -XX122 1           -XX122 1           -XX123 1           -XX123 1           -XX123 1           -XX125 1           -XX125 1           -XX150 1           NoneDVI/VGA1.                                                                                                    | arming/Cooling/Out of<br>arming/Cooling/Out of<br>an Lock/Over Temperature/<br>ning Out/Over Open           ctor           HEX Code           7E 30 30 31 32 31 20 31 00           7E 30 30 31 32 31 20 31 00           7E 30 30 31 32 32 031 00           7E 30 30 31 32 32 031 00           7E 30 30 31 32 32 031 00           7E 30 30 31 32 32 031 00           7E 30 30 31 32 32 031 00           7E 30 30 31 32 37 20 31 00           7E 30 30 31 32 30 20 31 00           7E 30 30 31 32 30 20 31 00           7E 30 30 31 35 30 20 31 00           7E 30 30 31 35 30 20 31 00           7E 30 30 31 35 30 20 31 00           7E 30 30 31 35 30 20 31 00           7E 30 30 31 35 30 20 31 00           7E 30 30 31 35 30 20 31 00                                                                                                    | Function  Function  Input Source Commands Sofware Version Display Mode Display Mode Display Mode Softmats Color Temperature Projection Mode Information  MU/Component/DisplayPo  Model name Lamp Hours                                                                                            | Projector Return INFC Projector Return OKn OKn OKn OKn OKn OKn OKn OKn OKn OK                                     | Description           In         n: 0/1/2/3/46/7/8/1 =<br>Standby/Warming/Coling/Out<br>of RangeLamp fail/Fan<br>Lock/Over Temperature/Lamp Hours Running Out<br>Description           Description         n: 0/1/2/3/46/7/10/15 =<br>0/1/2/3/4/9/710/15 =<br>None0/DVI/VGA1/VGA2/S-Video/Video/BNC/HDMI/Comp<br>t           ddd: F/W version         n: 0/1/2/3/47/10/15 =<br>0/1/2/3/47/10/12           n: 0/1/2 = Vfarm/Standard/Cool/Cold         n: 0/1/2/3/2/3/2/10/15           ddd: F/W version         n: 0/1/2/3/2/3/2/10/15           d: 0/1/2 = Varm/Standard/Cool/Cold         n: 0/1/2/3/4/3/12           a: 0/1 = Off/On         bbb/: LampHour           bbb/: LampHour         00/10/20/3/0/4/05/07/10/15 =<br>ddd: F/W version           o/1/2/3/4/7/B10         m: 0/1/2/3/4/7/B10                                                                                                    | UCover Open                                                                                                    |
| when Standby/W           Range/Lamp Hail           Lamp Hours Rur           202 AGCI Code           XX122 1           -XX121 1           -XX122 1           -XX122 1           -XX124 1           -XX124 1           -XX121 1           -XX121 1           -XX151 1           -XX151 1           -XX151 1           -XX151 1           -XX151 1           -XX151 1           -XX151 1           -XX151 1                                                                                                    | arming/Cooling/Out of<br>Fan Lock/Over Temperature/<br>ning Out/Cover Open                                                                                                    | Function Input Source Commands Software Version Display Mode ard/DICOM SIM/AD Power State Brightness Contrast Format Color Temperature Projection Mode Information MU/Component/DisplayPo NodeI name Lamp Hours Commissive Multivers' State Non Model name Lamp Hours Commissive Multivers' State | Projector Return  Projector Return  OKn  OKn  OKn  OKn  OKn  OKn  OKn  O                                          | Description           In         n: 0/1/2/3/4/6/7/8/=<br>Standby/Warming/Coling/Out<br>of RangeLamp faul/Fan<br>Lock/CVert TemperatureLamp Hours Running Out<br>Description           Description         n: 0/1/2/3/4/6/7/10/15 =<br>NoneD/VI/WAR/17/10/15 =<br>NoneD/VI/WAR/17/10/15 =<br>10/1/2/3/4/8/7/10/15 =<br>10/1/2/3/4/8/17/10/15 =<br>10/1/2/3/4/8/17/10/15 =<br>10/1/2/3/4/8/17/10/15 =<br>10/1/2/3/4/8/17/10/15 =<br>10/1/2/3/4/8/17/10/15 =<br>10/1/2/3/4/18/12/10/10/10/10/10/10/10/10/10/10/10/10/10/                                                                                                    | UCover Open                                                                                                    |
| when Standby/W           when Standby/W           ReEAD from project           222 ASCI Cose           -XX122 1           -XX122 1           -XX122 1           -XX122 1           -XX122 1           -XX122 1           -XX122 1           -XX122 1           -XX122 1           -XX122 1           -XX122 1           -XX122 1           -XX122 1           -XX123 1           -XX123 1           -XX123 1           -XX123 1           -XX125 1           -XX150 1           -XX151 1           -XX161 1           -XX161 1           -XX161 1           -XX161 1                                                                                                    | arming/Cooling/Out of<br>arming/Cooling/Out of<br>ancou/Over Temperature/<br>ning Out/Over Open           etcl           HEX Code           7E 30 30 31 32 31 20 31 0D           7E 30 30 31 32 31 20 31 0D           7E 30 30 31 32 32 03 10D           7E 30 30 31 32 32 03 10D           7E 30 30 31 32 32 03 10D           7E 30 30 31 32 32 03 10D           7E 30 30 31 32 32 03 10D           7E 30 30 31 32 32 03 10D           7E 30 30 31 32 39 20 31 0D           7E 30 30 31 32 39 20 31 0D           7E 30 30 31 32 39 20 31 0D           7E 30 30 31 32 39 20 31 0D           7E 30 30 31 35 30 20 31 0D           7E 30 30 31 35 30 20 31 0D           7E 30 30 31 32 32 03 10D           7E 30 30 31 35 312 23 10D           7E 30 30 31 32 31 20 31 0D           7E 30 30 31 32 32 31 0D           7E 30 30 31 32 31 30 38 20 31 0D           7E 30 30 31 35 30 20 31 0D           7E 30 30 31 32 31 30 38 20 31 0D           7E 30 30 31 32 31 30 38 20 31 0D           7E 30 30 31 32 32 31 0D           7E 30 30 31 32 31 30 32 31 0D           7E 30 30 31 32 31 30 32 31 0D                                                                                                    | Function  Function  Input Source Commands  Sofware Version Display Mode ardDiCOM SML/3D ardDiCOM SML/3D Brightness Contrast Contrast Format  Color Temperature Projection Mode  Information  Mtl/Component/DisplayPo  Non Model name Lamp Hours Cumulate Lamp Hours Network Statu                 | Projector Return INFC Projector Return OKn OKn OKn OKn OKn OKn OKn OKn OKn OK                                     | Description           >n         n: 0/1/2/3/46/7/8/1 =<br>Standby/Warming/Coling/Out<br>of RangeLamp fail/Fan<br>Lock/Over Temperature/Lamp Hours Running Out<br>of Coling/Out/Over Temperature/Lamp Hours Running Out<br>Description           >Description         n: 0/1/2/3/46/7/10/15 =<br>None/Ov/WCGA1/VGA2/5-Video/Video/BNC/HDMI/Comp<br>t           :0/1/2/3/46/7/10/15 =<br>None/Ov/WCGA1/VGA2/5-Video/Video/BNC/HDMI/Comp<br>t         n: 0/1/2/3/17/3/12           n: 0/1/2/3/17/3/12         n: 0/1/2/3/17/3/12           n: 0/1/2/3/17/3/12         n: 0/1/2/3/17/3/12           :0/1/2/3/2/3/17/3/12         standbard/Cool/Cold<br>n: 0/1/2/3/2/3/17/3/12           :a         0/1 = Off/On<br>bbbb: LampHour<br>c:: source wolion/00/10/2/03/0/4/05/07/10/15 =<br>ddd: FW evrsion<br>9/01/2/3/7/3/10           :0/12/3/47/3/12         standbard/3/0/1COM<br>n: n: 1/2/3-X805/W505/EH005<br>bbbb: LampHour<br>bbbb: L56 dgis) Total Lamp Hours<br>Ofn         n = 0/1                                                                                                    | UCover Open                                                                                                    |

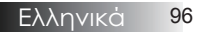

## Εντολές Telnet

- Θύρα: Υποστήριξη 3 θυρών 23/1023/2023
- Πολλαπλές συνδέσεις: Ο προτζέκτορας θα μπορούσε να λάβει εντολές από διαφορετικές θύρες ταυτόχρονα.
- Εντολή Φορμά: Ακολουθήστε την εντολή φορμά RS232 (υποστηρίζονται και τα δύο: ASCII και HEX).

|  | Απάντηση | Εντολής: | Ακολουθήστε | το μήνυμα | επιστροφής RS232. |
|--|----------|----------|-------------|-----------|-------------------|
|--|----------|----------|-------------|-----------|-------------------|

| Lead<br>Code              | Proj<br>I | ector<br>D | Cor                                | nmanc                               | d ID              | Space     | Variable               | Carriage<br>Return       |
|---------------------------|-----------|------------|------------------------------------|-------------------------------------|-------------------|-----------|------------------------|--------------------------|
| ~                         | X         | Х          | X                                  | Х                                   | X                 |           | n                      | CR                       |
| Fix code<br>One<br>Digit~ | 00        |            | Defin<br>Optor<br>Digit.<br>Follow | ed by<br>na 2 o<br>See th<br>v cont | r 3<br>ie<br>ent. | One Digit | Per item<br>Definition | Fix code<br>One<br>Digit |

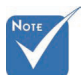

\* Για ευρεία ανάλυση οθόνης (WXGA), η υποστηριζόμενη συμβατότητα εξαρτάται από το μοντέλο του Notebook/PC.

## Εντολές Εντοπισμού Συσκευής ΑΜΧ

- DP: 239.255.250.250
- Αρ. Θύρας : 9131
- Κάθε πληροφορία μετάδοσης UDP, όπως παρακάτω, ανανεώνεται κάθε 40 δευτερόλεπτα περίπου.

| Command         | Description                                    | Remark (Parameter) |
|-----------------|------------------------------------------------|--------------------|
| Device-UUID     | MAC address (Hex value without' ':' separator) | 12 digits          |
| Device-SKDClass | The Duet DeviceSdk class name                  | VideoProjector     |
| Device-Make     | Maker name                                     | MakerPXLW          |
| Device-Model    | Model name                                     | Projector          |

| Command    | Description                                                                                                    | Remark (Parameter)                    |
|------------|----------------------------------------------------------------------------------------------------|---------------------------------------|
| Config-URL | Device's IP address<br>LAN IP address is shown up if<br>LAN IP address is valid.                                         | http://xxx.xxx.xxx.<br>xxx/index.html |
|            | Wireless LAN IP address is<br>shown up if Wireless LAN IP<br>address is valid.                                           |                                       |
| Revision   | The revision must follow a major.minor.micro scheme. The revision is only increased if the command protocol is modified. | 1.0.0                                 |

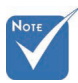

- Για ευρεία ανάλυση οθόνης (WXGA), η υποστηριζόμενη συμβατότητα εξαρτάται από το μοντέλο του Notebook/PC.
- \* Η λειτουργία AMX υποστηρίζει μόνο τον Εντοπισμό Συσκευής AMX.
- Η μετάδοση πληροφοριών πραγματοποιείται μόνο μέσω έγκυρης διεπαφής.
- Δυνατότητα υποστήριξης και των δύο διεπαφών (LAN και Wireless) ταυτόχρονα.
- Εάν έχει χρησιμοποιηθεί « Επικύρωση Beacon ». Παρακαλούμε να προσέξτε τις παρακάτω πληροφορίες.

# Υποστηριζόμενες εντολές PJLink<sup>TM</sup>

Στον παρακάτω πίνακα φαίνονται οι εντολές ελέγχου του προβολέα μέσω του πρωτοκόλλου PJLink<sup>TM</sup>.

| Command | Description                   | Remark (Parameter) |
|---------|-------------------------------|--------------------|
| POWR    | Power control                 | 0 = Standby        |
|         |                               | 1 = Power on       |
| POWR?   | Inquiry about the power state | 0 = Standby        |
|         |                               | 1 = Power on       |
|         |                               | 2 = Cooling down   |
|         |                               | 3 = Warming up     |
| INPT    | INPT Input switching          | 11 = VGA1          |

### Παρατήρηση Περιγραφής Εντολής (Παράμετρος)

| Command | Description                         | Remark (Parameter)                                                                                                    |
|---------|-------------------------------------|----------------------------------------------------------------------------------------------------|
| INPT?   | Inquiry about input<br>switching    | 12 = VGA2                                                                                                    |
|         |                                     | 13 = Component                                                                                                    |
|         |                                     | 14 = BNC                                                                                                    |
|         |                                     | 21 = VIDEO                                                                                                    |
|         |                                     | 22 = S-VIDEO                                                                                                    |
|         |                                     | 31 = HDMI 1                                                                                                    |
|         |                                     | 32 = HDMI 2                                                                                                    |
| AVMT    | Mute control                        | 30 = Video and audio mute<br>disable                                                                                                    |
| AVMT?   | Inquiry about the mute state        | 31 = Video and audio mute enable                                                                                                    |
| ERST?   | Inquiry about the<br>error state    | 1st byte: Fan error, 0 or 2                                                                                                    |
|         |                                     | 2nd byte: Lamp error, 0 to 2                                                                                                    |
|         |                                     | 3rd byte: Temperature error, 0 or 2                                                                                                    |
|         |                                     | 4th byte: Cover open error, 0 or 2                                                                                                    |
|         |                                     | 5th byte: Filter error, 0 or 2                                                                                                    |
|         |                                     | 6th byte: Other error, 0 or 2                                                                                                    |
|         |                                     | 0 to 2 mean as follows:                                                                                                    |
|         |                                     | 0 = No error detected, 1 =<br>Warning, 2 = Error                                                                                                    |
| LAMP?   | Inquiry about the lamp state        | 1st value (1 to 5 digits):<br>Cumulative LAMP operating time<br>(This item shows a lamp operating<br>time (hour) calculated based on<br>that LAMP MODE is LOW.) |
|         |                                     | 2nd value: 0 = Lamp off, 1 = Lamp on                                                                                                    |
| INST?   | Inquiry about the available inputs  | The following value is returned.<br>"11 12 21 22 31 32"                                                                                                    |
| NAME?   | Inquiry about the projector name    | The projector name set on<br>the NETWORK menu or the<br>ProjectorView                                                                                           |
|         |                                     | Setup window is returned                                                                                                    |
| INF1?   | Inquiry about the manufacturer name | "Optoma" is returned.                                                                                                    |
| INF2?   | Inquiry about the model name        | "EH7700" is returned.                                                                                                    |

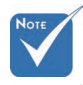

🔹 Αυτός ο προτζέκτορας είναι πλήρως συμβατός με τις προδιαγραφές του JBMIA PJLink ™ Κλάσης 1. Υποστηρίζει όλες τις εντολ όπως αυτές ορίζονται από το PJLink™ Κλάσης 1, και η συμμόρφωσ αυτή έχει ελεγ χθεί σε σχέση με τα στάνταρ χαρακτηριστι κά του PJLink<sup>™</sup> Έκδοση 1.0.

99 Ελληνικά

# Парартήµата

| Command | Description                         | Remark (Parameter)                                              |
|---------|-------------------------------------|-----------------------------------------------------------------|
| INF0?   | Inquiry about other information     | No other information is available.<br>No parameter is returned. |
| CLSS?   | Inquiry about the class information | "1" is returned.                                                |

## Trademarks

- DLP is trademarks of Texas Instruments.
- IBM is a trademark or registered trademark of International Business Machines Corporation.
- Macintosh, Mac OS X, iMac, and PowerBook are trademarks of Apple Inc., registered in the U.S. and other countries.
- Microsoft, Windows, Windows Vista, Internet Explorer and PowerPoint are either a registered trademark or trademark of Microsoft Corporation in the United States and/or other countries.
- HDMI, the HDMI Logo and High-Definition Multimedia Interface are trademarks or registered trademarks of HDMI Licensing LLC.
- AMX Device Discovery

The projector is monitored and controlled by the control system of AMX.

Crestron RoomView Connected<sup>TM</sup>

The projector is monitored and controlled by the control system and software of Crestron Electronics, Inc.

▶ PJLink<sup>TM</sup>

PJLink trademark is a trademark applied for registration or is already registered in Japan, the United States of America and other countries and areas.

This projector supports standard protocol PJLink<sup>™</sup> for projector control and you can control and monitor projector's operations using the same application among projectors of different models and different manufacturers.

- Other product and company names mentioned in this user's manual may be the trademarks or registered trademarks of their respective holders.
- About Crestron RoomView Connected<sup>TM</sup>

Electronics, Inc. to facilitate configuration of the control system of Crestron and its target devices.

For details, see the website of Crestron Electronics, Inc. URL http://www.crestron.com URL http://www.crestron.com/getroomview/

## Εγκατάσταση οροφής

Για να αποτρέψετε ενδεχόμενη ζημιά του προβολέα σας, χρησιμοποιήστε το πλαίσιο στήριξης που συνιστάται από την κατασκευάστρια για εγκατάσταση σε οροφή.

Για την εξασφάλιση συμμόρφωσης χρησιμοποιείτε βάση οροφής με πιστοποίηση UL Listed και σπειρώματα που πληρούν τις παρακάτω προδιαγραφές:

- Τύπος βίδας: M4
- Μέγιστο μήκος βίδας: 11 mm
- Ελάχιστο μήκος βίδας: 9 mm

Ανατρέξτε στο ακόλουθο σχεδιάγραμμα για να αναρτήσετε τον προβολέα σε οροφή.

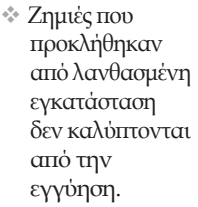

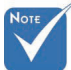

- Βεβαιωθείτε ότι υπάρχει τουλάχιστον 10 εκ. απόσταση μεταξύ της οροφής και του κάτω μέρους του προβολέα.
- Μην τοποθετείτε τον προβολέα κοντά σε πηγές θερμότητας, όπως κλιματιστικά και καλοριφέρ. Αν ο προβολέας υπερθερμανθεί, ενδέχεται να σβήσει αυτόματα.

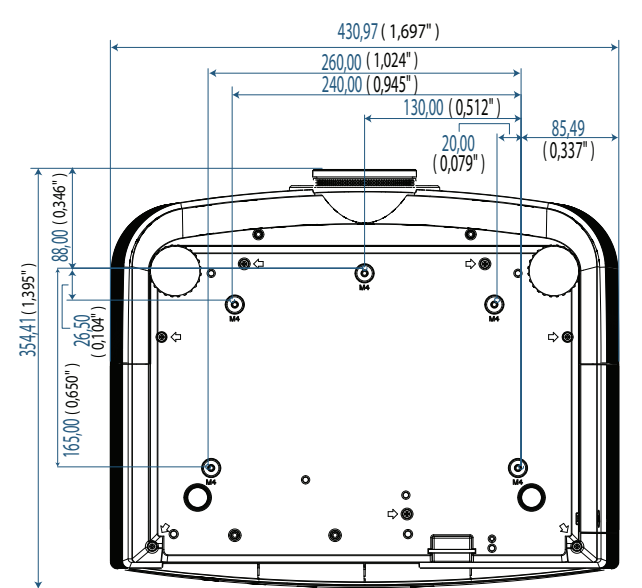

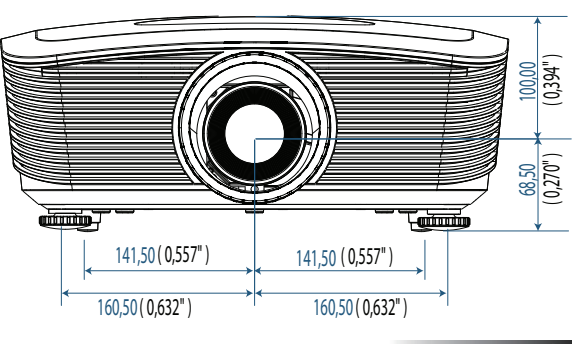

101 Ελληνικά

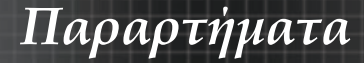

## Γραφεία της Optoma Διεθνώς

Για επισκευές ή υποστήριξη παρακαλούμε επικοινωνήστε με το τοπικό σας γραφείο.

### ΗΠА

3178 Laurelview Ct. Fremont, CA 94538, USA Tel : 888-289-6786 www.optomausa.com

Φαξ : 510-897-8601 Επισκευή : <u>services@optoma.com</u>

### Καναδάς

2420 Meadowpine Blvd., Suite #105 Mississauga, ON, L5N 6S2, Canada Tel : 888-289-6786 Φαξ : 510-897-8601 www.optoma.ca Επισκευή : <u>services@optoma.com</u>

### Ευρώπη

Unit 1, Network 41, Bourne End Mills, Hemel Hempstead, Herts, HP1 2UJ, UK Τηλ : +44 (0) 1923 691 800 Φαξ : +44 (0) 1923 691 888 www.optoma.eu Επισκευή : +44 (0)1923 691865 Επισκευή : <u>service@tsc-europe.com</u>

### Γαλλία

Bâtiment E 81-83 avenue Edouard Vaillant 92100 Boulogne Billancourt, France Tηλ : +33 1 41 46 12 20  $\Phi \alpha \xi$  : +33 1 41 46 94 35 Επισκευή : savoptoma@optoma.fr

### Ισπανία

C/ José Hierro,36 Of. 1C 28522 Rivas VaciaMadrid, Spain Tηλ : +34 91 499 06 06  $\Phi \alpha \xi$  : +34 91 670 08 32

### Γερμανία

 Werftstrasse 25 D40549

 Düsseldorf, Germany

  $T\eta\lambda$  : +49 (0) 211 506 6670

  $\Phi\alpha\xi$  : +49 (0) 211 506 66799

 Επισκευή : info@optoma.de

# Парартήµата

### Σκανδιναβία

Optoma Scandinavia AS Lerpeveien 25 3040 Drammen Norway

PO.BOX 9515 3038 Drammen Norway Τηλ : +4732988990 Επισκευή : info@optoma.no

 $\Phi \alpha \xi$  : +4732988999

### Λατινική Αμερική

3178 Laurelview Ct. Fremont, CA 94538, USA Tel : 888-289-6786 www.optomausa.com.br

Fax : 510-897-8601 Service : www.optomausa.com.mx

#### Κορέα

WOOMI TECH.CO.,LTD 4F,Minu Bldg.3.tw3-14, Kangnam-Ku, seoul,135-815, KOREA Τηλ : +82+2+34430004 Φαξ : +82+2+34430005

#### Ιαπωνία

東京都足立区綾瀬3-25-18 株式会社オーエスエム サポートセンター:0120-46-5040 E-mail: <u>info@osscreen.com</u>www.os-worldwide.com

### Ταϊβάν

231,新北市新店區北新路3段215號12樓 Tel:+886-2-8911-8600 Fax:+886-2-8911-9770 www.optoma.com.tw asia.optoma.com Service:<u>services@optoma.com.tw</u>

#### Χονγκ Κονγκ

 $\begin{array}{ll} \mbox{Unit A, 27/F Dragon Centre, 79 Wing Hong Street,} \\ \mbox{Cheung Sha Wan, Kowloon, Hong Kong} \\ \mbox{T}\eta\lambda: +852\text{-}2396\text{-}8968 & \Phi\alpha\xi: +852\text{-}2370\text{-}1222} \\ \mbox{www.optoma.com.hk} \end{array}$ 

#### Κίνα

5F, No. 1205, Kaixuan Rd., Changning District Shanghai, 200052, China Tη $\lambda$  : +86-21-62947376 www.optoma.com.cn

103 Ελληνικά

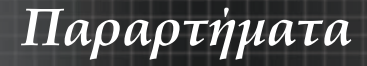

## Κανονισμοί και προειδοποιήσεις ασφαλείας

 Στο παρών παράρτημα αναγράφονται γενικές ανακοινώσεις για τον προβολέα σας.

### Κοινοποίηση FCC

Αυτή η συσκευή έχει δοκιμαστεί και έχει βρεθεί ότι συμμορφώνεται με τα όρια για μία ψηφιακή συσκευή Κλάσης Β σύμφωνα με το Μέρος 15 των Κανονισμών της FCC. Τα όρια αυτά σχεδιάστηκαν για να παρέχουν εύλογη προστασία από επιβλαβείς παρεμβολές σε οικιακές εγκαταστάσεις. Αυτή η συσκευή παράγει, χρησιμοποιεί, και μπορεί να εκπέμψει ενέργεια ραδιοσυχνοντήτων και, αν δεν εγκατασταθεί και χρησιμοποιηθεί σύμφωνα με τις οδηγίες, μπορεί να προκαλέσει βλαβερές παρεμβολές σε ραδιοεπικοινωνίες.

Ωστόσο, δεν υπάρχει καμία εγγύηση πως δεν θα υπάρξουν παρεμβολές σε μία συγκεκριμένη εγκατάσταση. Αν αυτή η συσκευή προκαλέσει βλαβερή παρεμβολή στη ραδιοφωνική ή την τηλεοπτική λήψη, που μπορεί να καθοριστεί με την ενεργοποίηση ή την απενεργοποίηση της συσκευής, ο χρήστης παροτρύνεται να δοκιμάσει να διορθώσει την παρεμβολή ακουλουθώντας ένα ή περισσότερα από τα ακόλουθα μέτρα:

- Επαναπροσανατολίστε ή μετακινήστε την κεραία λήψης.
- Αυξήστε την απόσταση μεταξύ συσκευής και δέκτη.
- Συνδέστε τη συσκευή σε μία πρίζα με διαφορετικό κύκλωμα από αυτό στο οποίο είναι συνδεδεμένος ο δέκτης.
- Συμβουλευτείτε το κατάστημα πώλησης ή έναν έμπειρο τεχνικό ραδιοφώνου / τηλεόρασης για βοήθεια.

### Notice: Shielded cables

All connections to other computing devices must be made using shielded cables to maintain compliance with FCC regulations.

### Caution

Changes or modifications not expressly approved by the manufacturer could void the user's authority, which is granted by the Federal Communications Commission, to operate this projector.

## Συνθήκες λειτουργίας

Αυτή η συασκευή συμμορφώνεται με το Μέρος 15 των Κανονισμών της FCC. Η λειτουργία υπόκειται στις ακόλουθες δύο συνθήκες:

- Αυτή η συσκευή δεν μπορεί να προκαλέσει επιβλαβή παρεμβολή, και
- αυτή η συσκευή πρέπει να δέχεται οποιαδήποτε παρεμβολή λαμβάνεται, περιλαμβανομένων και των παρεμβολών που μπορούν να προκαλέσουν ανεπιθύμητη λειτουργία.

### Προσοχή: Καναδοί χρήστες

\*Αυτή η ψηφιακή συσκευή Κλάσης Β συμμορφώνεται με το Καναδικό ICES-003.

Remarque à l'intention des utilisateurs canadiens

Cet appareil numerique de la classe B est conforme a la norme NMB-003 du Canada.

#### Δήλωση συμμόρφωσης με τις χώρες της ΕΕ

- Οδηγία ηλεκτρομαγνητικής συμβατότητας 2004/108/EC (περιλαμβανομένων των τροποποιήσεων)
- Οδηγία χαμηλής τάσης 2006/95/EC
- Οδηγία τερματικού ραδιοφωνικού και τηλεπικοινωνιακού εξοπλισμού 1999/5/EC (αν το προϊόν έχει ασύρματη λειτουργία RF)

### **Disposal instructions**

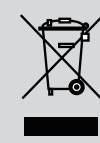

Do not throw this electronic device into the trash when discarding. To minimize pollution and ensure utmost protection of the global environment, please recycle it.